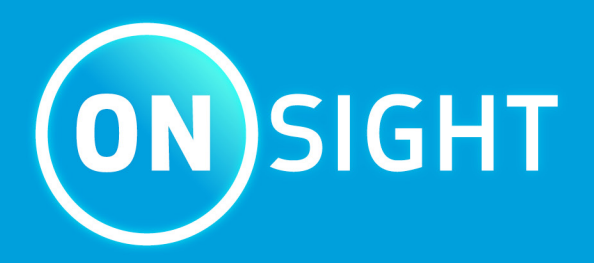

# **Onsight Platform Manager** Guia do administrador

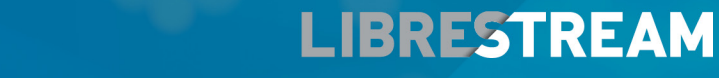

LIBRESTREAM.COM

## Copyright

### **Guia do Onsight Platform Manager**

### Doc nº: 400199-24 Rev: F

Fevereiro de 2022 (v11.4.7)

As informações neste documento estão sujeitas a alterações sem aviso prévio. A reprodução de qualquer forma sem a permissão por escrito da Librestream é estritamente proibida.

### Aviso de direitos autorais:

Copyright 2004-2022 Librestream Technologies Incorporated. Todos os direitos reservados.

### Aviso de patentes:

Patente dos Estados Unidos nº 7.221.386, juntamente com patentes adicionais pendentes no Canadá, nos Estados Unidos e em outros países, todas em nome da Librestream Technologies Inc.

### Aviso de marca registrada:

Librestream, o logotipo Librestream, Onsight, o logotipo Onsight, Onsight Connect, Onsight Flow, Onsight Workspace, Onsight Cube, Onsight Collaboration Hub, Onsight Smartcam, Onsight Platform Manager e Onsight Teamlink são marcas registradas ou marcas comerciais da Librestream Technologies Incorporated no Canadá, nos Estados Unidos, na União Europeia e/ou em outros países. Todas as outras marcas registradas são de propriedade de seus respectivos proprietários.

## Índice

| Copyright                                                           | ii |
|---------------------------------------------------------------------|----|
| 1. VISÃO GERAL                                                      | 7  |
| 1.1. Arquitetura da plataforma de realidade aumentada do Onsight    | 7  |
| 2. REQUISITOS DE REDE                                               | 9  |
| 2.1. Configuração de firewall                                       | 9  |
| 2.2. No local                                                       | 9  |
| 2.3. Primeiro logon no OPM                                          | 9  |
| 3. PAINEL                                                           |    |
| 4. CONFIGURAÇÕES DO ADMINISTRADOR                                   | 13 |
| 4.1. Alteração da senha do administrador                            | 13 |
| 4.2. Alteração dos contatos pessoais do administrador               |    |
| 4.3. Adição de administradores ao OPM                               |    |
| 5. LICENÇAS DE USUÁRIO                                              | 19 |
| 5.1. Opções de licença                                              |    |
| 5.2. Modo de captura                                                |    |
| 6. GERENCIAR USUÁRIOS E GRUPOS                                      |    |
| 6.1. Gerenciamento de licenças e políticas de domínio               |    |
| 6.2. Gerenciamento de grupos de licenças                            |    |
| 6.3. Gerenciamento de usuários e grupos de licenças/políticas       |    |
| 6.4. Adição de um grupo                                             | 23 |
| 7. USUÁRIOS E GRUPOS                                                | 25 |
| 7.1. Criar novo usuário                                             | 25 |
| 7.1.1. Criação de um novo usuário                                   | 25 |
| 7.2. E-mail de boas-vindas                                          |    |
| 7.2.1. E-mail de boas-vindas no local                               |    |
| 7.2.2. Formatos de URL no local                                     |    |
| 7.3. Requisito de e-mail do usuário                                 |    |
| 7.4. Tipos e permissões de conta de usuário                         |    |
| 7.5. Promoção de usuários e atribuição de um administrador de grupo |    |
| 7.6. Editar grupos                                                  |    |
| 7.6.1. Adicionar/Remover membros do grupo                           |    |
| 7.6.2. Atribuição de administradores de grupo                       |    |
| 7.6.3. Editar a política do cliente e as permissões                 |    |
| 7.6.4. Diretório global                                             |    |
| 7.7. Importar/exportar usuários                                     |    |
| 7.7.1. Criação de um modelo de importação de usuários               |    |
| 7.7.2. Importação de usuários                                       |    |
| 7.8. Exportar usuários                                              |    |
| 7.9. Autorregistro de usuários                                      |    |
| 8. CONTATOS EXTERNOS                                                | 45 |
| 8.1. Adição manual de um contato externo ao diretório global        | 45 |
| 8.2. Importação de uma lista de contatos externos                   |    |
| 8.3. Adicionar uma lista de contatos externos                       |    |
| 8.4. Adicionar/Remover contatos externos de listas                  |    |

| . CON | NFIGURAÇÕES                                                     |    |
|-------|-----------------------------------------------------------------|----|
| 9.1   | I. Tempo limite de autenticação                                 | 51 |
| 9.2   | 2. Conta                                                        |    |
|       | 9.2.1. Acesso de superadministrador                             |    |
|       | 9.2.2. Alterar proprietário da conta                            |    |
|       | 9.2.3. Licenças                                                 |    |
|       | 9.2.4. Anonimização de dados                                    |    |
|       | 9.2.5. Anonimização programada                                  |    |
| 9.3   | 3. Usuários                                                     |    |
|       | 9.3.1. Contas de usuário                                        |    |
|       | 9.3.2. Usuários convidados externos                             |    |
|       | 9.3.3. Diretório global                                         |    |
|       | 9.3.4. Campos personalizados                                    |    |
| 9.4   | 4. Segurança                                                    |    |
|       | 9.4.1. Política de senhas                                       |    |
|       | 9.4.2. Expiração de senha                                       |    |
|       | 9.4.3. Política de logon                                        |    |
|       | 9.4.4. Autorregistro                                            |    |
| 9.5   | 5. Logon único                                                  |    |
|       | 9.5.1. Logon único                                              | 61 |
|       | 9.5.2. Configuração do Security Assertion Markup Language       |    |
|       | 9.5.3. Federação da identidade do usuário                       |    |
|       | 9.5.4. Autorregistro de SSO                                     |    |
|       | 9.5.5. Links de provisionamento de usuários                     |    |
|       | 9.5.6. Notificar usuários existentes                            |    |
|       | 9.5.7. No local — Configuração do certificado SSO               |    |
| 9.6   | 5. Protocolo de início de sessão                                |    |
|       | 9.6.1. Configurações de SIP                                     |    |
|       | 9.6.2. Conta SIP                                                |    |
| 9.7   | 7. Onsight Workspace                                            |    |
|       | 9.7.1. Habilitação do acesso dos usuários ao Workspace          |    |
| 9.8   | 3. Webhooks do Workspace                                        |    |
|       | 9.8.1. Criação e modificação da configuração de um Webhook      |    |
| 9.9   | 9. Atualizações de software                                     |    |
|       | 9.9.1. Onsight Connect para Windows                             |    |
|       | 9.9.2. Notificações de novos lancamentos                        |    |
|       | 9.9.3. Atualizações no Onsight Cube, Collaboration Hub e 5000HD |    |
|       | 9.9.4. Atualizações de software no local                        |    |
| 9.1   | 10. Política do cliente e Permissões                            |    |
|       | 9.10.1. Usuários convidados externos                            |    |
|       | 9.10.2. Padrões de convite para convidados externos             |    |
|       | 9.10.3. Precedência da política                                 |    |
|       | 9.10.4. Política e permissões de cliente do grupo               |    |
|       | 9.10.5. Privacidade de vídeo remoto                             |    |
|       | 9.10.6. Compatibilidade com WebEx CMR                           |    |
| 9.1   | 11. Serviço de mensagens curtas                                 |    |
| 9.1   | 12. Personalização                                              | 86 |
|       | •                                                               |    |

| 9.13. Chaves de interface de programação de aplicativos                            |     |
|------------------------------------------------------------------------------------|-----|
| 9.13.1. Chave gerada pela API                                                      |     |
| 9.14. Configurações de inteligência artificial                                     |     |
| 10. ESTATÍSTICAS E EVENTOS                                                         | 89  |
| 10.1. Atividade do cliente                                                         |     |
| 10.1.1. Geração de um relatório de atividades do cliente                           |     |
| 10.2. Estatísticas                                                                 | 91  |
| 10.2.1. Geração de um relatório estatístico                                        | 91  |
| 10.3. Eventos                                                                      | 94  |
| 10.3.1. Geração de um relatório de eventos                                         |     |
| 10.4. Relatórios                                                                   | 96  |
| 10.4.1. Geração de um relatório                                                    |     |
| 10.5. Mapas de calor                                                               |     |
| 10.5.1. Geração de um relatório de mapa de calor                                   |     |
| 11. SUPORTE A IDIOMAS                                                              |     |
| 12. MENSAGENS PERSONALIZADAS                                                       |     |
| 12.1. Criação de uma mensagem personalizada (formulário)                           | 103 |
| 12.2. Mensagens personalizadas e política do cliente                               |     |
| 12.2.1. Modificação da política do cliente para suporte a mensagens personalizadas |     |
| 13. CONTRATO DE LICENÇA DE USUÁRIO FINAL                                           |     |
| 14. CONTATO COM O SUPORTE                                                          |     |
| APPENDICES                                                                         |     |
| Precedência de prioridade e política do cliente                                    | 109 |
| Práticas recomendadas                                                              |     |
| 15.2.1. Conta — Práticas recomendadas                                              |     |
| 15.2.2. Usuários — Práticas Recomendadas                                           | 116 |
| 15.2.3. Segurança — Práticas recomendadas                                          |     |
| 15.2.4. Software — Práticas recomendadas                                           |     |
| 15.2.5. Política do cliente — Práticas recomendadas                                |     |
| 15.2.6. Permissões do cliente — Práticas recomendadas                              | 133 |
| Índice Remissivo                                                                   | a   |

## 1. VISÃO GERAL

O Onsight Platform Manager (OPM) é uma ferramenta on-line segura para gerenciamento centralizado de usuários. Os administradores do sistema podem gerenciar licenças de usuário do Onsight, listas de contatos e grupos, além de configurar políticas e permissões de grupos de usuários. Usando o OPM, os administradores podem gerenciar e manter grupos de usuários Onsight de forma eficiente.

O OPM fornece ferramentas para:

- 1. Criar e gerenciar contas de usuário os administradores do OPM podem criar usuários, grupos de políticas, grupos de licenças e políticas, além de permissões de clientes.
- 2. Gerenciamento de licenças os administradores do OPM podem visualizar e gerenciar o status de seus pools de licenças, incluindo:
  - Connect Enterprise fornece serviços de chamada do Onsight Connect. Nas versões anteriores do OPM (v9 e anteriores), isso era referido como licença de usuário do Onsight. Connect Enterprise é equivalente à licença de usuário do Onsight.
  - Workspace Enterprise fornece ao usuário acesso ao Workspace com base em permissões atribuídas pelo administrador. Fazer upload, exibir, compartilhar e analisar dados, imagens e gravações entre equipes internas. Nas versões anteriores do OPM (v9 e anteriores), essa era uma configuração de domínio que foi habilitada para fornecer acesso ao Workspace a todos os usuários. Agora é gerenciada por atribuições de licença de usuário.
  - Workspace Contributor fornece ao usuário acesso pelo Workspace à sua pasta de upload; o acesso a outros ativos não pode ser concedido. Centraliza com segurança o conteúdo de clientes, fornecedores e colaboradores terceirizados para análise.
- 3. Configurar políticas e permissões do cliente as Client Policies e Permissions são aplicadas a um ponto de extremidade do Onsight quando o usuário faz logon.
- 4. Gerar relatórios avançados a revisão regular das estatísticas de uso, inclusive quem fez logon no software, quantas chamadas uma pessoa fez e recebeu, além da duração total e média das chamadas, indicará o nível de adoção da tecnologia.

As tarefas descritas são tarefas de nível de administração e não são destinadas aos usuários finais do Onsight Connect. Muitas das tarefas que envolvem a configuração de **Client Policy** e **Permissions** afetam a capacidade de funcionamento do ponto de extremidade.

### 1.1. Arquitetura da plataforma de realidade aumentada do Onsight

A plataforma de realidade aumentada do Onsight é um serviço baseado em assinatura gerenciado centralmente. Um usuário autorizado pode fazer logon em um cliente Onsight Connect em um PC Windows, iPhone, iPad e conectar-se a dispositivos Onsight, como Cube ou Hub.

Uma vez conectado, um usuário do Onsight Connect pode visualizar e compartilhar com segurança vídeos, imagens, áudios e telestrações com outro usuário do Onsight. Ele também pode compartilhar áudio e vídeo com um ponto de extremidade de vídeo de terceiros que aceita o protocolo de início de sessão (SIP). Para obter mais informações sobre os recursos completos do Onsight Connect, analise a documentação on-line em www.librestream.com/support/.

## 2. REQUISITOS DE REDE

O software Onsight requer o protocolo de rede HTTPS para se comunicar com o Onsight Platform Manager.

| Tabela 2-1 Requisitos de rede |                                                             |
|-------------------------------|-------------------------------------------------------------|
| HTTPS:                        | 443                                                         |
| Web Proxy:                    | Conforme definido pela política de segurança da sua empresa |
| Wireless Network:             | 802.11 a/b/g/n                                              |
| Wired Network:                | Recomenda-se uma porta Ethernet 10/100 com fio.             |

### 2.1. Configuração de firewall

Se o Windows Firewall ou outro software de firewall de terceiros estiver sendo executado na rede onde você está tentando acessar o Onsight Platform Manager, pode ser necessário adicionar exceções de firewall para as portas listadas na Tabela 1.

#### Tabela 2-2 Configuração de firewall

| Nome  | Protocolo | Porta | Descrição                                                                                                    |
|-------|-----------|-------|----------------------------------------------------------------------------------------------------|
| HTTPS | ТСР       | 443   | Obrigatório se os pontos de extremidade remotos acessarem o servidor<br>de pacote ou a interface do serviço Web por HTTPS. Se a configuração de<br>IIS usar uma porta diferente de 443, certifique-se de que você tenha dado<br>permissão a essa porta. |

### 2.2. No local

Ao longo deste documento, as informações que se aplicam apenas às instalações locais estão contidas nas seções No local.

### 2.3. Primeiro logon no OPM

Você receberá suas informações de logon de administração do OPM da Librestream em um e-mail de boas-vindas.

Para fazer logon no OPM, abra um navegador e navegue até: https://onsight.librestream.com. Digite o nome de usuário e a senha recebidos no e-mail de boas-vindas:

| Tabela 2-3 Nome de usuário e senha |                 |
|------------------------------------|-----------------|
| User Name:                         | user@domain.com |
| Password:                          | Senha           |

Para evitar acesso não autorizado ao software, você deve alterar essa senha imediatamente após o primeiro logon, conforme descrito em Alteração da senha do administrador (*na página 13*).

Depois de fazer logon, você será levado para o painel.

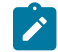

**Nota:** no local — a URL do seu servidor OPM vai depender da URL do servidor atribuída durante a instalação. Consulte o guia de instalação no local.

## 3. PAINEL

| LIBRESTREAM                                                                                                    |       |                   |          |                                          | RICK ERNST   TRAINING   LOGOUT                                                                  |
|----------------------------------------------------------------------------------------------------|-------|-------------------|----------|------------------------------------------|-------------------------------------------------------------------------------------------------|
| ON SIGHT PLATFORM MANAGER                                                                                                    | USERS | EXTERNAL CONTACTS | SETTINGS | STATISTICS                               | AND EVENTS CUSTOM MESSAGES                                                                      |
| RICK ERNST<br>ERNST                                                                                                    |       |                   |          |                                          | <ol> <li>Personal Settings</li> </ol>                                                           |
| Total ans<br>Total ans<br>Edited ages tables<br>Edited ages tables<br>Edited ages tables<br>Egisted ages<br>Total Concert Entropole Konses<br>Avabide Concert Entropole Konses<br>Avabide Wolkgeber Entropole Konses<br>Avabide Wolkgeber Entropole Konses<br>Avabide Wolk |       |                   |          | 6<br>9<br>9<br>20<br>14<br>20<br>17<br>5 | Mr.Partie<br>Deveload Onsight Connect for Windows                                               |
| Available Workspace Contributor learners Active Orisight dent sessions NOTIFICATIONS                                                                                                    |       |                   |          | 5                                        | Launch Workspace                                                                                |
| There are no notifications at the time.                                                                                                    |       |                   |          |                                          | Manage External Contacts Import External Contacts Administration Settings Statistics and Events |

### Figura 3-1 Painel

A página de painel inclui uma seção USERS e NOTIFICATION, além de uma lista de links.

### USUÁRIOS

A seção USERS contém uma tabela que exibe tipos de usuários, licenças e informações relacionadas:

#### **Total Users**

O número total de todos os usuários (ativos e expirados) no domínio.

### **External Guest Users**

O número total de contas de convidados externos ativos.

#### **On Premises**

Os usuários convidados externos não são aceitos pelas instalações no local.

#### **Active Users**

O número total de usuários ativos no domínio.

#### Users Awaiting Approval by an administrator

O número total de usuários autorregistrados aguardando aprovação do administrador. (Consulte Autorregistro para obter detalhes.)

#### **Expired Users**

O número total de contas de usuários expirados.

### **Total and Available Licenses**

Na lista, aparecem as licenças totais e as disponíveis para cada tipo:

- Total Connect Enterprise licenses
- Available Connect Enterprise licenses
- Total Workspace Enterprise licenses
- Available Workspace Enterprise licenses
- Total Workspace Contributor licenses

## 4. CONFIGURAÇÕES DO ADMINISTRADOR

| USERS EXTERNAL CONTACTS SETTINGS STATISTICS AND EVENTS CUSTOM MESSAGES  RICK ERNST ERNST USERS  Teal uns Demeng pertures Adde uars Demeng pertures Adde uars Teal (Demeng perture)  Contact former larger larger Teal (Demeng perture)  Contact former larger larger Teal (Demeng perture)  Contact former larger larger Teal (Demeng perture)  Contact former larger larger Teal (Demeng perture)  Contact former larger larger Teal (Demeng perture)  Contact former larger larger larger Teal (Demeng perture)  Contact former larger larger Teal (Demeng perture)  Contact former larger larger  Contact former larger larger  Contact former larger  Contact former larger  Contact form                                                                                                    |
|----------------------------------------------------------------------------------------------------|
| ERICK EENIST<br>ERIST<br>USERS<br>Total urss<br>Demi gent wes<br>Acte cars<br>User suitagework by a admentature<br>User suitagework by a admentature<br>User suitagewo                                                                                                    |
| USEKS Teal urss Teal urss                                                                                                    |
| Tod unix 6 Ut 125 Constant Constant 6 Ut 125 Constant Constant Con                                                                                                    |
| Exercises         Developed uses         Developed us                                                                                                    |
| Actes cards query of ly an adventional of the second of the second of th                                                                                                    |
| Uses and/p approve by an amenator<br>Depret sens<br>Tradi Concet Empres Lenses<br>Anable Conset Empres Lenses<br>Anable Conset Empres Lenses<br>Anable Conset Empres Lenses<br>(1)<br>Conset Lenses<br>(1)<br>Conset Lenses |
| Depres unes 2<br>Text Connect Enterprise konses 20<br>Manage Users and Groups<br>Anable Connect Enterprise konses 14<br>Create New User                                                                                                    |
| tora Lonnet Interpretentes Cartes Car                                                                                                    |
| ACORDE COTING COLOUR COLORS                                                                                                    |
| Tetri Weirenen Estennin kenner                                                                                                    |
| Top we we spin a compare wine is a compare we compare the compare the compare                                                                                                    |
| Tability respect to the product of the second second                                                                                                    |
| Available Worksmane Cuttinutor Kernees                                                                                                    |
| Active Onsight clent sessions                                                                                                    |
|                                                                                                    |
| NOTIFICATIONS (E) External Contacts                                                                                                    |
| These are no notifications at this time Manage External Contacts                                                                                                    |
| Import External Contacts                                                                                                    |
|                                                                                                    |
| Administration                                                                                                    |
| Stitus                                                                                                    |
| Statistic and Events                                                                                                    |
|                                                                                                    |

### Figura 4-1 Painel

O proprietário da conta é o administrador principal. O administrador não consome nenhuma licença de ponto de extremidade do Onsight Connect; portanto, para fazer logon em um cliente Onsight Connect como usuário, você deve atribuir uma licença de cliente ao seu proprietário da conta.

Quando estiver conectado ao OPM, localize Personal Settings para acessar My Profile. Meu perfil permite que o administrador defina suas configurações pessoais como qualquer outra conta de usuário, incluindo a atribuição de licenças. Uma vez que as licenças são atribuídas à conta, o administrador também pode fazer logon em um cliente Onsight Connect e usar os recursos fornecidos pelo tipo de licença.

Os administradores não precisam ter licenças atribuídas para gerenciar seu domínio de cliente do OPM. Você pode criar várias contas de administrador.

### 4.1. Alteração da senha do administrador

1. Faça logon no OPM e acesse seu painel.

| LIBRESTREAM                                                                                                    |       |                   |          |                                     |                                                                             |                                                                   |
|----------------------------------------------------------------------------------------------------|-------|-------------------|----------|-------------------------------------|-----------------------------------------------------------------------------|-------------------------------------------------------------------|
| ON SIGHT PLATFORM MANAGER                                                                                                    | USERS | EXTERNAL CONTACTS | SETTINGS | STATISTICS                          | AND EVENTS                                                                  | CUSTOM MESSAGES                                                   |
| RICK ERNST                                                                                                    |       |                   |          |                                     |                                                                             |                                                                   |
| USERS                                                                                                    |       |                   |          |                                     | Personal S                                                                  | lettings                                                          |
| Total ones<br>Damal guest soms<br>Acter dans<br>Uses analized gagewall by an administrator<br>Expand unes<br>Total Convect Enterplace Ionesis<br>Anable Convect Enterplace Ionesis<br>Total Workspace Enterplace Ionesis<br>Total Workspace Tetrispine Ionesis |       |                   |          | 6<br>9<br>9<br>20<br>14<br>20<br>17 | My Profile<br>Download G<br>Users<br>Manage Us<br>Create New<br>Import User | Onsight Connect for Windows<br>ers and Groups<br><u>User</u><br>3 |
| Toti Workspace Contributor leanses<br>Available Workspace Contributor leanses<br>Active Craght chart sessions                                                                                                    |       |                   |          | 5<br>5<br>1                         | Launch Wo                                                                   | e<br>rkspace                                                      |
| NOTIFICATIONS<br>There are no notifications at the time.                                                                                                    |       |                   |          |                                     | Etternal C<br>Manage Ext<br>Import External<br>Administrations              | orrfacts<br>lemal Confacts<br>mal Confacts<br>fion                |

#### Figura 4-2 Painel

2. Localize 🚨 Personal Settings à direita e selecione My Profile. Isso irá levá-lo para a página de configuração My Profile.

| LIBRESTRE                                                                                       | EAM                                                                                                    | RICK ERNST   TRAINING   LOGOUT                                                            |
|-------------------------------------------------------------------------------------------------|----------------------------------------------------------------------------------------------------|-------------------------------------------------------------------------------------------|
|                                                                                                 | LATFORM MANAGER                                                                                                    |                                                                                           |
|                                                                                                 | CTS WORKSPACE TRAINO HELP                                                                                                    |                                                                                           |
| PROFILE                                                                                         |                                                                                                    | Common Actions                                                                            |
| User Name:<br>First Name:<br>Last Name:<br>Country:<br>Emai:<br>Federated SSO ID:<br>Time Zone: | Rick-Email@armail Rick- D  Time  Rick- D  Rick- D  Rick- | Change Password Change Password Resard Welxame Message Assyn / Restore Workspace Account. |
| Language:<br>Department:<br>Guestinvitestatus:                                                  | Defauk (English) vi                                                                                                    |                                                                                           |
| Licenses:<br>Member Of:                                                                         | Convect Exterprise Workspace Exterprise Workspace Contributor Domain Convert Adversariator                                                                                                    |                                                                                           |
| ACCOUNTINFOR                                                                                    | MATION                                                                                                    |                                                                                           |

Figura 4-3 Meu perfil

3. Localize **Common Actions** à direita e selecione *P* **Change Password**. Informe a nova senha em ambos os campos fornecidos.

| <b>Nota:</b> a sua su | enha deve ser diferent | e da atual. |
|-----------------------|------------------------|-------------|
| Change Password       |                        | ×           |
| New Password:         | ٩                      |             |
| Confirm Password:     | ٩                      |             |
| Change Pas            | ssword Cancel          |             |

### Figura 4-4 Alterar senha

4. Clique no botão **Change Password** para salvar suas alterações. Isso conclui o procedimento.

### 4.2. Alteração dos contatos pessoais do administrador

Faça logon no OPM.

1. Localize Personal Settings e selecione My Profile.

| LIBRESTR           | EAM                              |          | RICK ERNST   TRAN                  | ING   LOGOUT |
|--------------------|----------------------------------|----------|------------------------------------|--------------|
|                    | LATFORM MANAGER                  |          |                                    |              |
| MY PROFILI         | E                                |          |                                    |              |
| PROFILE CONT       | ACTS WORKSPACE TRAINING          | HELP     |                                    |              |
| PROFILE            |                                  |          | Common Actions                     |              |
| User Name:         | Rick.Ernst@ernst                 |          | Change Password                    |              |
| First Name:        | Rick                             | 8        | Resend Welcome Message             |              |
| Last Name:         | Ernst                            |          | Sa Assign / Restore Workspace Acco | ount         |
| Country:           |                                  | ¥        |                                    |              |
| Emai:              | Rick.Emst@Librestream.com        |          |                                    |              |
| Federated SSO ID:  |                                  |          |                                    |              |
| Time Zone:         | (UTC) Coordinated Universal Time | <b>v</b> |                                    |              |
| Language:          | Default (English)                | ×        |                                    |              |
| Department:        |                                  | <u>~</u> |                                    |              |
| Guestinvitestatus: |                                  |          |                                    |              |
| Ucenses:           | Connect Enterprise               |          |                                    |              |
|                    | Workspace Enterprise             |          |                                    |              |
|                    | Workspace Contributor            |          |                                    |              |
| Member Of:         | Domain                           |          |                                    |              |
|                    |                                  |          |                                    |              |

Figura 4-5 Meu perfil

2. Selecione a guia **CONTACTS**.

| LIBR   | ESTREAM                         |                                         | RICK ERNST   TRAINING   LOGOUT        |
|--------|---------------------------------|-----------------------------------------|---------------------------------------|
| ON     | SIGHT PLATFORM MANAGEF          | 4                                       |                                       |
| MY P   | ROFILE                          |                                         |                                       |
|        |                                 |                                         |                                       |
| PROFIL | E CONTACTS WORKSPACE            | TRAINING HELP                           |                                       |
|        |                                 |                                         |                                       |
| PERSO  | VAL CONTACTS                    |                                         |                                       |
| E New  | 🗶   🛄 Global Directory   🗯 Refr | ash                                     |                                       |
|        | Name                            | Address                                 | Address 2                             |
|        | Amanda Marshall                 | amanda.marshall@ts.sp.lbrestream.com    |                                       |
|        | David B                         | David.B@ernst.sip.sys.lbrestream.com    | David.B@ernst.sip.sys.lbrestream.com  |
|        | Kurt C                          | Kurt.C@ernst.sip.sys.lbrestream.com     | Kurt.C@ernst.sip.sys.ibrestream.com   |
|        | Kurt C                          | guest00018@ernst.sip.sys.lbrestream.com |                                       |
|        | Kurt C                          | guest00019@emst.sip.sys.lbrestream.com  |                                       |
|        | Rick Emst                       | Rick.Emst@ernst.sip.sys.lbrestream.com  | Rick.Emst@emst.sip.sys.lbrestream.com |
|        | Rick Field                      | Rick./Field@onsight.sp.lbrestream.com   |                                       |
|        | Shania T                        | Shania. T @emst.sip.sys.lbrestream.com  | Shania.T@ernst.sip.sys.lbrestream.com |
|        | Tobey S                         | Tobey@emst.sip.sys.lbrestream.com       | Tobey@ernst.sip.sys.lbrestream.com    |
|        |                                 |                                         |                                       |

Figura 4-6 Meus contatos

3. Clique no ícone 🛄 Global Directory para procurar um contato a ser adicionado à sua lista Contacts.

| Global | Directory  |                 | X                                        |
|--------|------------|-----------------|------------------------------------------|
|        |            | Q               | Global Directory:                        |
|        | Name       |                 | Address                                  |
|        | Bob iPhone |                 | Bob_iPhone@ernst.sip.sys.librestream.c   |
|        | David B    |                 | David.B@ernst.sip.sys.librestream.com    |
|        | Kurt C     |                 | Kurt.C@ernst.sip.sys.librestream.com     |
|        | Rick Ernst |                 | Rick.Ernst@ernst.sip.sys.librestream.com |
|        | Shania T   |                 | Shania.T@ernst.sip.sys.librestream.con   |
|        | Tobey S    |                 | Tobey@ernst.sip.sys.librestream.com      |
|        |            |                 |                                          |
|        |            | Add to Contacts | Cancel                                   |

Figura 4-7 Diretório global

- 4. Informe um nome para pesquisar e pressione o ícone 🤍 **Search** para ver uma lista de todos os usuários.
- 5. Ative a caixa de seleção ao lado do nome da pessoa e clique em Add to Contacts.
- 6. Para criar um contato manualmente, clique no ícone 🖾 New Contact. Isso só será necessário se você precisar adicionar um contato terceirizado.

| Create New C | Contact   | $\mathbf{X}$ |
|--------------|-----------|--------------|
| Name:        |           |              |
| Address:     |           |              |
| Address 2:   |           | ٦            |
|              | OK Cancel |              |

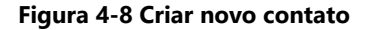

7. Informe **Name** e o protocolo de início de sessão (SIP) no campo **Address** do contato. Você também pode informar um **Address** 2 opcional.

Nota

Nota: o endereço deve estar no formato SIP URI, por exemplo, user@sipdomain.com.

8. Clique em **OK** para salvar. Isso conclui o procedimento.

### 4.3. Adição de administradores ao OPM

Você deve fazer logon no OPM.

Para adicionar usuários, você precisará:

1. Selecionar USERS no menu principal. A página USERS é exibida.

| LIBRESTREAM                              |         |            |                                        |             |                            |          |                     | IT   TRAINING    |                   |
|------------------------------------------|---------|------------|----------------------------------------|-------------|----------------------------|----------|---------------------|------------------|-------------------|
|                                          | ANAGER  |            |                                        | USERS       | EXTERNAL CONTACTS          | SETTINGS | STATISTICS AND EVEN | rs custo         | M MESSAGES        |
| USERS                                    |         |            |                                        |             |                            |          |                     |                  |                   |
| MANAGE USERS                             |         |            |                                        |             |                            |          |                     |                  |                   |
| 🕵 New Group 🧹                            | Al Ad   | ive Expire | d                                      |             |                            |          | Selected            | 0 Select all row | s Clear selection |
| All Users (6)                            | 🔓 New U | ser 🗙 Del  | ete   🍇 Invite External Guest 🕴 🔠 Impo | rt 🔝 Export | 🥵 Refresh   More •         |          |                     |                  |                   |
| Standard Users (6)                       |         |            | Name                                   |             | Email                      |          | Connect             | Workspace        | Workspace         |
| External Guest Users (0)                 |         |            |                                        |             |                            |          | ⊂ the proc          | V                |                   |
| Administrators (3)                       |         | 4          | Bob Phone<br>Bob_Phone@ernst           |             | re_@ernst-home.com         |          | ×                   |                  |                   |
| License Groups                           |         | 4          | David B<br>David.B@emst                |             | re_@ernst-home.com         |          | ×                   |                  |                   |
| Domain (5)<br>Default user license group |         | 8          | Kurt C<br>Kurt.C@ernst                 |             | re_@ernst-home.com         |          | × .                 | × .              |                   |
| Mobile Users (1)                         |         | * &        | Rick.Emst<br>Rick.Emst@emst            |             | Rick.Ernst@Lbrestream.com  |          | ×                   | ×                |                   |
| Volvo (0)<br>Volvo NA                    |         | 8          | Shania T<br>Shania.T@ernst             |             | re_@ernst-home.com         |          | ×                   | × .              |                   |
| Policy Groups                            |         | 8          | Tobey S<br>Tobey@ernst                 |             | toby.sackey@ibrestream.com |          | ×                   |                  |                   |
| China (2)                                |         |            |                                        |             |                            |          |                     |                  |                   |
| EU (1)<br>NA (2)                         |         |            |                                        |             |                            |          |                     |                  |                   |

#### Figura 4-9 USUÁRIOS

2. Clique no ícone 🗳 New User. A página CREATE NEW USER é exibida.

| ONSIGHT           | PLATFORM MANAGER                                | USERS EXTERN | IAL CONTACTS | Initial Password:<br>Confirm Password: |                                                 |
|-------------------|-------------------------------------------------|--------------|--------------|----------------------------------------|-------------------------------------------------|
|                   |                                                 |              |              | CLIENT SETTING                         | S                                               |
| CREATE N          | EW USER                                         |              |              | Account Type:                          | 🚨 Standard User 🖂                               |
| PROFILE           |                                                 |              |              | SIP Settings:                          | Automatically assign a SIP account to this user |
| User Name:        | Rick.Emst@emst                                  |              |              | LICENSE GROUP                          | MEMBERSHIP                                      |
| Continue          | Gerrot                                          |              |              | License Group:                         | Domain                                          |
| Pilst Nation      |                                                 |              |              | Licenses:                              | Connect Enterprise                              |
| Last Name:        |                                                 |              |              |                                        | Warkspace Enterprise                            |
| crise:            |                                                 |              |              |                                        | Workspace Contributor                           |
| Cangtage:         | Default (English)                               |              |              |                                        |                                                 |
| Country:          | ×                                               |              |              | POLICY GROUP I                         | MEMBERSHIP                                      |
| Constantinut      |                                                 |              |              | Member Of:                             | Name                                            |
| Durine .          |                                                 |              |              |                                        | E Otra                                          |
| Nigot.            | C. Conditibilities Cond                         |              |              |                                        |                                                 |
| Indented S20 ID-  | Sero wecome bria                                |              |              |                                        | m No.                                           |
|                   |                                                 |              |              |                                        | North America                                   |
|                   | Generate Temporary Password                     |              |              |                                        |                                                 |
| Initial Password: | •••••                                           |              |              |                                        |                                                 |
| Confirm Password: |                                                 |              |              |                                        |                                                 |
| CLIENT PETTIN     | CP                                              |              |              |                                        |                                                 |
| GLIENT BETTIN     |                                                 |              |              | ACCOUNT EXPIR                          | Y                                               |
| Account type:     | Standard User                                   |              |              | Account Expiry:                        | Tilser Account Fasters                          |
| SIP Settings:     | Automatically assign a SIP account to this user |              |              | Expiry Date: 7                         | days                                            |
| LICENSE GROU      | PMEMBERSHIP                                     |              |              |                                        |                                                 |
| License Group:    | Pannie                                          |              |              | Create New User Co                     | ancel                                           |
| Course of Opp     | Doman [1]                                       |              |              |                                        |                                                 |

#### Figura 4-10 Criar novo usuário

- 3. Apresente as informações de **PROFILE** que incluem:
  - a. User Name
  - b. First Name
  - c. Last Name
  - d. Email
    - Nota: Send Welcome Email e Generate Temporary Password estão selecionados por padrão. Se você escolher não enviar o e-mail de boas-vindas, é recomendável também desabilitar Generate Temporary Password. Você precisará notificar os novos administradores sobre seus nomes de usuário e senhas.
  - e. Defina Language, Country, Department e Region usando os menus suspensos, conforme necessário.
  - f. Se **Single Sign On** estiver habilitado, informe o **Federated SSO ID** (se necessário). Consulte a seção **SSO** para obter detalhes.
- 4. Em CLIENT SETTINGS, selecione Administrator para Account Type.
- 5. Verifique se a opção Automatically assign a SIP account to this user está habilitada por padrão.

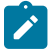

**Nota:** isso é obrigatório se você está atribuindo uma licença Connect Enterprise e quer que seus administradores consigam fazer logon localmente em um cliente Onsight e fazer chamadas.

- 6. Por padrão, o **Administrator** vai pertencer ao grupo de **licenças de domínio**. Você não precisa atribuir o administrador a um grupo de licenças diferente.
- 7. Por padrão, o **Administrator** pertence ao **grupo de políticas de domínio**. Você não precisa atribuir o administrador a um grupo de políticas do cliente diferente.
- É recomendável não definir a expiração da conta para Administradores, a menos que seja obrigatório. Por exemplo, um administrador temporário foi atribuído enquanto alguém está de férias. Isso conclui o procedimento.

## 5. LICENÇAS DE USUÁRIO

| LIBRESTREAM                                                                                                    |       |                   |          |                                                         | RICK ERNST                                                                            | TRAINING   LOGOUT                 |
|----------------------------------------------------------------------------------------------------|-------|-------------------|----------|---------------------------------------------------------|---------------------------------------------------------------------------------------|-----------------------------------|
| ON SIGHT PLATFORM MANAGER                                                                                                    | USERS | EXTERNAL CONTACTS | SETTINGS | STATISTICS                                              | AND EVENTS                                                                            | CUSTOM MESSAGES                   |
| RICK ERNST<br>ERNST                                                                                                    |       |                   |          |                                                         | Personal S                                                                            | itings                            |
| Total units<br>Element generates<br>Alan sear<br>Unites sealing approval by an adventazator<br>Episten usen<br>Tasaf Concert Entreprise Konses<br>Anabibe Concert Entreprise Konses<br>Total Worksgare Entreprise Konses<br>Anabibe Worksgare Enterprise Konses<br>Anabibe Worksgare Enterprise Konses<br>Anabibe Worksgare Controlator Konses<br>Anabibe Worksgare Controlator Konses<br>Anabibe Worksgare Controlator Konses |       |                   |          | 6<br>9<br>8<br>0<br>20<br>14<br>20<br>17<br>5<br>5<br>1 | Mr. Profile<br>Download C<br>S Users<br>Greate New<br>Import User                     | nsight Connect for Windows        |
| NOTIFICATIONS                                                                                                    |       |                   |          |                                                         | External Co<br>Manage Ext<br>Import Exter<br>Administrat<br>Settings<br>Statistics an | ntacts mnal Contacts non d Events |

#### Figura 5-1 Painel

O Onsight Platform Manager dá suporte a três opções de licença de usuário:

- Connect Enterprise fornece serviços de chamada Onsight (as definições do SIP devem ser configuradas no domínio).
- Workspace Enterprise fornece ao usuário corporativo acesso ao Workspace com base em permissões atribuídas pelo administrador.
- Workspace Contributor fornece ao usuário colaborador acesso pelo Workspace à sua pasta de upload e para editar seu conteúdo; o acesso a outros ativos não pode ser concedido ao colaborador.
- Nota: os tipos de licença do Workspace são mutuamente exclusivos. Um usuário não pode ser atribuído a ambos os tipos de licença do Workspace. Cada licença permite recursos para o usuário dentro do aplicativo Onsight Connect. Os usuários podem ter licenças únicas ou múltiplas atribuídas à sua conta. Todas as licenças permitem a captura de conteúdo localmente (imagens e gravações).

### 5.1. Opções de licença

A tabela a seguir descreve as combinações válidas de atribuição de tipos de licença:

| Usuário | Connect Enterprise | Workspace Enterprise | Workspace Contributor |
|---------|--------------------|----------------------|-----------------------|
| Α       | √                  |                      |                       |
| В       |                    | $\checkmark$         |                       |
| С       |                    |                      | $\checkmark$          |
| D       | √                  | $\checkmark$         |                       |
| E       | √                  |                      | $\checkmark$          |

### Tabela 5-1 Opções de licença

### Usuário A (Connect Enterprise):

Usuários **Connect Enterprise** podem fazer logon no **Onsight Connect**, fazer chamadas, capturar conteúdo e compartilhar conteúdo com outros usuários Connect Enterprise.

### Usuário B (Workspace Enterprise):

Usuários **Workspace Enterprise** podem fazer logon no **Onsight Connect**, capturar conteúdo, fazer upload de conteúdo para o **Workspace** e fazer logon no Workspace para editar, gerenciar e colaborar com conteúdo. Isso inclui todos os ativos aos quais receberam permissões de acesso.

### Usuário C (Workspace Contributor):

Usuários **Workspace Contributor** podem fazer logon no **Onsight Connect**, capturar conteúdo, fazer upload de conteúdo para o **Workspace** e fazer logon no Workspace para acessar o conteúdo da pasta de upload. Esse usuário não pode ter acesso ao conteúdo fora de sua pasta de upload.

### Usuário D (Connect Enterprise com Workspace Enterprise):

Usuários **Connect Enterprise** podem fazer logon no **Onsight Connect**, fazer chamadas, capturar conteúdo e compartilhar conteúdo com outros usuários **Connect Enterprise**. Além disso, com os usuários **Workspace Enterprise**, eles podem fazer upload de conteúdo para o **Workspace**. Esse usuário também pode fazer logon no Workspace para editar, gerenciar e colaborar com conteúdo. Ele pode receber permissões para acessar outro conteúdo dentro do Workspace fora de sua pasta de upload.

### Usuário E (Connect Enterprise com Workspace Contributor):

Usuários **Connect Enterprise** podem fazer logon no **Onsight Connect**, fazer chamadas, capturar conteúdo e compartilhar conteúdo com outros usuários Connect Enterprise. Além disso, com os usuários **Workspace Contributor**, eles podem fazer upload de conteúdo para o **Workspace**. Esse usuário também pode fazer logon no **Workspace** para acessar o conteúdo da pasta de upload. Esse usuário não pode ter acesso ao conteúdo fora de sua pasta de upload.

### 5.2. Modo de captura

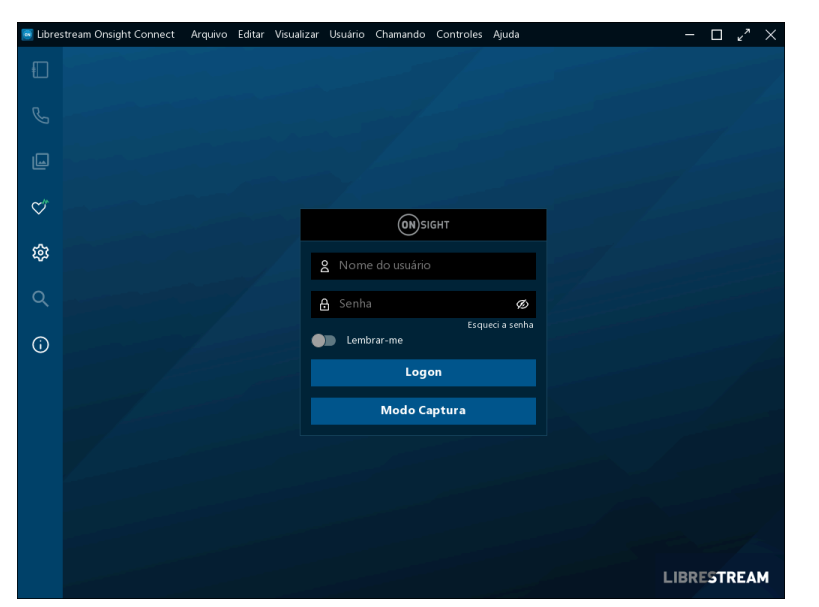

Figura 5-2 Modo de captura

O **Capture Mode** fornece o uso off-line do Onsight Connect sem precisar de logon. Na janela de logon do Onsight Connect, os usuários podem pressionar o botão **Capture Mode** para inserir o **Onsight Connect Viewer**. Isso permite o acesso a fontes de vídeo de câmeras de dispositivos móveis, bem como dispositivos Onsight, como o **Cube** e o **Hub**, sem exigir logon do usuário Onsight.

Os usuários que não receberam uma conta do Onsight podem baixar o **Onsight Connect** e capturar conteúdo imediatamente. Todo o conteúdo é salvo localmente em seu dispositivo móvel ou PC Windows. Depois que uma conta lhes é atribuída, eles podem fazer logon e acessar as imagens e gravações capturadas anteriormente, que podem ser compartilhadas em uma chamada do Onsight ou enviadas para o Workspace.

Depois que um usuário faz logon no aplicativo Onsight Connect com um logon de usuário do Onsight, o **Capture mode** não fica mais disponível na janela de logon. Um logon do Onsight deve ser usado para ter acesso ao aplicativo a partir desse ponto.

## 6. GERENCIAR USUÁRIOS E GRUPOS

| LIBRESTREAM                                 |            |        |                                         |          |                            |          |                     | RICKERN          | ST   TRAINING   LOGOU |
|---------------------------------------------|------------|--------|-----------------------------------------|----------|----------------------------|----------|---------------------|------------------|-----------------------|
| ON SIGHT PLATFORM MA                        | NAGER      |        |                                         | USERS    | EXTERNAL CONTACTS          | SETTINGS | STATISTICS AND EVEN | rs custo         | M MESSAGES            |
| USERS                                       |            |        |                                         |          |                            |          |                     |                  |                       |
| MANAGE USERS                                |            |        |                                         |          |                            |          |                     |                  |                       |
| 🕵 New Group 🦯                               | Al Active  | Dipite | d                                       |          |                            |          | Selected            | 0 Select all row | rs Clear selection    |
| All Users (6)                               | 🔓 New User | × Del  | rte   🍓 Invite External Guest   📇 Impor | t 🔝 Expo | rt   🥵 Refresh   Mare •    |          |                     |                  |                       |
| Standard Users (6)                          |            |        | Name                                    |          | fmai                       |          | Connect             | Workspace        | Workspace             |
| External Guest Users (0)                    |            |        |                                         |          | - China                    |          | Enterprise          | Enterprise       | Contributor           |
| Awaiting Approval (0)<br>Administrators (3) |            | 4      | Bab iPhone<br>Bab_iPhone@ernst          |          | re_@emst-home.com          |          | · · ·               |                  |                       |
| License Groups                              |            | 4      | David B<br>David Bibernst               |          | re_@emst-home.com          |          | ×                   |                  |                       |
| Domain (5)<br>Default user license group    | •          | 8      | Kurt C<br>Kurt Oğlemst                  |          | re_@emst-home.com          |          | × .                 | × .              |                       |
| Mobile Users (1)                            |            | * &    | Rick.Emst@emst                          |          | Rick.Emst@Librestream.com  |          | ×                   | ×                |                       |
| Volvo (0)<br>Volvo NA                       |            | 8      | Shania T<br>Shania.T@emst               |          | re_@emst-home.com          |          | ×                   | × .              |                       |
| Policy Groups                               |            | 8      | Tobey S<br>Tobevillemst                 |          | toby.sadkey@lbrestream.com |          | ×                   |                  |                       |
| China (2)                                   |            |        |                                         |          |                            |          |                     |                  |                       |
| ED (1)                                      |            |        |                                         |          |                            |          |                     |                  |                       |
| NA (2)                                      |            |        |                                         |          |                            |          |                     |                  |                       |

Figura 6-1 Gerenciar grupos e usuários

Os administradores do Onsight usam o OPM para gerenciar centralmente licenças de usuário, listas de contatos, políticas e permissões. Existem duas abordagens principais para gerenciar licenças no Onsight Platform Manager. **Select Users** no menu principal para permitir que você gerencie:

- · Gerenciamento de licenças de domínio
- Gerenciamento de grupos de licenças e políticas

### 6.1. Gerenciamento de licenças e políticas de domínio

| LIBRESTREAM                              |            |        |                                      |              |                             |          |            |           |                   |                          |
|------------------------------------------|------------|--------|--------------------------------------|--------------|-----------------------------|----------|------------|-----------|-------------------|--------------------------|
|                                          | MANAGER    |        |                                      | USERS        | EXTERNAL CONTACTS           | SETTINGS | STATISTICS | AND EVENT | S CUSTON          | M MESSAGES               |
| USERS                                    |            |        |                                      |              |                             |          |            |           |                   |                          |
| MANAGE USERS                             |            |        |                                      |              |                             |          |            |           |                   |                          |
| 🕵 New Group 🦯                            | Al Active  | Expire | d                                    |              |                             |          |            | Selected  | 0 Select all rows | s Clear selection        |
| All Users (6)                            | 🔓 New User | X Del  | ste   🍓 Invite External Guest 🕴 🐖 Im | iport 🔝 Expo | rt   🥩 Refresh   More •     |          |            |           |                   |                          |
| Standard Users (6)                       |            |        | Name                                 |              | Emai                        |          | C D        | Connect   | Workspace         | Workspace<br>Contributor |
| External Guest Users (0)                 |            |        |                                      |              |                             |          |            |           |                   |                          |
| Administrators (3)                       |            | 4      | Bob_Phone<br>Bob_Phone@ernst         |              | re_@emst-home.com           |          |            | ×         |                   |                          |
| License Groups                           |            | 4      | David B<br>David Bilbernst           |              | re_@emst-home.com           |          |            | ¥         |                   |                          |
| Domain (5)<br>Default user license group |            | 8      | Kurt C<br>Kurt C(pernst              |              | re_@emst-home.com           |          |            | ¥         |                   |                          |
| Hoble Users (1)                          |            | * &    | Rick Emst<br>Rick Emst@ernst         |              | Rick.Emst@Librestream.com   |          |            | ¥         | ×                 |                          |
| Volvo (0)<br>Volvo NA                    |            | 8      | Shania T<br>Shania.T@emst            |              | re_@emst-home.com           |          |            | ¥         | ×                 |                          |
| Policy Groups                            |            | 8      | Tobey S<br>Tobevillemst              |              | toby.sackey@librestream.com |          |            | ¥         |                   |                          |
| China (2)                                |            |        |                                      |              |                             |          |            |           |                   |                          |
| ED (1)                                   |            |        |                                      |              |                             |          |            |           |                   |                          |
| NR (2)                                   |            |        |                                      |              |                             |          |            |           |                   |                          |

Figura 6-2 Grupo Todos os usuários/licença de domínio

O domínio é o grupo de licenças padrão. Todas as licenças estão sob o controle do domínio, é um pool único de licenças a partir do qual todas as licenças são atribuídas aos usuários. Os tipos de licença adicionados ao domínio podem ser atribuídos por um administrador a qualquer usuário do domínio.

Client Policy pode ser definida para todos os usuários editando o grupo All Users.

#### Referências relacionadas

Política do cliente — Práticas recomendadas (na página 120)

### 6.2. Gerenciamento de grupos de licenças

| LIBRESTREAM                              |             |        |                                           |        |                            |          |         |              |                  |                    |
|------------------------------------------|-------------|--------|-------------------------------------------|--------|----------------------------|----------|---------|--------------|------------------|--------------------|
|                                          | NAGER       |        |                                           | USERS  | EXTERNAL CONTACTS          | SETTINGS | STATIST | ICS AND EVEN | rs custo         | M MESSAGES         |
| USERS                                    |             |        |                                           |        |                            |          |         |              |                  |                    |
| MANAGE USERS                             |             |        |                                           |        |                            |          |         |              |                  |                    |
| 🔊 New Group 🦯                            | Al Adve     | Dipite | ed .                                      |        |                            |          |         | Selected     | 0 Select all roy | rs Clear selection |
| All Users (6)                            | Lo New User | × De   | iete   🍇 krvite External Guest 🕴 🔠 Import | 🚺 Expo | t   🥵 Refresh   Mare •     |          |         |              |                  | Q.                 |
| Standard Users (6)                       |             |        | Name                                      |        | Emai                       |          |         | Connect      | Workspace        | Workspace          |
| External Guest Users (0)                 |             |        |                                           |        |                            |          |         | v.           | V                | ×                  |
| Administrators (3)                       |             | 4      | Bob_Phone<br>Bob_Phone@ernst              |        | re_@emst-home.com          |          |         | ×            |                  |                    |
| License Groups                           |             | 4      | David B<br>David.B@ernst                  |        | re_@emst-home.com          |          |         | ×            |                  |                    |
| Demain (5)<br>Default user license group |             | 8      | Kurt C<br>Kurt C@ernst                    |        | re_@emst-home.com          |          |         | ×            | ×                |                    |
| Hobie Users (1)                          |             | * &    | Rick.Emst@ernst                           |        | Rick.Emst@Librestream.com  |          |         | ×            | ×                |                    |
| Volvo (0)<br>Volvo NA                    |             | 8      | Shania T<br>Shania.T@emst                 |        | re_@emst-home.com          |          |         | ×            | ×                |                    |
| Policy Groups                            |             | 8      | Tobey S<br>Tobey@ernst                    |        | toby.sadkey@lbrestream.com |          |         | ×            |                  |                    |
| China (2)                                |             |        |                                           |        |                            |          |         |              |                  |                    |
| EU (1)<br>NA (2)                         |             |        |                                           |        |                            |          |         |              |                  |                    |
|                                          |             |        |                                           |        |                            |          |         |              |                  |                    |

### Figura 6-3 Grupos de licenças

O gerenciamento de grupos de licenças é um método opcional para gerenciar licenças. É habilitado apenas mediante solicitação. Ele permite que um administrador do Onsight crie grupos de licenças e atribua licenças do domínio aos grupos de licenças. Os membros do grupo são adicionados a cada grupo de licenças e recebem licenças sob o controle dos grupos de licenças.

Quando os grupos de licenças são habilitados, o domínio padrão ainda está ativo e atua como um grupo de licenças independente. As licenças são transferidas do domínio padrão para grupos de licenças personalizados. Uma vez que uma licença é transferida, ela fica sob o controle do grupo de licenças.

Administradores e administradores de grupos podem criar usuários dentro de um grupo de licenças, desde que tenham licenças disponíveis no grupo. Os usuários podem ser criados sem licenças, mas devem receber uma licença antes de se tornarem ativos.

A Client Policy pode ser definida independentemente para cada grupo de licenças.

#### **Referências relacionadas**

Política do cliente — Práticas recomendadas (na página 120)

### 6.3. Gerenciamento de usuários e grupos de licenças/políticas

| IBRESTREAM                                     |           |        |                                    |               |                            |          |         |                       | RICK ERNS               | T   TRANNG   I           |
|------------------------------------------------|-----------|--------|------------------------------------|---------------|----------------------------|----------|---------|-----------------------|-------------------------|--------------------------|
|                                                | MANAGER   |        |                                    | USERS         | EXTERNAL CONTACTS          | SETTINGS | STATIST | CS AND EVENT          | s custor                | M MESSAGES               |
| USERS                                          |           |        |                                    |               |                            |          |         |                       |                         |                          |
| MANAGE USERS                                   |           |        |                                    |               |                            |          |         |                       |                         |                          |
| 🕵 New Group 🦯                                  | Al Ada    | e Don  | ed                                 |               |                            |          |         | Selected              | 0 Select all row        | s Clear selection        |
| All Users (6)                                  | 🔓 New Use | e X De | inte 🕴 🍓 Invite External Guest 🕴 🙋 | Import 📑 Expo | t   🥵 Refresh   Mare •     |          |         |                       |                         | 0                        |
| Standard Users (6)<br>External Guest Users (0) |           |        | Name                               |               | Emai                       |          |         | Connect<br>Enterprise | Workspace<br>Enterprise | Workspace<br>Contributor |
| Avaiting Approval (0)                          |           |        |                                    |               |                            |          |         | ¥                     | Y                       | Y                        |
| Administrators (3)                             |           | 4      | Bob Phone<br>Bob_iPhone@ernst      |               | re_@emst-home.com          |          |         | ×                     |                         |                          |
| License Groups                                 |           | 4      | David B<br>David.B@ernst           |               | re_@emst-home.com          |          |         | ×                     |                         |                          |
| Domain (5)<br>Default user license group       |           | 8      | Kurt.C@ernst                       |               | re_@emst-home.com          |          |         | ×                     | ×                       |                          |
| Noble Users (1)                                |           | * &    | Rick Emst<br>Rick Emstillernst     |               | Rick.Emst@Librestream.com  |          |         | ×                     | ×                       |                          |
| Volvo (0)<br>Volvo NA                          |           | 8      | Shania T<br>Shania T@emst          |               | re_@emst-home.com          |          |         | ×                     | × .                     |                          |
| Policy Groups                                  |           | 8      | Tobey@ernst                        |               | toby.sackey@lbrestream.com |          |         | ×                     |                         |                          |
| China (2)                                      |           |        |                                    |               |                            |          |         |                       |                         |                          |
| 00(1)                                          |           |        |                                    |               |                            |          |         |                       |                         |                          |

#### Figura 6-4 Grupos de políticas e licenças

O administrador do OPM pode criar dois tipos de grupos: License e Policy.

### Grupos de licenças

Os License Groups são opcionais e podem ser habilitados mediante solicitação. Eles são usados para aplicar a Client Policy e atribuir licenças aos membros do grupo. O administrador pode atribuir licenças a diferentes grupos de licenças. Os administradores podem ser atribuídos a um grupo (administrador de grupo). Por exemplo, um administrador do OPM atribui 10 licenças Connect Enterprise a um License Group. Um administrador de grupo pode ser designado para gerenciar e conceder no máximo 10 licenças Connect Enterprise a um máximo de 10 membros do grupo. Se um usuário Connect Enterprise for excluído do grupo, a licença fica disponível para uso e pode ser atribuída a um novo usuário. O administrador do OPM pode reatribuir licenças de volta para o domínio ou outro grupo de licenças.

Os grupos padrão não podem ser excluídos.

### Grupos de políticas

Os **Policy Groups** são usados para aplicar a política do cliente aos membros do grupo. Os grupos de políticas não têm recursos de gerenciamento de licenças. Ao usar grupos de políticas, licenças são atribuídas aos usuários do pool de licenças de domínio.

### Substituição do administrador

Um administrador pode substituir a política de grupo de um usuário específico editando a página **Client Policy** do usuário. As configurações da política de cliente do usuário terão precedência sobre qualquer configuração de política de cliente do grupo.

### Grupos de licenças e uso

O uso de License Groups é opcional e deve ser habilitado para o seu domínio.

- Você pode deixar todas as licenças atribuídas ao seu domínio padrão. Se você não tiver necessidade de gerenciamento de licenças para grupos personalizados, o gerenciamento de licenças do pool de domínios é recomendado.
- Você pode gerenciar a **Client Policy** usando grupos de políticas personalizados. Se você não precisar gerenciar a política do cliente para grupos personalizados, poderá definir **Client Policy** para todos os usuários editando a política **Standard Users**.
- Se a opção External Guests estiver habilitada, você poderá gerenciar a política do cliente para eles editando a política External Guest Users.
- As licenças de domínio podem ser atribuídas por administradores e administradores de grupos que foram atribuídos a grupos.
- Se os grupos de licenças não estiverem habilitados para o seu domínio, não haverá restrições no número de usuários que um administrador pode adicionar ao seu grupo, desde que haja licenças disponíveis no domínio.

### Gerenciamento de usuários

As opções padrão contidas no painel MANAGE USERS incluem:

- All Users inclui todos no domínio: Administradores, usuários não administrativos e usuários convidados externos. Inclui a configuração da política do cliente. Quando um novo usuário é adicionado, ele é automaticamente um membro do grupo Todos os usuários.
- Standard Users, por padrão, inclui usuários não administrativos e administradores (os usuários convidados externos não estão incluídos). Inclui a configuração da política do cliente.
- External Guest Users (opcional) inclui todos os usuários convidados externos e permite a configuração da política do cliente.
- Awaiting Approval indica o número de usuários autorregistrados aguardando aprovação do administrador. A política do cliente não é aplicável.
- Administrators indica o número de contas de administrador. A política do cliente não está incluída.
- License Groups (opcional) inclui grupos de licenças personalizados e o domínio padrão. A política do cliente está incluída.
- Policy Groups inclui grupos de políticas personalizados. O gerenciamento de licenças não está incluído.

Nota: os grupos padrão não podem ser excluídos.

#### Referências relacionadas

Política do cliente — Práticas recomendadas (na página 120)

### 6.4. Adição de um grupo

Faça logon no OPM.

Para adicionar um grupo manualmente:

1. Selecione **USERS** no menu principal. A página Users é exibida.

| ON SIGHT PLATFORM                        | MANAGER   |       |                               | UNCONS        | EXTERNAL CONTACTS SETTIN  | 66 85K7157 | ES AND EVEN       | 15 CUSTO        | A MESSAGES     |
|------------------------------------------|-----------|-------|-------------------------------|---------------|---------------------------|------------|-------------------|-----------------|----------------|
| USERS                                    |           |       |                               |               |                           |            |                   |                 |                |
| MANAGE USERS                             |           |       |                               |               |                           |            |                   |                 |                |
| 🚿 there trace 🖌                          | M Abs     | Liger | d                             |               |                           |            | Selected          | • Selected row  | Char selecter  |
| AT Uses (5)                              | & NewYoor | XIN   | 🗤   💐 India Central Guest   🦉 | input 🖪 Caput | : Sheen   Meen            |            |                   |                 | 9              |
| Mandard Dores (N)                        |           |       | Martia                        |               | food                      |            | Cannot            | Nelopace        | Volgore        |
| Extensi Guot Users 201                   |           |       |                               |               |                           |            | Excepta<br>E. (*) | Edepas<br>E. vi | Culting of the |
| Analog Agroved [0]<br>Administration (0) | D         | 4     | No.Phene<br>No. Phonedward    |               | ra_Benat here con         |            | ~                 |                 |                |
| Lisree Groups                            | D         | 4     | Cont. O                       |               | re_Breni hare are         |            |                   |                 |                |
| Denue (0)<br>Denue une license prop      | D         | 4     | NatC<br>RatCipered            |               | n, penthene an            |            | ×                 | × .             |                |
| Mulde Users [1]                          | D         | • 2   | Routing<br>Routing            |               | Rol, Drad (RUbrostown.com |            |                   | ×               |                |
| MAC 23<br>TUNO NA                        | D         |       | Statia I<br>Statia Utherent   |               | re_Densitivers.com        |            | × .               | × .             |                |
|                                          |           |       |                               |               |                           |            |                   |                 |                |

### Figura 6-5 USUÁRIOS

2. Para adicionar um grupo personalizado, clique no ícone Server New Group no painel MANAGE USERS. A janela Create New Group é exibida.

| Create New Gr | oup                          | × |
|---------------|------------------------------|---|
| Name:         |                              |   |
| Description:  |                              |   |
| Group Type:   | Policy Group O License Group |   |
|               | OK Cancel                    |   |

### Figura 6-6 Criar novo grupo

- 3. Especifique as informações dentro dos campos Name e Description.
- 4. Defina Group Type como:
  - Policy Group
  - License Group
- 5. Clique em OK.

Nota: os grupos de licenças devem ter um número definido de licenças que tenham sido atribuídas a eles pelo administrador. Os usuários só podem ser adicionados ao grupo de licenças se houver licenças disponíveis. Tanto os grupos de políticas quanto os grupos de licenças têm uma política do cliente e permissões incluídas.

Isso conclui o procedimento.

Para obter mais informações, consulte a seção Política do cliente e Permissões (na página 77).

#### Referências relacionadas

Política do cliente — Práticas recomendadas (*na página 120*) Permissões do cliente — Práticas recomendadas (*na página 133*) **Informações relacionadas** Política do cliente e Permissões (*na página 77*)

## 7. USUÁRIOS E GRUPOS

| LIBRESTREAM                                 |        |        |        |                                        |             |                            |          | RICK ERM            | ST   TRAINING      | I LOGOUT          |
|---------------------------------------------|--------|--------|--------|----------------------------------------|-------------|----------------------------|----------|---------------------|--------------------|-------------------|
| ON SIGHT PLATFORM MA                        | ANAGER |        |        |                                        | USERS       | EXTERNAL CONTACTS          | SETTINGS | STATISTICS AND EVEN | TS CUSTO           | M MESSAGES        |
| USERS                                       |        |        |        |                                        |             |                            |          |                     |                    |                   |
| MANAGE USERS                                |        |        |        |                                        |             |                            |          |                     |                    |                   |
| % New Group 🦯                               | AI     | Active | Expire | ed                                     |             |                            |          | Selected            | t 0 Select all row | s Clear selection |
| All Users (6)                               | 🔓 Nev  | User   | 🗙 Del  | ete   🍇 Invite External Guest 🕴 🖉 Impo | rt 🛛 🔝 Expo | t   🥵 Refresh   More •     |          |                     |                    |                   |
| Standard Users (6)                          |        |        |        | Name                                   |             | Email                      |          | Connect             | Workspace          | Workspace         |
| External Guest Users (0)                    |        |        |        |                                        |             | 1                          |          | Enterprise          | Enterprise         | Contributor       |
| Awaiting Approval (0)<br>Administrators (3) |        |        | 4      | Bob Phone<br>Bob_Phone@ernst           |             | re_@emst-home.com          |          |                     |                    |                   |
| License Groups                              |        |        | 2      | David B<br>David Billiemst             |             | re_@ernst-home.com         |          | ×                   |                    |                   |
| Domain (5)<br>Default user license group    |        |        | 8      | Kurt C<br>Kurt.C@emst                  |             | re_@ernst-home.com         |          | × .                 | × .                |                   |
| Mobile Users (1)                            |        |        | * &    | Rick Emst<br>Rick Emst@emst            |             | Rick.Emst@Librestream.com  |          | ×                   | ×                  |                   |
| Volvo (0)<br>Volvo NA                       |        |        | 8      | Shania T<br>Shania.T@ernst             |             | re_@ernst-home.com         |          | × .                 | × .                |                   |
| Policy Groups                               |        |        | 8      | Tobey@ernst                            |             | toby.sackey@lbrestream.com |          | ×                   |                    |                   |
| China (2)                                   |        |        |        |                                        |             |                            |          |                     |                    |                   |
| EU (1)                                      |        |        |        |                                        |             |                            |          |                     |                    |                   |
| NA (2)                                      |        |        |        |                                        |             |                            |          |                     |                    |                   |

Existem três métodos para um administrador adicionar usuários:

- 1. Criar um novo usuário manualmente.
- 2. Importar usuários de um arquivo (por exemplo, SampleUserImport.csv).
- 3. Autorregistro através da página Web de autorregistro do OPM.

### 7.1. Criar novo usuário

| SIGHT             | PLATFORM MANAGER                                | USERS | EXTERNAL CONTACTS | Initial Password:<br>Confirm Password | d                                              |
|-------------------|-------------------------------------------------|-------|-------------------|---------------------------------------|------------------------------------------------|
|                   |                                                 |       |                   | CLIENT SETT                           | NGS                                            |
| REATE NE          | EW USER                                         |       |                   | Account Type:                         | 🚨 Standard User 🔍                              |
| ROFILE            |                                                 |       |                   | SIP Settings:                         | Automatically assign a SIP account to this use |
| User Name:        | Rick Ernst Brenst                               |       |                   | LICENSE GRO                           | UP MEMBERSHIP                                  |
|                   | Øerrøt                                          |       |                   | License Group:                        | Parnain 👻                                      |
| First Name:       | 0                                               |       |                   | Licenses:                             | Connect Enterprise                             |
| Law Nethel:       |                                                 |       |                   |                                       | Wukspace Enterprise                            |
| creat:            |                                                 |       |                   |                                       | Weispace Contributor                           |
| Language:         | (Default (English)                              |       |                   |                                       |                                                |
| Country:          | ×                                               |       |                   | POLICY GROU                           | JP MEMBERSHIP                                  |
| Department:       |                                                 |       |                   | Member Of:                            | Name                                           |
| Guesonwitestatus: |                                                 |       |                   |                                       | C Stre                                         |
| agen:             |                                                 |       |                   |                                       | n 💷                                            |
|                   | Send Welcome Email                              |       |                   |                                       | - NA                                           |
| resented SOU ID:  |                                                 |       |                   |                                       | North America                                  |
|                   | Generate Temporary Password                     |       |                   |                                       |                                                |
| Initial Password: | •••••                                           |       |                   |                                       |                                                |
| Confirm Password: |                                                 |       |                   |                                       |                                                |
| LIENT SETTING     | is is                                           |       |                   |                                       |                                                |
| Account Type:     | Standard User                                   |       |                   | ACCOUNTEX                             | PIRT                                           |
| SIP Settings:     | Automatically assign a SIP account to this user |       |                   | Account Expiry:                       | User Account Expires                           |
|                   |                                                 |       |                   | Expiry Date:                          | 7 Girdinys                                     |
| CENSE GROUP       | MEMBERSHIP                                      |       |                   |                                       |                                                |
| License Group:    | Demain                                          |       |                   | Greate New User                       | Cancel                                         |

Figura 7-2 Criar um novo usuário

Selecione **USERS** no menu principal e clique no ícone **New User** para acessar a janela **CREATE NEW USER**. Para criar um novo usuário, você precisará fornecer detalhes de:

- **PROFILE** forneça detalhes de informações do usuário que incluem **User Name**, **First Name**, **Last Name**, **Email** e use menus suspensos para indicar: **Language**, **Country**, **Department** e **Region** etc.
- CLIENT SETTINGS defina o Account Type usando o menu suspenso como Administrator, Group Administrator ou Standard User.
- LICENSE GROUP MEMBERSHIP atribua o novo usuário a um grupo de licenças conforme necessário e habilite a caixa de seleção para indicar o tipo de licença (Connect Enterprise, Workspace Enterprise ou Workspace Contributor).
- POLICY GROUP MEMBERSHIP atribua o novo usuário a um Policy Group conforme necessário.
- ACCOUNT EXPIRY habilite a opção de User Account Expires e forneça uma Expiry Date conforme necessário.

Clique no botão Create New User.

### 7.1.1. Criação de um novo usuário

Faça logon no OPM.

Para criar manualmente uma nova conta de usuário:

1. Selecione USERS no menu principal. A página USERS é exibida.

| BRESTREAM                                      |            |        |                                    |                  |                             |          |         |                       | RICK ERKS               | IT   TRAINING            |
|------------------------------------------------|------------|--------|------------------------------------|------------------|-----------------------------|----------|---------|-----------------------|-------------------------|--------------------------|
|                                                | MANAGER    |        |                                    | USERS            | EXTERNAL CONTACTS           | SETTINGS | STATIST | CS AND EVENT          | S CUSTON                | M MESSAGES               |
| USERS                                          |            |        |                                    |                  |                             |          |         |                       |                         |                          |
| MANAGE USERS                                   |            |        |                                    |                  |                             |          |         |                       |                         |                          |
| 🔊 New Group 🧹                                  | Al Active  | Dipire | ed                                 |                  |                             |          |         | Selected              | 0 Select all rows       | s Clear selection        |
| All Users (6)                                  | 🔓 New User | × De   | iete   🍇 Invite External Guest   🧧 | Import 🛛 🛅 Expor | :   🛱 Refresh   More •      |          |         |                       |                         | 0                        |
| Standard Users (6)<br>External Guest Users (0) |            |        | Name                               |                  | Emai                        |          |         | Connect<br>Enterprise | Workspace<br>Enterprise | Workspace<br>Contributor |
| Availing Argentical (0)                        |            |        |                                    | 5                |                             |          | 5       | <b>5</b> V            | <b>1</b> 5 🖂            | <b>1</b> 5 ×             |
| Administrators (3)                             |            | 4      | Bob_Phone<br>Bob_Phone@ernst       |                  | re_@emst-home.com           |          |         | ×                     |                         |                          |
| License Groups                                 |            | 4      | David B<br>David.B@emst            |                  | re_@emst-home.com           |          |         | ×                     |                         |                          |
| Domain (5)<br>Default user license group       |            | 8      | Kurt C<br>Kurt Ollemst             |                  | re_@emst-home.com           |          |         | ×                     | ×                       |                          |
| Noble Users (1)                                |            | * &    | Rick Ernst<br>Rick Ernstölernst    |                  | Rick.Emst@Librestream.com   |          |         | ×                     | ×                       |                          |
| Volvo (0)<br>Volvo NA                          |            | 8      | Shania T<br>Shania T@emst          |                  | re_@emst-home.com           |          |         | ×                     | ×                       |                          |
| Policy Groups                                  |            | 8      | Tobey S<br>Tobey@ernst             |                  | toby.sadory@librestream.com |          |         | ×                     |                         |                          |
| China (2)                                      |            |        |                                    |                  |                             |          |         |                       |                         |                          |
| EU (1)                                         |            |        |                                    |                  |                             |          |         |                       |                         |                          |

Figura 7-3 Página de usuários

2. Clique no ícone 🏜 New User. Você verá a janela CREATE NEW USER.

|                     | PLATFORM MANAGER                   |                | USERS | EXTERNAL CONTACTS | Initial Passo<br>Confirm Pas | word:    |                                                 |  |
|---------------------|------------------------------------|----------------|-------|-------------------|------------------------------|----------|-------------------------------------------------|--|
|                     |                                    |                |       |                   | CLIENT SE                    | TTINGS   |                                                 |  |
| CREATE NE           | EW USER                            |                |       |                   | Account Typ                  | e: [     | Standard User                                   |  |
| PROFILE             |                                    |                |       |                   | SIP Settings                 | s 6      | Automatically assign a SIP account to this user |  |
| User Name:          | Rck.Emstilpenst                    |                |       |                   | LICENSE O                    | GROUP I  | AEMBERSHIP                                      |  |
| Elect Names         | Øerrøt                             |                |       |                   | License Gro                  | up: D    | amain 🗵                                         |  |
| Last Name           |                                    |                |       |                   | Licenses:                    | G        | Connect Enterprise                              |  |
| Frail               |                                    |                |       |                   |                              | E        | Warkspace Enterprise                            |  |
| Language            | Cute & Hardela                     | 141            |       |                   |                              | E        | Workspace Contributor                           |  |
| Country:            | Central (Cripter)                  |                |       |                   |                              |          |                                                 |  |
| Department:         |                                    | N N            |       |                   | POLICY GI                    | ROUPM    | EMBERSHIP                                       |  |
| Guestinatestatus:   |                                    | N N            |       |                   | Member Of:                   |          | Name                                            |  |
| Region:             |                                    | v              |       |                   |                              |          | E Shina                                         |  |
|                     | Send Welcome Froat                 |                |       |                   |                              |          | Eu Eu Europe                                    |  |
| Federated SSO ID:   |                                    |                |       |                   |                              |          | C Math America                                  |  |
|                     |                                    |                |       |                   |                              |          | - NORTH ATTAINED                                |  |
| Initial Deservation | Generate Temporary Password        |                |       |                   |                              |          |                                                 |  |
| Confirm Parmaned    | •••••                              |                |       |                   |                              |          |                                                 |  |
|                     |                                    |                |       |                   |                              |          |                                                 |  |
| CLIENT SETTING      | s                                  |                |       |                   |                              |          |                                                 |  |
| Account Type:       | Standard User                      |                |       |                   | ACCOUNT                      | EXPIRY   |                                                 |  |
| SIP Settings:       | Automatically assign a SIP account | t to this user |       |                   | Account Expir                | u: 🗆     | User Account Expires                            |  |
|                     |                                    |                |       |                   | Expiry Date:                 |          | i days                                          |  |
| LICENSE GROUP       | MEMBERSHIP                         |                |       |                   |                              |          |                                                 |  |
| License Group:      | Domain 🖂                           |                |       |                   | Create New L                 | /ser Can | oel                                             |  |

Figura 7-4 Criação de um novo usuário

Nota: se o ícone <sup>4</sup> New User estiver ausente, você não poderá adicionar novos usuários. Revise as configurações da sua Client Policy para Allow New Contacts, conforme necessário.

- 3. Especifique as informações do **PROFILE** para o novo usuário. Por padrão, as opções **Send Welcome Email** e **Generate Temporary Password** estão selecionadas.
- 4. Em CLIENT SETTINGS, selecione o tipo de conta: 🚨 Standard User, 🚣 Administrator ou 🚣 Group Administrator.
- 5. A opção Automatically assign a SIP account to this user está selecionada por padrão. Consulte SETTINGS > SIP para obter detalhes sobre a configuração do Auto-Assignment SIP Pool.

**Nota:** os usuários existentes podem ter as suas configurações do SIP atribuídas ou atualizadas no pool de atribuição automática, acessando a página **Users Client Settings** e pressionando **Assign / Restore SIP Account** na seção **Common Actions**.

6. Selecione LICENSE GROUP MEMBERSHIP para o usuário. Por padrão, todos os usuários pertencem ao Domain license group. Se você tiver criado grupos de licenças, selecione o grupo e o(s) tipo(s) de licença ao(s) qual(is) está atribuindo o usuário. Você também pode atribuir o usuário a um Client policy group marcando a caixa de seleção Member Of para indicar a que grupo ele pertence.

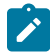

Nota: tanto License groups quanto Policy groups têm as configurações Client policy e Permission associadas a eles. Se você tiver definido uma Client Policy no License group, não precisará atribuir um Policy group ao usuário.

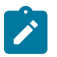

- Opcional: Você poderá definir a caixa de seleção User Account Expires e Expiry date para o usuário.
- Para aplicar as suas alterações, clique no botão Service New User na parte inferior da janela.
- Para definir um usuário como Client Administrator, clique no nome do usuário na lista da página USERS. Marque a caixa de seleção Client Administrator. Agora, o usuário consegue editar todas as configurações de um ponto de extremidade.
- 7. Clique no botão **Create New User**. Isso conclui o procedimento.

**Nota:** \*a configuração do administrador do cliente para contas de usuário foi descontinuada. Recomenda-se que os usuários sejam adicionados a grupos de políticas para controlar as permissões dos clientes. Contudo, os usuários que atualmente têm o administrador do cliente habilitado para sua conta de usuário podem ser gerenciados através da política de grupo de administradores do cliente. Além disso, se você estiver fazendo a transição de OMS para OPM, a configuração de administradores do cliente é o único método para conceder direitos de administrador a um usuário.

### 7.2. E-mail de boas-vindas

|                    | PLATFORM MANAGER                              |    | USERS | EXTERNAL CONTACTS |
|--------------------|-----------------------------------------------|----|-------|-------------------|
| CREATE NE          | EW USER                                       |    |       |                   |
| PROFILE            |                                               |    |       |                   |
| User Name:         | Rick.Emst@emst                                |    |       |                   |
| First Name:        | (Jensi)                                       |    |       |                   |
| Last Name:         |                                               |    |       |                   |
| Email:             |                                               |    |       |                   |
| Language:          | Default (English)                             |    |       |                   |
| Country:           | ~                                             |    |       |                   |
| Department:        | ~                                             |    |       |                   |
| Guestinvitestatus: | ~                                             |    |       |                   |
| Region:            |                                               |    |       |                   |
|                    | Send Welcome Email                            |    |       |                   |
| Federated SSO ID:  |                                               |    |       |                   |
|                    | Ganarata Tamparany Pacquard                   |    |       |                   |
| Initial Password:  |                                               |    |       |                   |
| Confirm Password:  |                                               | -  |       |                   |
|                    | 1                                             |    |       |                   |
| CLIENT SETTING     | S                                             |    |       |                   |
| Account Type:      | Standard User                                 |    |       |                   |
| SIP Settings:      | Automatically assign a SIP account to this us | er |       |                   |
| LICENSE GROUP      | MEMBERSHIP                                    |    |       |                   |
| License Group:     | Domain                                        |    |       |                   |

Figura 7-5 Opção de e-mail de boas-vindas

O e-mail de boas-vindas notifica novos usuários de sua conta Onsight Connect, além de fornecer links para **Download and install Onsight Connect** e **Login**. O e-mail de boas-vindas pode ser ativado como uma caixa de seleção dentro da seção **PROFILE** quando você cria um novo usuário. Depois disso, a mensagem de boas-vindas pode ser reenviada, se necessário. Clique em USERS no menu principal e selecione um usuário na lista. Localize **Common Actions** e selecione **Resend Welcome Message**.

### 7.2.1. E-mail de boas-vindas no local

| ONSIGHT                     |
|-----------------------------|
| OPM.com\user@domain         |
| PASSWORD                    |
| REMEMBER ME FORGOT PASSWORD |
| Login                       |

Figura 7-6 URL no local

Os e-mails de boas-vindas **On-premises** conterão um link **Login to Onsight Connect**, que iniciará o Onsight Connect e o direcionará para a URL do seu Onsight Platform Manager. A URL no link deve corresponder à URL configurada durante a instalação do seu servidor no local.

O formato deve ser OPM.com\user@domain, em que OPM.com é o nome de domínio do seu servidor.

Se uma porta diferente da 443 for usada para a instalação do OPM-OP, o formato deverá ser OPM.com:port\user@domain, em que OPM.com:port é o nome de domínio do servidor e o número da porta que está sendo usada. Por exemplo, OPM.com:8083\user@domain.

Depois de conectados, eles deverão confirmar se querem usar este serviço de conta Onsight a partir de agora. O usuário deve clicar em Yes para aceitar as alterações. Daí em diante, ele precisará apenas inserir seu User Name e PASSWORD para fazer logon ou habilitar a opção REMEMBER ME para automatizar o processo de logon.

### 7.2.2. Formatos de URL no local

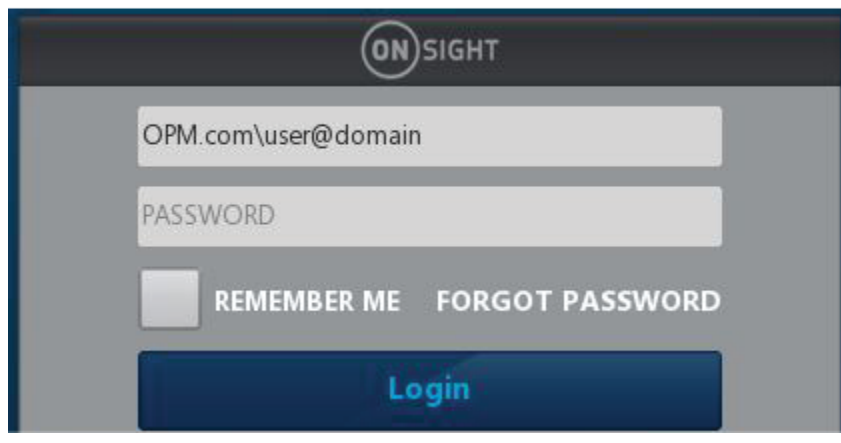

Figura 7-7 URL no local

Ao especificar o caminho do OPM no campo de nome de usuário no logon, formatos abreviados são aceitos. Padrões típicos codificados são usados no caso em que elementos do caminho estão ausentes.

O campo de nome de usuário deve conter um caminho do OPM se o texto inserido contiver uma barra invertida "\": [OPM URI]\user@domain

A parte "OPM URI" será analisada como um URI, de modo que somente URIs relativos ou absolutos serão aceitos (por exemplo, sem espaços no nome do host). Os formatos aceitáveis incluem:

- Um URI absoluto: https://[authority]/[path]\user@domain.
- Somente host OPM: [host]\user@domain. O esquema será definido como https, o caminho será definido como "OamClientWebService".
- Host e caminho do OPM: [host]/[path]\user@domain. O esquema será definido como https. Host e caminho são usados no estado em que se encontram.
- Esquema e host do OPM: https://[host]\user@domain. O caminho será definido como **OamClientWebService**. Esquema e host são usados no estado em que se encontram.
- · Apenas esquemas https são aceitos.

Além disso, na mensagem de boas-vindas estão links para baixar o Onsight Connect do seu Onsight Platform Manager e links de download para a loja de aplicativos do iOS e a Android Google Play Store. O usuário pode clicar em Download for Windows ou Download for iOS ou Android.

Depois que o usuário instalou o Onsight Connect, ele deve clicar no botão Login to Onsight Connect para configurar corretamente o software para fazer logon na sua instalação do OPM.

Os usuários de dispositivos móveis devem instalar o Onsight Connect na Apple Store ou Google Play Store.

### 7.3. Requisito de e-mail do usuário

| LIBRESTR              | EAM                                               |                                         | RICKERNST   TRAINING   LOGOUT         |
|-----------------------|---------------------------------------------------|-----------------------------------------|---------------------------------------|
|                       | PLATFORM MANAGER                                  | USERS EXTERNAL CONTACTS SETTINGS        | STATISTICS AND EVENTS CUSTOM MESSAGES |
| EDIT USER             | : DAVID B                                         |                                         |                                       |
| <b>IDENTIFICATION</b> | SIP GROUP MEMBERSHIP PERSONAL CONTACTS CLIENT POL | CY CLIENT PERMISSIONS STATISTICS EVENTS |                                       |
| PROFILE               |                                                   |                                         | Common Actions                        |
| User Name:            | David.8                                           |                                         | Change Password                       |
|                       | Øernst                                            |                                         | Se Change Account Tune                |
| First Name:           | David 🗉                                           |                                         | Change Account Type                   |
| Last Name:            | В                                                 |                                         | Change Account Expry                  |
| Country:              | China                                             |                                         | Resend Welcome Message                |
| Email:                | re_@emst-home.com                                 |                                         | X Delete Account                      |
| Federated SSO ID:     |                                                   |                                         |                                       |
| Time Zone:            | (UTC) Coordinated Universal Time                  |                                         |                                       |
| Language:             | Default (English)                                 |                                         |                                       |
| Department:           | V                                                 |                                         |                                       |
| Guestinvitestatus:    | V                                                 |                                         |                                       |
| Licenses:             | Connect Enterprise                                |                                         |                                       |
|                       | Workspace Enterprise                              |                                         |                                       |
|                       | Workspace Contributor                             |                                         |                                       |
| Member Of:            | China   Domain                                    |                                         |                                       |
|                       | 🗌 Clent Administrator 💡                           |                                         |                                       |

Figura 7-8 Requisito de e-mail do usuário

Os endereços de e-mail são opcionais no OPM. **No entanto, se um usuário não tiver um endereço de e-mail configurado, ele não** receberá e-mails de notificação (e-mails de boas-vindas, e-mails de redefinição de senha etc.). Se ele solicitar uma redefinição de senha, a página dirá "se um e-mail válido estiver configurado...", mas não confirmará se um e-mail está configurado para sua conta. Na página **PROFILE** do usuário, na seção **Common Actions**, a opção **Resend Welcome Email** estará oculta se o usuário não tiver endereço de e-mail. E-mails de boas-vindas notificam os usuários como fazer **download**, **install** e **login** no Onsight Connect.

Os e-mails são necessários nas seguintes condições:

- Os usuários convidados exigem um endereço de e-mail válido ou número de telefone para receber um convite.
- O usuário Account Owner deve ter um endereço de e-mail válido.

### Requisitos de e-mail para configurações de segurança e SSO

| SETTINGS                                                                                                    |                                                    | SETTINGS                                                                                                    |
|----------------------------------------------------------------------------------------------------|----------------------------------------------------|----------------------------------------------------------------------------------------------------|
|                                                                                                    |                                                    | ACCOUNT USERS SECURITY 550 SP WORKSHICE SOFTWARE CLENTPOLICY CLENTPERMISSIONS SMS CUSTOMIZATIO                                                                                                    |
| ACCOUNT USERS SECURITY SSO SIP WORKSPACE                                                                                                    | SOFTWARE CLIENT POLICY CLIENT PERMISSIONS          | SINGLE SIGN-ON                                                                                                    |
| PASSWORD POLICY           Memurin Length:         0           Memurin Capital Letters:         1           Memurin Non-Alpha Characters:         1 |                                                    | □ Bade Sage Sage ->         Interfry Excluding Dataget           Saged Sage-Ar Same         County of Dataget (d) Safet Same Dataget contexts larged         Safet Sage Dataget (d) Safet Same Dataget contexts larged           Safet Safet Safet Dataget (d) Safet Safet Safet Safet Dataget Contexts Larged Safet Dataget Contexts Larged Safet Dataget Contexts Larged Safet Dataget Contexts Larged Safet Dataget Context Contexts Larged Safet Dataget Contexts Larged Safet Dataget Context Larged Safet Dataget Context Larged Saf                                                                                                    |
| PASSWORD EXPIRATION                                                                                                    |                                                    | SSO Domain: ernst readering of the readering of the reade |
| Enable password expiration                                                                                                    |                                                    | Entby ID: https://onsight.lbeestveam.com/DamAdministrator/enst/<br>ACS URL: https://onsight.lbeestveam.com/DamAdministrator/SSD/SAML/ACS/ernst/<br>External Guest Users must                                                                                                    |
| Password Expires:                                                                                                    |                                                    | Local SAML Certificate SHA1 Hash: @07754CL0883089070413590255564009590                                                                                                    |
| Warn Users Before Expiration: 7                                                                                                    |                                                    | Expert SP Netscate Download SP Certificate                                                                                                    |
|                                                                                                    |                                                    | NATTHER IDUNITY PROVIDER SETTINGS Entry to: Snight Space UK,                                                                                                    |
| Maximum Bad Login Attempts: 3                                                                                                    |                                                    | Single Sign-on Binding: HTTP Redirect                                                                                                    |
| Account Lockout Duration: 5 minutes                                                                                                    |                                                    | Request Signature: Signature: ss-set                                                                                                    |
| SELF REGISTRATION                                                                                                    |                                                    | Digest Algorithms 94-1                                                                                                    |
| Enable Self Registration                                                                                                    |                                                    | Assertion Signature: Execute Signal Assertions                                                                                                    |
|                                                                                                    |                                                    | Assertion Encryption: CReater Encrypted Assertions<br>IdP Signing Certificates: None specified                                                                                                    |
| URL: https://onsignc.ionesoream.com/uamwammisorator/w                                                                                              | ccountser vides/kegister-aspx:nd=ernst             | Import 30P Weistels Upted 30P Cettificate                                                                                                    |
| licences'                                                                                                    | (blank to disable) Generate Kandom Key             |                                                                                                    |
| Workman Enterprise                                                                                                    |                                                    | USER IDENTITY MAPPING                                                                                                    |
| Workspace Contributor                                                                                                    |                                                    | Onsight Account Field: User Name                                                                                                    |
| Account Activation Method:  Account Activation Method:                                                                                             | stered using the Self Registration Page            | Mapped IdP Attribute: sdject Neme ID                                                                                                    |
| Notification:                                                                                                    | count is registered                                | SELF REGISTRATION                                                                                                    |
| Email: I Require Email Address for Self Registered                                                                                                 | Accounts                                           | Automotically create eccount for new users on login                                                                                                    |
| Allowed Email Domains:                                                                                                    |                                                    | Ernali: Require thrail Address for Self Registered Accounts                                                                                                    |
| Restrict user-created accounts to the specified email                                                                                              | domains (eg: mycompany.com), separated by a comma. | Allowed Email Domains:                                                                                                    |
| Enve Beset Changes                                                                                                    |                                                    | Restrict user-presed accurate to the specified enterl commina (rg: mycumpanycom), separated by a comma.                                                                                                    |
| Jeve Vesec charges                                                                                                    |                                                    | Password: Adorgenerate                                                                                                    |

Figura 7-9 Configurações de segurança e SSO

O requisito de e-mail para usuários autorregistrados (seja pela página de autorregistro ou provisionado pelo SSO) é configurável nas páginas **SETTINGS > SECURITY** e **SETTINGS > SSO**.

Se definido como **Required** — os usuários que se registrarem por meio da página de autorregistro devem inserir um e-mail.

**SSO Users** — se o e-mail fornecido como atributo estiver em branco, o provisionamento falhará. Se o e-mail for definido como **Prompt** on **First Login**, o usuário deverá inserir um e-mail.

#### Nota: Require Email Address for Self-Registered Accounts não pode ser desmarcado.

Se definido como **Optional** — os usuários que se inscreverem por meio da página de autorregistro poderão informar um e-mail opcionalmente. Se não for fornecido, o e-mail estará em branco e eles não receberão um e-mail de boas-vindas.

**SSO Users** — se o e-mail fornecido como atributo estiver em branco, o provisionamento prosseguirá com um e-mail em branco. Se o email for definido como **Prompt**, o usuário poderá informar um e-mail opcionalmente.

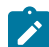

Nota: Require Email Address for Self-registered Accounts pode ser desmarcado.

E-mails fornecidos por um atributo de SSO não requerem verificação.

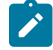

**Nota:** qualquer e-mail fornecido por um usuário durante o autorregistro requer verificação antes que a conta possa ser usada. E-mails fornecidos por um atributo de SSO não requerem verificação.

### 7.4. Tipos e permissões de conta de usuário

| Account Type:   | 🚨 Standard User                                 |
|-----------------|-------------------------------------------------|
| SIP Settings:   | Automatically assign a SIP account to this user |
| LICENSE GROU    | PMEMBERSHIP                                     |
| License Group:  | Domain                                          |
| Licenses:       | Connect Enterprise                              |
|                 | Workspace Enterprise                            |
|                 | Workspace Contributor                           |
| POLICY GROUP    | MEMBERSHIP                                      |
| Member Of:      | Name                                            |
|                 | China                                           |
|                 | EU Europe                                       |
|                 | North America                                   |
|                 |                                                 |
|                 |                                                 |
|                 |                                                 |
|                 |                                                 |
| ACCOUNT EXPI    | RY                                              |
| Account Expiry: |                                                 |
| Account Expiry: | User Account Expires                            |

Figura 7-10 Tipo de conta de usuário

Em **CLIENT SETTINGS**, o menu suspenso **Account Type** indica o nível de acesso que o usuário tem ao Onsight Platform Manager. As licenças atribuídas ao usuário determinam os recursos a que o usuário tem acesso no Onsight Connect e no Workspace. A política e as permissões do cliente ditam o acesso dos usuários às configurações nos aplicativos do cliente. As opções **Account Type** incluem **Administrator**, **Group Administrator** e **Standard User**.

Administrator: acesso total ao OPM e às configurações de domínio, inclusive gerenciamento do usuário.

**Nota:** apenas um administrador pode atribuir licenças a grupos de licenças. Quando um domínio é criado pela primeira vez para um cliente, o proprietário da conta é o único administrador. O proprietário da conta deve criar administradores adicionais.

**Standard User Permissions**: um **Standard User** não tem privilégios de administração. Ele está sujeito à política do grupo e às permissões atribuídas a ele com a associação ao grupo pelo administrador do OPM. Ele pode convidar convidados externos se a opção **Allow users to invite guests** estiver habilitada no domínio (requer a licença master de convidados externos para o domínio).

**Group Administrator Permissions**: um administrador de grupo tem acesso às configurações de nível de grupo a que foi atribuído, inclusive:

- · Modificar usuários que estão em seu grupo (alterar configurações, senhas etc.).
- Criar e excluir usuários dentro de seu grupo.
- Definir Client Policy para o grupo.

Para License Groups, os administradores do grupo poderão adicionar usuários com base no número de licenças atribuídas ao grupo pelo administrador do OPM.

### 7.5. Promoção de usuários e atribuição de um administrador de grupo

Faça logon no OPM.

O gerenciamento de administradores de grupos é um processo de duas etapas. Você deve alterar um usuário padrão para um administrador de grupo e, em seguida, atribuí-lo a um grupo.

#### Promoção de um usuário padrão a um administrador

1. Para promover um usuário a **Group Administrator**, você precisará fazer logon no OPM e selecionar **USERS** no menu principal. A página USERS é exibida.

| BRESTREAM                                |           |              |                                     |                |                            |             |                       | RCKERN                  | ST   TRANING   I         |
|------------------------------------------|-----------|--------------|-------------------------------------|----------------|----------------------------|-------------|-----------------------|-------------------------|--------------------------|
|                                          | MANAGER   |              |                                     | USERS          | EXTERNAL CONTACTS SETTI    | NGS STATIST | ICS AND EVEN          | ts custo                | M MESSAGES               |
| USERS                                    |           |              |                                     |                |                            |             |                       |                         |                          |
| MANAGE USERS                             |           |              |                                     |                |                            |             |                       |                         |                          |
| 🅵 New Group 🦯                            | Al Activ  | topre        | d                                   |                |                            |             | Selected              | 0 Select all raw        | is Clear selection       |
| All Users (6)                            | 🔓 New Use | <b>X</b> Del | iste    🔩 kwite External Guest    🙋 | Import 🔝 Expor | :   🛸 Refresh   More -     |             |                       |                         | 0                        |
| Standard Users (6)                       |           |              | Name                                |                | Emai                       |             | Connect<br>Enterprise | Workspace<br>Enterprise | Workspace<br>Contributor |
| Esserval Coarse Coarse (c)               |           |              |                                     |                |                            |             |                       |                         |                          |
| Administrators (3)                       |           | 4            | Bob Phone<br>Bob_Phone@ernst        |                | re_@ernst-hame.com         |             | ×                     |                         |                          |
| License Groups                           |           | 4            | David B<br>David B@ernst            |                | re_@emst-hame.com          |             | ×                     |                         |                          |
| Domain (5)<br>Default user license group | 0         | 8            | Kut C<br>Kut C@ernst                |                | re_@errat-barne.com        |             | ×                     | ×                       |                          |
| Mobile Users (1)                         |           | * 8          | Rick Emst<br>Rick Emst@emst         |                | Rick.Emab@Libreatream.com  |             | ×                     | ×                       |                          |
| Velvo (0)<br>Volvo NA                    |           | 8            | Sharia I<br>Sharia T@emst           |                | re_@emst-hame.com          |             | ×                     | ×                       |                          |
| Policy Groups                            |           | 8            | Taber 5<br>Externat                 |                | taby.sackey@ibrestream.com |             | ×                     |                         |                          |
| China (2)                                |           |              |                                     |                |                            |             |                       |                         |                          |
| EU (1)                                   |           |              |                                     |                |                            |             |                       |                         |                          |
| NA (2)                                   |           |              |                                     |                |                            |             |                       |                         |                          |

#### Figura 7-11 Página de usuários

2. Clique para selecionar um nome de usuário na tabela Usuários.

|                    | LATFORM MANAGER                                                                                                    | USERS EXTERNAL CONTACTS SETTINGS           | STATISTICS AND EVENTS CUSTOM MESSAGES |  |  |  |  |  |  |
|--------------------|----------------------------------------------------------------------------------------------------|--------------------------------------------|---------------------------------------|--|--|--|--|--|--|
| EDIT USER          | DAVID B                                                                                                    |                                            |                                       |  |  |  |  |  |  |
| IDENTIFICATION     | SIP GROUP MEMBERSHIP PERSONAL CONTACTS CLIENT R                                                                                                    | POLICY CLENT PERMISSIONS STATISTICS EVENTS |                                       |  |  |  |  |  |  |
| PROFILE            |                                                                                                    |                                            | Common Actions                        |  |  |  |  |  |  |
| User Name:         | David.B                                                                                                    |                                            | Change Password                       |  |  |  |  |  |  |
| First Name:        | @emst                                                                                                    |                                            | Change Account Type                   |  |  |  |  |  |  |
| Last Name:         | p of the second second s |                                            | Change Account Expiry                 |  |  |  |  |  |  |
| Country:           | (hina V                                                                                                    |                                            | Resend Wekame Nessage                 |  |  |  |  |  |  |
| Emol               | re. @emst-home.com                                                                                                    |                                            | X Delete Account                      |  |  |  |  |  |  |
| Federated SSO ID:  |                                                                                                    |                                            |                                       |  |  |  |  |  |  |
| Time Zone:         | (UTC) Coordinated Universal Time                                                                                                    |                                            |                                       |  |  |  |  |  |  |
| Language:          | Default (English)                                                                                                    |                                            |                                       |  |  |  |  |  |  |
| Department:        | ×                                                                                                    |                                            |                                       |  |  |  |  |  |  |
| Guestinvitestatus: |                                                                                                    |                                            |                                       |  |  |  |  |  |  |
| Licenses:          | Connect Enterprise                                                                                                    |                                            |                                       |  |  |  |  |  |  |
|                    | UVorkspace Enterprise                                                                                                    |                                            |                                       |  |  |  |  |  |  |
|                    | UVerkspace Contributor                                                                                                    |                                            |                                       |  |  |  |  |  |  |
| Member Of:         | China   Domain                                                                                                    |                                            |                                       |  |  |  |  |  |  |
|                    | 🗌 Client Administrator 💡                                                                                                    |                                            |                                       |  |  |  |  |  |  |

Figura 7-12 Página Editar usuário

- a. Localize a área Common Actions e selecione Change Account Type.
- b. Selecione Administrador de grupo em Account Type e selecione Change Account Type para aplicar a alteração. Uma mensagem é exibida indicando que o tipo de conta foi alterado com sucesso.

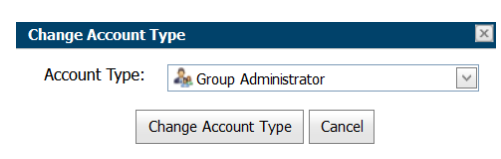

Figura 7-13 Alterar tipo de conta

c. Clique em **OK**.

Atribuição de um administrador a um grupo

- 3. Para designar um administrador a um grupo:
  - a. Selecione **Users** no menu principal e selecionar o grupo para atribuir um administrador.

| LIBRESTREAM                                               |           |         |                              |                        |          | RCKERN                | ST   TRANING            | I LOGOUT      |
|-----------------------------------------------------------|-----------|---------|------------------------------|------------------------|----------|-----------------------|-------------------------|---------------|
| ON SIGHT PLATFORM                                         | MANAGER   |         | USERS                        | EXTERNAL CONTACTS      | SETTINGS | STATISTICS AND EVEN   | ts custo                | M MESSAGE     |
| JSERS                                                     |           |         |                              |                        |          |                       |                         |               |
| IANAGE USERS                                              |           |         |                              |                        |          |                       |                         |               |
| Men Group / K                                             | Al Active | Expred  | Curred 1 🖉 Innered 1 🖉 Duran | a I 🔿 Rafaala I Mara a |          | Selected              | 0 Select all row        | s Clear selec |
| Standard Users (6)                                        |           | Name    | oosa   🚰 mport - Ey Diba     | tmal                   |          | Connect<br>Enterprise | Workspace<br>Enterprise | Workspace     |
| Awating Approval (0)<br>Administrators (3)                |           | a Kut C |                              | re_@ernst-home.com     |          |                       | ×                       |               |
| License Groups<br>Doman (4)<br>Default user license group |           |         |                              |                        |          |                       |                         |               |
| Noble Users (1)<br>Volvo (1)<br>Volvo NA                  |           |         |                              |                        |          |                       |                         |               |
| Policy Groups                                             |           |         |                              |                        |          |                       |                         |               |
| China (2)                                                 |           |         |                              |                        |          |                       |                         |               |
| EU (1)                                                    |           |         |                              |                        |          |                       |                         |               |
| NA (2)                                                    |           |         |                              |                        |          |                       |                         |               |

Figura 7-14 Seleção de um grupo

b. Clique no ícone *Modify Group* para editar. A página EDIT GROUP é exibida.

|                  |                                                     |       |                   |          | Ric              | KERNST   TRANNG   LOGOUT |
|------------------|-----------------------------------------------------|-------|-------------------|----------|------------------|--------------------------|
| SIGHT PL         | ATFORM MANAGER                                      | USERS | EXTERNAL CONTACTS | SETTINGS | STATISTICS AND E | VENTS CUSTOM MESSAGE     |
| EDIT POLICY      | GROUP: EU                                           |       |                   |          |                  |                          |
| DETAILS MEMBER   | S CLIENT POLICY CLIENT PERMISSIONS GLOBAL DIRECTORY |       |                   |          |                  |                          |
| GROUP DETAILS    |                                                     |       |                   |          |                  | Common Actions           |
| Name:            | EU                                                  |       |                   |          |                  | Scoup Administrators     |
| Description:     | Europe                                              |       |                   |          |                  | × Delete Group           |
| Membership Type: | User                                                |       |                   |          |                  |                          |
| Created:         | 15 Jul 2021 1:52 PM, UTC                            |       |                   |          |                  |                          |
|                  | 15 Jul 2021 1:52 PM, UTC                            |       |                   |          |                  |                          |
| Last Modified:   |                                                     |       |                   |          |                  |                          |

Figura 7-15 Editar grupo de políticas

c. Na seção Common Actions, clique em 🍱 New Group.

| Group / | Administrators 🛛 🛛 🔀           |
|---------|--------------------------------|
|         | Name                           |
|         | Bob iPhone<br>Bob_iPhone@ernst |
|         | David B<br>David.B@ernst       |
|         |                                |
|         |                                |
|         | OK Cancel                      |

Figura 7-16 Administradores de grupo

- d. Habilite a caixa de seleção ao lado de um ou mais administradores de grupo da lista e clique em **OK**. A seção Administradores de grupo é atualizada de acordo.
- e. Clique em Save.

### 7.6. Editar grupos

| LIBRESTREA            | ERNST   TRAINING   LOGOUT                                      |       |                   |          |                   |                        |
|-----------------------|----------------------------------------------------------------|-------|-------------------|----------|-------------------|------------------------|
| ON SIGHT PL           | ATFORM MANAGER                                                 | USERS | EXTERNAL CONTACTS | SETTINGS | STATISTICS AND EV | ENTS CUSTOM MESSAGES   |
| EDIT POLICY           | GROUP: EU<br>s clent policy clent permissions global directory |       |                   |          |                   |                        |
| GROUP DETAILS         |                                                                |       |                   |          |                   | Common Actions         |
| Name:                 | EU                                                             |       |                   |          |                   | 🍇 Group Administrators |
| Description:          | Europe                                                         |       |                   |          |                   | 🔀 Delete Group         |
| Membership Type:      | User                                                           |       |                   |          |                   |                        |
| Created:              | 15 Jul 2021 1:52 PM, UTC                                       |       |                   |          |                   |                        |
| Last Modified:        | 15 Jul 2021 1:52 PM, UTC                                       |       |                   |          |                   |                        |
| Group Administrators: | None                                                           |       |                   |          |                   |                        |
| Save Reset Changes    |                                                                |       |                   |          |                   |                        |

Figura 7-17 Editar um grupo

Para editar um grupo, selecione USERS no menu principal e selecione um grupo no painel MANAGE USERS. Clique no ícone 📈 Modify Group (lápis) para abrir a página GROUP DETAILS. A página GROUP DETAILS inclui:

- Name
- Description
- Membership Type
- Created date
- Last Modified
- License totals
- Group Administrators

Há guias adicionais disponíveis para editar o grupo, que incluem **MEMBERS**, **CLIENT POLICY**, **CLIENT PERMISSIONS** e **GLOBAL DIRECTORY**.

A seção Common Actions permite modificar 🏜 Group Administrator e 🌋 Delete Groups.

#### **Referências relacionadas**

```
Política do cliente — Práticas recomendadas (na página 120)
Permissões do cliente — Práticas recomendadas (na página 133)
```

### 7.6.1. Adicionar/Remover membros do grupo

Faça logon no OPM, selecione **USERS** no menu principal, selecione um grupo no painel **MANAGE USERS** e clique no ícone *Modify* **Group** (lápis) para abrir a página **EDIT GROUP**.

Para atribuir membros a um grupo:

1. Selecione a guia **Members** e clique no ícone 🛸 **Add Members** para adicionar usuários ao grupo.

| LIBRESTREAM                                                       |       |                   |          | RICK ERNST            | TRAINING   LOGOUT |
|-------------------------------------------------------------------|-------|-------------------|----------|-----------------------|-------------------|
| ON SIGHT PLATFORM MANAGER                                         | USERS | EXTERNAL CONTACTS | SETTINGS | STATISTICS AND EVENTS | CUSTOM MESSAGES   |
| EDIT POLICY GROUP: EU                                             |       |                   |          |                       |                   |
| DETAILS MEMBERS CLIENT POLICY CLIENT PERMISSIONS GLOBAL DIRECTORY |       |                   |          |                       |                   |
| MEMBERS                                                           |       |                   |          |                       |                   |
| Add Members     Remove Members                                    |       |                   |          |                       |                   |
| Kutt Cheropt                                                      |       |                   |          |                       |                   |
|                                                                   |       |                   |          |                       |                   |
|                                                                   |       |                   |          |                       |                   |
|                                                                   |       |                   |          |                       |                   |
|                                                                   |       |                   |          |                       |                   |
|                                                                   |       |                   |          |                       |                   |

Figura 7-18 Editar grupo de iniciadores

2. Habilite as caixas de seleção para os usuários que você quer adicionar e pressione o botão Add Selected Members.

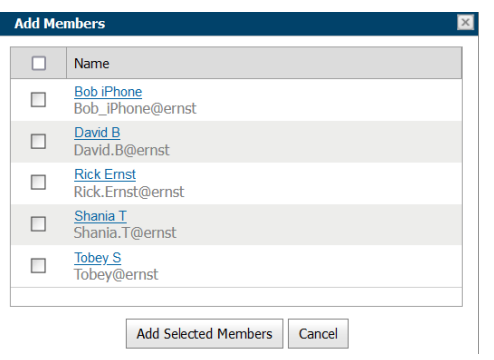

Figura 7-19 Adicionar membros

3. Para remover membros, habilite a caixa de seleção ao lado da lista de nomes do usuário e pressione o ícone 🗢 Remove Members.

Isso conclui o procedimento.

### 7.6.2. Atribuição de administradores de grupo

Selecione **USERS** no menu principal e selecione um grupo no painel **MANAGE USERS** e clique no ícone **Modify Group** (lápis) para abrir a página **EDIT GROUP**.

Para designar um administrador de grupo:

- 1. Selecione **USERS** no menu principal e selecione um grupo.
- 2. Clique no ícone 🥖 Modify Group (lápis) para editar o grupo dentro da página DETAILS.

| LIBRESTREA            | M                                                   |       |                   |          | RICK              | CERNST   TRAINING   LOGOUT |  |  |
|-----------------------|-----------------------------------------------------|-------|-------------------|----------|-------------------|----------------------------|--|--|
| ON SIGHT PL           | ATFORM MANAGER                                      | USERS | EXTERNAL CONTACTS | SETTINGS | STATISTICS AND EV | ENTS CUSTOM MESSAGES       |  |  |
| EDIT POLICY           | EDIT POLICY GROUP: EU                               |       |                   |          |                   |                            |  |  |
| DETALS MEMBER         | S CLIENT POLICY CLIENT PERMISSIONS GLOBAL DIRECTORY |       |                   |          |                   |                            |  |  |
| GROUP DETAILS         |                                                     |       |                   |          |                   | Common Actions             |  |  |
| Name:                 | EU                                                  |       |                   |          |                   | 🎄 Group Administrators     |  |  |
| Description:          | Europe                                              |       |                   |          |                   | 🗶 Delete Group             |  |  |
| Membership Type:      | User                                                |       |                   |          |                   |                            |  |  |
| Created:              | 15 Jul 2021 1:52 PM, UTC                            |       |                   |          |                   |                            |  |  |
| Last Modified:        | 15 Jul 2021 1:52 PM, UTC                            |       |                   |          |                   |                            |  |  |
| Group Administrators: | None                                                |       |                   |          |                   |                            |  |  |
|                       |                                                     |       |                   |          |                   |                            |  |  |
| Save Reset Changes    |                                                     |       |                   |          |                   |                            |  |  |
|                       |                                                     |       |                   |          |                   |                            |  |  |
|                       |                                                     |       |                   |          |                   |                            |  |  |

Figura 7-20 Detalhes do grupo

3. Localize a seção **Common Actions** e clique em <sup>35</sup> **New Group**. Uma lista de usuários com privilégios de administrador de grupo é exibida.

| Group | Administrators                 |
|-------|--------------------------------|
|       | Name                           |
|       | Bob_iPhone<br>Bob_iPhone@ernst |
|       | David B<br>David.B@ernst       |
|       |                                |
|       |                                |
|       | OK Cancel                      |

Figura 7-21 Administradores de grupo

- 4. Habilite a caixa de seleção ao lado de um ou mais administradores de grupo da lista e clique em **OK**.
- 5. Clique em **Save** para finalizar suas alterações. Isso conclui o procedimento.

### 7.6.3. Editar a política do cliente e as permissões

Faça logon no OPM, selecione USERS no menu principal, selecione um grupo no painel MANAGE USERS e clique no ícone *Modify* Group (lápis) para abrir a página EDIT GROUP.

Para modificar a política do cliente e as permissões de um grupo:

1. Selecione a guia CLIENT POLICY para configurar as definições do ponto de extremidade.

| LIBRESTREAM                                                       |       |                   |          | RICK ERNST            | TRANING   LOGOUT |
|-------------------------------------------------------------------|-------|-------------------|----------|-----------------------|------------------|
| ON SIGHT PLATFORM MANAGER                                         | USERS | EXTERNAL CONTACTS | SETTINGS | STATISTICS AND EVENTS | CUSTOM MESSAGES  |
| EDIT POLICY GROUP: CHINA                                          |       |                   |          |                       |                  |
| DETAILS MEMBERS CLIENT POLICY CLIENT PERMISSIONS GLOBAL DIRECTORY |       |                   |          |                       |                  |
| CLIENT POLICY                                                     |       |                   |          |                       |                  |
| 📴 Choose Settings 🔲 Manage Media Configurations                   |       |                   |          |                       |                  |
| Description                                                       |       |                   |          | Value                 |                  |
| General                                                           |       |                   |          |                       |                  |
| User Mode                                                         |       |                   |          | Expert                | <b>5</b> ×       |
| Prompt for Permissions                                            |       |                   |          | As Required           | ×                |
| Enable GPS in Video and Images                                    |       |                   |          | Disabled              | v                |
| Screen Sharing                                                    |       |                   |          | Enabled               | ×                |
| Show GPS Overlay                                                  |       |                   |          | Disabled              | ×                |
| Show Date/Time Overlay                                            |       |                   |          | Disabled              | ×                |
| Copy Captured Image to Gallery / Camera Roll                      |       |                   |          | Disabled              | V                |
| Text Location of Overlay                                          |       |                   |          | Bottom Left           | ×                |
| Text Size of Overlay                                              |       |                   |          | Small                 | ~                |
| Image Capture Resolution                                          |       |                   |          | Low                   |                  |
| Wait for Refresh on Lost Video Frame                              |       |                   |          | Disabled              | ×                |

Figura 7-22 Editar grupo de políticas

2. Clique em 🔯 Choose Settings para adicionar as configurações que deseja controlar. Habilite as categorias e clique em OK.

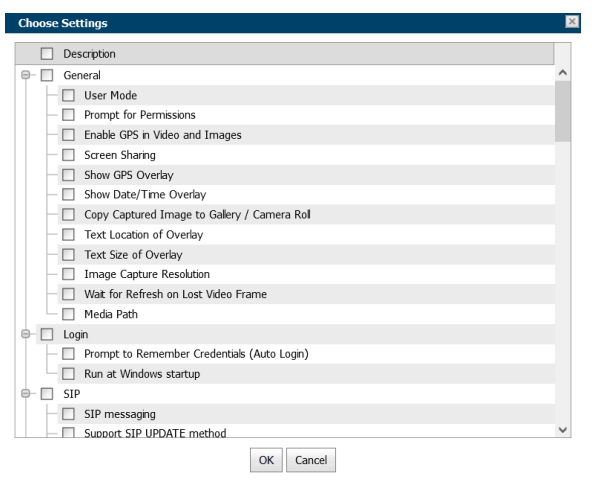

Figura 7-23 Escolher configurações

3. Defina Value para cada categoria e pressione Save.

| LIBRESTREAM                                                          |       |                   |          | RICK ERNST            | TRAINING   LOGOUT |
|----------------------------------------------------------------------|-------|-------------------|----------|-----------------------|-------------------|
| ON SIGHT PLATFORM MANAGER                                            | USERS | EXTERNAL CONTACTS | SETTINGS | STATISTICS AND EVENTS | CUSTOM MESSAGES   |
| EDIT POLICY GROUP: EU                                                |       |                   |          |                       |                   |
| DETAILS MEMBERS CUENT POLICY CLIENT PERMISSIONS GLOBAL DIRECTORY     |       |                   |          |                       |                   |
| CLIENT POLICY                                                        |       |                   |          |                       |                   |
| Generation Choose Settings International Manage Media Configurations |       |                   |          |                       |                   |
| Description                                                          |       |                   |          | Value                 |                   |
| General                                                              |       |                   |          |                       |                   |
| User Mode                                                            |       |                   |          | Expert                | <b>H</b> ×        |
| Prompt for Permissions                                               |       |                   |          | As Required           | ×                 |
| Enable GPS in Video and Images                                       |       |                   |          | Disabled              | ~                 |
| Screen Sharing                                                       |       |                   |          | Enabled               | ×                 |
| Show GPS Overlay                                                     |       |                   |          | Disabled              | ×                 |
| Show Date/Time Overlay                                               |       |                   |          | Disabled              | ~                 |
| Copy Captured Image to Gallery / Camera Roll                         |       |                   |          | Disabled              | ×                 |
| Text Location of Overlay                                             |       |                   |          | Bottom Left           | ~                 |
| Text Size of Overlay                                                 |       |                   |          | Small                 | ×                 |

Figura 7-24 Política do cliente
4. Selecione a guia CLIENT PERMISSIONS.

| LIBRESTREAM                                                       |       |                   |              | RICK ERNST   TRAINING   LOGO   | ουτ  |
|-------------------------------------------------------------------|-------|-------------------|--------------|--------------------------------|------|
| ON SIGHT PLATFORM MANAGER                                         | USERS | EXTERNAL CONTACTS | SETTINGS STA | TISTICS AND EVENTS CUSTOM MESS | AGES |
| EDIT POLICY GROUP: EU                                             |       |                   |              |                                |      |
| DETAILS MEMBERS CLIENT POLICY CLIENT PERMISSIONS GLOBAL DIRECTORY |       |                   |              |                                |      |
| CLIENT PERMISSIONS                                                |       |                   |              |                                |      |
| Description                                                       |       | Action            |              | Calculated Permission          |      |
| General                                                           |       |                   |              |                                |      |
| Enable GPS in Video and Images                                    |       | Inherit           | ×            | inherted deny                  |      |
| Show GPS Overlay                                                  |       | Inherit           | ¥            | inherited allow                |      |
| Show Date/Time Overlay                                            |       | Inherit           | •            | inherited allow $\mathcal{P}$  |      |
| Text Location of Overlay                                          |       | Inherit           | •            | inherited allow $P$            |      |
| Text Size of Overlay                                              |       | Inherit           | ×            | inherited allow $\mathcal{P}$  |      |
| Image Capture Resolution                                          |       | Inherit           | ×            | inherited allow $P$            |      |
| Encoder Hardware Acceleration                                     |       | Inherit           | ×            | inherited allow $\mathcal{P}$  |      |
| Media Path                                                        |       | Inherit           | *            | inherited allow                |      |
| Copy Captured Image to Gallery / Camera Roll                      |       | Inherit           | •            | inherted allow $P$             |      |

#### Figura 7-25 Permissões do cliente

5. Defina a ação como Inherit, Allow ou Deny para cada configuração.

**Nota:** Inherit (Herdar) é a permissão padrão, o cliente herdará configurações de qualquer grupo do qual o usuário é membro se a configuração não estiver incluída na política atual. Deny (Negar) não permitirá ao usuário editar as configurações no aplicativo Onsight Connect. Allow (Permitir) permitirá ao usuário editar as configurações no aplicativo Onsight Connect.

Isso conclui o procedimento.

Consulte Política do cliente e Permissões (na página 77) para obter uma descrição mais detalhada das ações.

O **Onsight Platform Management Settings Template** (modelo de configurações de gerenciamento da plataforma Onsight) descreve e fornece as melhores práticas para cada política de configuração e permissão disponíveis.

#### Referências relacionadas

Política do cliente — Práticas recomendadas (*na página 120*) Permissões do cliente — Práticas recomendadas (*na página 133*) **Informações relacionadas** Política do cliente e Permissões (*na página 77*)

# 7.6.4. Diretório global

# 7.6.4.1. Disponibilidade do Diretório global

| LII  | BRE       | STREAM                                                                      | 1                       |                    |                  |       |
|------|-----------|-----------------------------------------------------------------------------|-------------------------|--------------------|------------------|-------|
| ON   | SIG       | GHT PLATE                                                                   | ORM MANAGER             |                    |                  | USERS |
| EDI  | ΓPC       | OLICY G                                                                     | ROUP: EU                |                    |                  |       |
| DETA | ILS       | MEMBERS                                                                     | CLIENT POLICY           | CLIENT PERMISSIONS | GLOBAL DIRECTORY |       |
| Use  | ers in th | nis Group are a<br>Group                                                    | vailable only to specif | fic Groups.        |                  |       |
| Θ    | Licens    |                                                                             |                         |                    |                  |       |
|      |           | se Groups                                                                   |                         |                    |                  |       |
|      |           | e Groups                                                                    |                         | _                  |                  |       |
|      |           | e Groups<br>Volvo<br>Mobile Users                                           |                         |                    |                  |       |
|      |           | se Groups Volvo Mobile Users Domain Groups                                  |                         |                    |                  |       |
| 0    | Policy    | e Groups<br>Volvo<br>Mobile Users<br>Domain<br>Groups<br>NA                 |                         |                    |                  |       |
|      | Policy    | e Groups<br>Volvo<br>Mobile Users<br>Domain<br>Groups<br>NA<br>EU           |                         |                    |                  |       |
|      | Policy    | ee Groups<br>Volvo<br>Mobile Users<br>Domain<br>Groups<br>NA<br>EU<br>China |                         |                    |                  |       |
|      | Policy    | e Groups Volvo Mobile Users Domain Groups KA EU China                       | _                       |                    |                  |       |

#### Figura 7-26 Editar grupo de políticas

Para editar o Diretório global, selecione USERS no menu principal e selecione um grupo no painel MANAGE USERS. Clique no ícone

**Modify Group** (lápis) e selecione a guia **GLOBAL DIRECTORY**. Os filtros **GLOBAL DIRECTORY AVAILABILITY** controlam se o grupo atual está visível no Diretório global.

- Selecione Public para tornar os membros do grupo visíveis para todos os grupos do Diretório global.
- Selecione Private para tornar esse grupo visível a fim de selecionar grupos no Diretório global. Selecione os grupos para os quais você quer ficar visível. Por exemplo, talvez você queira que só o grupo Serviço de campo fique visível para os membros do grupo Repositório de correções.

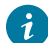

Dica: pense nisso como "quem pode me procurar?".

# 7.6.4.2. Filtro do Diretório global

| GLO<br>0 Ev<br>U<br>0 Fil<br>U | BA<br>very<br>lser<br>tere | thing<br>s in thi<br>ed<br>s in thi | RECTORY FILTER<br>is Group can see all available Groups and<br>is Group can see only specific Groups and | Exte | ernal | l Contact Lists in their Global Directory.<br>Il Contact Lists. |
|--------------------------------|----------------------------|-------------------------------------|----------------------------------------------------------------------------------------------------|------|-------|-----------------------------------------------------------------|
|                                |                            |                                     | Group                                                                                                    | (    |       | External Contact List                                           |
|                                | -                          | Licens                              | e Groups                                                                                                 |      |       |                                                                 |
|                                |                            |                                     | Mobile Users                                                                                             |      |       | No data to display                                              |
|                                |                            |                                     | Volvo                                                                                                    |      |       |                                                                 |
|                                | -                          | Policy                              | Groups                                                                                                   |      |       |                                                                 |
|                                |                            |                                     | China                                                                                                    | 1    |       |                                                                 |
|                                |                            |                                     | NA                                                                                                    |      |       |                                                                 |
|                                |                            | $\checkmark$                        | EU                                                                                                    |      |       |                                                                 |
|                                |                            |                                     |                                                                                                    | 1    |       |                                                                 |
|                                |                            |                                     |                                                                                                    |      |       |                                                                 |
|                                |                            |                                     |                                                                                                    |      |       |                                                                 |
|                                |                            |                                     |                                                                                                    |      |       |                                                                 |

Figura 7-27 FILTRO DO DIRETÓRIO GLOBAL

O filtro do Diretório global controla quem fica visível para o grupo atual no Global Directory.

- 1. Habilite a caixa de seleção Everything se quiser que o grupo possa visualizar todos os grupos e contatos no Diretório global.
- Habilite a opção Filtered para limitar a visibilidade da pesquisa ao grupo atual. Habilite as caixas de seleção para grupos e listas de contatos que deseja disponibilizar ao grupo atual. Por exemplo, talvez você queira que só o grupo Serviço de campo possa procurar os membros do grupo Repositório de correções.

# 7.6.4.3. Contatos padrão

| Enter text to search             | Name                          |
|----------------------------------|-------------------------------|
| Group/Member                     | Bob iPhone                    |
| E Ilsers                         | David B                       |
|                                  |                               |
| Kurt C                           |                               |
| Shania T                         |                               |
| e- 🔲 Volvo                       |                               |
| Shania T                         |                               |
| 😑 🗹 China                        |                               |
| Bob Phone                        |                               |
| David B                          |                               |
| 🕂 🔲 Mobile Users                 |                               |
| Page 1 of 2 (15 items) 🤇 [1] 2 🗦 | Page 1 of 1 (2 items) < [1] > |

#### Figura 7-28 Contatos padrão

**DEFAULT CONTACTS** controlam quais contatos são incluídos automaticamente na lista de contatos de um membro do grupo quando ele faz logon no aplicativo Onsight Connect.

- 1. Habilite a caixa de seleção para o grupo ou membros individuais do grupo que deseja adicionar à lista de contatos padrão do grupo atual. Desmarque e salve para remover contatos.
- 2. Pressione Save para manter as suas alterações.

Nota: as listas de contatos externos devem ser criadas na guia EXTERNAL CONTACTS e atribuídas a grupos antes de estarem disponíveis no Global Directory Filter para seleção.

# 7.7. Importar/exportar usuários

Um administrador do OPM pode importar usuários usando um arquivo de valores separados por vírgula (CSV) criado a partir do modelo de importação. Esse é o método recomendado ao criar novos usuários e atribuir licenças.

#### Práticas recomendadas para importar contatos

Na maioria dos casos, incluindo a primeira vez que você importar usuários, você precisará incluir os seguintes cabeçalhos de coluna em seu arquivo de importação:

- UserName
- FirstName
- LastName
- EmailAddress (Opcional, mas é necessário quando você quer usar notificações e recursos do sistema, como mudança de senha.)
- GroupMembership (Opcional)

Importar usuários com essas informações mínimas é o suficiente para ter todos os usuários configurados corretamente com as definições padrão em seu domínio.

As configurações do SIP podem ser definidas automaticamente selecionando **Automatically assign SIP accounts to new users** durante a etapa de importação. Essa é a melhor maneira de garantir que suas contas SIP sejam configuradas corretamente para cada usuário.

Casos especiais em que você precisa incluir mais do que as informações básicas do usuário incluem:

- Single Sign On (SSO)
- Private SIP Server settings
- Passwords (Use quando não depender do sistema para gerar senhas temporárias para os usuários.)

# 7.7.1. Criação de um modelo de importação de usuários

Faça logon no OPM e selecione USERS no menu principal.

Para criar um modelo de importação de usuários manualmente:

1. Clique no ícone 💷 Import.

| LIBRESTREAM                                                                                                    | RICK ERVIST   TRAINING   LOOQUT                                                                                                    |
|----------------------------------------------------------------------------------------------------|----------------------------------------------------------------------------------------------------|
| SIGHT FLATFORM MANAGER                                                                                                    | USERS EXTERNAL CONTACTS SETTINGS STATISTICS AND EVENTS CUSTOM MESSAGES                                                                                               |
| IMPORT FROM FILE CHOOSE A FILE TO IMPORT Proof Node: usen File to Import Used Proof Node: Usen Proof Node: Usen Proof Node: U | Supported Ris formats<br>• ounjut Usen and Cartests Ris (*.arr)<br>• Comes separate values: Ris (*.arr, *.ar)<br>₩ Devices type Thready<br>₩ CSV Import restructions |

Figura 7-29 Importação a partir de um arquivo

- 2. Clique no link Download Import Template.
- 3. Depois de baixado, abra o SampleUserImport.csv em seu aplicativo de planilhas. Por exemplo, Microsoft Excel, OpenOffice Calc etc.
- 4. Siga as convenções de formatação descritas nas CSV Import Instructions e insira informações conforme necessário.

#### Importação de um modelo de importação de usuários

5. Localize o campo File to Import e clique no botão Browse.... Uma janela File Upload é exibida.

| 📦 File Upload                                         |                     |         |                     |                           | ×          |
|-------------------------------------------------------|---------------------|---------|---------------------|---------------------------|------------|
| $\leftarrow \rightarrow \vee \uparrow$ This PC > Desk | top                 |         | ٽ ~                 | , Search Desktop          |            |
| Organize • New folder                                 |                     |         |                     | ⊞ ▼                       | • •        |
| 👃 Documents - Product Training ^                      | Name                | Status  | Date modified       | Туре                      | Siz '      |
| For_Sam                                               | Christmas_2021      | $\odot$ | 12/7/2021 12:01 PM  | File folder               |            |
| Lou_Restore                                           | Email_templates     | Ø       | 10/20/2021 10:46 AM | File folder               |            |
| Microsoft Teams Chat Files                            | Impactor            | $\odot$ | 12/26/2021 4:48 PM  | File folder               |            |
| 🝶 My files                                            | MouseWithoutBorders | $\odot$ | 7/23/2021 5:27 PM   | File folder               |            |
| OneDriveRickErnst@Librestre                           | MS-Dynamics         | Ø       | 11/12/2021 3:13 PM  | File folder               |            |
| Oxygen                                                | Notes               | $\odot$ | 12/15/2021 11:16 AM | File folder               |            |
| Fictures                                              | Oxygen              | $\odot$ | 1/6/2022 2:22 PM    | File folder               |            |
| Becordings                                            | Shortcuts           | 0       | 12/15/2021 3:01 PM  | File folder               |            |
| Translation                                           | To_be_added         | $\odot$ | 11/19/2021 9:46 AM  | File folder               |            |
|                                                       | Translation         | $\odot$ | 12/8/2021 8:52 AM   | File folder               |            |
| 🧢 This PC                                             | Workshop            | $\odot$ | 9/13/2021 2:56 PM   | File folder               |            |
| 3D Objects                                            | Error_log.txt       | $\odot$ | 1/6/2022 8:52 AM    | Text Document             |            |
| 📃 Desktop 🗸 🗸                                         | Fron Lon-2 bt       | 0       | 1/6/2022 9:48 AM    | Text Document             | >          |
| File name:                                            |                     |         | ~                   | All Supported Types (*.xm | nl;*.csv ~ |
|                                                       |                     |         |                     | <u>Q</u> pen Ca           | incel      |

Figura 7-30 Upload de arquivo

- 6. Navegue e selecione o seu modelo de importação de usuários, depois clique em Open.
- 7. Clique em **Upload**.

Isso conclui o procedimento.

# 7.7.2. Importação de usuários

Faça logon no OPM e selecione **USERS** no menu principal. Você deve ter baixado e modificado previamente um modelo de importação como arquivo CSV. Consulte Criação de um modelo de importação de usuários.

Para importar usuários usando um modelo:

- 1. Clique no ícone 🖾 Import.
- 2. Selecione Users no menu suspenso Import Mode.

**Dica:** a definição de contatos externos como modo de importação vai importar os contatos externos listados em um arquivo contacts.csv ou contacts.cml. Consulte as **CSV Import Instructions** para obter detalhes sobre o formato de CONTATOS EXTERNOS. O arquivo de contatos externos deve ser um arquivo separado do arquivo de importação de usuários.

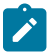

**Nota:** na página **EXTERNAL CONTACTS**, você pode selecionar a opção **More** > **Export** para baixar um modelo de arquivo do contato.

3. Localize o campo File to Import e clique no botão Browse.... Uma janela File Upload é exibida.

| 📦 File Upload                                                                     |                     |         |                     | ×                                 | < |
|-----------------------------------------------------------------------------------|---------------------|---------|---------------------|-----------------------------------|---|
| $\leftarrow$ $\rightarrow$ $\checkmark$ $\uparrow$ $\blacksquare$ > This PC > Des | ktop                |         | ٽ ~                 | ,P Search Desktop                 |   |
| Organize • New folder                                                             |                     |         |                     | iii • 🔟 👔                         |   |
| 👃 Documents - Product Training ^                                                  | Name                | Status  | Date modified       | Type Siz                          | 1 |
| For_Sam                                                                           | Christmas_2021      | $\odot$ | 12/7/2021 12:01 PM  | File folder                       |   |
| Lou_Restore                                                                       | Email_templates     | $\odot$ | 10/20/2021 10:46 AM | File folder                       |   |
| Microsoft Teams Chat Files                                                        | Impactor            | $\odot$ | 12/26/2021 4:48 PM  | File folder                       |   |
| 🝶 My files                                                                        | MouseWithoutBorders | $\odot$ | 7/23/2021 5:27 PM   | File folder                       |   |
| OneDriveRickErnst@Librestre                                                       | MS-Dynamics         | $\odot$ | 11/12/2021 3:13 PM  | File folder                       |   |
| Oxygen                                                                            | Notes               | 0       | 12/15/2021 11:16 AM | File folder                       |   |
| Pictures                                                                          | Oxygen              | Ø       | 1/6/2022 2:22 PM    | File folder                       |   |
| Becordings                                                                        | Shortcuts           | 0       | 12/15/2021 3:01 PM  | File folder                       |   |
| Translation                                                                       | To_be_added         | $\odot$ | 11/19/2021 9:46 AM  | File folder                       |   |
| - manadadan                                                                       | Translation         | $\odot$ | 12/8/2021 8:52 AM   | File folder                       |   |
| 🧢 This PC                                                                         | Workshop            | $\odot$ | 9/13/2021 2:56 PM   | File folder                       |   |
| 3D Objects                                                                        | Error_log.txt       | $\odot$ | 1/6/2022 8:52 AM    | Text Document                     |   |
| 🛄 Desktop 🗸                                                                       | Fron Lon-2 brt      | 0       | 1/6/2022 9:48 AM    | Text Document                     | 1 |
| File <u>n</u> ame:                                                                |                     |         | ~                   | All Supported Types (*xml;*.csv ~ |   |
|                                                                                   |                     |         |                     | gpen                              |   |

Figura 7-31 Fazer upload de arquivo

- 4. Navegue e selecione o seu modelo de importação de usuários, depois clique em Open.
- 5. Clique em Upload. A janela Import Users é exibida.

| Duplicate Handling:          | Skip Duplicates (Keep Existing Records)                            | 5 |
|------------------------------|--------------------------------------------------------------------|---|
| Password:                    | Override the Password of Existing Users                            |   |
|                              | Send User Notification if Password Changes                         |   |
| Email:                       | Send Welcome Email to New Users                                    |   |
|                              | Send Welcome Email if Email Address Changes                        |   |
| SIP Settings:                | <ul> <li>Automatically assign SIP accounts to new users</li> </ul> |   |
| License Group for New Users: | License Group Membership is specified in the CSV file              |   |
| License:                     | Create new users if license assignment is missing                  |   |
|                              | ✓ Update licenses of existing users                                |   |
| Policy Group Membership:     | Merge Groups                                                       | 5 |
| Member Of:                   | Policy Group Membership is specified in the CSV file               |   |

#### Figura 7-32 Importar usuários

- 6. Determine como quer lidar com as duplicatas:
  - Skip Duplicates (manter registros existentes) ou
  - Update existing records.
- 7. Na seção Password, determine como quer importar senhas:
  - Override the Password of Existing Users.
  - Send User Notification if Password Changes.
- 8. Na seção Email, selecione as opções relevantes:

- Send Welcome Email to New Users.
- Send Welcome Email if Email Address Changes.
- 9. SIP Settings habilite a caixa de seleção Automatically assign SIP accounts to new users. Essa é uma etapa importante na configuração das contas dos usuários para garantir que eles estão prontos para fazer chamadas do Onsight.
- 10. O grupo de licenças para novos usuários é especificado no arquivo CSV.
- 11. Licenças habilite as opções apropriadas:
  - a. Create new users if license assignment is missing.
  - b. Atualize as licenças dos usuários existentes como:
    - i. Connect Enterprise
    - ii. Workspace Enterprise
    - iii. Workspace Contributor

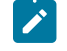

**Nota:** os tipos de licença que você está atribuindo a cada usuário devem estar disponíveis no grupo de licenças escolhido.

- 12. Na seção de **Policy Group Membership**, determine como quer atribuir a associação ao grupo aos usuários existentes. Nesse caso, você está importando um arquivo do usuário do Onsight para reconfigurar as contas de usuários existentes. Selecione entre:
  - a. Merge Groups permite que os usuários sejam membros de vários grupos.
  - b. Overwrite Groups modifica os grupos atribuídos.
- 13. Na seção Member Of, é informado que a associação ao grupo de políticas é especificada no arquivo CSV.
- 14. Selecione Import para continuar. A janela Import Results é exibida.

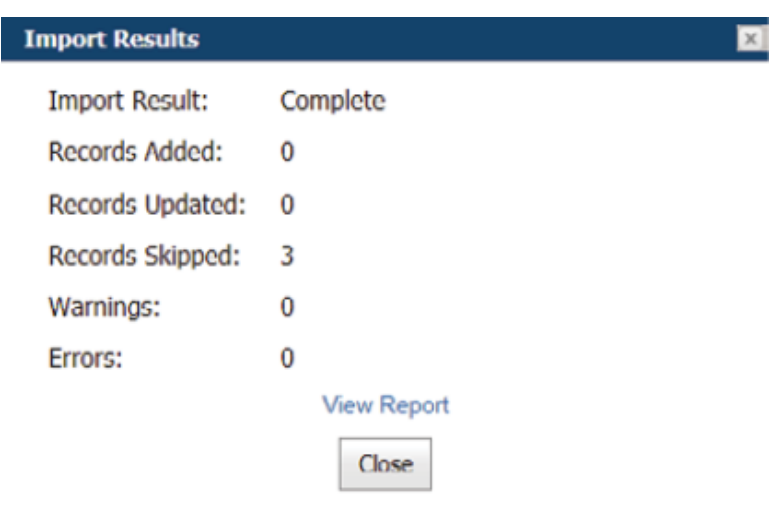

#### Figura 7-33 Resultados da importação

Isso conclui o procedimento.

Nota: você deve usar o campo License Group for New Users para atribuir membros do grupo de licenças ao importar usuários e atribuir licenças. Isso significa que apenas os membros do mesmo grupo de licenças podem ser importados pelo arquivo de usuário especificado. O campo GroupMembership do arquivo SampleUserImport.csv não pode ser utilizado para especificar a associação ao grupo de licenças.

Ao importar usuários para um grupo de licenças, deve haver licenças suficientes disponíveis para cada tipo que está sendo atribuído a cada usuário.

**SSO** — se você estiver usando SSO e **Federated SSO ID** para fornecer o mapeamento de identidade entre os usuários da sua empresa e as contas de usuários do Onsight, deverá preencher o campo de ID de SSO federado para cada usuário no arquivo UserImport.csv. O ID de SSO federado deve corresponder ao atributo de IdP mapeado que você configurou na página SSO Settings.

# 7.8. Exportar usuários

| Export Users       |                     |  |
|--------------------|---------------------|--|
| 🔲 Include Usage St | atistics in Export  |  |
|                    | Export Users Cancel |  |

#### Figura 7-34 Exportar usuários

Clique em **USERS** no menu principal e clique em **Export** para baixar um arquivo CSV contendo uma lista de todos os usuários no domínio. Você pode optar por incluir **Usage Statistics** no relatório, conforme necessário.

# 7.9. Autorregistro de usuários

O administrador do Onsight pode habilitar o autorregistro para contas Onsight. O administrador distribui o link para a página de autorregistro com instruções para os candidatos à conta Onsight.

Os usuários que forem direcionados para o autorregistro serão solicitados a fornecer as seguintes informações na página **REGISTER FOR AN ACCOUNT**.

- User Name
- Initial Password
- First Name
- Last Name
- Email
- Self-Registration Key (se necessário)
- Challenge code (CAPTCHA)

Dependendo de como o administrador configurou o autorregistro, o usuário receberá um e-mail para **Verify your Email Address**. Ele será direcionado para a página de confirmação de verificação de e-mail. Depois que o e-mail for verificado e a conta for aprovada, o usuário receberá um e-mail de confirmação de aprovação e poderá começar a usar o Onsight Connect.

Se não houver exigência de aprovação das contas pelo administrador, o novo usuário receberá um e-mail **Welcome to Onsight** imediatamente após o registro.

#### **Referências relacionadas**

Segurança — Práticas recomendadas (na página 117)

# 8. CONTATOS EXTERNOS

| LIBRESTREAM               |                    |       |        |                                                                        |                                                                                  | RICK ERVIST                   | TRAINING   LOGOUT |
|---------------------------|--------------------|-------|--------|------------------------------------------------------------------------|----------------------------------------------------------------------------------|-------------------------------|-------------------|
|                           | MANAGER            | USERS | EXTERN | AL CONTACTS                                                            | SETTINGS                                                                         | STATISTICS AND EVENTS         | CUSTOM MESSAGES   |
| EXTERNAL CONTA            | ACTS               |       |        | External Con                                                           | lacts                                                                            |                               |                   |
| Mew List All Contacts (0) | Refresh More -     |       | 0      | Users and grou<br>appear in a use<br>an Onsight clie<br>page to create | ps will automatic<br>r's Global Directo<br>nt endpoint. Use<br>contacts that are | ally<br>ory on<br>this<br>not |                   |
|                           | No data to display |       |        | also Onsight us<br>third party vide                                    | ers, such as exte<br>o endpoints.                                                | ernal or                      |                   |

Figura 8-1 Contatos externos

Clique em **EXTERNAL CONTACTS** no menu principal para visualizar todos os contatos externos. Os contatos externos são pontos de extremidade de SIP para vídeo de terceiros, como salas de videoconferência ou qualquer outro dispositivo compatível com SIP que não seja um usuário do Onsight Connect em seu domínio do Onsight.

Por padrão, qualquer usuário adicionado ao OPM é automaticamente adicionado ao Global Directory.

#### Lista de contatos externos

| Create New Contact List        | ×                                                                                                |  |  |  |  |  |  |
|--------------------------------|--------------------------------------------------------------------------------------------------|--|--|--|--|--|--|
| Name:                          |                                                                                                  |  |  |  |  |  |  |
| Description:                   |                                                                                                  |  |  |  |  |  |  |
| Global Directory Availability: | Pubic<br>Contacts in this Contact List will be available to<br>everyone in the Global Directory. |  |  |  |  |  |  |
|                                | Private<br>Contacts in this Contact List are available only to<br>specific Groups.               |  |  |  |  |  |  |
|                                | Group                                                                                            |  |  |  |  |  |  |
|                                | China                                                                                            |  |  |  |  |  |  |
|                                | Domain Domain                                                                                    |  |  |  |  |  |  |
|                                |                                                                                                  |  |  |  |  |  |  |
|                                | Mobile Users                                                                                     |  |  |  |  |  |  |
|                                |                                                                                                  |  |  |  |  |  |  |
|                                |                                                                                                  |  |  |  |  |  |  |
|                                | OK Cancel                                                                                        |  |  |  |  |  |  |

Você também pode usar o ícone 💷 **New List** para criar uma nova lista de contatos externos que pode ser compartilhada em seus grupos de domínio, licença e política.

#### **Exportar contatos externos**

Você pode exportar seus contatos externos como um arquivo de modelo CSV que pode ser modificado para incluir os contatos da sua organização e, em seguida, pode ser reimportado para o Onsight Platform Manager. Para exportar uma lista de contatos externos, clique em **More > Export** para baixar um modelo ExportContacts.csv.

Nota: os endereços que você informar devem estar no formato URI do SIP, por exemplo, videoroom@sipdomain.com.

O arquivo CSV pode ser modificado, desde que você siga as convenções de nomes de colunas e preencha todos os campos necessários.

Dica: clique em More > Import para acessar o link CSV Import instructions na seção Supported file formats conforme necessário.

# 8.1. Adição manual de um contato externo ao diretório global

Faça logon no OPM e selecione EXTERNAL CONTACTS no menu principal.

Para adicionar um contato externo manualmente ao Diretório Global:

1. Clique no ícone 🔀 New Contact.

| Create New Cont | act       | ×      |
|-----------------|-----------|--------|
| Name:           |           |        |
| Address:        |           |        |
| Address 2:      |           |        |
| Contact Lists:  |           | $\sim$ |
|                 | OK Cancel |        |

Figura 8-3 Criar novo contato

2. Informe o Name e Address (Endereço 2, se necessário).

Nota: os endereços que você informar devem estar no formato URI do SIP, por exemplo, videoroom@sipdomain.com.

- 3. Selecione o menu suspenso Contacts Lists ao qual adicionar o contato externo.
- 4. Clique em **OK**. Agora você poderá ver o contato externo ao pesquisar no Diretório Global de um ponto de extremidade Onsight. Isso conclui o procedimento.

# 8.2. Importação de uma lista de contatos externos

Faça logon no OPM e selecione **EXTERNAL CONTACTS** no menu principal. Você deve ter criado e modificado previamente um arquivo ExternalContacts.csv usando a operação **More > Import > Download Import Template**.

Para importar uma lista de contatos externos revisada como arquivo:

1. Clique em More > Import. A janela IMPORT FROM FILE é exibida.

| LIBRESTREAM                                                                                                 |        |                                                                                                    |                                                       |                       | TRAINING   LOGOUT |
|----------------------------------------------------------------------------------------------------|--------|----------------------------------------------------------------------------------------------------|-------------------------------------------------------|-----------------------|-------------------|
| SIGHT PLATFORM MANAGER                                                                                      | USERS  | EXTERNAL CONTACTS                                                                                                 | SETTINGS                                              | STATISTICS AND EVENTS | CUSTOM MESSAGES   |
| IMPORT FROM FILE<br>CHOOSE A FILE TO IMPORT<br>Import Mode: External Contacts •<br>File to Import<br>Updeet | Browse | pported file formats  Onsight Users and Contac Comma-separated values  Onwnload Import Tem CSV Import Instruction | ts file (* xml)<br>file (*.txt, *.csv)<br>plato<br>is |                       |                   |

Figura 8-4 Importação a partir de um arquivo

2. Navegue e selecione o ExternalContacts.CSV a ser importado clicando no botão Browse.

| ⊌ File Upload                                              |                     |         |                     |                        | ×            |
|------------------------------------------------------------|---------------------|---------|---------------------|------------------------|--------------|
| $\leftarrow \rightarrow \checkmark \uparrow$ This PC > Des | ktop                |         | ~ Õ                 | ,O Search Desktop      |              |
| Organize - New folder                                      |                     |         |                     | <u> </u> ≡ -           | . 0          |
| 👃 Documents - Product Training ^                           | Name                | Status  | Date modified       | Туре                   | Siz ^        |
| For_Sam                                                    | Christmas_2021      | $\odot$ | 12/7/2021 12:01 PM  | File folder            |              |
| Lou_Restore                                                | Email_templates     | $\odot$ | 10/20/2021 10:46 AM | File folder            |              |
| Microsoft Teams Chat Files                                 | Impactor            | ø       | 12/26/2021 4:48 PM  | File folder            |              |
| 👼 My files                                                 | MouseWithoutBorders | ø       | 7/23/2021 5:27 PM   | File folder            |              |
| OneDriveRickErnst@Librestre                                | MS-Dynamics         | ø       | 11/12/2021 3:13 PM  | File folder            |              |
| Oxygen                                                     | Notes               | ø       | 12/15/2021 11:16 AM | File folder            |              |
| Pictures                                                   | 📕 Oxygen            | ø       | 1/6/2022 2:22 PM    | File folder            |              |
| Pasardings                                                 | Shortcuts           | 0       | 12/15/2021 3:01 PM  | File folder            |              |
| Recordings                                                 | To_be_added         | ø       | 11/19/2021 9:46 AM  | File folder            |              |
| Iranslation                                                | Translation         | 0       | 12/8/2021 8:52 AM   | File folder            |              |
| 🧢 This PC                                                  | Workshop            | ø       | 9/13/2021 2:56 PM   | File folder            |              |
| 3D Objects                                                 | Error_log.txt       | ø       | 1/6/2022 8:52 AM    | Text Document          |              |
| Desktop                                                    | Fron Log-2 bit      | 0       | 1/6/2022 9:48 AM    | Text Document          | ~            |
|                                                            |                     |         |                     |                        |              |
| File name:                                                 |                     |         | ~                   | All Supported Types (* | .xml;*.csv ~ |
|                                                            |                     |         |                     | <u>Q</u> pen           | Cancel       |

Figura 8-5 Fazer upload de arquivo

- 3. Clique em **Open**.
- 4. Pressione Upload. A janela Import Users será exibida.

| Import Users                 |                                                                                                    |            |
|------------------------------|----------------------------------------------------------------------------------------------------|------------|
|                              |                                                                                                    |            |
| Duplicate Handling:          | Skip Duplicates (Keep Existing Records)                                                                          | ₩ 🖂        |
| Password:                    | <ul> <li>Override the Password of Existing Users</li> <li>Send User Notification if Password Changes</li> </ul>  |            |
| Email:                       | ✓ Send Welcome Email to New Users ✓ Send Welcome Email if Email Address Changes                                  |            |
| SIP Settings:                | <ul> <li>Automatically assign SIP accounts to new users</li> </ul>                                               |            |
| License Group for New Users: | License Group Membership is specified in the CSV file                                                            |            |
| License:                     | <ul> <li>Create new users if license assignment is missing</li> <li>Update licenses of existing users</li> </ul> |            |
| Policy Group Membership:     | Merge Groups                                                                                                    | <b>F</b> 🖂 |
| Member Of:                   | Policy Group Membership is specified in the CSV file                                                             |            |
|                              | Import Cancel                                                                                                    |            |

Figura 8-6 Janela Importar usuários

- 5. Selecione a opção Duplicate Handling, que é ideal para a sua situação:
  - Skip Duplicates (manter registros existentes)
  - Update Existing Records
  - Create a Duplicate
- 6. Clique em **Import**. Quando a importação estiver concluída, a janela **Import Results** será exibida.
- 7. Clique em View Report para revisar os detalhes.
- 8. Pressione Close.
- 9. Volte à página **EXTERNAL CONTACTS** para ver os contatos importados. Isso conclui o procedimento.

# 8.3. Adicionar uma lista de contatos externos

Faça logon no OPM e selecione **EXTERNAL CONTACTS** no menu principal.

Para criar uma lista de contatos externos manualmente:

1. Localize e selecione o ícone 🔤 **New List** abaixo do título MANAGE EXTERNAL CONTACTS.

| LIBRESTREAM       |                                        |       |                            |                                              | RICK ERNST            | TRAINING   LOGOUT |
|-------------------|----------------------------------------|-------|----------------------------|----------------------------------------------|-----------------------|-------------------|
| ON SIGHT PLATFORM | MANAGER                                | USERS | EXTERNAL CONTAC            | S SETTINGS                                   | STATISTICS AND EVENTS | CUSTOM MESSAGES   |
| EXTERNAL CONTA    | ACTS                                   |       | External                   | ontacts                                      |                       |                   |
| 🙀 New List        | 📰 New Contact 🛛 🗶   🛸 Refresh   More - |       | Users and appear in a      | roups will automati<br>user's Global Direct  | ically<br>tory on     |                   |
| All Contacts (0)  | Name Name                              |       | an Onsight<br>page to cre  | client endpoint. Use<br>ate contacts that an | e not                 |                   |
|                   | No data to display                     |       | also Onsigi<br>third party | t users, suich as ext<br>/ideo endpoints.    | ernal or              |                   |

Figura 8-7 Gerenciar contatos externos

2. A janela Create New Contact List é exibida.

| Create New Contact List        | 2                                                                                                    |
|--------------------------------|----------------------------------------------------------------------------------------------------|
| Name:                          |                                                                                                    |
| Description:                   |                                                                                                    |
| Global Directory Availability: | <ul> <li>Pubic<br/>Contacts in this Contact List will be available to<br/>everyone in the Global Directory.</li> <li>Private<br/>Contacts in this Contact List are available only to<br/>specific Groups.</li> </ul> |
|                                | Group                                                                                                    |
|                                | China China                                                                                                    |
|                                | Domain Domain                                                                                                    |
|                                |                                                                                                    |
|                                | Mobile Users                                                                                                    |
|                                |                                                                                                    |
|                                | Volvo                                                                                                    |
|                                | OK Cancel                                                                                                    |

#### Figura 8-8 Criar nova lista de contatos

- 3. Dê um Name para a lista e uma descrição.
- 4. Selecione Public ou Private para definir o nível de acessibilidade para a lista.

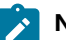

Nota: se selecionar Private, selecione os grupos que terão acesso à lista.

5. A nova lista é exibida abaixo de All Contacts em MANAGE EXTERNAL CONTACTS.

| LIBRESTREAM                            |                                    |          |                                     |                                        | RICK ERNST            | TRAINING   LOGOUT |
|----------------------------------------|------------------------------------|----------|-------------------------------------|----------------------------------------|-----------------------|-------------------|
|                                        | MANAGER USER                       | S EXTERN | AL CONTACTS                         | SETTINGS                               | STATISTICS AND EVENTS | CUSTOM MESSAGES   |
| EXTERNAL CONTA<br>MANAGE EXTERNAL CONT | ACTS                               |          | External Cont                       | acts                                   |                       |                   |
| 📷 New List 🦯 🗙                         | 🐻 New Contact 🗶 🛸 Refresh   More - | 0        | Users and grou<br>appear in a use   | ps will automatic<br>r's Global Direct | ally<br>ory on        |                   |
| All Contacts (0)                       | Name Name                          |          | an Onsight dies<br>page to create   | nt endpoint. Use<br>contacts that are  | this<br>e not         |                   |
| Mobile Contacts (0)                    | No data to display                 |          | also Onsight us<br>third party vide | ers, such as exti<br>o endpoints.      | emal or               |                   |

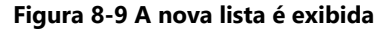

Isso conclui o procedimento.

# 8.4. Adicionar/Remover contatos externos de listas

Faça logon no OPM.

Para modificar os contatos dentro da sua lista de contatos externos:

1. Selecione os **EXTERNAL CONTACTS** no menu principal.

| LIBRESTREAM          |                                                  |       |                                 |                                          | RICK ERNST            | TRAINING   LOGOUT |
|----------------------|--------------------------------------------------|-------|---------------------------------|------------------------------------------|-----------------------|-------------------|
|                      | MANAGER                                          | USERS | EXTERNAL CONTACTS               | SETTINGS                                 | STATISTICS AND EVENTS | CUSTOM MESSAGES   |
| EXTERNAL CONTA       | ACTS                                             |       |                                 |                                          |                       |                   |
| MANAGE EXTERNAL CONT | ACTS                                             |       | External Co                     | ntarte                                   |                       |                   |
| 🙀 New List           | 🐻 New Contact 🗶   🥵 Refresh   More -             |       | Users and gro<br>appear in a u  | oups will automati<br>ser's Global Dired | cally<br>ory on       |                   |
| All Contacts (1)     | Name                                             |       | an Onsight d<br>page to creat   | ient endpoint. Use<br>e contacts that ar | e this<br>e not       |                   |
| Mobile Contacts (0)  | John S.<br>John S.@ernst.sip.sys.librestream.com |       | also Onsight<br>third party vie | users, such as ext<br>deo endpoints.     | emal or               |                   |

#### Figura 8-10 Gerenciar contatos externos

- 2. Selecione a lista à qual pretende que os contatos sejam adicionados.
- 3. Ative a caixa de verificação junto ao(s) contato(s) externo(s) que pretende adicionar à lista.
- 4. Clique em More > Add to List.
- 5. Selecione a lista onde os contatos serão adicionados.

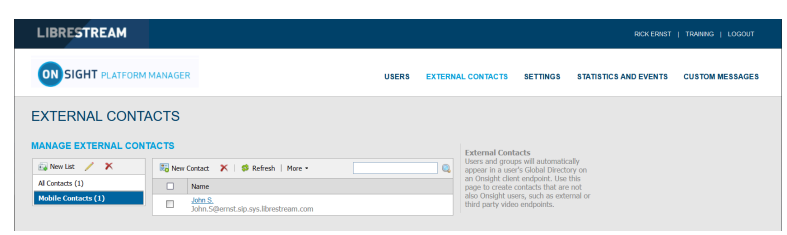

#### Figura 8-11 O nome de contato é exibido na lista

6. Verifique se o nome do contato aparece na lista.

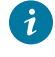

👔 Dica: é possível remover o nome de um contato de uma lista selecionando a lista, ativando a caixa de seleção ao lado do(s) nome(s) do(s) contato(s) e clicando em More > Remove from List.

Isso conclui o procedimento.

# 9. CONFIGURAÇÕES

|                                | MANAGER          |                           | USE                         | RS EXTERNAL CONTAC      | CTS SETTINGS     | STATISTICS AND EVEN | CUSTOM MESSAGES        |
|--------------------------------|------------------|---------------------------|-----------------------------|-------------------------|------------------|---------------------|------------------------|
| SETTINGS                       |                  |                           |                             |                         |                  |                     |                        |
| ACCOUNT USERS SECU             | JRITY SSO        | SIP WORKSPACE S           | DIFTWARE CLIENT POLICY      | CLIENT PERMISSIONS      | SMS CUSTOMIZATIO | IN SMTP APIKET      | 'S AI SETTINGS         |
| ACCOUNT INFORMATION            |                  |                           |                             |                         |                  | Common Actions      |                        |
| Company Name:                  | Webinar          |                           |                             |                         |                  | 🔏 Disable Supe      | r Administrator Access |
| Customer Domain:               | web.com          |                           |                             |                         |                  | * Change Acc        | unt Owner              |
| Account Owner:                 | Toby S           |                           |                             |                         |                  |                     |                        |
| Customer Created:              | 26 May 2021 2:00 | PM, (UTC+00:00) Dublin, E | dinburgh, Lisbon, London (U | FC+01:00)               |                  |                     |                        |
| Customer Expires:              | Never            |                           |                             |                         |                  |                     |                        |
| Super Administrator Access:    | Enabled          |                           |                             |                         |                  |                     |                        |
| LICENSES                       |                  |                           |                             |                         |                  |                     |                        |
| Onsight Users                  |                  | Client Functionality      |                             | Hosted Features         |                  |                     |                        |
| Connect Enterprise             | 10 (5)           | User Mode (Expert/Field   | i) 📀                        | Call Statistics         |                  |                     |                        |
| Workspace Enterprise           | 10 (5)           | TeamLink                  |                             | Advanced Reporting      |                  |                     |                        |
| Workspace Contributor          | 0 (0)            | Screen Sharing            |                             | Customization           |                  |                     |                        |
| User Expiry                    |                  | Multiparty Calling        |                             | SMS                     |                  |                     |                        |
| External Guest Users           |                  | Bandwidth Control         |                             | Client Permissions      |                  | D                   |                        |
| Advanced External Guest Expiry |                  | Content Privacy           |                             | Custom Media Configurat | ions 🧰           |                     |                        |
| License Groups                 |                  | Onsight 5000HD Update     | в                           | SSO                     |                  |                     |                        |
|                                |                  | Onsight Collaboration He  | ub Updates 🗾                | Custom Email (SMTP)     |                  |                     |                        |
| APIS                           |                  | Cube Updates              |                             | Custom Messages         |                  |                     |                        |
| Unsight Call API               |                  | Hololens                  |                             | Autoficial Intelligence |                  |                     |                        |
| Workspace API                  |                  |                           |                             | Computer Intelligence   | _                |                     |                        |
| Guest Users API                |                  |                           |                             | Computer vision         | _                |                     |                        |
| SCIM API                       |                  |                           |                             | Taitsauon               |                  |                     |                        |
|                                |                  |                           |                             | Texc to speech          |                  |                     |                        |
|                                |                  |                           |                             | manscription            |                  |                     |                        |
|                                |                  |                           |                             | Jo T                    |                  |                     |                        |
|                                |                  |                           |                             | Visualization           |                  |                     |                        |
|                                |                  |                           |                             |                         |                  |                     |                        |

Figura 9-1 Configurações

Clique em **SETTINGS** no menu principal para definir as configurações para cada ponto de extremidade do Onsight para cumprir suas políticas. As configurações são aplicadas ao ponto de extremidade quando um usuário faz logon no Onsight Connect. **External Guest Users** podem ser habilitados em **LICENSES** para que qualquer usuário ativo do Onsight Connect possa convidar um convidado externo por um período definido pelo administrador. As permissões de usuários convidados externos podem ser restritas, mas têm acesso total à experiência de colaboração do Onsight.

Guias adicionais estão acessíveis em SETTINGS, que incluem:

- As configurações SIP são atribuídas no pool de atribuição automática.
- As configurações de **Software** controlam quais configurações da versão do Onsight Connect podem ser selecionadas e instaladas para sistemas operacionais Windows.
- As configurações de Client Policy são selecionadas para cada ponto de extremidade, por exemplo, modo de criptografia.
- São atribuídas configurações de **Security**, que incluem política de senha, política de logon e método de criação de contas de usuário.

Todas as configurações são aplicadas aos pontos de extremidade do Onsight depois que um usuário do Onsight foi autenticado e autorizado durante o processo de logon.

Ao aplicar alterações em uma página de configurações, você deve clicar em **Save** para confirmar as alterações. Clique em **Reset Changes** para retornar às configurações anteriores salvas para a página.

# 9.1. Tempo limite de autenticação

Para permitir o acesso ao conteúdo e serviços de chamadas no caso de perda de conectividade de rede — os usuários permanecem autenticados localmente por 30 dias no cliente após a sua autenticação on-line inicial. Os clientes devem autenticar novamente no serviço on-line pelo menos uma vez a cada 30 dias.

# 9.2. Conta

|                                | IANAGER         |                      |                      | USE             | RS EXTERNAL CONTA       | ICTS SETTINGS  | STATISTICS A | ND EVENTS      | CUSTOM MESSAGES    |
|--------------------------------|-----------------|----------------------|----------------------|-----------------|-------------------------|----------------|--------------|----------------|--------------------|
| SETTINGS                       |                 |                      |                      |                 |                         |                |              |                |                    |
| ACCOUNT USERS SECURI           | TY SSO          | SIP WORKSPACE        | SOFTWARE             | CLIENT POLICY   | CLIENT PERMISSIONS      | SMS CUSTOMIZAT | ION SMTP     | APIKEYS        | AI SETTINGS        |
| ACCOUNT INFORMATION            |                 |                      |                      |                 |                         |                | Commo        | n Actions      |                    |
| Company Name: W                | ebinar          |                      |                      |                 |                         |                | <i>,</i> , 0 | sable Super Ad | ministrator Access |
| Customer Domain: we            | eb.com          |                      |                      |                 |                         |                | * 0          | hange Account  | Owner              |
| Account Owner: To              | by S            |                      |                      |                 |                         |                |              |                |                    |
| Customer Created: 26           | 6 May 2021 2:00 | PM, (UTC+00:00) Dubl | lin, Edinburgh, Lisb | ion, London (U1 | TC+01:00)               |                |              |                |                    |
| Customer Expires: Ne           | rver            |                      |                      |                 |                         |                |              |                |                    |
| Super Administrator Access: En | labled          |                      |                      |                 |                         |                |              |                |                    |
| LICENSES                       |                 |                      |                      |                 |                         |                |              |                |                    |
| Onsight Users                  |                 | Clent Functionality  |                      |                 | Hosted Features         |                |              |                |                    |
| Connect Enterprise             | 10 (5)          | User Mode (Expert/   | Field)               |                 | Call Statistics         |                | D            |                |                    |
| Workspace Enterprise           | 10 (5)          | TeamLink             |                      |                 | Advanced Reporting      |                |              |                |                    |
| Workspace Contributor          | 0 (0)           | Screen Sharing       |                      |                 | Customization           |                | C            |                |                    |
| User Expiry                    |                 | Multiparty Calling   |                      |                 | SMS                     |                |              |                |                    |
| External Guest Users           |                 | Bandwidth Control    |                      |                 | Client Permissions      |                | D            |                |                    |
| Advanced External Guest Expiry |                 | Content Privacy      |                      |                 | Custom Media Configura  | itions 🦲       | C            |                |                    |
| License Groups                 |                 | Onsight 5000HD Up    | dates                |                 | SSO                     |                | D            |                |                    |
|                                |                 | Onsight Collaboratio | n Hub Updates        |                 | Custom Email (SMTP)     |                |              |                |                    |
| APB                            |                 | Cube Updates         |                      |                 | Custom Messages         |                |              |                |                    |
| Unsight Call API               |                 | Hololens             |                      |                 | Artificial Intelligence |                |              |                |                    |
| Workspace API                  |                 |                      |                      |                 | Computer Vition         | _              |              |                |                    |
| Guest Users API                |                 |                      |                      |                 | Translation             |                |              |                |                    |
| SCIM API                       |                 |                      |                      |                 | Text to Seeach          |                |              |                |                    |
|                                |                 |                      |                      |                 | Transmission            |                |              |                |                    |
|                                |                 |                      |                      |                 | nanscription            |                |              |                |                    |
|                                |                 |                      |                      |                 | 1oT                     |                |              |                |                    |
|                                |                 |                      |                      |                 | Visualization           |                |              |                |                    |
|                                |                 |                      |                      |                 |                         |                |              |                |                    |

#### Figura 9-2 Configurações

Clique em **SETTINGS** no menu principal para permitir que você acesse as informações da conta OPM da sua empresa, na guia **ACCOUNT**. A guia ACCOUNT inclui as seguintes seções: Informações da conta, Ações comuns e Licenças.

#### Informações da conta

Inclui Company Name, Customer Domain, Account Owner, data de Customer Created, data de Customer Expiry e Super Administrator Access.

#### Ações comuns

No painel Common Actions à direita, você pode acessar funções adicionais que incluem habilitar/desabilitar 🚜 Disable Super

Administrator Access e 🏋 Change Account Owner.

#### Licenças

As licenças habilitadas no domínio do Onsight estão listadas na seção LICENSES.

#### **Referências relacionadas**

Conta — Práticas recomendadas (na página 114)

### 9.2.1. Acesso de superadministrador

No painel **Common Actions**, você pode ativar ou desativar o **Super Administrator Access** ao suporte Librestream. Isso permite especificar o número de horas que deseja conceder ao suporte Librestream para acesso ao seu domínio. A concessão de acesso permite que o suporte Librestream ajude na configuração ou solução de problemas. O acesso de superadministrador pode ser desativado a qualquer momento pressionando **Deny Super Administrator Access**; caso contrário, expirará após o prazo definido.

#### **NO LOCAL**

Ao gerenciar um servidor no local, o acesso de superadministrador não é aplicável. CONTATO COM O SUPORTE (na página 107) se precisar de assistência.

#### **Referências relacionadas**

Conta — Práticas recomendadas (*na página 114*) Informações relacionadas CONTATO COM O SUPORTE (*na página 107*)

# 9.2.2. Alterar proprietário da conta

Na seção **Common Actions**, você pode usar **Change Account Owner** para especificar o **OPM Administrator** principal do domínio da conta Onsight. **Change Account Owner** permite que um administrador do Onsight Platform Manager atribua outro usuário como **Account Owner**.

*i* **Dica:** o usuário deve ter privilégios de administrador do Onsight Platform Manager antes de ser designado como proprietário da conta.

#### **Referências relacionadas**

Conta — Práticas recomendadas (na página 114)

### 9.2.3. Licenças

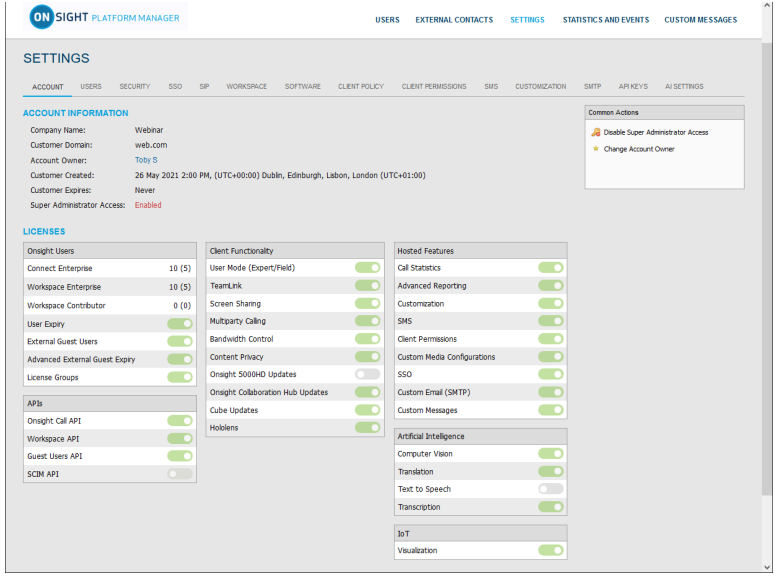

#### Figura 9-3 Configurações

As licenças habilitadas para o domínio do Onsight estão listadas na seção LICENSES. Elas estão divididas em quatro categorias principais:

- 1. Onsight Users
- 2. Client Functionality
- 3. APIs
- 4. Hosted Features

Referências relacionadas Conta — Práticas recomendadas (na página 114)

# 9.2.3.1. Usuários Onsight

A seção Usuários Onsight lista o número de licenças por tipo e os recursos de licença. Cada tipo de licença permite funcionalidades dentro dos aplicativos do cliente. Os tipos de licença do usuário incluem:

- Connect Enterprise
- Workspace Enterprise
- Workspace Contributor

Cada recurso de licença permite a funcionalidade relacionada ao gerenciamento de licenças do usuário. Os recursos de licença incluem:

- User Expiry permite a expiração de contas de usuário
- External Guest Users permite convites para convidados
- Advanced External Guest Expiry permite a expiração de convites para convidados
- License Groups permite o gerenciamento de pool de licenças por grupo

### 9.2.3.2. Interfaces de programação de aplicativos

|                                | MANAGER         |                            | USI                        | RS EXTERNAL CONTAC       | CTS SETTINGS ST   | ATISTICS AND EVENTS | CUSTOM MESSAGES    |
|--------------------------------|-----------------|----------------------------|----------------------------|--------------------------|-------------------|---------------------|--------------------|
| SETTINGS                       |                 |                            |                            |                          |                   |                     |                    |
| ACCOUNT USERS SECUR            | ITY SSO         | SIP WORKSPACE SO!          | FTWARE CLIENT POLICY       | CLIENT PERMISSIONS       | SMS CUSTOMIZATION | SMTP API KEYS       | AI SETTINGS        |
| ACCOUNT INFORMATION            |                 |                            |                            |                          |                   | Common Actions      |                    |
| Company Name: W                | /ebinar         |                            |                            |                          |                   | 🔏 Disable Super Ac  | ministrator Access |
| Customer Domain: w             | eb.com          |                            |                            |                          |                   | * Change Account    | Owner              |
| Account Owner: To              | oby S           |                            |                            |                          |                   |                     |                    |
| Customer Created: 20           | 6 May 2021 2:00 | PM, (UTC+00:00) Dublin, Ed | inburgh, Lisbon, London (L | TC+01:00)                |                   |                     |                    |
| Customer Expires: N            | ever            |                            |                            |                          |                   |                     |                    |
| Super Administrator Access: El | nabled          |                            |                            |                          |                   |                     |                    |
| LICENSES                       |                 |                            |                            |                          |                   |                     |                    |
| Onsight Users                  |                 | Client Functionality       |                            | Hosted Features          |                   |                     |                    |
| Connect Enterprise             | 10 (5)          | User Mode (Expert/Field)   |                            | Call Statistics          |                   |                     |                    |
| Workspace Enterprise           | 10 (5)          | TeamLink                   |                            | Advanced Reporting       |                   |                     |                    |
| Workspace Contributor          | 0 (0)           | Screen Sharing             |                            | Customization            |                   |                     |                    |
| User Expiry                    |                 | Multiparty Calling         |                            | SMS                      |                   |                     |                    |
| External Guest Users           |                 | Bandwidth Control          |                            | Client Permissions       |                   |                     |                    |
| Advanced External Guest Expiry |                 | Content Privacy            |                            | Custom Media Configurati | ions 📀            |                     |                    |
| License Groups                 |                 | Onsight 5000HD Updates     |                            | SSO                      |                   |                     |                    |
|                                |                 | Onsight Collaboration Hub  | Updates 🗾                  | Custom Email (SMTP)      |                   |                     |                    |
| APIS                           |                 | Cube Updates               |                            | Custom Messages          |                   |                     |                    |
| Workstoce ARI                  |                 | Hololens                   |                            | Artificial Intelligence  |                   |                     |                    |
| Guest Lisers API               |                 |                            |                            | Computer Vision          |                   |                     |                    |
| SCIM API                       |                 |                            |                            | Translation              |                   |                     |                    |
| Joint Ha                       |                 |                            |                            | Text to Speech           |                   |                     |                    |
|                                |                 |                            |                            | Transcription            |                   |                     |                    |
|                                |                 |                            |                            | IoT                      |                   |                     |                    |
|                                |                 |                            |                            | Visualization            |                   |                     |                    |
|                                |                 |                            |                            |                          |                   |                     |                    |

Figura 9-4 Configurações

O Onsight Platform Manager pode ser habilitado para trabalhar com várias APIs (Application Programming Interfaces, interfaces de programação de aplicativos). Clique em **SETTINGS** no menu principal e localize APIs na seção **LICENSES**. As APIs incluem:

- Onsight Call API permite o acesso a Onsight Call REST API e API Key Management.
- Workspace API permite o acesso a Workspace REST API e API Key Management.
- Guest Users API permite convidar hóspedes externos.
- SCIM API automatiza o gerenciamento de usuários e grupos.

### 9.2.3.3. Funcionalidade do cliente

Você pode acessar **Client Functionality** clicando em **SETTINGS** no menu principal e localizando-a na seção **LICENSES**. A funcionalidade do cliente pode ser ativada ou desativada para:

- User Mode (Expert/Field) permite que o recurso defina contas de usuário como modo Expert ou Field. O Expert Mode fornece todos os recursos aos usuários. O modo Field Mode é uma interface de usuário simplificada com um subconjunto de recursos disponíveis para o usuário. Ao usar o Field Mode, devem ser chamados especialistas que controlarão a chamada remotamente.
- TeamLink permite recursos de passagem de firewall do TeamLink para o domínio. O TeamLink permite o túnel de dados HTTPS através de um firewall que não permite tráfego SIP ou de mídia.

**Nota:** ao habilitar o **TeamLink Registration**, você está ativando automaticamente o **TeamLink** para cada ponto de extremidade. Ao habilitar a opção **Always use TeamLink**, você está dizendo ao ponto de extremidade para usar o TeamLink mesmo que as portas SIP no firewall estejam abertas, ou seja, sempre criar túnel do SIP através de HTTP/S.

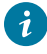

**Dica:** a Librestream recomenda que a opção **Always use TeamLink** seja **Disabled** e só seja usada por ponto de extremidade para fins de solução de problemas.

- Screen Sharing permite compartilhar qualquer janela com os participantes da chamada.
- Multiparty Calling permite definir PCs Windows e dispositivos Android como hosts de conferência. Quando ativada, o
  dispositivo pode realizar uma teleconferência com vários participantes. A limitação do número de participantes depende dos
  recursos de hardware e rede disponíveis para o dispositivo.

👔 Dica: o número máximo de participantes de chamadas pode ser controlado pela Client Policy.

- Bandwidth Control permite definir a Maximum Video Bit Rate permitida para Media Configurations.
- Content Privacy permite controlar a gravação e a captura de imagens em pontos de extremidade usando Client Policy.
- Onsight 5000HD Updates permite atualizações da câmera inteligente robusta HD 5000.
- Onsight Collaboration Hub Updates permite implantar atualizações de software em Onsight Collaboration Hubs por meio de clientes iOS ou Android.
- Cube Updates permite atualizações do Onsight Cube.
- Hololens permite a acessibilidade do Hololens à funcionalidade Onsight Connect.

#### No local — TeamLink

No momento, o TeamLink não é aceito ao usar em instalações locais, o acesso à Internet pública é necessário para se comunicar com servidores TeamLink.

#### 9.2.3.4. Recursos hospedados

Os recursos hospedados podem ser ativados ou desativados para:

- Call Statistics permite capturar estatísticas de chamadas de pontos de extremidade do Onsight.
- Advanced Reporting permite gerar e exportar relatórios avançados de estatísticas de chamadas.
- Customization permite personalizar mensagens do Onsight Platform Manager enviadas aos usuários do Onsight. As mensagens são baseadas em texto e HTML.
- Client Permissions
- **SMS** permite enviar convites para convidados externos via SMS. Permissões do cliente: permite controlar o acesso do usuário às configurações de ponto de extremidade.
- Custom Media Configurations permite implantar configurações personalizadas de mídia pela política do cliente.
- SSO permite o suporte de logon único para o seu domínio. Consulte a seção SSO para obter detalhes de configuração.
- Custom Email (SMTP)
- Custom Messages

### 9.2.3.5. Inteligência artificial

Os recursos de inteligência artificial (IA) podem ser habilitados ou desabilitados para:

- Computer Vision (CV) permite o acesso aos recursos de CV, inclusive OCR, classificação e localização de objetos, além de marcação automática.
- Natural Language Processing (PLN) permite o acesso ao recurso PLN para acessar o Onsight Translator.
- Transcription permite o acesso às funções de transcrição para todas as chamadas.

# 9.2.3.6. Internet das coisas

Os recursos de Internet das coisas (IoT) podem ser habilitados ou desabilitados para **Visualization**. Isso permite o acesso a serviços de IoT, visualização de instrumentos e marcação automática.

# 9.2.4. Anonimização de dados

**Data Anonymization**: essa opção pode ser habilitada mediante solicitação para que seu domínio dê suporte à Lei Geral de Proteção de Dados (LGPD) na Europa e uma legislação relacionada que inclua conformidade com a privacidade dos dados e o Direito ao esquecimento (RTBF).

Quando ativado, os usuários excluídos terão automaticamente seus Dados Pessoais Identificáveis (PII) anônimos. O nome de usuário, o endereço de e-mail e os eventos não estarão mais disponíveis para exibição nos relatórios do Onsight Platform Manager (OPM) nem nas estatísticas de chamadas. Um pseudônimo anônimo será inserido em seu lugar para evitar a identificação do usuário.

**Nota:** as estatísticas de chamadas, os relatórios e os eventos ainda conterão os dados anônimos para dar suporte a análises e relatórios.

A anonimização dos dados de PII ocorre quando:

- uma conta de usuário é excluída
- um usuário convidado é excluído e/ou sua conta expira

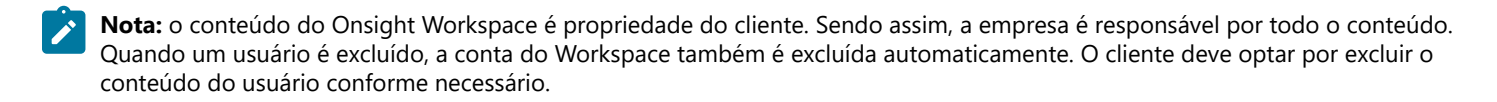

Além disso, mediante solicitação, a Librestream pode:

- Anonymize previously deleted users from your domain usuários excluídos anteriormente não aparecerão em suas listas de usuários, mas seus dados ainda estarão disponíveis para relatórios se não forem anônimos.
- Anonymize active user data quando habilitado, os dados não serão mais associados ao usuário ativo. Os dados ainda mostrarão a utilização dentro do período determinado.

# 9.2.5. Anonimização programada

A **Scheduled Anonymization** pode ser habilitada mediante solicitação, para que seu domínio converta automaticamente dados pessoais ativos em dados anônimos, conforme definido por um **Data Retention Period** (DRP). No seu próximo ciclo, os dados serão anônimos. Isso elimina a necessidade de processamento manual para os clientes.

Nota: a anonimização programada é desativada por padrão. Depois que os dados ficam anônimos, isso não é reversível.

# 9.3. Usuários

| LIBRESTREAM                                                                                                    |                        |                             |                    | RCKERNST   TRAINING   LOGOUT |
|----------------------------------------------------------------------------------------------------|------------------------|-----------------------------|--------------------|------------------------------|
| ON SIGHT PLATFORM MANAGER                                                                                                    | USERS                  | EXTERNAL CONTACTS           | SETTINGS STATISTIC | S AND EVENTS CUSTOM MESSAGES |
| SETTINGS                                                                                                    |                        |                             |                    |                              |
| ACCOUNT USERS SECURITY SSO SIP WORKSPACE SOFTWARE                                                                                                    | CLIENT POLICY          | CLIENT PERMISSIONS          | SMS CUSTOMIZATION  | API KEYS AI SETTINGS         |
| USER ACCOUNTS Users: Unythin Structure: Unythin Unythin Unythi | a available to everyor | re in the Global Directory. |                    |                              |
| CUSTOM FIELDS                                                                                                    |                        |                             |                    |                              |
| Cuttom Field None Cuttom Field None Cuttom Field None Reide None Reide None R | r Remove               |                             |                    |                              |
| Save Reset Changes                                                                                                    |                        |                             |                    |                              |

Figura 9-5 Página de usuários

Clique em **SETTINGS** no menu principal e depois na guia **USERS**. A página **USERS** permite definir as configurações globais de convidado externo e usuário para o domínio. A página **USERS** inclui as seguintes seções: **USER ACCOUNTS**, **EXTERNAL GUEST USERS**, **GLOBAL DIRECTORY** e **CUSTOM FIELDS**.

#### **Referências relacionadas**

Usuários — Práticas Recomendadas (na página 116)

# 9.3.1. Contas de usuário

| LIBRESTREAM                                                                                                    |                           |                               |                   | RCKERNST   TRANNG   LOGOUT     |
|----------------------------------------------------------------------------------------------------|---------------------------|-------------------------------|-------------------|--------------------------------|
| ON SIGHT PLATFORM MANAGER                                                                                                    | USERS                     | EXTERNAL CONTACTS             | SETTINGS STATIST  | ICS AND EVENTS CUSTOM MESSAGES |
| SETTINGS                                                                                                    |                           |                               |                   |                                |
| ACCOUNT USERS SECURITY SSO SIP WORKSPACE SOFTWAR                                                                               | E CLIENT POLICY           | CLIENT PERMISSIONS            | SMS CUSTOMIZATION | API KEYS AI SETTINGS           |
| USER ACCOUNTS<br>Default Irme Zone: 5<br>Default Language: English 5                                                           | -                         |                               |                   |                                |
| EXTERNAL GUEST USERS<br>External Guest Settings moved to Client Policy                                                         |                           |                               |                   |                                |
| GLOBAL DIRECTORY                                                                                                    | will be available to ever | yone in the Global Directory. |                   |                                |
| CUSTOM FIELDS                                                                                                    |                           |                               |                   |                                |
| Custon Faid None Custon F<br>Custon F<br>Custon F<br>Custon F<br>Custon F<br>Custon F<br>Region<br>Add Redry Remove<br>Add Add | Modfy Remove              |                               |                   |                                |
| Save Reset Changes                                                                                                    |                           |                               |                   |                                |

Figura 9-6 Página de usuários

Clique em **SETTINGS** no menu principal e depois na guia **USERS**. A página **USERS** permite modificar as configurações de **USER ACCOUNT** para:

- Default Time Zone selecione o fuso horário desejado para todas as contas de usuário no menu suspenso. Todos os dados relatados pelos clientes Onsight ao OPM são baseados no tempo universal coordenado (UTC). No entanto, a configuração do fuso horário padrão ajustará os dados de registro temporal no OPM apenas para fins de exibição.
- Default Language defina o idioma padrão no menu suspenso.

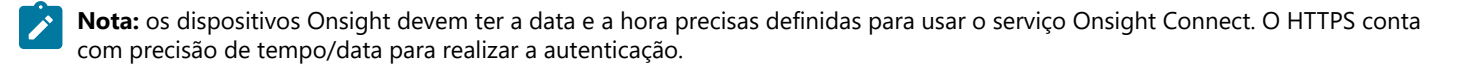

#### **Referências relacionadas**

Usuários — Práticas Recomendadas (na página 116)

# 9.3.2. Usuários convidados externos

| LIBRESTREAM                                                                 |                                                           |                                        |                              | RCK                         | ERNST   TRANING   LOGOUT |
|-----------------------------------------------------------------------------|-----------------------------------------------------------|----------------------------------------|------------------------------|-----------------------------|--------------------------|
| ON SIGHT PLATFOR                                                            | M MANAGER                                                 | USERS                                  | EXTERNAL CONTACTS            | SETTINGS STATISTICS AND EVE | ENTS CUSTOM MESSAGES     |
| SETTINGS                                                                    |                                                           |                                        |                              |                             |                          |
| ACCOUNT USERS SI                                                            | ECURITY SSO SIP WORKSPACE                                 | SOFTWARE CLIENT POLICY                 | CLIENT PERMISSIONS           | SMS CUSTOMIZATION API KEYS  | 8 AI SETTINGS            |
| USER ACCOUNTS                                                               |                                                           |                                        |                              |                             |                          |
| Default Time Zone:                                                          |                                                           | ×                                      |                              |                             |                          |
| Default Language:                                                           | English                                                   | V                                      |                              |                             |                          |
| EXTERNAL GUEST USER<br>External Guest Settings moved to<br>GLOBAL DIRECTORY | S Client Policy P External Contacts are public by default |                                        |                              |                             |                          |
| CUSTOM FIELDS                                                               | External Contacts that do not belong to any Co            | ontact List will be available to every | one in the Globel Directory. |                             |                          |
|                                                                             | Custom Field Name                                         | Custom Field Values                    |                              |                             |                          |
|                                                                             | Department                                                | Support                                |                              |                             |                          |
|                                                                             | Guestinvitestatus                                         | Training                               |                              |                             |                          |
|                                                                             | Add Modify Remove                                         | Add Modify Remove                      |                              |                             |                          |
| Save Reset Changes                                                          |                                                           |                                        |                              |                             |                          |

Figura 9-7 Página de usuários

Clique em **SETTINGS** no menu principal e depois na guia **USERS**. A página **USERS** contém uma seção **EXTERNAL GUEST USERS** que permite clicar no atalho da **Client Policy** para modificar essas configurações.

Nota: todas as configurações externas de convidados são movidas para Client Policy.

#### **Referências relacionadas**

Usuários — Práticas Recomendadas (*na página 116*) Política do cliente — Práticas recomendadas (*na página 120*) Permissões do cliente — Práticas recomendadas (*na página 133*)

### 9.3.3. Diretório global

| LIBRESTREAM                             |                                                                                                    |                                          |                               |                    | RCKERNST   TRAINING   LOGOUT  |
|-----------------------------------------|----------------------------------------------------------------------------------------------------|------------------------------------------|-------------------------------|--------------------|-------------------------------|
|                                         | MMANAGER                                                                                                   | USERS                                    | EXTERNAL CONTACTS             | SETTINGS STATISTIC | CS AND EVENTS CUSTOM MESSAGES |
| SETTINGS                                |                                                                                                    |                                          |                               |                    |                               |
| ACCOUNT USERS SE                        | CURITY SSO SIP WORKSPACE                                                                                   | SOFTWARE CLIENT POLICY                   | CLIENT PERMISSIONS            | SMS CUSTOMIZATION  | API KEYS AI SETTINGS          |
| USER ACCOUNTS                           |                                                                                                    |                                          |                               |                    |                               |
| Default Time Zone:<br>Default Language: | English                                                                                                    | ×<br>×                                   |                               |                    |                               |
| EXTERNAL GUEST USER                     | S                                                                                                    |                                          |                               |                    |                               |
| External Guest Settings moved to        | Client Policy                                                                                              |                                          |                               |                    |                               |
| GLOBAL DIRECTORY                        |                                                                                                    |                                          |                               |                    |                               |
|                                         | <ul> <li>External Contacts are public by default<br/>External Contacts that do not belong to an</li> </ul> | y Contact List will be available to ever | yone in the Global Directory. |                    |                               |
| CUSTOM FIELDS                           |                                                                                                    |                                          |                               |                    |                               |
|                                         | Custom Field Name Department                                                                               | Custom Field Values<br>Support           |                               |                    |                               |
|                                         | Region                                                                                                    | nanng                                    |                               |                    |                               |
|                                         | Add Modify Remove                                                                                          | Add Modify Remove                        |                               |                    |                               |
| Save Reset Changes                      |                                                                                                    |                                          |                               |                    |                               |

Figura 9-8 Página de usuários

Clique em **SETTINGS** no menu principal e depois na guia **USERS**. A página **USERS** contém uma seção **GLOBAL DIRECTORY**, que controla como os contatos externos são exibidos dentro do Diretório global. Usuários e grupos aparecerão automaticamente no Diretório global em um cliente Onsight. Contatos externos são contatos criados que não são usuários do Onsight — eles incluem pontos de extremidade de vídeo externos ou de terceiros.

Habilite a caixa de seleção **External Contacts are public by default** para verificar se os contatos externos que não pertencem a nenhuma lista de contato estarão disponíveis para todos no Diretório global.

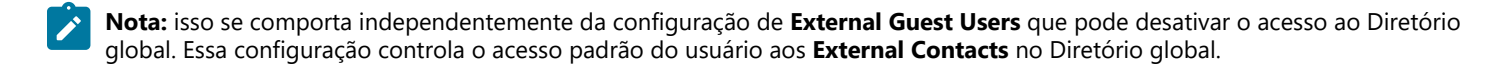

#### Referências relacionadas

Usuários — Práticas Recomendadas (na página 116)

# 9.3.4. Campos personalizados

| LIBRESTREAM                      |                                                                                          |                                         |                              |                         | RCKERNST   TRAINING   LOGOUT |
|----------------------------------|------------------------------------------------------------------------------------------|-----------------------------------------|------------------------------|-------------------------|------------------------------|
|                                  | M MANAGER                                                                                | USERS                                   | EXTERNAL CONTACTS            | SETTINGS STATISTICS AND | EVENTS CUSTOM MESSAGES       |
| SETTINGS                         |                                                                                          |                                         |                              |                         |                              |
| ACCOUNT USERS SE                 | ECURITY SSO SIP WORKSPACE                                                                | SOFTWARE CLIENT POLICY                  | CLIENT PERMISSIONS           | SMS CUSTOMIZATION API   | KEYS AI SETTINGS             |
| USER ACCOUNTS                    |                                                                                          |                                         |                              |                         |                              |
| Default Time Zone:               |                                                                                          | ×.                                      |                              |                         |                              |
| Default Language:                | English                                                                                  | V                                       |                              |                         |                              |
| EXTERNAL GUEST USER              | s                                                                                        |                                         |                              |                         |                              |
| External Guest Settings moved to | Client Policy                                                                            |                                         |                              |                         |                              |
| GLOBAL DIRECTORY                 |                                                                                          |                                         |                              |                         |                              |
|                                  | External Contacts are public by default<br>External Contacts that do not belong to any C | Contact List will be available to every | one in the Global Directory. |                         |                              |
| CUSTOM FIELDS                    |                                                                                          |                                         |                              |                         |                              |
|                                  | Custom Field Name                                                                        | Custom Field Values                     |                              |                         |                              |
|                                  | Department                                                                               | Support                                 |                              |                         |                              |
|                                  | Guestinvitestatus                                                                        | Training                                |                              |                         |                              |
|                                  |                                                                                          |                                         |                              |                         |                              |
|                                  | Add Modify Remove                                                                        | Add Modify Remove                       |                              |                         |                              |
| Save Reset Changes               |                                                                                          |                                         |                              |                         |                              |

Figura 9-9 Página de usuários

Clique em **SETTINGS** no menu principal e depois na guia **USERS**. A página **USERS** contém uma seção **CUSTOM FIELDS**. Você pode criar campos personalizados para aprender mais sobre seus convidados e melhorar os dados de relatórios. Campos personalizados podem aparecer na página **PROFILE** de um usuário. **Custom Fields** requerem um:

- Custom Field Name: adicionar, modificar ou remover o nome do campo personalizado.
- Custom Field Value: adicionar, modificar ou remover valores do campo Custom Field Value . Os valores do campo personalizado estão incluídos em um relatório de usuário exportado.

Nota: os campos personalizados serão incluídos em um relatório de usuário exportado.

#### Referências relacionadas

Usuários — Práticas Recomendadas (na página 116)

# 9.4. Segurança

| LIBRESTREAM                                                                                     | RICK EPINST   TRAINING   LOGO                                                                                                    |    |
|-------------------------------------------------------------------------------------------------|----------------------------------------------------------------------------------------------------|----|
|                                                                                                 | IANAGER USERS EXTERNAL CONTACTS SETTINGS STATISTICS AND EVENTS CUSTOM MESSAGE                                                                                                    | ES |
| SETTINGS                                                                                        |                                                                                                    |    |
| ACCOUNT USERS SECUR                                                                             | TY SSO SIP WORKSPACE SOFTWARE CLENT POLICY CLENT PERMISSIONS SMS CUSTOMIZATION API KEYS ALSETTINGS                                                                                                    |    |
| PASSWORD POLICY<br>Minimum Length:<br>Minimum Capital Letters:<br>Minimum Non-Alpha Characters: |                                                                                                    |    |
| PASSWORD EXPIRATION                                                                             |                                                                                                    |    |
| Password Expires:<br>Warn Users Before Expiration:                                              | <u>(a)</u> (ays<br>7 (a) (ays                                                                                                    |    |
| LOGIN POLICY<br>Maximum Bad Login Attempts:<br>Account Lockout Duration:                        | 3 V<br>Simulae V                                                                                                    |    |
| SELF REGISTRATION                                                                               |                                                                                                    |    |
| Enable Self Registration                                                                        |                                                                                                    |    |
| URL:<br>Key:<br>Licenses:                                                                       | Megus (Jone)del Unext-deministrator / EcocordEnrices (Register angli Offerent<br>Oblievit to duality) Generatis Random Key<br>Connect Enterprise                                                            |    |
|                                                                                                 | Workspace Enterprise     Workspace Contributor                                                                                                    |    |
| Account Activation Method:<br>Notification:<br>Email:                                           | ⊡ Administrator must approve accounts registered using the Self Registration Page<br>⊡ Inolfy Administrator by mail when an account is registered<br>□ Damain Each Muster for Self Source Accounts Accounts |    |
| Allowed Email Domains:                                                                          | Real/cit user-created accounts to the specified small domains (og) mycompany.com), separated by a comma.                                                                                                    |    |
| Save Reset Changes                                                                              |                                                                                                    |    |

Figura 9-10 Segurança

Clique em **SETTINGS** no menu principal e depois na guia **SECURITY**. A página **SECURITY** é exibida e permite que você modifique suas políticas de senha e logon. As seguintes opções estão disponíveis: **PASSWORD POLICY**, **PASSWORD EXPIRATION**, **LOGIN POLICY** e **SELF REGISTRATION**.

Segurança — Práticas recomendadas (na página 117)

### 9.4.1. Política de senhas

Clique em **SETTINGS** no menu principal e depois na guia **SECURITY**. A página **SECURITY** é exibida. Localize a seção **PASSWORD POLICY**, onde você pode definir o domínio e a política do cliente para senhas, que incluem:

- Minimum Length (caracteres) digite um valor numérico.
- Minimum Capital Letters digite um valor numérico.
- Minimum Non-Alpha Characters digite um valor numérico.

Referências relacionadas

Segurança — Práticas recomendadas (na página 117)

### 9.4.2. Expiração de senha

Clique em **SETTINGS** no menu principal e depois na guia **SECURITY**. A página **SECURITY** é exibida. Localize a seção **PASSWORD EXPIRATION** e modifique os seguintes parâmetros:

- Caixa de seleção Enable password Expiration habilite essa opção para forçar a expiração da senha.
- Minimum digite um valor em dias. Por exemplo, Mínimo: 1 dia, Máximo: 365 dias.
- Warn Users Before Expiration: defina o comprimento em dias como Minimum: 0 dia, ou Maximum: 365 dias.

### Referências relacionadas

Segurança — Práticas recomendadas (na página 117)

# 9.4.3. Política de logon

Clique em **SETTINGS** no menu principal e depois na guia **SECURITY**. Localize a seção **LOGIN POLICY** onde você pode modificar sua política de logon para:

- Maximum Bad Login Attempts defina o número de tentativas permitidas antes que o usuário seja bloqueado.
- Account Lockout Duration defina a duração do período de bloqueio como: 5, 15, 30 minutos, ou Forever, conforme necessário.

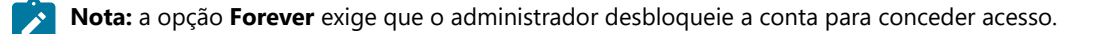

#### **Referências relacionadas**

Segurança — Práticas recomendadas (na página 117)

### 9.4.4. Autorregistro

Clique em **SETTINGS** no menu principal e depois na guia **SECURITY**. A página **SECURITY** é exibida. Localize a seção **SELF REGISTRATION**. Essas configurações permitem que os usuários se registrem em uma conta navegando para uma URL de autorregistro. A URL deve ser distribuída pelo administrador e pode ser protegida por uma chave de autorregistro. Os seguintes parâmetros estão disponíveis:

- Caixa de seleção **Enable Self Registration** permite que o usuário insira suas próprias informações de conta, inclusive nome de usuário, senha inicial, nome, sobrenome, e-mail e a chave de autorregistro (se necessário).
- URL a URL de autorregistro gerada pelo sistema. Isso deve ser distribuído aos usuários que desejam fazer o autorregistro.
- **Key** digite uma chave de registro para se proteger contra acesso não autorizado a essas contas de usuário. Essa chave deve ser distribuída aos usuários que desejam se autorregistrar.
- Licenses selecione as licenças que cada usuário autorregistrado receberá. Deve haver licenças disponíveis para que o registro seja bem-sucedido.

- Account Activation Method quando habilitado, o administrador deve aprovar contas registradas usando a página de autorregistro.
- Notification habilite a caixa de seleção Administrator must approve accounts register using the Self Registration Page para garantir que o administrador seja notificado por e-mail quando uma conta for registrada.
- Email habilite para Require Email Address for Self-registered Accounts.
- Allowed Email Domains insira uma lista de valores separados por vírgulas de domínios de e-mail permitidos para usuários autorregistrados. Use essa opção em combinação com a configuração Required Email para restringir o acesso a contas autorregistradas.

#### **Referências relacionadas**

Segurança — Práticas recomendadas (na página 117)

# 9.5. Logon único

| LIBRESTREAM                                                                                                    | EXTERNAL CONTACTS SETTINGS                                                                                                    | Assertion Signature:<br>Assertion Encryption:<br>IdP Signing Certificate: | Require Signed Assertions     Require Encrypted Assertions     Nore specified     Import IAP Metadata     Updad IAP Cetificate                          |
|----------------------------------------------------------------------------------------------------|----------------------------------------------------------------------------------------------------|---------------------------------------------------------------------------|----------------------------------------------------------------------------------------------------|
| SETTINGS                                                                                                    |                                                                                                    | USER IDENTITY FEDER                                                       | RATION                                                                                                    |
| ACCOUNT USERS SECURITY 550 SIP WORKSPACE SOFTWARE CLENTPOLICY CLENTPERM                                                                                                    | SSIONS SMS CUSTOMIZATION                                                                                                    | USER IDENTITY MAPPIN                                                      | G                                                                                                    |
|                                                                                                    |                                                                                                    | Onsight Account Field:                                                    | User Name                                                                                                    |
|                                                                                                    |                                                                                                    | Mapped IdP Attribute:                                                     | Subject Name ID                                                                                                    |
| Li prade single sign-Con Single Sign-On State:     Orskitetto Standard Uters:     Orskutetto                                                                                                    | Notify Existing Users<br>Migrating existing Onsight users to<br>SSO?<br>Send Instructions                                                              | SELF REGISTRATION                                                         |                                                                                                    |
| Administrators: O Required  O Optional (allow Onsight credential login)                                                                                                    | Require Single Sign-On                                                                                                    | <ul> <li>Automatically create accourt</li> </ul>                          | nt for new users on login                                                                                                    |
| Offline Login:  Allow dients to operate offline                                                                                                    | Set this setting to Optional if you<br>would like your users to be able to                                                                             | Notification:                                                             | Notify Administrators by email when an account is registered                                                                                            |
| SAML CONFIGURATION                                                                                                    | login with either of their Single<br>Sign-On or Onsight credentials.                                                                                   | Email:                                                                    | Require Email Address for Self Registered Accounts                                                                                                    |
| LOCAL SERVICE PROVIDER SETTINGS<br>SSD Domain: emst<br>Entry D: https://onaight.ibrestream.com/QamAdministrato/emst/<br>ACS URL: https://onaight.ibrestream.com/QamAdministrato/(SSO/SANU/ACS/emst/                                                                                                    | The Account Owner can always<br>sign in directly using Onsight<br>credentals.<br>External Guest Users must always<br>sign in using Onsight credentals. | Allowed Email Domains:<br>Name:                                           | Prompt on FirstLogn v<br>Refer to user-rested accounts to the specified small domains (agr mycompany.com), separated by a comma.<br>Same as User Name v |
| Local SAML Certificate SHA1 Hash: 4FDF779F42A95B20E9170A1854D2E666A0DFF549                                                                                                    |                                                                                                    | Password:                                                                 | Auto-generate                                                                                                    |
| Export SP Netadola Download SP Certificate                                                                                                    |                                                                                                    | USER PROVISIONING LIN                                                     | iks                                                                                                    |
| PARTNER IDENTITY PROVIDER SETTINGS                                                                                                    |                                                                                                    | SSO Client Login:                                                         | https://onsight.lbrestream.com/OamAdministrator/SSO/SAML/Login<br>/erost?sessiontoken=client                                                            |
| Entty ID:<br>Single Sign-on URL :                                                                                                    |                                                                                                    | Mindaux Charl Developed                                                   |                                                                                                    |
| sngle sgm-on encong: HTD Redrect<br>Request Signature: □ Sign Authentication Requests<br>Signature Alporthm: RsA-gNa1<br>✓                                                                                                    |                                                                                                    | windows clent bownload:                                                   | https://onsight.liprestream.com/OamAdministrator/Download<br>/Download.aspx?Mode=Download&FullName=&UserName=&Domain=ernst&<br>Language=en&OsVersion=   |
| Deets Algorithm: 54-1  Response Sgrutture: Reque Sgred Response Assertion Sgrutture: Reque Sgred Response                                                                                                    |                                                                                                    | Mobile Client Download:                                                   | https://onsight.lbrestream.com/OamAdministrator/AccountServices<br>/Defaulit.aspx?get8d=ernst                                                           |
| 169 Signing Certificite: Non expected and the second second secon |                                                                                                    | Save Reset Changes                                                        |                                                                                                    |

Figura 9-11 Configurações de SSO

Clique em **SETTINGS** no menu principal e depois na guia **SSO**. A página **SSO** é exibida e permite modificar seus parâmetros de logon. As seguintes opções estão disponíveis: **SINGLE SIGN-ON**, **SAML CONFIGURATION** e **USER IDENTITY FEDERATION**.

O Onsight Platform Manager aceita logon único (SSO) usando Security Assertion Markup Language (SAML v2.0). O SAML é um complemento licenciado para clientes Enterprise e é um padrão aberto para a troca de dados de autenticação e autorização entre duas partes: Um provedor de serviços (SP) e o provedor de identidade (IdP). Nesse caso, o OPM atua como SP para o seu IdP de SSO.

Se você estiver migrando os usuários existentes do Onsight para o SSO, pode pressionar o link **Send Instructions** à direita a fim de selecionar para quais usuários enviar instruções. Você pode selecionar usuários individuais ou grupos. Eles receberão um e-mail com as instruções de logon.

**Nota:** os usuários convidados externos sempre devem fazer logon usando as credenciais do Onsight, ou seja, nome de usuário e senha. Os usuários convidados externos podem fazer logon usando o link de logon incluído no e-mail de convite ou na mensagem SMS que receberam. O nome de usuário e a senha também estão incluídos no e-mail de convite.

Dica: entre em contato com mailto:support@librestream.com para configurar o SSO.

# 9.5.1. Logon único

Clique em SETTINGS no menu principal e depois na guia SSO. A página SSO é exibida. Localize a seção SINGLE SIGN-ON.

Para Standard Users e Administrators:

• Escolha **Required** ou **Optional** para selecionar se você quer que os usuários apenas façam logon com SSO (obrigatório) ou tenham a opção de se conectarem com sua conta Onsight (opcional).

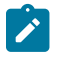

**Nota:** o proprietário da conta sempre pode fazer logon com suas credenciais de conta Onsight, independentemente de qual opção tenha sido definida.

 Offline Login: habilite Allow clients to operate offline se quiser que os usuários possam fazer logon nos clientes do Onsight quando o acesso à rede não estiver disponível. Nesse caso, se um usuário não puder acessar o provedor de identidade (IdP), ele ainda poderá fazer logon no Onsight Connect.

## 9.5.2. Configuração do Security Assertion Markup Language

O Security Assertion Markup Language (SAML) é um complemento licenciado para clientes corporativos e é um padrão aberto para a troca de dados de autenticação e autorização entre duas partes.

### 9.5.2.1. Provedor de serviços local

Clique em **SETTINGS** no menu principal e depois na guia **SSO**. A página **SSO** é exibida. Localize **LOCAL SERVICE PROVIDER SETTINGS** na seção **SAML CONFIGURATION**.

Essas configurações habilitam o Onsight Platform Manager como Service Provider (SP) no seu Identity Provider (IdP).

- **SSO Domain** fornece o nome do domínio SSO que será usado pelo Onsight. Esse valor é igual ao nome de domínio do Onsight.
- Entity ID fornece o nome do OPM da ID da entidade para o IdP.
- ACS URL fornece o nome do OPM da URL ACS para o IdP.

### 9.5.2.2. Configuração das definições do seu IdP

Faça logon no OPM, selecione **SETTINGS** no menu principal e clique na guia **SSO**. A página **SSO** é exibida. Localize **PARTNER SERVICE PROVIDER SETTINGS** na seção **SAML CONFIGURATION**.

Para configurar manualmente as suas definições de IdP:

- Pressione o botão Export SP Metadata para exportar o arquivo de metadados do provedor de serviços (SP): SPMetadata.xml.
- 2. Faça upload do arquivo SPMetadata.xml no seu SSO Identify Provider (IdP).
- 3. Baixe o arquivo de metadados de seu IdP.

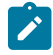

**Nota:** se necessitar de comunicação criptografada entre o OPM e o seu IdP, você deverá importar o certificado do SP do OPM para o seu IdP.

- 4. Pressione o botão Download SP Certificate para baixar o arquivo de certificado público do Service Provider (SP).
- 5. Faça upload do arquivo SP Certificate para o seu SSO Identify Provider (IdP). Isso conclui o procedimento.

# 9.5.2.3. Provedor de serviços parceiro

|                                          |                                                                      |                                                                          | Assertion Cimetana                               |                                                                                                    |
|------------------------------------------|----------------------------------------------------------------------|--------------------------------------------------------------------------|--------------------------------------------------|----------------------------------------------------------------------------------------------------|
| LIBRESTREA                               | 4                                                                    |                                                                          | Assertion Signature:                             | Require Signed Assertions                                                                                                    |
|                                          |                                                                      |                                                                          | Assertion Encryption:                            | Require Encrypted Assertions                                                                                                    |
|                                          |                                                                      |                                                                          | IdP Signing Certificate:                         | None specified                                                                                                    |
| ON SIGHT PLAT                            | ORM MANAGER USERS                                                    | EXTERNAL CONTACTS SETTINGS                                               |                                                  | Tennet IdP Metadata                                                                                                    |
|                                          |                                                                      |                                                                          |                                                  | anpoi cap metadata opicar de circate                                                                                                    |
| SETTINGS                                 |                                                                      |                                                                          | USER IDENTITY FEDE                               | RATION                                                                                                    |
| ACCOUNT USERS                            | SECURITY SSO SIP WORKSPACE SOFTWARE CLENT POLICY CLENT PERMI         | ISSIONS SMS CUSTOMIZATION                                                | USER IDENTITY MAPPIN                             | G                                                                                                    |
|                                          |                                                                      |                                                                          | Onsight Account Field:                           | Line Name                                                                                                    |
| SINGLE SIGN-ON                           |                                                                      |                                                                          | Mannad IdD Attributor                            |                                                                                                    |
| Enable Single Sign-On                    |                                                                      | Notify Existing Users                                                    | Mapped for Accidate.                             | Subject Name ID                                                                                                    |
| Single Sign-On State:                    | DISASLED                                                             | Migrating existing Onsight users to<br>SSO?                              |                                                  |                                                                                                    |
| Standard Users:                          | Required      Optional (allow Onsight credential login)              | Send Instructions                                                        | SELF REGISTRATION                                |                                                                                                    |
| Administrators:                          | Required      Optional (allow Onsight credential login)              |                                                                          | <ul> <li>Automatically create account</li> </ul> | nt for new users on login                                                                                                    |
| Offine Login:                            | Allow clients to operate offline                                     | Set this setting to Optional if you                                      | No. 6 Constants                                  |                                                                                                    |
|                                          |                                                                      | would like your users to be able to<br>login with either of their Single | Notification:                                    | <ul> <li>Notify Administrators by email when an account is registered</li> </ul>                                                                                                    |
| SAML CONFIGURATIO                        | N                                                                    | Sign-On or Onsight credentials.                                          | Email:                                           | Require Email Address for Self Registered Accounts                                                                                                    |
| LOCAL SERVICE PROVI                      | DER SETTINGS                                                         | The Account Owner can always                                             |                                                  | Prompt on First Login                                                                                                    |
| SSO Domain:                              | arnst                                                                | credentials.                                                             | Allowed Email Domains:                           |                                                                                                    |
| Entity ID:                               | https://onsight.librestream.com/OamAdministrator/ernst/              | External Quest lisers must always                                        |                                                  | Restrict user-created accounts to the specified email domains (eg: mycompany.com), separated by a comma.                                                                                                    |
| ACS URL:                                 | https://onsight.librestream.com/DamAdministrator/550/SAML/ACS/ernst/ | sign in using Onsight credentials.                                       | Name:                                            | Same as User Name                                                                                                    |
| Local SAML Certificate SH/               | 1 Hash: 4FDF779F42A95820E9170A1854D2E666A0DFF549                     |                                                                          | Password:                                        | Auto-generate                                                                                                    |
|                                          | Export SP Metadata Download SP Certificate                           |                                                                          |                                                  |                                                                                                    |
|                                          |                                                                      |                                                                          | USER PROVISIONING LI                             | VKS                                                                                                    |
|                                          |                                                                      |                                                                          | SSO Client Login:                                | https://opsicht.lbrestream.com/Dam&dministrator/550/5AMI / opin                                                                                                    |
| PARTNER IDENTITY PRO                     | VIDER SETTINGS                                                       |                                                                          |                                                  | /ernst?sessiontoken=client                                                                                                    |
| Entity ID:<br>Citation Citation on LIDIa |                                                                      |                                                                          |                                                  |                                                                                                    |
| Single Sign-on Diadica:                  |                                                                      |                                                                          | Windows Client Download:                         | https://www.incodes.com/www.incodes.com/www.incodes |
| Request Signature:                       | Representation Departmente                                           |                                                                          | windows clenc bownoad.                           | /Download.aspx?Mode=Download&FullName=&UserName=&Domain=ernst&                                                                                                    |
| Signature Algorithm:                     | pcA.cuat                                                             |                                                                          |                                                  | Language=en8OsVersion=                                                                                                    |
| Digest Algorithm:                        | 946-1                                                                |                                                                          | Mahila Classic Davualandu                        |                                                                                                    |
| Response Signature:                      | Require Signed Responses                                             |                                                                          | MODIle Client Download:                          | https://onsight.lbrestream.com/OamAdministrator/AccountServices<br>/Default.aspx?get&d =ernst                                                                                                    |
| Assertion Signature:                     | Require Signed Assertions                                            |                                                                          |                                                  |                                                                                                    |
| Assertion Encryption:                    | Require Encrypted Assertions                                         |                                                                          |                                                  |                                                                                                    |
| IdP Signing Certificate:                 | None specified                                                       |                                                                          |                                                  |                                                                                                    |
|                                          | Tennert TdD Motodata I Haland TdD Contificate                        |                                                                          | Save Reset Changes                               |                                                                                                    |
|                                          | Tarbor citre, tueranaria a dangan tre, ce nurgite                    |                                                                          |                                                  |                                                                                                    |

Figura 9-12 Configurações de SSO

Clique em **SETTINGS** no menu principal e depois na guia **SSO**. A página **SSO** é exibida. Localize **PARTNER SERVICE PROVIDER SETTINGS** na seção **SAML CONFIGURATION**.

As configurações do provedor de serviços parceiro informam ao OPM sobre como se comunicar com o **SSO Identity Provider** (IdP). Na maioria dos casos, você pode usar os botões **Import IdP Metadata** e **Upload IdP Certificate** para configurar o OPM com as definições do seu provedor de identificação de parceiro.

A importação dos metadados fornecerá o seguinte:

- Entity ID
- SSO URL
- SSO binding
- Signature Algorithm
- Digest Algorithm

Você precisará configurar as seguintes opções para corresponder às configurações do seu IdP:

- Sign Authentication Requests
- Require Signed Responses
- Required Signed Assertions
- Require Encrypted Assertions

Clique em **Import IdP Metadata** para importar o arquivo **IdP metadata** que você baixou do seu provedor de identidade. O arquivo de metadados normalmente contém o certificado público do IdP.

Clique em **Upload IdP Certificate** para fazer upload do **IdP Certificate** (Público). Essa opção é fornecida no caso de ser necessário fazer upload do certificado do IdP manualmente. Na maioria dos casos, o certificado do IdP será fornecido no arquivo de metadados obtido do seu IdP.

### 9.5.2.4. Configuração manual das definições do seu IdP

Faça logon no OPM, selecione **SETTINGS** no menu principal e clique na guia **SSO**. A página **SSO** é exibida. Localize **LOCAL SERVICE PROVIDER SETTINGS** na seção **SAML CONFIGURATION**.

Para configurar manualmente as definições do seu IdP:

- 1. Digite o Entity ID ou seu IdP.
- 2. Digite a Single Sign-on URL do seu IdP.
- 3. Digite o Sign-on Binding type (HTTP POST ou redirecionamento HTTP).
- 4. Se necessário, em Solicitar assinatura, habilite Sign Authentication Requests.
- 5. Se necessário, selecione o Signature Algorithm usado pelo seu IdP.
- 6. Se necessário, selecione o Digest Algorithm usado pelo seu IdP.
- 7. Se necessário, habilite Require Signed Responses.
- 8. Se necessário, habilite Require Signed Assertions.
- 9. Se necessário, habilite Require Encrypted Assertions.

# 9.5.3. Federação da identidade do usuário

Clique em **SETTINGS** no menu principal e depois na guia **SSO**. A página **SSO** é exibida. Localize **USER IDENTITY FEDERATION** na seção **SAML CONFIGURATION**.

As configurações da federação da identidade do usuário definem como os usuários corporativos do SSO são associados a contas de usuários do Onsight.

# 9.5.3.1. Mapeamento de identidade do usuário

Clique em **SETTINGS** no menu principal e depois na guia **SSO**. A página **SSO** é exibida. Localize **USER IDENTITY FEDERATION** na seção **SAML CONFIGURATION**.

O mapeamento de identidade fornece o link entre as informações do usuário enviadas na declaração SAML e os campos correspondentes da conta Onsight.

O mapeamento informa ao OPM qual conta de usuário do Onsight está sendo autenticada pelo SSO. Os atributos mapeados devem ser de igual valor, por exemplo, o **NameID** da declaração SAML deve ser igual ao **Username** do usuário do Onsight se esses dois atributos forem mapeados. O nome do atributo e os valores diferenciam maiúsculas e minúsculas.

Escolha um dos seguintes métodos de mapeamento:

- Username Mapping
- Email Mapping
- Federated SSO ID mapping

### 9.5.3.2. Mapeamento do nome de usuário

Faça logon no OPM, selecione **SETTINGS** no menu principal e clique na guia **SSO**. A página **SSO** é exibida. Localize **USER IDENTITY MAPPING** na seção **USER IDENTITY FEDERATION**.

Para aplicar o mapeamento de nome de usuário:

- 1. Selecione o menu suspenso Onsight Account Field para comparar seus valores com o Mapped IdP Attribute:
  - · User Name nome de usuário da conta Onsight.
  - Email Address endereço de e-mail: da conta Onsight.
  - Federated SSO Id ID de SSO federado associado do usuário do Onsight. Isso é definido pelo administrador do Onsight e pode ser incluído como parte da lista de usuários importados. Pode ser mapeado para o ID do nome da entidade ou para um atributo da Declaração SAML.

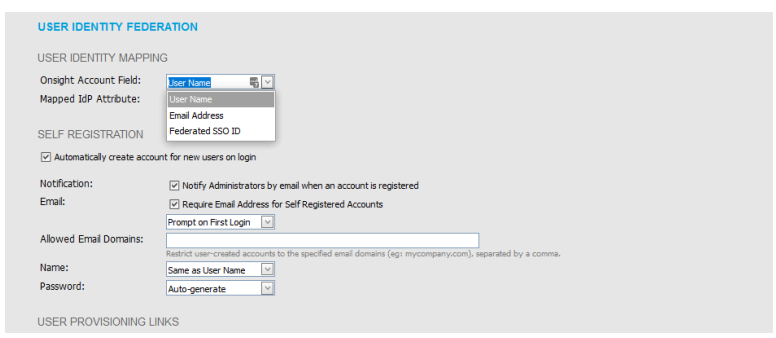

Figura 9-13 Campo da conta Onsight

- 2. Selecione o menu suspenso Mapped IdP Attribute para comparar os valores dele com o Onsight Account Field:
  - Subject Name ID
  - Attribute defina o nome do atributo a ser comparado com o campo de conta Onsight

| USER IDENTITY FEDER          | RATION                                                                                                   |
|------------------------------|----------------------------------------------------------------------------------------------------|
| USER IDENTITY MAPPIN         | G                                                                                                    |
| Onsight Account Field:       | User Name                                                                                                |
| Mapped IdP Attribute:        | Subject Name ID V<br>Subject Name ID                                                                     |
| SELF REGISTRATION            | Attribute                                                                                                |
| Automatically create account | t for new users on login                                                                                 |
| Notification:                | V Notify Administrators by email when an account is registered                                           |
| Email:                       | Require Email Address for Self Registered Accounts                                                       |
|                              | Prompt on First Login                                                                                    |
| Allowed Email Domains:       | Restrict user-created accounts to the specified email domains (eq: mycompany.com), separated by a comma- |
| Name:                        | Same as User Name                                                                                        |
| Password:                    | Auto-generate                                                                                            |

Figura 9-14 Atributo do IdP mapeado

Nota: importação de usuários: se estiver usando Federated SSO ID para fornecer o mapeamento de identidade entre os usuários da sua empresa e as contas de usuários Onsight, você deverá preencher o campo Federated SSO ID para cada usuário listado no arquivo UserImport.csv.

Isso conclui o procedimento.

### 9.5.3.3. Mapeamento de e-mail

Faça logon no OPM, selecione **SETTINGS** no menu principal e clique na guia **SSO**. A página **SSO** é exibida. Localize **USER IDENTITY MAPPING** na seção **USER IDENTITY FEDERATION**.

Para aplicar o mapeamento de e-mail:

1. Selecione Email Address no menu suspenso Onsight Account Field.

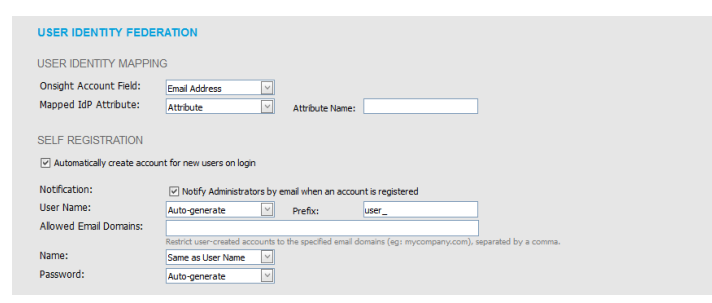

Figura 9-15 Endereço de e-mail

- 2. Selecione Attribute no menu suspenso Mapped IdP Attribute.
- 3. Informe o nome do atributo no campo **Attribute Name**, por exemplo, **Email**. Isso conclui o procedimento.

### 9.5.3.4. Mapeamento de ID de SSO federado

Faça logon no OPM, selecione **SETTINGS** no menu principal e clique na guia **SSO**. A página **SSO** é exibida. Localize **USER IDENTITY MAPPING** na seção **USER IDENTITY FEDERATION**.

Para modificar as suas definições de mapeamento de ID de SSO federado:

1. Selecione Federated SSO ID no menu suspenso Onsight Account Field .

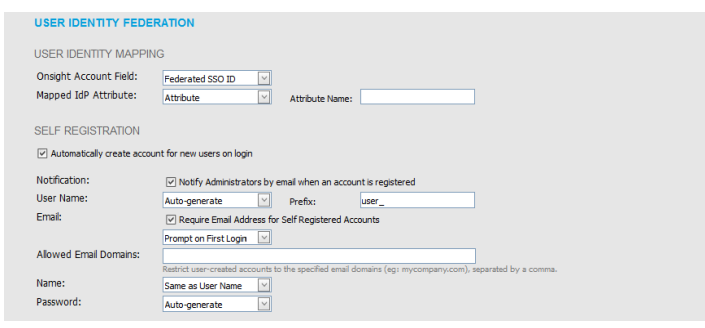

Figura 9-16 ID de SSO federado

2. Selecione Attribute no menu suspenso Mapped IdP Attribute.

3. Informe o nome do atributo no campo **Attribute Name**, por exemplo, OPMUSER. (Você poderá definir qualquer nome que quiser.)

Isso conclui o procedimento.

# 9.5.4. Autorregistro de SSO

| Onsight Account Field:       | Federated SSO ID                                                                                         |                                    |
|------------------------------|----------------------------------------------------------------------------------------------------|------------------------------------|
| Mapped IdP Attribute:        | Attribute Attribute Name:                                                                                |                                    |
| SELF REGISTRATION            |                                                                                                    |                                    |
| Automatically create account | nt for new users on login                                                                                |                                    |
| Notification:                | V Notify Administrators by email when an account is registered                                           |                                    |
| User Name:                   | Auto-generate V Prefix: user_                                                                            |                                    |
| Email:                       | Require Email Address for Self Registered Accounts                                                       |                                    |
|                              | Prompt on First Login                                                                                    |                                    |
| Allowed Email Domains:       |                                                                                                    |                                    |
| Name                         | Restrict user-created accounts to the specified email domains (eg: mycompany.com), separated by a comma. |                                    |
| Reeword:                     | Same as User Name                                                                                        |                                    |
| Password.                    | Auto-generate                                                                                            |                                    |
| USER PROVISIONING LIN        | IKS                                                                                                    |                                    |
| SSO Client Login:            | https://onsight.librestream.com/QamAdministrator/SSO/SAML/Login                                          | User Provisioning Links            |
|                              | /ernst?sessiontoken=dient                                                                                | The provided links can be included |
|                              |                                                                                                    | enterprise users to get them       |
| Windows Client Download:     | https://onsight.librestream.com/QamAdministrator/Download                                                | started with using Onsight.        |
|                              | Language=en&OsVersion=                                                                                   |                                    |
|                              |                                                                                                    |                                    |
| Mobile Client Download:      | https://onsight.lbrestream.com/OamAdministrator/AccountServices<br>/Default.aspx?get8d=ernst             |                                    |
|                              | /                                                                                                    |                                    |

Figura 9-17 Autorregistro de SSO

Clique em SETTINGS no menu principal e depois na guia SSO. A página SSO é exibida. Localize SELF REGISTRATION na seção USER IDENTITY FEDERATION.

Para ativar o autorregistro, habilite a caixa de seleção Automatically create account for new users on login.

Nota: por padrão, se um usuário estiver fazendo logon usando o SSO pela primeira vez e ele ainda não existir como um usuário do Onsight, uma conta Onsight será criada automaticamente para ele.

#### Visão geral do autorregistro do SSO

Para habilitar o autorregistro do SSO:

- 1. Defina suas preferências de Notification e Email:
  - Notification habilite a caixa de seleção Notify Administrators by email when an account is registered.
  - Email habilite a caixa de seleção Require Email Address for Self-Registered Accounts.
- 2. Defina o método a ser usado para a criação do User Name:
  - Attribute usa o atributo mapeado como nome de usuário do Onsight.
    - Attribute Name define o nome do atributo que será usado como nome de usuário do Onsight.
  - · Auto-generate cria o nome de usuário do Onsight.
    - Prefix define o prefixo para nomes de usuário do Onsight gerados automaticamente.
  - Prompt on First Login solicita ao usuário que digite um nome de usuário do Onsight.
- 3. Defina o método Email a ser usado para definir o endereço de e-mail do usuário:
  - Selecione Attribute e o Attribute Name para usar no endereço de e-mail do usuário.
  - Selecione Prompt on First Login, que exigirá que o usuário insira seu endereço de e-mail na primeira vez que fizer logon no Onsight Connect.

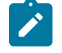

**Nota:** suas configurações de segurança ditam se é necessário um endereço de e-mail para usuários autorregistrados.

4. Defina o nome pessoal do usuário:

- igual a User Name.
- Attribute digite os atributos First Name e Last Name que serão mapeados no nome.
- Prompt on First Login solicita ao usuário que digite o nome e o sobrenome.
- 5. Defina a opção de criação de **Password**:
  - Auto-generate o usuário não precisará saber a senha da conta de usuário do Onsight. Essa opção só deve ser usada quando o logon de SSO for definido como necessário e for o método de logon aceito.
  - Prompt on First Login esta opção deve ser selecionada se (permitir logon de credencial do Onsight) opcional tiver sido selecionada. Os usuários poderão fazer logon diretamente no Onsight Connect sem usar suas credenciais de SSO.

### 9.5.5. Links de provisionamento de usuários

| Out the Assessment Fields    |                                                                                                    |                                    |
|------------------------------|----------------------------------------------------------------------------------------------------|------------------------------------|
| Unsight Account Field:       | Federated SSO ID                                                                                        |                                    |
| Mapped toP Attribute.        | Attribute Attribute Name:                                                                               |                                    |
| SELF REGISTRATION            |                                                                                                    |                                    |
| Automatically create account | t for new users on login                                                                                |                                    |
| Notification:                | ✓ Notify Administrators by email when an account is registered                                          |                                    |
| User Name:                   | Auto-generate V Prefix: user_                                                                           |                                    |
| Email:                       | Require Email Address for Self Registered Accounts                                                      |                                    |
|                              | Prompt on First Login                                                                                   |                                    |
| Allowed Email Domains:       |                                                                                                    |                                    |
| Name:                        | Restrict user-created accounts to the specified email domains (eg: mycompany.com), separated by a comma |                                    |
| Password:                    | Auto essenta                                                                                            |                                    |
|                              |                                                                                                    |                                    |
| USER PROVISIONING LIN        | KS                                                                                                    |                                    |
| SSO Client Login:            | https://onsight.librestream.com/OamAdministrator/SSO/SAML/Login                                         | User Provisioning Links            |
|                              | /ernst?sessiontoken=dient                                                                               | The provided links can be included |
|                              |                                                                                                    | enterprise users to get them       |
| Windows Client Download:     | https://onsight.librestream.com/OamAdministrator/Download                                               | started with using Onsight.        |
|                              | Language == n8OsVersion =                                                                               |                                    |
|                              |                                                                                                    |                                    |
| Mobile Client Download:      | https://onsight.lbrestream.com/OamAdministrator/AccountServices<br>/Default.aspx?get8d=ernst            |                                    |
|                              |                                                                                                    |                                    |

Figura 9-18 Links de provisionamento de usuários

Clique em SETTINGS no menu principal e depois na guia SSO. A página SSO é exibida. Localize USER PROVISIONING LINKS na seção USER IDENTITY FEDERATION.

Os links a seguir são fornecidos para referência. Você pode incluir esses links em seu e-mail de instruções de implantação da conta Onsight para seus usuários:

- SSO Client Login o link para a página de logon de SSO.
- Windows Client Download o link de download do Onsight Connect para Windows.
- Mobile Client Link o link para a página de download do Onsight Connect para dispositivos móveis.

# 9.5.6. Notificar usuários existentes

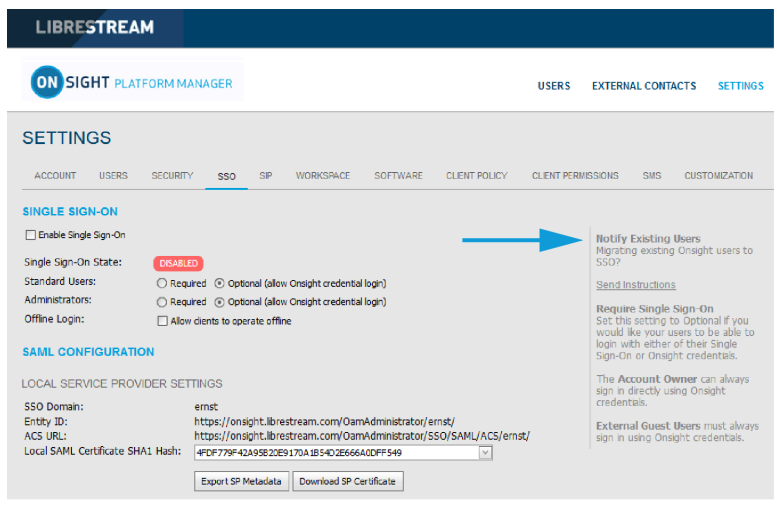

Figura 9-19 Notificar usuários existentes

Clique em SETTINGS no menu principal e depois na guia SSO. A página SSO é exibida. Localize a seção Notify Existing Users à direita.

Depois de concluir a configuração de SSO, você pode enviar instruções aos seus usuários existentes por e-mail.

1. Pressione o link Send Instructions na seção Notify Existing Users.

|                                             |   | 5                                          | elected: 0 Select all rows Clear selec |
|---------------------------------------------|---|--------------------------------------------|----------------------------------------|
| All Users (6)                               |   |                                            |                                        |
| Standard Users (6)                          |   | Name                                       | Email                                  |
| External Guest Users (0)                    |   | <u>Bob iPhone</u><br>Bob_iPhone@ernst      | re_@ernst-home.com                     |
| Awaiting Approval (0)<br>Administrators (3) |   | <u>David B</u><br>David.B@ernst            | re_@ernst-home.com                     |
| License Groups                              |   | <u>Kurt C</u><br>Kurt.C@ernst              | re_@ernst-home.com                     |
| Domain (4)<br>Default user license group    |   | <u>Rick Ernst</u><br>Rick.Ernst@ernst      | Rick.Ernst@Librestream.com             |
| Mobile Users (1)                            |   | <u>Shania T</u><br>Shania.T@ern <i>s</i> t | re_@ernst-home.com                     |
| Volvo (1)<br>Volvo NA                       |   | <u>Tobey S</u><br>Tobey@ernst              | toby.sackey@librestream.com            |
| Policy Groups                               | _ |                                            |                                        |
| China (2)                                   |   |                                            |                                        |
| EU (2)                                      |   |                                            |                                        |
| NA (2)                                      |   |                                            |                                        |

Figura 9-20 Enviar instruções de SSO a usuários existentes

2. Selecione os usuários que deseja notificar e pressione o botão **Send Instructions**. Você pode pressionar o link **Select all rows** para selecionar todos os usuários ou também pode classificar com base nos grupos listados na coluna à esquerda.

# 9.5.7. No local — Configuração do certificado SSO

Para o OPM no local, o servidor que hospeda o OPM deve ter um certificado instalado adequado para criptografia e assinatura SAML. O certificado SSO deve ter as extensões de uso de chave **Digital Signature** e **Key encipherment** e ter o **Extended key usage set** como crítico.

- 1. Para configurar o OPM para usar o certificado SSO, acesse Site Administration > Server Settings > General.
- 2. Na seção de SSO, cole a impressão digital do SHA1 do certificado na caixa de texto hash do certificado SHA1 do provedor de serviços local.

- 3. Para verificar o certificado, acesse **Customer Portal > Settings > SSO**.
- 4. Verifique se o certificado está disponível para uso pelo OPM. Clique no botão Download SP Certificate.
- 5. O certificado deve ser baixado com sucesso.

Consulte o Onsight Platform Manager no local — Guia de instalação para obter detalhes sobre a implantação de certificados de servidor.

# 9.6. Protocolo de início de sessão

| LIBRESTREAM                  |                                                                                                    |               |                    |          | RICK ER              | NST   TRANING   LOGOUT |
|------------------------------|----------------------------------------------------------------------------------------------------|---------------|--------------------|----------|----------------------|------------------------|
|                              | IM MANAGER                                                                                                    | USERS         | EXTERNAL CONTACTS  | SETTINGS | STATISTICS AND EVENT | S CUSTOM MESSAGES      |
| SETTINGS                     |                                                                                                    |               |                    |          |                      |                        |
| ACCOUNT USERS S              | ECURITY SSO SIP WORKSPACE SOFTWARE                                                                                       | CLIENT POLICY | CLIENT PERMISSIONS | SMS CUS  | TOMIZATION API KEYS  | AI SETTINGS            |
| SIP SETTINGS                 |                                                                                                    |               |                    |          |                      |                        |
| Auto-Assignment:             | Automatically assign SIP accounts to external guest users     Automatically assign SIP accounts to self registered users |               |                    |          |                      |                        |
| SIP ACCOUNTS                 |                                                                                                    |               |                    |          |                      |                        |
| To request changes to you    | r SIP Account settings, please contact Librestream Support.                                                              |               |                    |          |                      |                        |
| Account Pool Type:           |                                                                                                    |               |                    |          |                      |                        |
| SIP Server:                  | sip.sys.librestream.com                                                                                                  |               |                    |          |                      |                        |
| SIP URI Domain:              | ernst.sip.sys.librestream.com                                                                                            |               |                    |          |                      |                        |
| Default Transport Type:      | TOP TLS                                                                                                    |               |                    |          |                      |                        |
| Default Authentication Type: | Digest                                                                                                    |               |                    |          |                      |                        |
| Save Reset Changes           |                                                                                                    |               |                    |          |                      |                        |

#### Figura 9-21 Configurações SIP

Clique em SETTINGS no menu principal e depois na guia SIP. A página SIP inclui as seções SIP SETTINGS e SIP ACCOUNTS.

O protocolo de início de sessão (SIP) é o protocolo de controle de chamadas subjacente que conecta todas as sessões do Onsight Connect. Cada usuário do Onsight Connect terá uma conta SIP automaticamente atribuída a ele. Esta seção descreve as definições do SIP para todos os usuários.

**Dica:** para solicitar alterações nas configurações da sua conta SIP, entre em contato com mailto:support@librestream.com para configurar o SSO.

# 9.6.1. Configurações de SIP

#### Atribuição automática de autorregistro

| LIBRESTREAM                |                                                                                                    |               |                    |                    | RICK ERNST   TRAINING   LOGOUT |
|----------------------------|----------------------------------------------------------------------------------------------------|---------------|--------------------|--------------------|--------------------------------|
|                            | 4 MANAGER                                                                                                    | USERS         | EXTERNAL CONTACTS  | SETTINGS STATISTIC | CS AND EVENTS CUSTOM MESSAGES  |
| SETTINGS                   |                                                                                                    |               |                    |                    |                                |
| ACCOUNT USERS SE           | CURITY SSO SIP WORKSPACE SOFTWARE                                                                                        | CLIENT POLICY | CLIENT PERMISSIONS | SMS CUSTOMIZATION  | API KEYS AI SETTINGS           |
| SIP SETTINGS               |                                                                                                    |               |                    |                    |                                |
| Auto-Assignment:           | Automatically assign SIP accounts to external guest users     Automatically assign SIP accounts to self registered users |               |                    |                    |                                |
| SIP ACCOUNTS               |                                                                                                    |               |                    |                    |                                |
| To request changes to your | SIP Account settings, please contact Librestream Support.                                                                |               |                    |                    |                                |
| Account Pool Type:         |                                                                                                    |               |                    |                    |                                |
| SIP Server:                | sip.sys.librestream.com                                                                                                  |               |                    |                    |                                |
| SIP URI Domain:            | ernst.sip.sys.librestream.com                                                                                            |               |                    |                    |                                |
| Default Transport Type:    | TOP IN TLS                                                                                                    |               |                    |                    |                                |
|                            | V Direct                                                                                                    |               |                    |                    |                                |

#### Figura 9-22 Atribuição automática

Clique em SETTINGS no menu principal e depois na guia SIP. A página SIP é exibida. Localize a seção SIP SETTINGS.

Quando habilitado, **Automatically assign SIP Accounts to self-registered users** vinculará um usuário recém-registrado a uma conta SIP. Isso deve ser habilitado ao usar o autorregistro.

# 9.6.2. Conta SIP

|                                                                                                    | Rick Ernst   Truknika   Loody |                    |          |                    |                      |  |
|----------------------------------------------------------------------------------------------------|-------------------------------|--------------------|----------|--------------------|----------------------|--|
| ON SIGHT PLATFORM MANAGER                                                                                                    | USERS                         | EXTERNAL CONTACTS  | SETTINGS | STATISTICS AND EV  | ENTS CUSTOM MESSAGES |  |
| SETTINGS                                                                                                    |                               |                    |          |                    |                      |  |
| ACCOUNT USERS SECURITY SSO SIP WORKSPACE SOFTWARE                                                                                                    | CLIENT POLICY                 | CLIENT PERMISSIONS | SMS CUS  | TOMIZATION API KEY | S AI SETTINGS        |  |
| SIP SETTINGS Auto-Assignment Automaticaly assign SP accounts to setTreptered uses SIP ACCOUNTS                                                                                                    |                               |                    |          |                    |                      |  |
| Image: To request changes to your SIP Account settings, please contact Librestream Support.                                                                                                    |                               |                    |          |                    |                      |  |
| Account Not Type: Count for Type: Count for Ty |                               |                    |          |                    |                      |  |

#### Figura 9-23 Conta SIP

Existem três opções de configuração do servidor SIP acessíveis no menu suspenso Account Pool Type.

- 1. Onsight Connect Hosted SIP Service
- 2. Shared Account (Servidor SIP corporativo)
- 3. Multiple Accounts (Servidor SIP corporativo)

Quando um cliente está hospedando um servidor SIP corporativo, as contas SIP são inseridas no pool de atribuição automática usando várias contas ou uma conta compartilhada.

Ao usar uma conta compartilhada, o servidor SIP deve aceitar nomes de usuário curinga. O URI do SIP (endereço SIP) é gerado automaticamente a partir do domínio URI do SIP e do nome de usuário associado à conta do usuário do Onsight.

O transporte selecionado (TCP ou TLS) deve corresponder à configuração do servidor SIP no qual você está se registrando. O TLS é recomendado para segurança. A data e a hora precisas no ponto de extremidade são um requisito para TLS.

Cada usuário pode receber duas contas SIP: uma pública e uma privada. Isso é para permitir o registro de SIP dependendo da localização da rede. Se um usuário for interno ao Firewall, ele se registrará no servidor privado. Se ele for externo ao Firewall, se registrará no servidor público, por exemplo, no Cisco VCS Expressway e Control.

Os usuários que se registrarem apenas em um servidor SIP (público ou privado) só precisam fornecer configurações de SIP para o servidor único. Use as configurações do SIP público como conta SIP principal.

# 9.6.2.1. Serviço SIP hospedado Onsight Connect

O Serviço SIP hospedado Onsight Connect é o serviço SIP padrão usado quando você se inscreveu no Serviço hospedado Onsight da Librestream.

As configurações são somente leitura, uma vez que as informações da conta SIP são gerenciadas automaticamente pelo Onsight Platform Manager em seu domínio. As contas SIP são automaticamente atribuídas a cada usuário quando uma conta de usuário é criada pelo administrador do OPM.

As configurações do SIP incluem:

- SIP Server lista o servidor SIP Librestream atribuído ao seu domínio.
- SIP URI Domain lista o domínio URI do SIP e aparece como a parte de domínio do endereço SIP de um usuário, por exemplo, user@sipuridomain.com.
- Default Transport Type TCP ou TLS, o padrão é TLS. Isso fornece comunicação criptografada para o protocolo SIP.
- Default Authentication Type resumo fornecido como referência somente leitura.

### 9.6.2.2. Várias contas

Várias contas são usadas quando você está hospedando seu próprio servidor SIP corporativo e tem um número fixo de contas SIP disponíveis para uso com o Onsight Connect. Cada conta SIP é criada em seu servidor SIP corporativo com um nome de autenticação

exclusivo, senha e URI. Em seguida, ela é adicionada manualmente ao pool SIP do OPM para uso à medida que os usuários do Onsight Connect são adicionados.

# 9.6.2.2.1. Criação de várias contas

Faça logon no OPM, selecione SETTINGS no menu principal e clique na guia SIP.

Para criar várias contas SIP:

- 1. Obtenha as informações da sua conta SIP Enterprise junto do administrador do servidor SIP. As informações da conta SIP devem incluir o endereço do servidor SIP (público e/ou privado), nome de autenticação, senha, nome de usuário e domínio SIP (o nome de usuário e o domínio SIP são combinados para criar o URI do SIP).
- 2. Na seção SIP Settings, selecione Automatically assign SIP accounts to self-registered users.
- 3. Defina Account Pool Type como Multiple Accounts.
- 4. Defina Public Server como o endereço do servidor público fornecido pelo seu administrador do servidor SIP.
- 5. Selecione TCP ou TLS como o tipo de transporte. Recomendamos o TLS.
- 6. Adicione as informações de contas SIP para cada usuário clicando no botão New.
  - Na guia Public, informe o URI do SIP (URI do SIP = nome de usuário e domínio SIP, por exemplo, user@sip.librestream.com), nome de autenticação e senha de autenticação.
- 7. Repita as etapas 4 a 6 para o servidor privado, se necessário.
- 8. Clique em **Save** para salvar as alterações. Isso conclui o procedimento.

### 9.6.2.3. Conta compartilhada

Contas compartilhadas são usadas quando você tem contas SIP curinga disponíveis para uso com o Onsight Connect. A conta SIP curinga é primeiramente criada no servidor SIP e adicionada manualmente ao pool SIP do OPM para uso à medida que os usuários do Onsight Connect são adicionados. Cada conta SIP compartilha o mesmo nome de autenticação e senha, mas tem um URI do SIP exclusivo. O URI do SIP é criado automaticamente combinando o nome de usuário do Onsight e o domínio SIP, por exemplo, jdoe@sipdomain.com.

# 9.6.2.3.1. Criação de uma conta compartilhada

Faça logon no OPM, selecione SETTINGS no menu principal e clique na guia SIP.

- 1. Adquira as informações da sua conta SIP com o administrador do seu servidor SIP. As informações da conta SIP devem incluir Server Address, SIP URI Domain, Authentication Name e Authentication Password.
- 2. Na seção SIP Settings, selecione Automatically assign SIP accounts to self-registered users.
- 3. Defina Account Pool Type como Shared Account.
- 4. Na guia Public Server, defina Server Address como o endereço fornecido pelo administrador do seu servidor SIP.
- 5. Selecione TCP ou TLS como o transporte. Recomendamos o TLS.
- 6. Defina SIP URI Domain como o domínio fornecido pelo administrador do SIP.
- 7. Informe Authentication User Name e Authentication Password.
- 8. Repita as etapas 3 a 7 na guia **Private Server**, se necessário.
- 9. Clique em Save.

Isso conclui o procedimento.
# 9.6.2.4. Atribuição manual de contas SIP a usuários

As contas SIP são atribuídas quando uma nova conta de usuário é criada. A caixa de seleção **Automatically assign a SIP account to this user** está habilitada por padrão.

As contas SIP também podem ser atribuídas na guia Usuário e grupos selecionando um usuário existente (marcando a caixa ao lado de seu nome) e, em seguida, selecionando Assign/Restore SIP Account do menu suspenso More.

Uma vez que as configurações do SIP tenham sido atribuídas/restauradas, as configurações da conta SIP do usuário estarão disponíveis para uso assim que as novas configurações forem recebidas pela conta Onsight. Isso acontecerá no próximo logon ou, se já estiver conectado, durante a próxima atualização do servidor (dentro de 60 segundos).

# 9.7. Onsight Workspace

| LIBRESTREAM                                            |               |                    | RICK ERNST   TRAINING   LOGOUT                 |
|--------------------------------------------------------|---------------|--------------------|------------------------------------------------|
| ON SIGHT PLATFORM MANAGER                              | USERS         | EXTERNAL CONTACTS  | SETTINGS STATISTICS AND EVENTS CUSTOM MESSAGES |
| SETTINGS                                               |               |                    |                                                |
| ACCOUNT USERS SECURITY SSO SIP WORKSPACE SOFTWARE      | CLIENT POLICY | CLIENT PERMISSIONS | SMS CUSTOMIZATION API KEYS AI SETTINGS         |
| WORKSPACE SETTINGS<br>Server: workspace.lbrestream.com |               |                    |                                                |

Figura 9-24 Onsight Workspace

Quando o Onsight Workspace é habilitado para o seu domínio, o servidor do Workspace é exibido para referência na página de configurações. Como administrador, você deve atribuir a si mesmo uma licença Workspace Enterprise para definir as configurações do Workspace.

Usando o Onsight Workspace, os usuários autorizados podem fazer upload, visualizar, compartilhar e gerenciar dados, imagens e gravações do Onsight, bem como conteúdo externo, como manuais de produtos e esquemas. Com controles de permissão detalhados, as empresas podem garantir que apenas equipes e indivíduos autorizados possam acessar conteúdo específico.

O Workspace se integra à plataforma Onsight completa, fornecendo uma solução prática para auxiliar na gestão do conhecimento e nos requisitos de trilha de auditoria. Os principais recursos do Workspace incluem:

- Upload automático ou manual de dados, imagens ou gravações do Onsight
- · Controles opcionais de upload para gerenciar situações de campo, como o consumo de dados de celular
- · Adicionar rapidamente opção para armazenar manuais de produtos, esquemas ou outros arquivos
- · Marcação de conteúdo para pesquisa e recuperação rápidas
- · Controle de versão automático do conteúdo com recursos de auditoria incorporados
- Arquitetura segura e controles de permissão detalhados
- Relatórios avançados para auditar conteúdo e uso em toda a empresa
- · Acesso a conteúdo e dados em seus sistemas de back-office com a API do Workspace
- Seleção dos tipos de licenças Enterprise ou Contributor para controlar e estender a coleta de dados do Workspace

### Referências relacionadas

Política do cliente — Práticas recomendadas (*na página 120*) Permissões do cliente — Práticas recomendadas (*na página 133*)

### 9.7.1. Habilitação do acesso dos usuários ao Workspace

Faça logon no OPM.

Para permitir o acesso ao Workspace aos seus usuários:

1. Acesse a página **Users** e selecione os usuários a quem você quer dar acesso ao Workspace.

| RESTREAM                                       |            |                                |                             |                             |            |                       | RICK ERN                | ST   TRAINING            |
|------------------------------------------------|------------|--------------------------------|-----------------------------|-----------------------------|------------|-----------------------|-------------------------|--------------------------|
|                                                | MANAGER    |                                | USERS                       | EXTERNAL CONTACTS           | SETTINGS S | TATISTICS AND EVEN    | rs custo                | W MESSAGES               |
| USERS                                          |            |                                |                             |                             |            |                       |                         |                          |
| MANAGE USERS                                   |            |                                |                             |                             |            |                       |                         |                          |
| 🕵 New Group 🧹                                  | Al Adve    | Dopred                         |                             |                             |            | Selected              | 0 Select all row        | s Clear selector         |
| All Users (6)                                  | 🔓 New User | 🗶 Delete   🍓 Invite Exter      | nal Guest   📇 Import 🛛 📑 Ex | oort   🥵 Refresh   Mare •   |            |                       |                         | 0                        |
| Standard Users (6)<br>External Guest Users (0) |            | Name                           |                             | Emai                        |            | Connect<br>Enterprise | Workspace<br>Enterprise | Workspace<br>Contributor |
| Avaiting Accornal (0)                          |            |                                |                             |                             |            | V                     | ×                       |                          |
| Administrators (3)                             |            | Bab Phone<br>Bob_Phone@ernsl   |                             | re_@emst-home.com           |            | ×                     |                         |                          |
| License Groups                                 |            | David B<br>David.B@ernst       |                             | re_@emst-home.com           |            | ×                     |                         |                          |
| Domain (5)<br>Default user license group       |            | 8 Kurt C<br>Kurt Opernst       |                             | re_@emst-home.com           |            | ×                     | ×                       |                          |
| Mobile Users (1)                               |            | * & Bkk Emst<br>Rick Emst@emst |                             | Rick.Emst@Librestream.com   |            | ×                     | ×                       |                          |
| Volvo (0)<br>Volvo NA                          |            | Sharia T<br>Shania, T@emst     |                             | re_@emst-home.com           |            | ×                     | × .                     |                          |
| Policy Groups                                  |            | Tobey S<br>Tobey@ernst         |                             | toby.sadory@librestream.com |            | ×                     |                         |                          |
| China (2)                                      |            |                                |                             |                             |            |                       |                         |                          |
| EU (1)                                         |            |                                |                             |                             |            |                       |                         |                          |

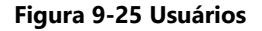

2. Depois, selecione More > Assign/Restore Workspace Account.

|                        | Mor  | e -  |                                 |  |  |
|------------------------|------|------|---------------------------------|--|--|
| Add to Policy Group    |      |      |                                 |  |  |
| 🚨 Approve Account      |      |      |                                 |  |  |
|                        |      | Un   | lock Account                    |  |  |
|                        | ÷.   | Ass  | ign / Restore SIP Account       |  |  |
|                        | ŧ.   | Ass  | ign / Restore Workspace Account |  |  |
| Resend Welcome Message |      |      |                                 |  |  |
|                        | Figu | ra 9 | -26 Menu suspenso Mais          |  |  |

- 3. Coloque os usuários do Workspace em um grupo. Você também pode optar por utilizar um grupo existente, como All Users.
- 4. A etapa final é habilitar o Workspace em uma Group Client Policy para os usuários.
- 5. Selecione o grupo e clique no ícone *Modify Group* (ícone de lápis).
- 6. Selecione a guia CLIENT POLICY.
- 7. Clique em 📴 Choose Settings.
- 8. Selecione as configurações do **Workspace** a serem habilitadas na **Client Policy** que incluem:
  - Access concede acesso ao Workspace.
  - Upload Path ---- define o caminho de upload padrão no Workspace.
  - Auto Upload Media permite o upload automático de todas as mídias capturadas durante uma chamada quando ela terminar.
  - Maximum Upload Bit Rate (Kbps) define a largura de banda máxima dedicada ao fluxo de upload.
  - Restrict Upload Folder Access to the Owner só permite o acesso à pasta de upload ao proprietário.
  - Allow Cellular/Mobile Data Usage permite o uso de dados de celulares/dispositivos móveis para o upload de mídia no Workspace.
- 9. Clique em OK.
- 10. Na seção **Workspace**, defina os valores desejados. Isso conclui o procedimento.

### Referências relacionadas

Política do cliente — Práticas recomendadas (*na página 120*) Permissões do cliente — Práticas recomendadas (*na página 133*)

# 9.8. Webhooks do Workspace

| WEBHOO                  | DKS CONFIGURATION                                  |   |                            |                 |        |   |              |
|-------------------------|----------------------------------------------------|---|----------------------------|-----------------|--------|---|--------------|
| <ul> <li>New</li> </ul> | 🗙   🥩 Refresh                                      |   |                            |                 |        |   |              |
|                         | Name                                               | V | Events                     | Batch Frequency | Active |   |              |
|                         | Document Retrieval<br>Retrieve new Workspace files |   | Created                    | 10              |        | 1 | Test Webhook |
|                         | Inactive<br>A deactivated webhook                  |   | Created, Modified          | 2               |        | 1 | Test Webhook |
|                         | Metadata Updates<br>Webhook for testing            |   | Created, Modified, Deleted | 0               |        | 1 | Test Webhook |

#### Figura 9-27 Webhooks

As soluções locais Onsight Workspace e OPM aceitam um mecanismo de notificação de Webhook que permite que um sistema externo notifique você quando alterações são feitas nos ativos do Workspace. A notificação é na forma de retornos de chamada HTTP que são iniciados do Onsight Workspace para o serviço externo designado quando um evento ocorre. Eventos para ativos e documentos do Workspace são acionados quando um item é criado, modificado ou excluído. As notificações do Webhook permitem integrações para uma série de plataformas externas. Para obter mais detalhes, consulte o guia Webhooks do Onsight Workspace.

Os Webhooks do Workspace são criados e gerenciados por um administrador do OPM quando o Workspace é ativado e configurado para sua conta.

### 9.8.1. Criação e modificação da configuração de um Webhook

Faça logon no OPM como administrador. Clique em Settings > Workspace.

Para criar ou modificar a configuração de um Webhook, você vai precisar:

1. Acessar a tabela Webhooks CONFIGURATION para exibir uma lista de Webhooks.

| WEBHC                   | OKS CONFIGURATION                                  |   |                            |                 |        |   |              |
|-------------------------|----------------------------------------------------|---|----------------------------|-----------------|--------|---|--------------|
| <ul> <li>New</li> </ul> | 🗙   🥩 Refresh                                      |   |                            |                 |        |   |              |
|                         | Name 7                                             | 7 | Events                     | Batch Frequency | Active |   |              |
|                         | Document Retrieval<br>Retrieve new Workspace files |   | Created                    | 10              |        | / | Test Webhook |
|                         | Inactive<br>A deactivated webhook                  |   | Created, Modified          | 2               |        | / | Test Webhook |
|                         | Metadata Updates<br>Webhook for testing            |   | Created, Modified, Deleted | 0               |        | / | Test Webhook |

Figura 9-28 Configuração de Webhooks

2. Clique no ícone 🌋 New para adicionar a configuração de um Webhook. O formulário New Webhook Configuration é exibido.

Os campos editáveis incluem:

- Name (Obrigatório) um nome amigável para o Webhook que é usado para fins de exibição.
- Description uma descrição opcional para o Webhook.
- Consumer URI o URI absoluto do serviço de destino que receberá notificações de retorno de chamada.
- **HTTP Headers** fornece uma lista de pares de valores-chave para os cabeçalhos HTTP a serem incluídos em cada notificação enviada a um URI de consumidor.
- Administrator Email o endereço de e-mail do administrador desta configuração de Webhook; todas as notificações de estado e/ou falha de entrega serão enviadas para este endereço de e-mail.
- Batch Frequency a duração máxima dos eventos do Webhook que serão agrupados em lote em uma única notificação em minutos. Se for 0, os eventos serão agrupados em lote dentro de um período mínimo de 10 segundos.
- User Name/Password se definido, a notificação utilizará autenticação HTTP básica com estas credenciais.
- Active se não estiver marcado, não serão entregues notificações para este Webhook.
- **Events** os tipos de eventos que vão desencadear notificações de Webhook para esta configuração. Você deve selecionar um evento.

| New Webhooks Configu | ration 🛛                     |
|----------------------|------------------------------|
| Name:                | New Webhook                  |
| Description:         | A new webhook configuration  |
| Consumer URI:        | https://new.webhook/callback |
| HTTP Headers:        | 0                            |
|                      |                              |
| Administrator Email: | john.doe@acme.com            |
| Batch Frequency:     | 2 💮 minutes                  |
| User Name:           |                              |
| Password:            |                              |
| Active:              |                              |
| Events:              | ✓ Created                    |
|                      | V Modified                   |
|                      | Deleted                      |
| ОК                   | Cancel Test Webhook          |

### Figura 9-29 Configuração de novos Webhooks

- 3. Informe todos os campos necessários e clique em OK para salvar a configuração do Webhook.
- 4. Clique no ícone **Edit** / para mostrar o pop-up **Edit Webhook Configuration**. É idêntico ao pop-up New Webhook Configuration e permite fazer alterações em uma configuração existente.
- 5. Selecione uma ou mais configurações de Webhook na tabela e clique no ícone **Delete** para remover permanentemente o(s) Webhook(s). Após a exclusão, nenhuma outra notificação será enviada aos serviços de consumidor para essas configurações.
- 6. Clique no botão **Test Workbook** na tabela **WEBHOOOK CONFIGURATIONS** ou do pop-up **New/Edit Webhook Configuration** para testar a configuração.
  - Uma notificação de evento de teste é acionada imediatamente e enviada ao URI de consumidor a partir do Workspace.
  - O OPM exibirá os resultados dos testes, incluindo a duração do teste e o código de estado devolvido ao Workspace pelo seu serviço de consumidor.

Isso conclui o procedimento.

# 9.9. Atualizações de software

| LIBRESTREAM                                                                |               | RCKERNST   TRANNG   LOGOUT                                                                                                    |
|----------------------------------------------------------------------------|---------------|----------------------------------------------------------------------------------------------------|
| ON SIGHT PLATFORM MANAGER                                                  | USERS         | EXTERNAL CONTACTS SETTINGS STATISTICS AND EVENTS CUSTOM MESSAGES                                                                                                    |
| SETTINGS                                                                   | CLIENT POLICY | CLIENT PERMISSIONS SMS CUSTOM/27/ION APIKEYS A SETTINGS                                                                                                    |
| Windows 7 Ucet Publicked Version  Windows 10/8.1/8 (ucet Publicked Version |               | Suffware Updates<br>Choose which version is dehere will<br>be made analogies to new od exercise<br>Published Version will ensure your<br>users are always offered to newsit<br>adhere release. |
| Save Reset Changes                                                         |               |                                                                                                    |

Figura 9-30 Página Software

A distribuição de software do Onsight Connect para Windows, do Onsight Cube, do 5000HD e do Collaboration Hub é gerenciada pelo Onsight Platform Manager. A Librestream fornece atualizações como parte do processo de lançamento de software.

#### **Referências relacionadas**

Software — Práticas recomendadas (na página 119)

## 9.9.1. Onsight Connect para Windows

O administrador do OPM pode selecionar qual versão do Onsight Connect para Windows está disponível para download pelos usuários do Onsight Connect. Você pode selecionar a **Latest Published Version** ou uma **Specific Version** na lista suspensa.

Dependendo da sua seleção, os usuários receberão **Welcome emails** ou **External Guest Invites** contendo links para baixar as versões selecionadas do Onsight Connect para Windows.

### Referências relacionadas

Software — Práticas recomendadas (na página 119)

### 9.9.2. Notificações de novos lançamentos

Quando a opção de Última versão publicada for selecionada na página de atualizações de software, os usuários Windows receberão notificações na janela de logon do Onsight Connect quando uma nova versão for publicada e estiver disponível para download.

Usuários Android e iOS receberão atualizações de aplicativos através das lojas de aplicativos. Os usuários podem configurar seus telefones para receber atualizações automáticas das lojas de aplicativos. Consulte as instruções da loja de aplicativos do telefone para saber sobre atualizações automáticas.

### **Referências relacionadas**

Software — Práticas recomendadas (na página 119)

### 9.9.3. Atualizações no Onsight Cube, Collaboration Hub e 5000HD

A Librestream publica as atualizações do Onsight Cube e Collaboration Hub. Elas estão disponíveis no Onsight Platform Manager como parte do processo regular de lançamento de software.

Quando uma nova versão estiver disponível, os usuários poderão usar a opção **Check for Updates** para baixar e instalar a versão de software mais recente, selecionando:

- SETTINGS > CUBE > CHECK FOR UPDATES.
- SETTING > COLLABORATION HUB > CHECK FOR UPDATES.

### 9.9.4. Atualizações de software no local

Consulte o Onsight Platform Manager — Guia de instalação para obter detalhes sobre a implantação de pacotes de atualização do Onsight Connect para Windows, Onsight 5000HD e Onsight Collaboration Hub. Atualizações de clientes móveis do Onsight estão disponíveis nas lojas de aplicativos para instalações no local.

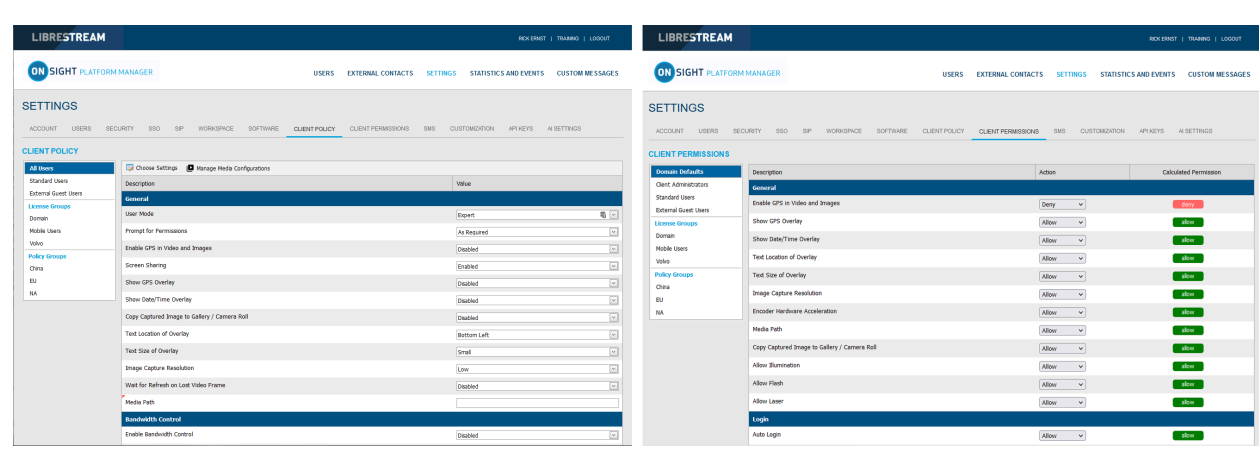

9.10. Política do cliente e Permissões

Figura 9-31 Política do cliente e Permissões do cliente

**CLIENT POLICY** e **CLIENT PERMISSIONS** podem ser configuradas clicando em **SETTINGS** > **CLIENT POLICY** ou **CLIENT PERMISSIONS** e são aplicadas ao grupo **All Users**. O grupo Todos os usuários contém todos os usuários no domínio. **Client Policy** permite que o administrador do OPM escolha quais configurações são aplicadas a um ponto de extremidade Onsight com base na associação ao grupo (Política de grupo) ou em uma política de cliente do usuário atribuída individualmente.

**Group Client Policy** é aplicada a cada membro de um grupo. Selecione a configuração para cada definição com base em grupos. Os usuários podem pertencer a vários grupos, e as configurações que têm uma prioridade maior têm precedência.

**User Client Policy** é a política associada diretamente a uma conta de usuário. É usada para substituir qualquer **Group Policy** aplicada com base na associação ao grupo. Se um usuário pertence a vários grupos, cada um com sua própria **Client Policy** aplicada, o usuário estará sujeito às configurações de política com base na configuração **priorizada** entre as configurações de política de cliente do usuário e do grupo para esse usuário. A política de cliente do usuário padrão para um usuário é **Inherit all** para as configurações, o que significa que **Group Policy** tem precedência. Cada categoria **Client Policy** pode ser definida como **Inherit, Override** ou **Clear**.

### Editar política do cliente

Para editar a **Client Policy** para um usuário, selecione o usuário e selecione a guia **CLIENT POLICY**. Defina a política para cada configuração em **Action**. As seguintes opções estão disponíveis:

- Inherit aplica a configuração da política do grupo ao usuário. Este é o padrão para cada configuração quando um novo usuário é criado.
- Override aplica a definição que está configurada na página Política de cliente do usuário, e não na Política do grupo.
- Clear não aplica nenhuma política para as configurações, em vez disso, usa o valor atual no ponto de extremidade.

#### **Referências relacionadas**

Precedência de prioridade e política do cliente *(na página 109)* Política do cliente — Práticas recomendadas *(na página 120)* Permissões do cliente — Práticas recomendadas *(na página 133)* 

### 9.10.1. Usuários convidados externos

| LIBRESTREAM          |                                                                       |                          | RCK ER                           | ST   TRANNG   LOGOUT |
|----------------------|-----------------------------------------------------------------------|--------------------------|----------------------------------|----------------------|
|                      | RM MANAGER USERS                                                      | EXTERNAL CONTACTS SETTIN | GS STATISTICS AND EVENT          | S CUSTOM MESSAGE     |
| ACCOUNT USERS        | SECURITY 350 SIP WORKSPACE SOFTWARE CUENT POLICY                      | CLIENT PERMISSIONS SMS   | CUSTOMIZATION API KEYS           | AI SETTINGS          |
| LIENT POLICY         |                                                                       |                          |                                  |                      |
| All Users            | 🕞 Choose Settings 🔲 Manage Media Configurations                       |                          |                                  |                      |
| Standard Users       | Description                                                           |                          | Value                            |                      |
| External Guest Users | External Guest Users                                                  |                          |                                  |                      |
| Domain               | Allow users to invite external guests                                 |                          | Enabled                          | <b>R</b> [           |
| Mobile Users         | Allow text message guest invitations                                  |                          | Disabled                         |                      |
| Volvo                | SMS Max Message to User Length                                        |                          | 100                              |                      |
| Policy Groups        | Guest users must change temporary password on initial login           |                          | Disabled                         |                      |
| EU                   | Send "Invitation Sent" confirmation to bost (includes conv of invite) |                          | Feebled                          |                      |
| NA                   | Dicable recording of impact and sides                                 |                          | Enabled                          |                      |
|                      | bisade recording of images and video                                  |                          | Enabled                          |                      |
|                      | Disable global directory access                                       |                          | Disabled                         |                      |
|                      | Expiry                                                                |                          | 1                                | days [               |
|                      | User can choose expiry time when inviting guests                      |                          | Disabled                         |                      |
|                      | Deactivate guest user account when removed from contact list          |                          | Disabled                         |                      |
|                      | Include option for guest to call host immediately                     |                          | Enabled                          |                      |
|                      | From Email                                                            |                          | Default                          |                      |
|                      | Custom Fields                                                         |                          | Department     Guestinvitestatus | Required             |
|                      | Allow Setting User Mode while inviting guest                          |                          | Disabled                         |                      |

Figura 9-32 Política de clientes do grupo

- **Nota:** o comportamento do usuário convidado agora é definido no nível do grupo. Não é mais uma configuração de nível de domínio.
  - Allow users to invite external guest permite que os usuários enviem convite aos convidados. Default: Enabled.
  - Allow text message guest invitations permite que os usuários usem mensagens de texto para convites. Default: Enabled.
  - SMS Max Message to User Length define o número de caracteres permitidos na mensagem SMS. Default: 100.

**Nota:** as mensagens SMS são limitadas a um máximo de 160 caracteres ou menos, dependendo do conjunto de caracteres usado. Exceder esse limite pode quebrar os links contidos na mensagem SMS. Respeite esse limite ao fazer alterações nas mensagens SMS. Consulte a ajuda de mensagens personalizadas na página PERSONALIZAÇÃO.

• Password — controla se os usuários convidados externos devem alterar a senha temporária no logon inicial. A opção Default é Enabled.

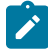

**Nota:** você pode desativar esse recurso para usuários convidados a fim de simplificar a sua experiência de chamada do Onsight.

- **Confirmation** controla se a pessoa que envia o convite receberá uma confirmação por e-mail quando o convite tiver sido enviado. Isso incluirá uma cópia da mensagem de convite. As cores ajudam a comunicar o status de um convite. Por exemplo:
  - Yellow o convite foi enviado, e o status é desconhecido. Isso normalmente indica que o provedor de serviços de email ou SMS do convidado não reconheceu o recebimento da mensagem.
  - Green o convite foi recebido pelo convidado.
  - Red o convite não foi entregue.

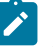

**Nota:** o status do convite é informado ao lado do nome do convidado na lista de contatos da pessoa que envia o convite.

- Permissions defina Disable recording of images e video para evitar que um convidado faça gravações do Onsight ou capture imagens estáticas do Onsight. A opção Default é Enabled, ou seja, usuários convidados externos não podem gravar imagens e vídeos.
- Dica: se desejar, marque Disable global directory access para impedir que um convidado pesquise no Global Contacts Directory. Default: Disabled, ou seja, usuários External Guest podem acessar o Global Directory.

#### **Referências relacionadas**

Política do cliente — Práticas recomendadas (*na página 120*) Permissões do cliente — Práticas recomendadas (*na página 133*)

### 9.10.2. Padrões de convite para convidados externos

| LIBRESTREAM                                     |                                                                                 | RICK ERNST   TRAINING   LOGOUT              |
|-------------------------------------------------|---------------------------------------------------------------------------------|---------------------------------------------|
|                                                 | MANAGER USERS EXTERNAL CONTACTS SETTING                                         | GS STATISTICS AND EVENTS CUSTOM MESSAGES    |
| SETTINGS<br>ACCOUNT USERS SECU<br>CLIENT POLICY | nity 550 SP Workdauce Software <u>cubit froncy</u> client reavesions says custo | MZATON ARKEYS ALSETTINGS                    |
| All Users                                       | 😳 Choose Settings 🛛 🖪 Manage Media Configurations                               |                                             |
| Standard Users                                  | Description                                                                     | Value                                       |
| External Guest Users                            | External Guest Users                                                            |                                             |
| Domain                                          | Allow users to invite external guests                                           | Enabled 🖷 🖂                                 |
| Mobile Users                                    | Allow text message guest invitations                                            | Enabled                                     |
| Valvo                                           | SMS Max Message to User Length                                                  | 100                                         |
| Policy Groups                                   | Guest users must change temporary password on initial login                     | Deabled V                                   |
| BI                                              | Cond 'Institute Conferenties to best (includes constal instal)                  |                                             |
| NA                                              | Send sincacon send commación conosc (includes copy or nivite)                   | Enabled 🔛                                   |
|                                                 | Disable recording of images and video                                           | Enabled                                     |
|                                                 | Disable global directory access                                                 | Disabled                                    |
|                                                 | Expiry                                                                          | 1 days 🗵                                    |
|                                                 | User can choose expiry time when inviting guests                                | Disabled                                    |
|                                                 | Deactivate guest user account when removed from contact list                    | Disabled                                    |
|                                                 | Include option for guest to call host immediately                               | thabled                                     |
|                                                 | From Email                                                                      | Default                                     |
|                                                 | Custom Fields                                                                   | Required<br>Department<br>Guestinvitestatus |
|                                                 | Allow Setting User Mode while inviting guest                                    | Enabled                                     |
|                                                 | User Mode                                                                       | Expert                                      |

Figura 9-33 Política do cliente de convidado externo

Essas configurações controlam mensagens de convite para convidados:

- Expiry define a expiração padrão da conta de usuário do convidado externo que é criada quando o convite para convidado é enviado. Default: 1 dia. Minimum: 1 dia, Maximum: 365 dias. Os usuários podem escolher o tempo de expiração ao enviar convites para convidados: controla se os usuários podem escolher um tempo de expiração diferente do padrão. A opção Default é Disabled.
- Deactivate guest user account when removed from contact list controla se a conta do usuário convidado é automaticamente desativada quando a pessoa que envia o convite exclui o convidado de sua lista de contatos. Default: Disabled.
- Include option for guest to call host immediately controla se o usuário convidado é solicitado a chamar a pessoa que envia o convite na primeira vez que faz logon. A opção Default é Enabled.
- From Email Address define o endereço de resposta que é exibido no e-mail de convite. Você pode escolher o padrão do sistema ou o endereço de e-mail da pessoa que envia o convite como o endereço de resposta. O Default para o Onsight Platform Manager é no-reply@librestream.com.

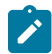

**Nota:** a pessoa que envia o convite deve ter um e-mail configurado para sua conta. Se não houver nenhum e-mail, o padrão do sistema será usado.

- Custom Fields defina Custom Fields para incluir no formulário de convite para convidados.
- Allow Setting User Mode while inviting guest define o modo do convidado como Expert ou Field.

### **Referências relacionadas**

Política do cliente — Práticas recomendadas (*na página 120*) Permissões do cliente — Práticas recomendadas (*na página 133*)

## 9.10.3. Precedência da política

Os usuários que pertencem a vários grupos terão configurações aplicadas dando precedência à configuração **priorizada** de **Client Policy**. Por exemplo, se Bob pertence a dois grupos: **Vendas e Suporte**. O grupo Vendas tem o modo **Encryption** definido como **Off**, mas Suporte tem **Encryption** definido como **Auto**. Portanto, quando Bob fizer logon, sua configuração será definida como **Encryption** é **Auto**. Para que Bob receba uma configuração de política do cliente definida como **Encryption** está **Off**, ele pode ser **removido do grupo Suporte**, ou a configuração de **Encryption** pode ser definida como **Override** nas configurações da **Client Policy** do usuário de Bob.

Por padrão, todos os usuários do domínio da conta Onsight pertencem ao grupo **All Users**. No exemplo acima, defina o modo de criptografia como **On** na política **All Users**. Quando Bob fizer logon, sua configuração poderá ser definida como **Encryption** está **On**, uma vez que é uma prioridade maior do que a configuração de criptografia no grupo **Vendas** ou **Suporte**. Como Bob não pode ser removido do grupo **All Users**, a única maneira de dar a ele uma configuração de criptografia de menor prioridade seria a opção de **Override** das configurações da **Client Policy** do usuário de Bob.

### **Referências relacionadas**

Precedência de prioridade e política do cliente *(na página 109)* Política do cliente — Práticas recomendadas *(na página 120)* Permissões do cliente — Práticas recomendadas *(na página 133)* 

## 9.10.3.1. Configuração da política do cliente

Faça logon no OPM, clique em SETTINGS no menu principal e selecione a guia CLIENT POLICY.

1. Selecione um Group na seção CLIENT POLICY à esquerda para aplicar uma política.

| LIBRESTREAM          |                                                 |               |                    |                   | RCKERNST   TRAINING   LOGOUT |   |
|----------------------|-------------------------------------------------|---------------|--------------------|-------------------|------------------------------|---|
|                      | MANAGER                                         | USERS         | EXTERNAL CONTACTS  | SETTINGS STATISTI | CS AND EVENTS CUSTOM MESSAGE | s |
| SETTINGS             |                                                 |               |                    |                   |                              |   |
| ACCOUNT USERS SEC    | CURITY SSO SIP WORKSPACE SOFTWARE               | CLIENT POLICY | CLIENT PERMISSIONS | SMS CUSTOMIZATION | API KEYS AI SETTINGS         |   |
| CLIENT POLICY        |                                                 |               | -                  |                   |                              |   |
| All Users            | 🕞 Choose Settings 🔲 Manage Media Configurations |               |                    |                   |                              |   |
| Standard Users       | Description                                     |               |                    |                   | Value                        |   |
| External Guest Users | General                                         |               |                    |                   |                              |   |
| Domain               | User Mode                                       |               |                    |                   | Expert                       | 1 |
| Mobile Users         | Prompt for Permissions                          |               |                    |                   | As Required                  | 1 |
| Volvo                | Enable GPS in Video and Images                  |               |                    |                   | Disabled                     | 1 |
| Policy Groups        | Screen Sharing                                  |               |                    |                   | Enabled                      |   |
| EU                   | Show GPS Overlay                                |               |                    |                   | Disabled                     |   |
| NA                   | Show Date/Time Overlay                          |               |                    |                   | Diabled                      |   |
|                      | Conv Centured Image to Gallery / Camera Roll    |               |                    |                   | Diskled                      |   |
|                      | Tost Location of Operativ                       |               |                    |                   |                              |   |
|                      | Text December of Overlay                        |               |                    |                   | Bottom Left                  | 1 |
|                      | Text Size of Overlay                            |               |                    |                   | Small                        |   |
|                      | Image Capture Resolution                        |               |                    |                   | Low                          | 1 |
|                      | Wait for Refresh on Lost Video Frame            |               |                    |                   | Disabled                     | 1 |
|                      | Media Path                                      |               |                    |                   |                              |   |
|                      | Com Rout Change                                 |               |                    |                   |                              |   |
|                      | Save Reset Changes                              |               |                    |                   |                              |   |

Figura 9-34 Política de clientes do grupo

2. Clique no ícone 📴 Choose Settings. Você verá a janela Choose Settings.

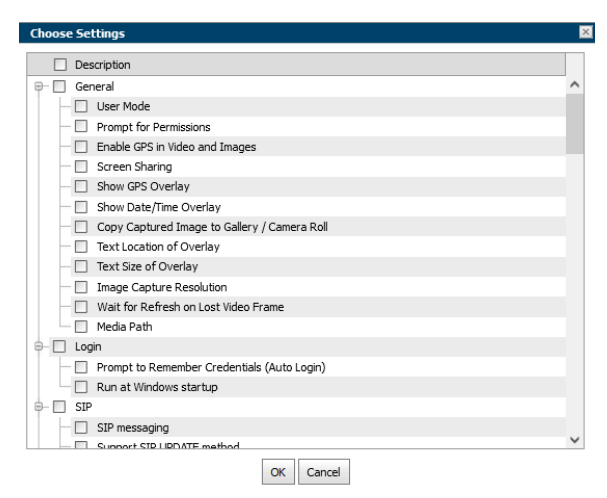

Figura 9-35 Escolher configurações

- 3. Sob cada categoria, selecione cada configuração que quer gerenciar ou clique no título **Category Section** para ativar todas. Clique em **OK**.
- 4. Clique em Save.
- 5. Defina o valor apropriado para cada configuração.

| Description       User DETENDED       DESCRIPTION       DESCRIPTION <th>IBRESTREAM</th> <th></th> <th>RICK ERNST   TRAINING   LO</th>                                                                                                    | IBRESTREAM           |                                                                                     | RICK ERNST   TRAINING   LO          |
|----------------------------------------------------------------------------------------------------|----------------------|-------------------------------------------------------------------------------------|-------------------------------------|
| SETTINGS ACCORT VERS BOORT SD SP WORKSHOL SOTWAR LEATINGS LEATINGS SR GLEDTRIGHADON ANALY ALETINGS CLEATINGLES ACCORT VALUE ALETINGS ACCORT ALETINGS ALETINGS ALETING                                                                                                    | ON SIGHT PLATFOR     | M MANAGER USERS EXTERNAL CONTACTS SETTINGS STU                                      | ATISTICS AND EVENTS CUSTOM MESSAGES |
| ACCOUNT USERS SECURITY SD SP WORKSPACE SOFTWARE     CLEATFRANSSORS SK SUSTWARZADA ARACIN ALATINGS       CLEATFRANSSORS     SK SUSTWARZADA ARACIN ALATINGS       Standard dors<br>Backed dors<br>Backed SN UKAS and Magis<br>Som Data/Time Order<br>Som Data/Time Order<br>Backed dors<br>Backed dors | SETTINGS             |                                                                                     |                                     |
| CLEAT FOLCY           Attains         Constituting         Marga Media Configurations           School fullies         December         Marga           December         December         Marga           December         December         Marga           December         December         Marga           Partice Groups         December         Marga           December         December         Marga           Partice Groups         Scient Stating         December           Bu         Store Offs/Formitations         Marga         December           Bu         Store Offs/Formitations         December         December         December           Bu         Store Offs/Formitations         December         December                                                                                                    | ACCOUNT USERS SE     | CURTY SSO SIP WORKSPACE SOFTWARE CLIENT POLICY CLIENT PERMISSIONS SMS CUSTOMIZATION | API KEYS AI SETTINGS                |
| Al Lans     Conversifienting Munage Heads Configurations       Stander Users     Description       Description     Description       Description     Conversifienting Munage Heads Configurations       Description     Description       Description     Conversifienting Munage Heads Configurations       Description     Description       Description     Conversifienting Munage Heads Configurations       Description     Description       Description     Description       Protect Conversifientiation     Description       Protect Conversifientiation                                                                                                    | CLIENT POLICY        |                                                                                     |                                     |
| Based uses         Description         Value           Central Coupe         Central Coupe         Central Coupe         Central Coupe           Deven Coupe         Vale Mode         Reset         Central Coupe         Reset         Central Coupe         Reset         Central Coupe         Reset         Central Coupe         Reset         Central Coupe         Reset         Central Coupe         Reset         Central Coupe         Reset         Central Coupe         Reset         Central Coupe         Reset         Central Coupe         Reset         Central Coupe         Reset         Central Coupe         Reset         Central Coupe         Central Coupe                                                                                                    | All Users            | 📴 Choose Settings 🔲 Manage Media Configurations                                     |                                     |
| Beneral Gant Lines         Control           User Mode         User Mode         Spectral           Down         Mode Lines         Spectral         Spectral           Mode Lines         Profest Transmoss         Antisered         Spectral           Mode Cines         Profest Transmoss         Profest Transmoss         Profest Transmoss           Cont         Store Storing         Profest Transmoss         Profest Transmoss           Cont         Store Storing         Profest Transmoss         Profest Transmoss           Store Storing         Store Storing         Profest Transmoss         Profest Transmoss           Store Storing         Store Storing         Profest Transmoss         Profest Transmoss         Profest Transmoss           Store Storing         Store Storing         Profest Transmoss         Profest Transmoss         Profest Transmoss           Store Storing         Store Storing         Store Storing         Profest Transmoss         Profest Transmoss         Profest Transmoss           Store Storing         Store Store Sto                                                                                                    | Standard Users       | Description                                                                         | Value                               |
| Local Canage<br>Down         Uset Mode         Reset         Image         Image           Down         Forcy for Permission         Anseard         Image         Image                                                                                                    | External Guest Users | General                                                                             |                                     |
| During         Pringer for Parmasions         A Required           Medic upda         Faible GPS in Video and Images         Dadded         C           Tabley         Scriene Stamp         Dadded         C           Ball         Scriene Stamp         Dadded         C           Scriene Stamp         Scriene Stamp         Dadded         C           Tabley         Scriene Stamp         Dadded         C           Scriene Stamp         Dadded         C         C           Tabley         Scriene Stamp         Dadded         C           Tabley         Door Dat/Time Orwiny         Dadded         C           Tabley         Copy Captured Image to Galary / Camara Roll         Dadded         C           Tabley         Scriene Stamp         Dadded         C         C           Tabley         Scriene Resolution         Dadded         C         C                                                                                                    | License Groups       | User Mode                                                                           | Expert                              |
| Me         Brake (DPS n Veleo and Images         Databaria           Name         Brake (DPS n Veleo and Images         Databaria         Databaria           Data         Streen Shamg         Braked         C           Data         Streen Shamg         Databaria         Databaria         C           Data         Streen Shamg         Databaria         Databaria         C           Data         Streen Shamg         Databaria         Databaria         C           Data         Streen Shamg         Databaria         C         Databaria         C           Data         Streen Streen S                                                                                                    | Mobile Users         | Prompt for Permissions                                                              | As Derwined                         |
| Note         Online         Onlin         Onlin         Onlin                                                                                                    | Valvo                | Erable GRC in Vision and Immune                                                     |                                     |
| Chanse         Sciences Starming         Sciences Starming         Scie                                                                                                    | Policy Groups        | Elaberors in video and inages                                                       | Disabled 🔛                          |
| BU         Show GPS OweBy         Sandbal         Image: Comparison of the Comparison of the Comparison of                                                                                                    | China                | Screen Sharing                                                                      | Enabled                             |
| MA         Show Date/Time Overlay         Saulted         Co           Coop Captured Image to Callery / Camera Roll         Saulted         Co         Captured Image to Callery / Camera Roll         Saulted         Co           Text Location of Overlay         Text Location of Overlay         Saulted         Co         Captured Image to Callery / Camera Roll         Saulted         Co           Text Location of Overlay         Text Saultery / Camera Roll         Saultery / Camera Roll         Saultery / Camera Roll         Camera Callery / Camera Roll         Callery / Camera Roll         Callery / Camera Roll <td< td=""><td>EU</td><td>Show GPS Overlay</td><td>Disabled</td></td<>                                                                                                    | EU                   | Show GPS Overlay                                                                    | Disabled                            |
| Copy Captured Image to Gallery / Camera Roll     Dasbed     Image       Fox Locator of Overlay     Retain Left     Image       Text Sea of Overlay     Real     Image       Tange Capture Resolution     Image     Image       Varie for Refraction to Lott Velor Forme     Real     Image       Neede Path     Image     Image                                                                                                    | NA                   | Show Date/Time Overlay                                                              | Disabled                            |
| Text Location of Overlay     Bottom Left     In       Text Size of Overlay     Gradie     In       Targe Capiture Resolution     Lam     In       Wate Gradie Aboot Outs Videe Frame     Lam     In       Hedia Path     Lam     In                                                                                                    |                      | Copy Captured Image to Gallery / Camera Roll                                        | Disabled                            |
| Not Statuted of Version     Section 11       Tot Size of Oversion     Section 12       Progic Optime Resolution     Lean       Wate for Refined ion Lost Velee Parme     Section 12       Mode Path     Control                                                                                                    |                      | Test Leader of Parely                                                               |                                     |
| Text Size of Overlay     Jead        Targe Capture ResUkCon         Wat for Residuction         Nade Path                                                                                                    |                      | Next Education of Overlay                                                           | Bottom Left                         |
| Image Capture Resolution     Low     Image Capture Resolution       Wate for Refresh on Lost Video Frame     Deabled     Image Capture Resolution       Mode Path     Image Capture Resolution     Image Capture Resolution                                                                                                    |                      | Text Size of Overlay                                                                | Small                               |
| Wat for Refinsh on Lust Video Frame Duaded 🔽 Moda Path                                                                                                    |                      | Image Capture Resolution                                                            | Low                                 |
| Media Path                                                                                                    |                      | Wat for Refresh on Lost Video Frame                                                 | Disabled                            |
|                                                                                                    |                      | Media Path                                                                          |                                     |
|                                                                                                    |                      |                                                                                     |                                     |

### Figura 9-36 Configuração de valores

6. Repita o processo para cada grupo ao qual quer aplicar uma Client Policy.

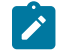

**Nota:** as políticas do cliente podem ser aplicadas a usuários convidados externos, permitindo gerenciar configurações de privacidade.

Isso conclui o procedimento.

### **Referências relacionadas**

Política do cliente — Práticas recomendadas (*na página 120*) Permissões do cliente — Práticas recomendadas (*na página 133*)

### 9.10.3.2. Configuração das permissões do cliente

Faça logon no OPM, clique em SETTINGS no menu principal e selecione a guia CLIENT PERMISSIONS.

1. Selecione o **Group** que você quer gerenciar.

|                       |                                                                   |                           | HOCK ERNST   TRAININ        |
|-----------------------|-------------------------------------------------------------------|---------------------------|-----------------------------|
|                       | DRM MANAGER USERS EXTERNAL C                                      | CONTACTS SETTINGS STATIST | ICS AND EVENTS CUSTOM MESSA |
| SETTINGS              |                                                                   |                           |                             |
| ACCOUNT USERS         | SECURITY SSO SIP WORKSPACE SOFTWARE CLENT POLICY CLENT PERMISSION | S SMS CUSTOMIZATION AF    | PIKEYS AJ SETTINGS          |
| CLIENT PERMISSIONS    |                                                                   |                           |                             |
| Domain Defaults       | Description                                                       | Action                    | Calculated Permission       |
| Client Administrators | General                                                           |                           |                             |
| Standard Users        | Enable GPS in Video and Images                                    | Inherit 👻                 | inherited deny              |
| External Guest Users  | Show GPS Overlay                                                  | Inherit v                 | inherited allow             |
| Domain                | Show Date/Time Overlay                                            | Inherit v                 | thested alow 2              |
| Mobile Users          | Text Location of Overlay                                          | Inhorit H                 |                             |
| Volvo                 |                                                                   | Timetic +                 | The field blow              |
| Policy Groups         | Text Size of Overaly                                              | Inherit 👻                 | inherited allow             |
| EU                    | Image Capture Resolution                                          | Inherit ~                 | inherited allow             |
| NA                    | Encoder Hardware Acceleration                                     | Inherit 👻                 | inherited allow             |
|                       | Meda Path                                                         | Inherit 🛩                 | inherited allow             |
|                       | Copy Captured Image to Gallery / Camera Roll                      | Inherit 🗸                 | inherited allow             |
|                       | Allow Illumination                                                | Inherit v                 | inherited allow             |
|                       | Allow Flash                                                       | Inherit v                 | Inherited allow             |
|                       | Alow Laser                                                        | Inherit v                 | interited allow             |
|                       | Login                                                             |                           |                             |
|                       | Auto Login                                                        | Inherit v                 | inherited allow             |
|                       | Run at Windows startup                                            | Inhert v                  | interited allow             |
|                       |                                                                   |                           |                             |

Figura 9-37 Configuração das permissões do grupo

- 2. Para cada configuração em **Description**, aplique a ação que você quer para a permissão.
  - Allow permite que os usuários editem a configuração.
  - Deny desativa a capacidade de edição e não permite que os usuários editem a configuração.
  - Inherit (disponível apenas se o grupo for um filho de um grupo de pais).

3. Clique em **Save**. Isso conclui o procedimento.

Consulte a seção Client Policy e Permissions para obter mais detalhes.

### **Referências relacionadas**

Política do cliente — Práticas recomendadas (*na página 120*) Permissões do cliente — Práticas recomendadas (*na página 133*) **Informações relacionadas** Política do cliente e Permissões (*na página 77*)

# 9.10.4. Política e permissões de cliente do grupo

| LIBRESTREAM    |                                                                                            | REX BRIST   TRANING   LOGOUT   | LIBRESTREAM          |                                                                     |                         | ROCERNST   TRAINING   LOGOUT |
|----------------|--------------------------------------------------------------------------------------------|--------------------------------|----------------------|---------------------------------------------------------------------|-------------------------|------------------------------|
|                | MANAGER USERS EXTERNAL CONTACTS SETTINGS STATIST                                           | ICS AND EVENTS CUSTOM MESSAGES |                      | MANAGER USERS EXTERNAL CONT.                                        | ACTS SETTINGS STATISTIC | S AND EVENTS CUSTOM MESSAGES |
| SETTINGS       | urity 550 SP workspice software <b>client policy</b> client permissions sais customication | APIKEYS ALSETTINGS             | SETTINGS             | URITY SSO SP WORKSPACE SOFTWARE CLIENT POLICY <b>CLIENT PERMISS</b> | ONS SMS CUSTOMIZATION   | API KEYS AI SETTINGS         |
| CLIENT POLICY  |                                                                                            |                                | CLIENT PERMISSIONS   |                                                                     |                         |                              |
| All Users      | 🕼 Choose Settings 🛛 🖪 Hanage Media Configurations                                          |                                | Domain Defaults      | Description                                                         | Action                  | Calculated Permission        |
| Standard Users | Description                                                                                | Value                          | Clent Administrators | General                                                             |                         |                              |
| License Groups | General                                                                                    |                                | External Guest Users | Enable GPS in Video and Images                                      | Inherit v               | wherted deny                 |
| Dorrain        | User Mode                                                                                  | Expert 🖏 🗹                     | License Groups       | Show GPS Overlay                                                    | Inherit v               | inherted allow               |
| Mobile Users   | Prompt for Permissions                                                                     | As Required                    | Domain               | Show Date/Time Overlay                                              | Inherit v               | inherited allow              |
| Policy Groups  | Enable GPS in Video and Images                                                             | Disabled                       | Noble Users          | Text Location of Overlay                                            | Inherit v               | inherted allow               |
| China          | Screen Sharing                                                                             | Enabled                        | Policy Groups        | Text Size of Overlay                                                | Tebart v                | Photos Star                  |
| EU             | Show GPS Overlay                                                                           | Disabled                       | China                | Imana Centre Reprintion                                             | Think u                 |                              |
| NA             | Show Date/Time Overlay                                                                     | Deabled                        | EU                   |                                                                     | Direc V                 | THEILCO BOW                  |
|                | Copy Captured Image to Gallery / Camera Roll                                               | Deabled                        | NA                   | Encoder Hardware Acceleration                                       | Inherit V               | inherted alow                |
|                | Text Location of Overlay                                                                   | Bottom Left 🕑                  |                      | Media Path                                                          | Inherit v               | inherited allow              |
|                | Text Size of Overlay                                                                       | Snal 💌                         |                      | Copy Captured Image to Gallery / Camera Roll                        | Inherit v               | inherited allow              |
|                | Image Capture Resolution                                                                   | Low                            |                      | Allow Illumination                                                  | Inherit v               | inherted allow               |
|                | Wait for Refresh on Lost Video Frame                                                       | Deabled                        |                      | Allow Flash                                                         | Inherit v               | inherited allow              |
|                | Media Path                                                                                 |                                |                      | Allow Laser                                                         | Inherit v               | inherited allow              |
|                |                                                                                            |                                |                      | Login                                                               |                         |                              |
|                | Save Reset Changes                                                                         |                                |                      | Auto Login                                                          | Inherit v               | inherted allow               |

Figura 9-38 Política e permissões de cliente do grupo

A política de cliente do grupo é gerenciada na página **USERS** editando grupos. Quando uma política de cliente do grupo é criada, ela é aplicada aos membros do grupo cada vez que eles fazem logon em um ponto de extremidade do Onsight Connect. Se os usuários estão fazendo logon em um **PC Windows**, **iOS**, **smartphone Android** ou uma **Onsight Smart Camera**, a **Client Policy** atribuída a eles será aplicada.

O modelo de configurações padrão do Onsight Platform Manager descreve todas as configurações disponíveis e fornece diretrizes de práticas recomendadas. Ele está disponível na seção OPM em **Manuals and Guides** no site de suporte Onsight.

As **Client Permissions** do grupo determinam a autorização do acesso do usuário às configurações em um ponto de extremidade do Onsight. Para cada configuração, você pode selecionar **Allow**, **Deny** ou **Inherit** para definir o acesso de permissão para a configuração. Quando um usuário estiver conectado ao software Onsight Connect, **Allow** permitirá que ele edite a configuração, **Deny** impedirá o acesso e **Inherit** aplicará a permissão com base no pai do grupo **Client Permissions** atual. Todos os grupos **Client Permissions** herdarão do grupo pai de padrões de domínio. Consulte a seção de precedência da política [RE Insert XREF] para obter detalhes.

### **Referências relacionadas**

Política do cliente — Práticas recomendadas (*na página 120*) Permissões do cliente — Práticas recomendadas (*na página 133*) **Informações relacionadas** Política do cliente e Permissões (*na página 77*)

## 9.10.5. Privacidade de vídeo remoto

| REAM                   |                                                                             | ROK ERN                                      |
|------------------------|-----------------------------------------------------------------------------|----------------------------------------------|
| ON SIGHT PLATFO        | RM MANAGER USERS EXTERNAL CONTACTS                                          | SETTINGS STATISTICS AND EVENTS CUSTOM MESSAG |
| SETTINGS               |                                                                             |                                              |
|                        |                                                                             |                                              |
| ACCOUNT USERS S        | ECONTY SSO SIP WORKSINCE SOFTWARE CLENTPOLICY CLENTPENIISSIONS SIIS         | CUSTORIZATION APPREVS APPETTINGS             |
| CLIENT POLICY          |                                                                             |                                              |
| All Users              | 🕼 Choose Settings 📕 Manage Media Configurations                             |                                              |
| Standard Users         | Description                                                                 | Value                                        |
| External Guest Users   | Cals                                                                        |                                              |
| Domain                 | Allow New Contacts                                                          | Enabled                                      |
| Mobile Users           | Allow Celular/Nobile Data Usage                                             | Disabled                                     |
| Valvo                  | Prompt to Enable Celular/Mobile Data Usage                                  | Never                                        |
| Policy Groups<br>Chica | Start remote / non-Onsight video on connection                              | Disabled                                     |
| EU                     | Fil / Fit video in viewfinder when streaming                                | Fil                                          |
| NA                     | Miximum Number of Connections                                               |                                              |
|                        | Paulo nue serve                                                             |                                              |
|                        | Enable auto answer                                                          | Disabled                                     |
|                        | Auto answer delay (seconds)                                                 | 5                                            |
|                        | Push Notifications                                                          | Enabled                                      |
|                        | Prompt to ignore battery optimizations                                      | Whenever Push Notifications are disabled     |
|                        | Encryption Mode                                                             | Auto                                         |
|                        | Prompt to Share Images After Capture                                        | Inabled                                      |
|                        | Disable recordings and saving snapshots for ALL participants (Privacy Mode) | Daabled                                      |
|                        | Local Privacy Mode                                                          | Allow recordings and saving snapshots        |
|                        | Foable Software AFC                                                         | Pade à                                       |
|                        | Enable Main Concerning                                                      | (Jerreine)                                   |
|                        | Linux roux Suppression                                                      | Fusilies                                     |
|                        | Require consent for remote video sharing requests                           | Disabled                                     |
|                        | External Guest Users                                                        |                                              |

Figura 9-39 Configurações de privacidade

As configurações de privacidade do Onsight exigem consentimento para solicitações de compartilhamento de vídeo remoto durante uma chamada do Onsight. Quando ativado, isso dá aos clientes maior controle sobre o compartilhamento de vídeo, e os usuários devem consentir antes que um participante remoto possa ver o vídeo de sua câmera.

| Compartilhar consentimento             | Quota Declinada                                               |  |  |  |  |
|----------------------------------------|---------------------------------------------------------------|--|--|--|--|
| Rick Emst quer compartilhar seu vídeo. | Desculpe, Shania T não pode compartilhar vídeo neste momento. |  |  |  |  |
| Recusar Permitir                       | ок                                                            |  |  |  |  |

Figura 9-40 Exigência de consentimento

A privacidade de vídeo é aprimorada em locais confidenciais, exigindo que os usuários forneçam consentimento antes de compartilhar vídeo. A privacidade de vídeo remoto afeta:

- Client Policy > Calls requer consentimento para solicitações de compartilhamento de vídeo remoto. As opções incluem:
  - Enabled força o usuário a conceder permissão para transmitir conteúdo de sua câmera.
  - · Disabled (Padrão) concede automaticamente permissão para transmitir conteúdo de sua câmera.
- Client Permissions > Calls requer consentimento para solicitações de compartilhamento de vídeo remoto. As opções incluem:
  - Allow concede permissão para que a câmera seja compartilhada.
  - Decline (Padrão) nega acesso à câmera com a mensagem: "Não é possível compartilhar vídeo neste momento".

#### **Referências relacionadas**

Política do cliente — Práticas recomendadas (*na página 120*) Permissões do cliente — Práticas recomendadas (*na página 133*)

# 9.10.6. Compatibilidade com WebEx CMR

| LIBRESTREAM          |                                                                                                    |                                                                                                    |                    |                                | RICK ERNST   TRAINING   LOGOUT |
|----------------------|----------------------------------------------------------------------------------------------------|----------------------------------------------------------------------------------------------------|--------------------|--------------------------------|--------------------------------|
|                      | MANAGER                                                                                                    | USERS                                                                                                    | EXTERNAL CONTACTS  | SETTINGS STATISTICS AND EVENTS | CUSTOM MESSAGES                |
| SETTINGS             |                                                                                                    |                                                                                                    |                    |                                |                                |
| ACCOUNT USERS SEC    | CURITY SSO SIP WORKSPACE SOFTWARE                                                                                                    | CLIENT POLICY                                                                                                    | CLIENT PERMISSIONS | SMS CUSTOMIZATION APIKEYS A    | SETTINGS                       |
| CLIENT POLICY        |                                                                                                    |                                                                                                    |                    |                                |                                |
| All Users            | 📴 Choose Settings 🛛 🖪 Manage Media Configurations                                                                                                    |                                                                                                    |                    |                                |                                |
| Standard Users       | Description                                                                                                    |                                                                                                    |                    | Value                          |                                |
| External Guest Users | SIP                                                                                                    |                                                                                                    |                    |                                |                                |
| Domain               | SIP messaging                                                                                                    | USERS         EXTENSION         STATISTICS AND EVENTS         CUSTON MESS           VE         QUENT POLICY         CLENT PERMISSIONS         SMS         CUSTON/ZATON         APIECY         A SETTINGS           VMW         TO         TO         TO         TO         TO         To         To <t< td=""><td></td></t<> |                    |                                |                                |
| Mobile Users         | Support SIP UPDATE method                                                                                                    |                                                                                                    |                    | Enabled                        | v                              |
| Volvo                | Verify SIP TLS Server                                                                                                    |                                                                                                    |                    | Enabled                        | V                              |
| Policy Groups        | Enable WebEx CMR Compatibility                                                                                                    |                                                                                                    |                    | Disblad                        |                                |
| EU                   | VACER         USERS         DATEMAL CONTACTS         SETTINGS         STATISTICS AND EVENTS         CUSTON MESSAGES           V         SSO         SP         WORKSTACE         SOTTINGE         CLEAT PERMISSIONE         SNO         CUSTON MESSAGES           V         SSO         SP         WORKSTACE         SOTTINGE         CLEAT PERMISSIONE         SNO         CUSTON MESSAGES           V         SSO         SP         WORKSTACE         SOTTINGE         CLEAT PERMISSIONE         SNO         CUSTON MESSAGES           Concertisting         Make Configurations         Walke         TO         TO |                                                                                                    |                    |                                |                                |
| NA                   | Dot.                                                                                                    | USERS EXTERNAL CONTACTS SETTINGS STATISTICS AND EXEMTS CUSTOM MESSAGES           SOTTINGE         LUBAR FOLCY         CLENT FEDERESCISS         DAS         CUSTOM MESSAGES           Surform         Wile                                                                                                    |                    |                                |                                |
|                      | P Cais                                                                                                    |                                                                                                    |                    | Enabled                        | ×                              |
|                      | SIP Re-INVITE                                                                                                    |                                                                                                    |                    | Enabled                        | <u>v</u>                       |
|                      | Bandwidth Control                                                                                                    |                                                                                                    |                    |                                |                                |
|                      | Enable Bandwidth Control                                                                                                    |                                                                                                    |                    | Disabled                       | v                              |
|                      | Maximum Video Bit Rate (Kbps)                                                                                                    |                                                                                                    |                    | 2500                           | <u></u>                        |
|                      | Default MTU Size (bytes)                                                                                                    |                                                                                                    |                    | 1200                           | <b>D</b>                       |
|                      | Enable BAS                                                                                                    |                                                                                                    |                    | Cellular Networks              | <b>X</b>                       |

#### Figura 9-41 Política do cliente

Acesse a **Client Policy** e localize a seção **SIP** para habilitar **WebEx CMR Compatibility**. A **WebEx CMR Compatibility** permite que os pontos de extremidade Onsight liguem para as salas de reunião do WebEx e atuem como um ponto de extremidade de streaming de vídeo/áudio. As salas de reunião do WebEx não aceitarão chamadas do Onsight, a menos que esse recurso esteja habilitado.

#### **Referências relacionadas**

Política do cliente — Práticas recomendadas (*na página 120*) Permissões do cliente — Práticas recomendadas (*na página 133*)

# 9.11. Serviço de mensagens curtas

| LIBRESTREA             | M                                                                            |              |                    |         |              | RICK ERNS    | T   TRAINING   LOGOUT |
|------------------------|------------------------------------------------------------------------------|--------------|--------------------|---------|--------------|--------------|-----------------------|
|                        | IFORM MANAGER                                                                | USERS        | EXTERNAL CONTACTS  | SETTING | S STATISTIC  | S AND EVENTS | CUSTOM MESSAGES       |
| SETTINGS               |                                                                              |              |                    |         |              |              |                       |
| ACCOUNT USERS          | SECURITY SSO SIP WORKSPACE SOFTWARE C                                        | LIENT POLICY | CLIENT PERMISSIONS | SMS C   | USTOMIZATION | APIKEYS      | AI SETTINGS           |
| SMS API                |                                                                              |              |                    |         |              |              |                       |
| Provider:              | Twilo SMS API                                                                |              |                    |         |              |              |                       |
| Account SID:           | AC684bad93ffcb2822b18586676d014a2b                                           |              |                    |         |              |              |                       |
| Auth Token:            | •••••                                                                        |              |                    |         |              |              |                       |
| Messaging Service Sid: | MG14cb3e970d68f5f7fb460305ad8a9b8d                                           |              |                    |         |              |              |                       |
| Sender Id:             |                                                                              |              |                    |         |              |              |                       |
| Max Characters:        | The message body can contain up to 1600 characters.                          |              |                    |         |              |              |                       |
| Validity Period:       | 1440 seconds                                                                 |              |                    |         |              |              |                       |
| Encoding:              | Unicode SMS messages reduce available characters per message from 160 to 70. |              |                    |         |              |              |                       |
| Default Region:        | CA (+1) V                                                                    |              |                    |         |              |              |                       |
|                        | Send Test SMS                                                                |              |                    |         |              |              |                       |
| Save Reset Changes     |                                                                              |              |                    |         |              |              |                       |

Figura 9-42 Configurações de SMS

Clique em **SETTINGS** no menu principal e depois na guia **SMS**. A página **SMS** inclui a seção **SMS API** para configurar o serviço de mensagens. Isso está incluído como parte das assinaturas da plataforma Enterprise e Pro.

O SMS permite que os usuários enviem convites para convidados externos por meio do serviço de mensagens SMS para clientes de telefonia móvel.

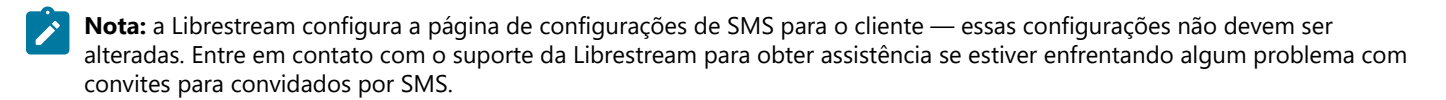

### Informações relacionadas

CONTATO COM O SUPORTE (na página 107)

# 9.12. Personalização

| STREAM                                                   |                                                                                                    |                         |                                                                                                    | RICK ERNST             | TRAINING   LOGOUT |
|----------------------------------------------------------|----------------------------------------------------------------------------------------------------|-------------------------|----------------------------------------------------------------------------------------------------|------------------------|-------------------|
| ON SIGHT PLATFOR                                         | RM MANAGER                                                                                                    | USERS EXTERNAL CO       | DNTACTS SETTINGS STATISTICS AND                                                                                                   | EVENTS CUSTOM MESSAGES |                   |
| SETTINGS                                                 |                                                                                                    |                         |                                                                                                    |                        |                   |
| ACCOUNT USERS 1                                          | SECURITY SSO SIP WORKSPACE SOFTWARE                                                                              | CLIENT POLICY CLIENT F  | PERMISSIONS SMS CUSTOMIZATION                                                                                                    | API KEYS AI SETTINGS   |                   |
| CUSTOMER DEFINED TA                                      | GS                                                                                                    |                         |                                                                                                    |                        |                   |
| EMAIL SENDER                                             |                                                                                                    |                         | Customer Defined Tags<br>Please fil in sections with text                                                                         |                        |                   |
| From Name:<br>Reply-to Address:                          | Enter the name you want users to recognize as the sender.<br>Enter the Email address you want users to reply to. |                         | for your custom messages.<br>Leaving them blank will result<br>in the default Onsight branded<br>terrolites being used.           |                        |                   |
| CUSTOMER DEFINED TAGS                                    |                                                                                                    |                         |                                                                                                    |                        |                   |
| Company Logo URL:<br>((companylogous))                   | [http://www.mycompany.com/images/logo.png                                                                        |                         |                                                                                                    |                        |                   |
| Support Contact Information:<br>((companyrupportdeskind) | •))                                                                                                    |                         |                                                                                                    |                        |                   |
|                                                          |                                                                                                    |                         |                                                                                                    |                        |                   |
| Company Messager<br>{(companymessage))                   |                                                                                                    | //                      |                                                                                                    |                        |                   |
|                                                          |                                                                                                    |                         |                                                                                                    |                        |                   |
|                                                          |                                                                                                    |                         |                                                                                                    |                        |                   |
| EMAIL CUSTOMIZATION                                      |                                                                                                    |                         |                                                                                                    |                        |                   |
| ACCOUNT CREATED MESSAGE                                  | Send Test Emeil                                                                                                  | insert Default Template | Email Customization<br>The following messages<br>support TEXT, HTML and                                                           |                        |                   |
| Subject:                                                 |                                                                                                    |                         | embedded TAGS.                                                                                                    |                        |                   |
| Title:<br>Text Messager                                  |                                                                                                    |                         | Insert System Defined TMGS in<br>Section TMGS to include<br>information, for more info<br>refer to <u>Custom Messages</u><br>Helo |                        |                   |
|                                                          |                                                                                                    |                         | and the                                                                                                    |                        |                   |
|                                                          |                                                                                                    |                         |                                                                                                    |                        |                   |
|                                                          |                                                                                                    |                         |                                                                                                    |                        |                   |
|                                                          |                                                                                                    | /                       | 4                                                                                                    |                        |                   |

Figura 9-43 Personalização

Clique em **SETTINGS** no menu principal e depois na guia **CUSTOMIZATION**. A página **CUSTOMIZATION** inclui as seguintes seções: **CUSTOMER DEFINED TAGS**, **EMAIL CUSTOMIZATION** e **SMS CUSTOMIZATION**.

A personalização permite personalizar mensagens de e-mail e SMS que os usuários do Onsight Connect recebem do domínio do Onsight da sua empresa.

São enviadas mensagens relativas aos seguintes eventos:

- Account Created
- Account Deleted
- Account Registered
- External Guest Invitation
- External Guest Confirmation
- SSO Enabled Instructions
- Password Reset Request
- Password Changed Confirmation

**CUSTOMER DEFINED TAGS** são usadas para acessar informações específicas da empresa e do usuário para colocação nas mensagens. Para obter mais informações, consulte **Custom Messages Help** na página **CUSTOMIZATION**.

Para exibir as mensagens padrão, clique em **Insert Default Template** ao lado da caixa de texto da mensagem. Você pode editar o modelo de mensagem padrão ou criar suas próprias mensagens. Pressione **Save** para manter as suas alterações.

# 9.13. Chaves de interface de programação de aplicativos

|                                                                                                    | New API Key                            | 2    |
|----------------------------------------------------------------------------------------------------|----------------------------------------|------|
|                                                                                                    | Name:                                  |      |
|                                                                                                    | Description:                           |      |
| USERS EXTERNAL CONTACTS SETTINGS STATISTICS AND EVENTS CUSTOM MESSAGES                                        | API Key Expires:                       |      |
|                                                                                                    | Expliry: 1/13/2022                     |      |
| SETTINGS                                                                                                    | PERMISSIONS                            |      |
| ACCOUNT OREAS RECORDED SIP WORKSPACE SOFTWARE CHEATPOLICY CLEALEREMENSIONS SNS COSTONICATION AFKETS ASETTINGS | Onsight Call   None  Read  Ful         |      |
| APIKEYS                                                                                                    | Workspace   None  Read  Full           |      |
| * New X S Refresh                                                                                             | External Guest Users   None  Read  Ful |      |
| State Name Key ID Secret                                                                                      |                                        |      |
| No data to deplay                                                                                             | SCIM   None  Ful  Generate Key  Ca     | ncel |

Figura 9-44 Página de chaves de API

Clique em **SETTINGS** no menu principal e depois na guia **APIKEYS**. A página **API KEYS** permite que você gerencie o acesso às APIs REST de chamada do Onsight e do Workspace.

Clique no ícone 🌋 New para gerar uma nova chave de autorização de API. Forneça os seguintes detalhes para cada chave:

- 1. Name.
- 2. Description.
- 3. API Key Expires seguida de Expiry Date.
- 4. Defina as permissões para Onsight Call, Workspace, External Guest Users etc. como:
  - None sem acesso.
  - Read somente leitura.
  - Full Acesso de leitura/gravação.
- 5. Clique em Generate Key.

### 9.13.1. Chave gerada pela API

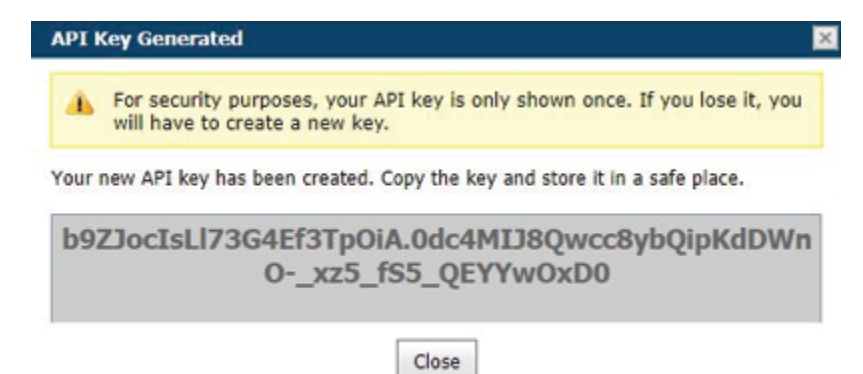

#### Figura 9-45 Chave gerada pela API

Depois que a chave é gerada, a janela API Key Generated (Chave gerada pela API) é exibida. Ela vai informar:

Para fins de segurança, sua chave de API é mostrada apenas uma vez. Se ela for perdida, você terá de criar uma nova chave.

Quando sua nova chave de API for criada, copie a chave e armazene-a em um lugar seguro. Você precisará desta chave para acessar os pontos de extremidade da API REST.

Após a criação, a chave não pode ser visualizada novamente, mas você pode editar as propriedades associadas, como **Name**, **Description**, Expiração ou Permissões. Clique no botão **Edit** para alterar as propriedades da chave de API.

Você pode bloquear a tecla para que não acesse pontos de extremidade da API REST pressionando o botão **Lock**. Desbloqueie a chave para restaurar o acesso aos serviços.

Consulte os guias de API do Onsight para obter detalhes sobre o uso da chave de API REST.

# 9.14. Configurações de inteligência artificial

|                                                                 |                                                                  | New AI Setting                  |
|-----------------------------------------------------------------|------------------------------------------------------------------|---------------------------------|
| LIDRESTREAM                                                     | HICK EMIST   TRAINING   EDISOUT                                  | Name:                           |
|                                                                 |                                                                  | Int Device API                  |
| ON SIGHT PLATFORM MANAGER                                       | EXTERNAL CONTACTS SETTINGS STATISTICS AND EVENTS CUSTOM MESSAGES | Endpoint: Rick.Emst@ernst       |
|                                                                 |                                                                  | Parameters:                     |
|                                                                 |                                                                  | IoT Measurement API             |
| SETTINGS                                                        |                                                                  | Endpoint:                       |
|                                                                 |                                                                  | Parameters:                     |
| ACCOUNT USERS SECURITY SSO SIP WORKSPACE SOFTWARE CLIENT POLICY | CLIENT PERMISSIONS SMS CUSTOMIZATION API KEYS ALSETTINGS         | Endpoint                        |
|                                                                 |                                                                  | Parameters:                     |
| ALSETTINGS                                                      |                                                                  | Computer Vision API             |
|                                                                 |                                                                  | Endpoint:                       |
| • New 🔀   😫 Refresh                                             |                                                                  | Parameters:                     |
| Name Name                                                       |                                                                  | Natural Language Processing API |
| Production                                                      | 1                                                                | Endpoint:                       |
| IoT Chiller Simulation                                          |                                                                  | Parameters.                     |

Figura 9-46 Novas configurações de IA

Use a página Configurações de inteligência artificial (IA) para configurar seus pontos de extremidade e parâmetros da API de inteligência artificial. As configurações de IA podem ser adicionadas à **Client Policy** para permitir que os clientes tenham acesso a serviços de IA, inclusive **Computer Vision** (VC), **Optical Character Recognition** (OCR), **Internet of Things** (IoT) e **Natural Language Processing** (PLN).

Pressione o ícone 🔎 New para criar uma nova configuração de IA. Insira as seguintes informações:

- 1. Name.
- 2. Description.
- 3. IoT Device API:
  - a. Endpoint digite a URL.
  - b. Parameters digite as credenciais.

### 4. IoT Measurement API:

- a. Endpoint digite a URL.
- b. Parameters digite as credenciais.

### 5. OCR API

- a. Endpoint digite a URL.
- b. Parameters digite as credenciais.

### 6. Computer Vision API

- a. Endpoint digite a URL.
- b. Parameters digite as credenciais.

### 7. Natural Language Processing API

- a. Endpoint digite a URL.
- b. Parameters digite as credenciais.

#### 8. Transcription API

- a. **Endpoint** digite a URL.
- b. Parameters digite as credenciais.

Depois que os perfis de configuração de IA são criados, eles ficam disponíveis para seleção na política do cliente sob a lista suspensa Artificial Intelligence > AI Setting Profiles. Você deve adicionar AI settings à política antes que elas possam ser configuradas. Clique

### em 🧖 Choose Settings na página Client Policy.

Um usuário deve pertencer a um grupo que inclui um Al Setting Profile para acessar serviços de IA.

Você pode optar por combinar ou separar cada serviço de IA em um perfil de configuração de IA personalizado. Por exemplo, os serviços de IoT podem ser configurados por um perfil de configuração de IA que apenas descreve o ponto de extremidade e os parâmetros da API do dispositivo de IoT. No entanto, apenas um perfil de configuração de IA pode ser aplicado a uma política do cliente, portanto, todos os serviços de IA devem ser combinados em um **único perfil de configuração de IA** se você quiser que os membros de um grupo acessem mais de um serviço de IA.

# **10. ESTATÍSTICAS E EVENTOS**

| l                       | IBRESTREAM                                                                                                    |                          |                        |                    |                 |             | RICK ERNST            | TRAINING   LOGOUT |
|-------------------------|----------------------------------------------------------------------------------------------------|--------------------------|------------------------|--------------------|-----------------|-------------|-----------------------|-------------------|
| (                       | SIGHT PLATFOR                                                                                                    | M MANAGER                |                        | USERS              | EXTERNAL CONTAC | TS SETTINGS | STATISTICS AND EVENTS | CUSTOM MESSAGES   |
| ST                      | ATISTICS AND                                                                                                    | <b>EVENTS</b>            | EPORTS HEAT MAP        |                    |                 |             |                       |                   |
| FIL'<br>In<br>Sti<br>En | TER PARAMETERS<br>chude: V Standard Use<br>art Date: 1/13/2022<br>d Date: 1/13/2022<br>Apply Fiter<br>ENT ACTIVITY | rs 🕑 External Guest Use  | ars 🕑 Anonymized Users |                    |                 |             |                       |                   |
| Tim                     | es displayed in time zone: (L                                                                                      | ITC) Coordinated Univer- | sal Time               |                    |                 |             |                       |                   |
|                         | Login Time                                                                                                    | Duration                 | User                   | Version            | Address         | Host Name   | Last Activity         | State             |
|                         |                                                                                                    |                          |                        | No data to display |                 |             |                       |                   |

Figura 10-1 Estatísticas e eventos

Clique em **STATISTICS AND EVENTS** no menu principal para definir configurações que permitem gerar relatórios de atividades e eventos do cliente para sua organização. **STATISTICS AND EVENTS** permite que você acesse as seguintes seções: **CLIENT ACTIVITY**, **STATISTICS, EVENTS**, **REPORTS** e **HEAT MAP**. Atividades e eventos do cliente podem ser visualizados na página **STATISTICS AND EVENTS**.

### PARÂMETROS DE FILTRO

Em termos gerais, modifique os **FILTER PARAMETERS** usando as caixas de seleção para filtrar suas informações seguidas por menus suspensos para definir seus parâmetros específicos e clique em **Apply Filter** para gerar um relatório.

# 10.1. Atividade do cliente

| LIBRESTREAM                                                                                                    |                         |                        |                    |                  |             | RICK ERNST            | TRAINING   LOGOUT |
|----------------------------------------------------------------------------------------------------|-------------------------|------------------------|--------------------|------------------|-------------|-----------------------|-------------------|
|                                                                                                    | RM MANAGER              |                        | USERS              | EXTERNAL CONTACT | rs settings | STATISTICS AND EVENTS | CUSTOM MESSAGES   |
| STATISTICS ANI                                                                                                    | DEVENTS                 | REPORTS HEAT MAP       |                    |                  |             |                       |                   |
| FILTER PARAMETERS<br>Include: Standard Us<br>Start Date: 1/13/2022<br>End Date: 1/13/2022<br>Apply Fiter<br>CLIENT ACTIVITY | ers 🕑 External Guest U: | ers 🖂 Anonymized Users |                    |                  |             |                       |                   |
| Al Active                                                                                                    | (ITC) Coordinated Unive | sal Tima               |                    |                  |             |                       |                   |
| 🖪 Export   🗯 Refresh                                                                                                    | ,                       |                        |                    |                  |             |                       |                   |
| Login Time                                                                                                    | Duration                | User                   | Version            | Address          | Host Name   | Last Activity         | State             |
|                                                                                                    |                         |                        | No data to display |                  |             |                       |                   |

Figura 10-2 Atividade do cliente

Clique em **STATISTICS AND EVENTS** no menu principal para acessar sua página **CLIENT ACTIVITY**. A página **CLIENT ACTIVITY** contém **FILTER PARAMETERS** e uma seção **CLIENT ACTIVITY**.

### Atividade do cliente

A seção de atividades do cliente exibe todos os resultados em uma tabela e rastreia a atividade do usuário para o Serviço Onsight Connect. O administrador pode exibir esses resultados usando as guias. Selecione entre:

- All exibe toda a atividade.
- Active exibe quem está ativamente conectado.

# 10.1.1. Geração de um relatório de atividades do cliente

Faça logon no OPM, selecione STATISTICS AND EVENTS no menu principal e selecione a guia CLIENT ACTIVITY.

Para gerar um relatório de atividades do cliente, você deverá modificar seus FILTER PARAMETERS.

- 1. Determine quais usuários serão incluídos habilitando uma ou mais caixas de seleção para:
  - Standard Users
  - External Guest Users
  - Anonymized Users

| LIBRESTREAM                                                                                                    |                        |                    |                  |             | RICK ERINST           | TRAINING   LOGOUT |
|----------------------------------------------------------------------------------------------------|------------------------|--------------------|------------------|-------------|-----------------------|-------------------|
| SIGHT PLATFORM MANAGER                                                                                                    |                        | USERS              | EXTERNAL CONTACT | rs settings | STATISTICS AND EVENTS | CUSTOM MESSAGES   |
| STATISTICS AND EVENTS                                                                                                    | REPORTS HEAT MAP       |                    |                  |             |                       |                   |
| FILTER PARAMETERS Include: © Standard Users © External Guest Us Start Date: 1/13/2022 © End Date: 1/13/2022 © Apply Filter | ers 🗹 Anonymized Users |                    |                  |             |                       |                   |
| AI Active                                                                                                    |                        |                    |                  |             |                       |                   |
| Times displayed in time zone: (UTC) Coordinated Unive                                                                      | rsal Time              |                    |                  |             |                       |                   |
| Login Time Duration                                                                                                    | User                   | Version            | Address          | Host Name   | Last Activity         | State             |
|                                                                                                    |                        | No data to display | ·                |             |                       |                   |

Figura 10-3 Filtragem de usuários

- 2. Defina seus parâmetros de **data**. Clique no menu suspenso e selecione uma:
  - a. Start Date usando o menu pop-up Calendar.
  - b. End Date usando o menu pop-up Calendar.
- 3. Clique em Apply Filter para exibir resultados na guia CLIENT ACTIVITY All.

### 4. CLIENT ACTIVITY exibe:

- a. Login Time
- b. Duration
- c. User
- d. Version do software de ponto de extremidade
- e. IP Address
- f. Host Name
- g. Last Activity
- h. State

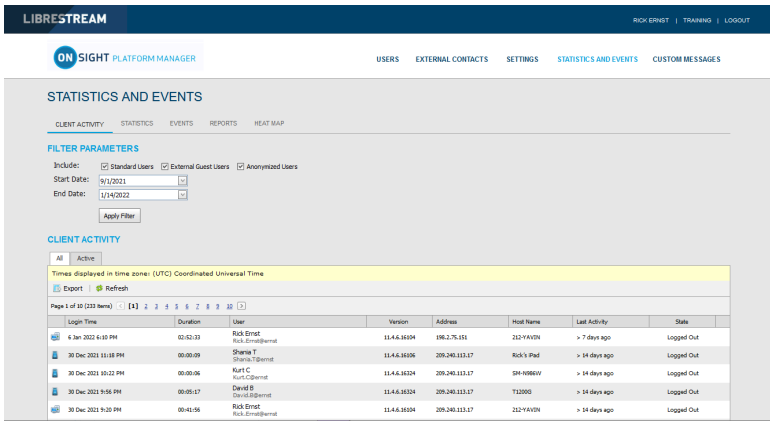

Figura 10-4 Resultados da atividade do cliente

5. Clicar em Refresh atualiza a lista.

6. Clicar em **Export** permite salvar um arquivo CSV (valores separados por vírgulas) do relatório. Isso conclui o procedimento.

# 10.2. Estatísticas

| LIBRESTREAD                 | м             |                                                                       |                  |                                     |                     | Dev COURT             | 1 TRANSIC 1 100007 | C    | all Details        |                       |                  |          |            |                           |            |              |                | l           |
|-----------------------------|---------------|-----------------------------------------------------------------------|------------------|-------------------------------------|---------------------|-----------------------|--------------------|------|--------------------|-----------------------|------------------|----------|------------|---------------------------|------------|--------------|----------------|-------------|
| EIDRESTREA                  | ·*•           |                                                                       |                  |                                     |                     | NUN CHAST             |                    |      |                    |                       |                  |          |            |                           |            |              |                |             |
|                             | ORM MANA      | GER                                                                   | USERS            | EXTERNAL CONTACTS                   | SETTINGS            | STATISTICS AND EVENTS | CUSTOM MESSAGES    | ľ    | Start Time: 1      | 6 Jul 2021 1:18:12 PM |                  |          | R          | eported Time:             | 16         | lul 2021 2:: | 10:26 PM       |             |
|                             |               |                                                                       |                  |                                     |                     |                       |                    |      | Total Duration: 0  | 0:52:13               |                  |          | ъ          | ermination Rea:           | ion: NO    | RMAL         |                |             |
| STATISTICS AN               | ND EVE        | NTS                                                                   |                  |                                     |                     |                       |                    |      | Encrypted: Y       | 95                    |                  |          | W          | oice Codec:               | ори        | s            |                |             |
| CUENT ACTIVITY STAT         | INSTICS E     | VENTS REPORTS HEAT MAP                                                |                  |                                     |                     |                       |                    | F    | ROM                |                       |                  |          | то         |                           |            |              |                |             |
|                             |               |                                                                       |                  |                                     |                     |                       |                    | н.   | Name:              | Rick Ernst            |                  |          | N          | ame:                      | Tobey      | Sackey       |                |             |
| FILTER PARAMETERS           | k             |                                                                       |                  |                                     |                     |                       |                    | н.   | Address:           | Rick.Ernst@ernst.sig  | .sys.librestream | n.com    | A          | ddress:                   | Tobey      | @ernst.sip   | .sys.librest   | ream.com    |
| Include: 🕑 Standard         | Users 🗹 Ext   | remal Guest Users 🗹 Anonymized Users                                  |                  |                                     |                     |                       |                    | н.   | User Name:         | Rick.Ernst@ernst      |                  |          | 0          | ser Name:                 | Tobey      | Øernst       |                |             |
| Start Date: 1/1/2021        |               | v                                                                     |                  |                                     |                     |                       |                    | н.   | Product:           | Onsight Connect for   | Windows 11.4.    | 3.13185  | P          | roduct:                   | Onsig      | ht Connect   | for iOS 11     | .4.3.12725  |
| End Date: 1/13/2022         |               | <u>v</u> ]                                                            |                  |                                     |                     |                       |                    | н.   | TeamLink:          |                       |                  |          | т          | eamLink:                  |            |              |                |             |
| Apply Filter                |               |                                                                       |                  |                                     |                     |                       |                    | н.   | Operating System:  | Windows 10            |                  |          | 0          | perating System           | n: iOS 1-  | 4.4.2        |                |             |
| CALLS                       |               |                                                                       |                  |                                     |                     |                       |                    | н.   | Hardware:          | PC                    |                  |          | в          | ardware:                  | iPad7,     | .11          |                |             |
| GALLU                       |               |                                                                       |                  |                                     |                     |                       |                    | н.   | Network Interface: | Unknown               |                  |          | N          | etwork Interfac           | e: WiFi    |              |                |             |
| Times displayed in time zon | e: (UTC) Coor | dinated Universal Time                                                |                  |                                     |                     |                       |                    | н.   | Cellular Carrier:  |                       |                  |          | 0          | ellular Carrier:          |            |              |                |             |
| Egence i v Kallesi          |               |                                                                       |                  |                                     |                     |                       |                    | н.   | Calling Latitude:  |                       |                  |          | c          | alled Latitude:           | 51°35      | 715.16" N    |                |             |
| Page 1 of 8 (108 items) (1) | 2 2 4 2       | 6 Z 4 D                                                               |                  |                                     |                     |                       |                    | н.   | Calling Longitude: |                       |                  |          | c          | alled Longitude:          | 0°09"      | 51.38" W     |                |             |
| 16 3/ 2021 1:18:12 PM       | 00:52:13      | Caling Partopart<br>Rick Ernst                                        | Rick.Ernst@ernst | Caled Participant<br>Tobey Sackey   |                     | Tobey@emst            | p /                |      | Calling Altitude:  |                       |                  |          | c          | alled Altitude:           | 86.85      | m            |                |             |
| 26 Jul 2021 1:28:32 PM      | 00:00:07      | Rick Ernst<br>Rick Ernst<br>Rick Ernst Bernst, sip.avs. Brestream.com | Rick.Ernst@ernst | RiduField                           | AUX ES 4 YEARS, CON |                       | R                  |      | ONNECTIONS         |                       |                  |          |            |                           |            |              |                |             |
| 26 Jul 2021 3:07:57 PM      | 00:01:55      | Rick Ernst<br>Rick Ernst @ernst.sp.sys.lbrestream.com                 | Rick.Emat@emat   | Rick, Pield                         |                     |                       | ۾.<br>ا            | L In | Start Time         | Duration              | Cal Set          | tup      | SIP Sessio | on ID                     |            |              | Termina        | tion Reason |
| 26 3.4 2021 3: 10:28 PM     | 00:00:39      | Rick Field                                                            |                  | Rick Ernst<br>Rick Ernst Øernst.sip | sys.lbrestream.co   | n Rick.Emst@ernst     | Q                  | 6    | 9 16 Jul 2021 1:1  | 8:12 PM 00:52:1       | 3 00:00:0        | 33       | c805aaeb   | de23467494574c            | ib62cd8cde |              | NORMA          | L           |
| 26 Jul 2021 3:14:18 PM      | 00:00:05      | Rick Field                                                            |                  | Rick Ernst<br>Rick Ernst@ernst.sip  | sys.lbrestream.co   | n Rick.Emst@emst      | P                  |      | Video Streams:     |                       |                  |          |            |                           |            |              |                |             |
| 26 Jul 2021 3:22:57 PM      | 00:03:35      | Rick Ernst<br>Rick.Ernst@ernst.sip.sys.lbrestream.com                 | Rick.Ernet@ernet | Rick Pield                          |                     |                       | Ą                  |      | Stream Start       | Duration              | Resolution       | Rate     | GOP        | Video Bit Ra<br>te (Kbps) | Linit      | Type         | Video<br>Codec | Audio Codec |
| 4 Aug 2021 12:38:04 PM      | 01:22:02      | Rick Ernst<br>Rick.Ernst@ernst.sip.sys.librestream.com                | Rick.Emst@emst   | Rids Field                          |                     |                       | Q.                 |      | 16 Jul 2021 1:1    | 8:32 PM 00:51:53      | 320 x 240        | 10.0 FPS | 5 5        | 250 Kbps                  | Soft       | NTSC         | H.264          | opus        |

Figura 10-5 Relatório de estatísticas

Clique em **STATISTICS AND EVENTS** no menu principal e selecione a guia **STATISTICS**. A página **STATISTICS** contém **FILTER PARAMETERS** e a seção **CALLS**.

A página **STATISTICS** permite que você gere relatórios de estatísticas relacionadas a chamadas. Estatísticas relacionadas às chamadas estão disponíveis para usuários com licença **Connect Enterprise**.

Nota: clique no ícone Call Details (lupa) para exibir mais informações.

## 10.2.1. Geração de um relatório estatístico

Faça logon no OPM, selecione STATISTICS AND EVENTS no menu principal e selecione a guia STATISTICS.

Para gerar um relatório estatístico, você deverá modificar seus FILTER PARAMETERS.

- 1. Determine quais usuários serão incluídos habilitando uma ou mais caixas de seleção para:
  - Standard Users
  - External Guest Users
  - Anonymized Users

| RESTREAM                                                                                                    |                 |                    |          |                       | RICK ERNST   TRAINING |
|----------------------------------------------------------------------------------------------------|-----------------|--------------------|----------|-----------------------|-----------------------|
| ON SIGHT PLATFORM MANAGER                                                                                                    | USERS           | EXTERNAL CONTACTS  | SETTINGS | STATISTICS AND EVENTS | CUSTOM MESSAGES       |
| STATISTICS AND EVENTS<br>CLEHT ACTIVITY STATISTICS EVENTS REPORTS HEAT MAP                                                                                                    |                 |                    |          |                       |                       |
| FILTER PARAMETERS Indet:   Statute Uses:  Distance Gases bars:  Accompany data tars Statute:  Statute:  St |                 |                    |          |                       |                       |
| CALLS                                                                                                    |                 |                    |          |                       |                       |
| Export Seresh                                                                                                    |                 |                    |          |                       |                       |
| Start Time                                                                                                    | ng Usar         | Called Participant |          | Called User           |                       |
|                                                                                                    | No data to depl | ay.                |          |                       |                       |
| a taxaat film                                                                                                    |                 |                    |          |                       |                       |

Figura 10-6 Filtragem de usuários

- 2. Defina seus parâmetros de data. Clique no menu suspenso e selecione uma:
  - a. Start Date usando o menu suspenso Calendar.
  - b. End Date usando o menu pop-up Calendar.

- 3. Clique em Apply Filter para exibir resultados dentro da seção CALLS.
- 4. CALLS exibe os seguintes campos:
  - a. Start Time
  - b. Duration
  - c. Calling Participant
  - d. Calling User
  - e. Called Participant
  - f. Called User

| RESTREAM                                                                                                    |                                              |                                                            |                     |                                                   | Ric                         | CKERNST   TRAINING |
|----------------------------------------------------------------------------------------------------|----------------------------------------------|------------------------------------------------------------|---------------------|---------------------------------------------------|-----------------------------|--------------------|
|                                                                                                    | TFORM MANA                                   | GER                                                        | USERS               | EXTERNAL CONTACTS SETTING                         | S STATISTICS AND EVENTS     | CUSTOM MESSAGES    |
| STATISTICS A                                                                                                    | ND EVE                                       | NTS                                                        |                     |                                                   |                             |                    |
| CLIENT ACTIVITY ST                                                                                                    | ATISTICS EV                                  | ENTS REPORTS HEAT MAP                                      |                     |                                                   |                             |                    |
| Include: Include: Inc | ard Users @ Ex<br>t<br>ter<br>szone: (UTC) C | ternal Guest Users  C Anonymized Users                     |                     |                                                   |                             |                    |
| Page 1 of 6 (81 items) (1                                                                                                    | 12245                                        | 6 2                                                        |                     |                                                   |                             |                    |
| Start Time                                                                                                    | A Duration                                   | Calling Participant                                        | Calling User        | Called Participant                                | Called User                 |                    |
| 3 Sep 2021 8:29:49 PM                                                                                                    | 00:45:51                                     | Shania Twain<br>Shania Twain@ernst.sip.sys.librestream.com | Shania. Twain@ernst | Rick Ernst<br>Rick Ernst@ernst.sip.sys.librestres | m.com Rick.Emst@emst        | ۵,                 |
| 7 Sep 2021 2:34:41 PM                                                                                                    | 01:18:58                                     | Rick Ernst<br>Rick Ernst@ernst.sip.sys.librestream.com     | Rick.Ernst@ernst    | Kurt Cobain<br>Kurt.Cobain@ernst.sip.sys.librestr | sam.com Kurt.Cobain@ernst   | م                  |
| 7 Sep 2021 5:26:08 PM                                                                                                    | 00:01:46                                     | Rick Ernst<br>Rick Ernst@ernst.sip.sys.librestream.com     | Rick.Ernst@ernst    | Shania Twain<br>Shania Twain@ernst.sip.sys.libres | ream.com Shania.Twain@ernat | م                  |
|                                                                                                    |                                              | Rick Ernst                                                 |                     | Shania Twain                                      |                             |                    |

### Figura 10-7 Resultados do relatório estatístico

- 5. Clicar em **Refresh** atualiza a lista.
- 6. Clicar em Export permite salvar um arquivo CSV (valores separados por vírgulas) do relatório.

### Exibição dos detalhes da chamada

7. Para ver os detalhes de um usuário, clique no ícone **Call Details** 🔎 (lupa).

| Call Details     |               |                                          |            |               |            |                           |           |                                   |                |               |
|------------------|---------------|------------------------------------------|------------|---------------|------------|---------------------------|-----------|-----------------------------------|----------------|---------------|
|                  |               |                                          |            |               |            |                           |           |                                   |                |               |
| CALL DETAI       | LS            |                                          |            |               |            |                           |           |                                   |                |               |
| Start Time:      | 16 Jul 202:   | L 1:18:12 PM                             |            |               | R          | eported Time:             | 16 J      | ul 2021 2:                        | 10:26 PN       | 1             |
| Total Duration   | : 00:52:13    |                                          |            |               | Т          | ermination Reas           | on: NOF   | MAL                               |                |               |
| Encrypted:       | Yes           |                                          |            |               | V          | pice Codec:               | opu       | s                                 |                |               |
| FROM             |               |                                          |            |               | то         |                           |           |                                   |                |               |
| Name:            | Rick Er       | nst                                      |            |               | N          | ame:                      | Tobey     | Sackey                            |                |               |
| Address:         | Rick.Er       | Rick.Ernst@ernst.sip.sys.librestream.com |            |               | A          | ddress:                   | Tobey     | @ernst.sip                        | .sys.libre     | stream.com    |
| User Name:       | Rick.Er       | Rick.Ernst@ernst                         |            |               | U          | ser Name:                 | Tobey     | Øernst                            |                |               |
| Product:         | Onsigh        | Onsight Connect for Windows 11.4.3.13185 |            |               | P          | roduct:                   | Onsig     | Onsight Connect for iOS 11.4.3.12 |                |               |
| TeamLink:        |               |                                          |            |               | т          | eamLink:                  |           |                                   |                |               |
| Operating Sys    | tem: Window   | ws 10                                    |            |               | 0          | perating System           | : iOS 14  | .4.2                              |                |               |
| Hardware:        | PC            |                                          |            |               | в          | ardware:                  | iPad7,    | 11                                |                |               |
| Network Interf   | face: Unknow  | vn                                       |            |               | N          | etwork Interface          | : WiFi    |                                   |                |               |
| Cellular Carrie  | r:            |                                          |            |               | 0          | ellular Carrier:          |           |                                   |                |               |
| Calling Latitud  | e:            |                                          |            |               | C          | alled Latitude:           | 51°35     | '15.16" N                         |                |               |
| Calling Longitu  | ide:          |                                          |            |               | c          | alled Longitude:          | 0°09'5    | 1.38" W                           |                |               |
| Calling Altitude | 9:            |                                          |            |               | C          | alled Altitude:           | 86.85     | m                                 |                |               |
|                  |               |                                          |            |               |            |                           |           |                                   |                |               |
| CONNECTIO        | NS            |                                          |            |               |            |                           |           |                                   |                |               |
| Start Time       | 2             | Duration                                 | Call Se    | tup           | SIP Sessio | n ID                      |           |                                   | Termi          | nation Reason |
| E 16 Jul 202     | 21 1:18:12 PM | 00:52:13                                 | 00:00:     | 03            | c806aaeb   | de23467494574c1           | b62cd8cde |                                   | NORM           | (AL           |
| Video Strea      | ems:          |                                          |            |               |            |                           |           |                                   |                |               |
| Stream St        | tart          | Duration                                 | Resolution | Frame<br>Rate | GOP        | Video Bit Ra<br>te (Kbps) | Limit     | Device<br>Type                    | Video<br>Codec | Audio Codec   |
| 16 Jul 202       | 21 1:18:32 PM | 00:51:53                                 | 320 x 240  | 10.0 FPS      | 5          | 250 Khos                  | Soft      | NTSC                              | H.264          | 0015          |

Figura 10-8 Detalhes da chamada estatística

- 8. A página Call Details exibe:
  - a. CALL DETAILS:
    - i. Start Time
    - ii. Total Duration

- iii. Encrypted
- iv. Reported Time
- v. Termination Reason
- vi. Voice Codec

### 9. **FROM**:

- a. Name
- b. Address (SIP)
- c. User Name
- d. Product (Cliente)
- e. TeamLink
- f. Operating System
- g. Hardware
- h. Network Interface
- i. Cellular Carrier
- j. Calling Latitude
- k. Calling Longitude
- I. Calling Altitude

```
10. TO:
```

- a. Name
- b. Address
- c. User Name
- d. Product (Cliente)
- e. TeamLink
- f. Operating System
- g. Hardware
- h. Network interface
- i. Cellular Carrier
- j. Called Latitude
- k. Called Longitude
- I. Called Altitude

### 11. CONNECTIONS:

- a. Start Time
  - i. Duration
  - ii. Call Setup

- iii. SIP Session ID
- iv. Termination Reason
- b. Stream Start
- c. Duration
- d. Resolution
- e. Frame
- f. GOP
- g. Video Bit Rate
- h. Limit
- i. Device Type
- j. Video Codec
- k. Audio Codec
- 12. Saia da página quando terminar a visualização. Isso conclui o procedimento.

# 10.3. Eventos

| LIBRESTREAM                           |                             |           |                                                                                                    |                   |          | RICK ERNST                            | TRAINING   LOGOUT |
|---------------------------------------|-----------------------------|-----------|----------------------------------------------------------------------------------------------------|-------------------|----------|---------------------------------------|-------------------|
|                                       | NAGER                       |           | USERS                                                                                                    | EXTERNAL CONTACTS | SETTINGS | STATISTICS AND EVENTS                 | CUSTOM MESSAGES   |
| STATISTICS AND EV                     | ENTS                        |           |                                                                                                    |                   |          |                                       |                   |
| CLIENT ACTIVITY STATISTICS            | EVENTS REPORTS              | HEAT MA   |                                                                                                    |                   |          |                                       |                   |
|                                       |                             |           |                                                                                                    |                   |          |                                       |                   |
| The rent of the rent of               |                             |           |                                                                                                    |                   |          |                                       |                   |
| Severity: V Information VW            | erning 🗹 Error 🗹 Patal      |           |                                                                                                    |                   |          |                                       |                   |
| Include: 🗹 Standard Users 🗹           | External Guest Users        | API Users |                                                                                                    |                   |          |                                       |                   |
| Start Date: 9/6/2021                  | <u>×</u>                    |           |                                                                                                    |                   |          |                                       |                   |
| End Date: 1/13/2022                   | <b>V</b>                    |           |                                                                                                    |                   |          |                                       |                   |
|                                       |                             |           |                                                                                                    |                   |          |                                       |                   |
| Apply Hiter                           |                             |           |                                                                                                    |                   |          |                                       |                   |
| EVENTLOG                              |                             |           |                                                                                                    |                   |          |                                       |                   |
| EVENTEOU                              |                             |           |                                                                                                    |                   |          |                                       |                   |
| Times displayed in time zone: (UTC) C | Coordinated Universal Tim   | •         |                                                                                                    |                   |          |                                       |                   |
| 🔝 Export   😫 Refresh                  |                             |           |                                                                                                    |                   |          |                                       |                   |
| Page 1 of 10 (231 items) < [1] 2 3    | 56Z8910                     |           |                                                                                                    |                   |          |                                       |                   |
| Time                                  | User                        | AP1 Key   | Description                                                                                                    |                   | Details  |                                       |                   |
| Date: 1/13/2022                       |                             |           |                                                                                                    |                   |          |                                       |                   |
| (i) 13 Jan 2022 7:07 PM               | Rick.Ernst@ernst            |           | User logged in successfully. [IP Address:                                                                                                    | 54.4.89.120]      | Useman   | e: Rick.Ernst@ernst, FulName: Rick Er | nst               |
| (i) 13 Jan 2022 4:34 PM               | Rick.Ernst@ernst            |           | User logged in successfully. (IP Address:                                                                                                    | 198.2.75.151]     | Useman   | e: Rick.Ernst@ernst, FulName: Rick Er | nst               |
| (i) 13 Jan 2022 3:58 PM               | Rick.Ernst@ernst            |           | User logged in successfully. [IP Address:                                                                                                    | 198.2.75.151]     | Useman   | e: Rick.Ernst@ernst, FulName: Rick Er | nst               |
| (i) 13 Jan 2022 2:19 PM               | Rick.Ernst@ernst            |           | Group 'China' client policy updated.                                                                                                    |                   |          |                                       |                   |
| 13 Jan 2022 2:05 PM                   | Rick.Ernst@ernst            |           | User logged in successfully. [IP Address:                                                                                                    | 198.2.75.151]     | Useman   | e: Rick.Emst@ernst, FullName: Rick Er | nst               |
| (i) 13 Jan 2022 11:50 AM              | Rick.Ernst@ernst            |           | User logged in successfully. [IP Address:                                                                                                    | 198.2.75.151]     | Useman   | e: Rick.Ernst@ernst, FulName: Rick Er | nst               |
| Date: 1/12/2022                       |                             |           |                                                                                                    |                   |          |                                       |                   |
| A                                     | and dimension of the second |           | the state of the second state and state of the state of the state of t |                   |          |                                       |                   |

### Figura 10-9 Eventos

Clique em **STATISTICS AND EVENTS** no menu principal e selecione a guia **EVENTS**. Esta página contém **FILTER PARAMETERS** e uma seção **EVENT LOG**.

A página **EVENTS** rastreia a atividade do administrador e do usuário no OPM, bem como mensagens de evento baseadas no servidor. Defina **FILTER PARAMETERS** e clique em **Apply Filter** para exibir os resultados na seção **EVENT LOG**.

### 10.3.1. Geração de um relatório de eventos

Faça logon no OPM, selecione STATISTICS AND EVENTS no menu principal e selecione a guia EVENTS.

Para gerar um relatório de eventos, você deverá modificar os seus FILTER PARAMETERS.

- 1. Defina as opções de Severity ativando as caixas de seleção para:
  - Information
  - Warning

• Error

• Fatal

|                                                                |       |                   |          |                       | RICK ERNST   TRAINING |
|----------------------------------------------------------------|-------|-------------------|----------|-----------------------|-----------------------|
| ON SIGHT PLATFORM MANAGER                                      | USERS | EXTERNAL CONTACTS | SETTINGS | STATISTICS AND EVENTS | CUSTOM MESSAGES       |
| STATISTICS AND EVENTS                                          |       |                   |          |                       |                       |
| CLIENT ACTIVITY STATISTICS EVENTS REPORTS HEAT MAP             |       |                   |          |                       |                       |
| FILTER PARAMETERS                                              |       |                   |          |                       |                       |
| Severity: 🕑 Information 🕑 Warning 🕑 Error 🕑 Fatal              |       |                   |          |                       |                       |
| Include: 🕑 Standard Users 🕑 External Guest Users 🗌 API Users   |       |                   |          |                       |                       |
| Start Date: 1/14/2022                                          |       |                   |          |                       |                       |
| End Date: 1/14/2022 V                                          |       |                   |          |                       |                       |
| Apply Filter                                                   |       |                   |          |                       |                       |
| EVENTLOG                                                       |       |                   |          |                       |                       |
| Times displayed in time zone: (UTC) Coordinated Universal Time |       |                   |          |                       |                       |
| Mar states                                                     |       |                   |          |                       |                       |
| Export p keresn                                                |       |                   |          |                       |                       |

### Figura 10-10 Filtragem por severidade e usuários

- 2. Determine quais usuários serão incluídos habilitando uma ou mais caixas de seleção para:
  - Standard Users
  - External Guest Users
  - API Users
- 3. Defina os seus parâmetros de data. Clique no menu suspenso e selecione uma:
  - a. Start Date usando o menu pop-up Calendário.
  - b. End Date usando o menu pop-up Calendário.
- 4. Clique em Apply Filter para exibir os resultados na seção EVENT LOG.
- 5. O registro de eventos exibe:
  - a. Time
  - b. User
  - c. API Key
  - d. Description
  - e. Details

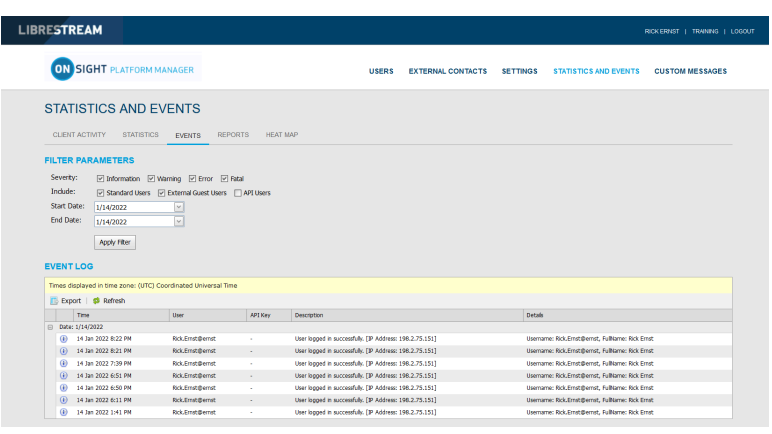

Figura 10-11 Resultados do relatório estatístico

- 6. Clicar em **Refresh** atualiza a lista.
- 7. Clicar em **Export** permite salvar um arquivo CSV (valores separados por vírgulas) do relatório. Isso conclui o procedimento.

# 10.4. Relatórios

| LIBRESTREA                    | LIBRESTREAM REX.EMIST   TRAMING   LODOUT   |       |                   |          |                       |                 |  |  |
|-------------------------------|--------------------------------------------|-------|-------------------|----------|-----------------------|-----------------|--|--|
|                               | FORM MANAGER                               | USERS | EXTERNAL CONTACTS | SETTINGS | STATISTICS AND EVENTS | CUSTOM MESSAGES |  |  |
| STATISTICS AN                 | ND EVENTS                                  |       |                   |          |                       |                 |  |  |
| CLIENT ACTIVITY STA           | TISTICS EVENTS REPORTS HEAT MAP            |       |                   |          |                       |                 |  |  |
| REPORT PARAMETER              | 35                                         |       |                   |          |                       |                 |  |  |
| Report Name:                  | Top Usage (Calk)                           |       |                   |          |                       |                 |  |  |
| Start Date:                   | 6/13/2021                                  |       |                   |          |                       |                 |  |  |
| End Date:                     | 1/13/2022                                  |       |                   |          |                       |                 |  |  |
| User Account Type:            | Optional (default is All User Account Type |       |                   |          |                       |                 |  |  |
| Groups:                       | Optional (default is All User)             |       |                   |          |                       |                 |  |  |
| Country:                      | Optional (default is All Country)          |       |                   |          |                       |                 |  |  |
| Custom Fields:                | Add Custom Fields For Filtering            |       |                   |          |                       |                 |  |  |
|                               |                                            |       |                   |          |                       |                 |  |  |
| Call Duration:                | any                                        |       |                   |          |                       |                 |  |  |
| Number of Results:            | 10                                         |       |                   |          |                       |                 |  |  |
|                               |                                            |       |                   |          |                       |                 |  |  |
|                               | Include anonymous records                  |       |                   |          |                       |                 |  |  |
|                               | Run Report                                 |       |                   |          |                       |                 |  |  |
|                               |                                            |       |                   |          |                       |                 |  |  |
| RESULTS                       |                                            |       |                   |          |                       |                 |  |  |
| TOP USAGE (CALLS)             |                                            |       |                   |          |                       |                 |  |  |
| Times displayed in time zor   | e: (UTC) Coordinated Universal Time        |       |                   |          |                       |                 |  |  |
| Export                        |                                            |       |                   |          |                       |                 |  |  |
| Name                          |                                            | # of  | Calls             |          | Duration (h:mcs)      |                 |  |  |
| Rick Emst<br>Rick.Ernst@ernst |                                            | 9     | 12                |          | 74:07:28              |                 |  |  |
| Shania T<br>Shania.T@ernst    |                                            | 4     | 12                |          | 40:13:48              |                 |  |  |
| Kurt C<br>Kurt C@ernst        |                                            | 1     | 9                 |          | 13:22:23              |                 |  |  |

Figura 10-12 Relatórios

Clique em **STATISTICS AND EVENTS** no menu principal e selecione a guia **REPORTS**. A página **REPORTS** contém a seção **FILTER PARAMETERS**. Quando um relatório é gerado, a seção **RESULTS** é exibida com os dados do relatório.

Os relatórios permitem que você gere estatísticas de uso, incluindo quem fez logon no software, quantas chamadas uma pessoa fez e recebeu, bem como a duração total e média das chamadas, para ajudar a determinar o nível de adoção da tecnologia. Alguns dos benefícios da revisão regular de maior e menor utilização incluem:

- · Identificação dos principais usuários como líderes potenciais.
- · Identificação de candidatos para mentoria/coaching.
- Destacar o apoio e o interesse da gestão pela nova tecnologia.

Relatórios de resumo de uso geral e licença listam o número de licenças usadas ou de chamadas feitas durante um período.

**Nota:** se a anonimização de dados estiver ativada para o seu domínio, todos os dados que excedem o período de retenção de dados (DRP) ficarão anônimos. Registros de chamadas anônimos podem ser:

- Usados para fornecer tendências históricas.
- Incluídos nas contagens de relatórios de chamadas.
- Atribuídos aos grupos de usuário, país, campos personalizados e outros filtros.
- Incluídos em um arquivo CSV exportado.
- · Visíveis na tabela Atividade do cliente.
- · Filtrados usando campos personalizados.

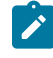

**Nota:** o histórico de chamadas é armazenado localmente em clientes e não é anônimo. Ele pode ser removido quando o aplicativo é desinstalado. Dados de usuários excluídos anteriormente podem ficar anônimos mediante solicitação.

### 10.4.1. Geração de um relatório

Faça logon no OPM, selecione STATISTICS AND EVENTS no menu principal e selecione a guia REPORTS.

Para gerar um relatório, você deverá modificar os seus FILTER PARAMETERS.

- 1. Selecione o nome do relatório a ser executado no menu suspenso Report Name. Selecione entre:
  - a. Top Usage (Chamadas)
  - b. Least Usage (Chamadas)
  - c. Top Usage (Logons)
  - d. Least Usage (Logons)
  - e. Top Usage (Largura de banda)
  - f. Least Usage (Largura de banda)
  - g. License Usage Summary fornece uma lista do número de licenças utilizadas durante o período.
  - h. Guest Invite Summary fornece uma lista do número de convites enviados para o período incluindo remetente, convidado, status do convite etc.
  - i. Overall Usage Summary fornece uma lista do número de chamadas e a duração total para o período.

| LIBRESTREAM ROXEBUST   TRANSMO |                                            |          |       |                   |          | TRAINING   LOGOUT     |                 |
|--------------------------------|--------------------------------------------|----------|-------|-------------------|----------|-----------------------|-----------------|
|                                | FORM MANAGER                               |          | USERS | EXTERNAL CONTACTS | SETTINGS | STATISTICS AND EVENTS | CUSTOM MESSAGES |
| STATISTICS AN                  | ND EVENTS                                  | НЕАТ МАР |       |                   |          |                       |                 |
| REPORT PARAMETER               |                                            |          |       |                   |          |                       |                 |
| Report Name:                   | Top Usage (Calls)                          | V        |       |                   |          |                       |                 |
| Start Date:                    | 1/14/2022                                  | ×        |       |                   |          |                       |                 |
| End Date:                      | 1/14/2022                                  | v        |       |                   |          |                       |                 |
| User Account Type:             | Optional (default is All User Account Type |          |       |                   |          |                       |                 |
| Groups:                        | Optional (default is All User)             | ×        |       |                   |          |                       |                 |
| Country:                       | Optional (default is All Country)          | v        |       |                   |          |                       |                 |
| Custom Fields:                 | Add Custom Fields For Filtering            | ~        |       |                   |          |                       |                 |
|                                |                                            |          |       |                   |          |                       |                 |
| Call Duration:                 | any                                        |          |       |                   |          |                       |                 |
| Number of Results:             | 10 💌                                       |          |       |                   |          |                       |                 |
|                                | Include anonymous records                  |          |       |                   |          |                       |                 |

Figura 10-13 Parâmetros do relatório

- 2. Defina Start Date e End Date para o relatório clicando nos menus suspensos para acessar um pop-up Calendar.
- 3. Defina o tipo de usuário no menu suspenso User Account Type. Selecione entre:
  - Standard Users
  - External Guest Users
  - All Users
- 4. (Opcional) Clique para habilitar as caixas de seleção para os Groups a serem incluídos no relatório. O padrão é All Users.
- 5. (Opcional) Clique para ativar as caixas de seleção para o Country a ser filtrado. O padrão é All Countries.
- 6. (Opcional) Selecione Custom Fields para filtragem (opcional por padrão, inclui todos os campos personalizados).
- 7. Defina a Call Duration utilizando o menu suspenso. Selecione entre:
  - a. any
  - b. greater or equal
  - c. less or equal
  - d. between
- 8. Defina o Number of Results usando o menu suspenso para inclusão no relatório. Selecione entre 10, 25, 50, 100 etc.
- 9. Habilite a opção da caixa de seleção para Include anonymous records (incluir registros anônimos), conforme necessário.
- 10. (Opcional) Clique em Run Report para visualizar os resultados.

| LIBRESTREAM RICK GRIST   TRUNNIG   LODOUT |                                            |       |                   |          |                       |                 |  |
|-------------------------------------------|--------------------------------------------|-------|-------------------|----------|-----------------------|-----------------|--|
|                                           | DRM MANAGER                                | USERS | EXTERNAL CONTACTS | SETTINGS | STATISTICS AND EVENTS | CUSTOM MESSAGES |  |
| STATISTICS AN                             | D EVENTS                                   |       |                   |          |                       |                 |  |
| REPORT PARAMETER:                         | ISTICS EVENTS REPORTS HEAT MAP             |       |                   |          |                       |                 |  |
| Report Name:                              | Top Usage (Calls)                          |       |                   |          |                       |                 |  |
| Start Date:                               | 9/1/2021                                   |       |                   |          |                       |                 |  |
| End Date:                                 | 1/14/2022                                  |       |                   |          |                       |                 |  |
| User Account Type:                        | Standard Users                             |       |                   |          |                       |                 |  |
| Groups:                                   | Domain;EU;NA;Volvo;China;Mobile Users      |       |                   |          |                       |                 |  |
| Country:                                  | Afghanistan;Albania;Algeria;American Sam 😒 |       |                   |          |                       |                 |  |
| Custom Fields:                            | Department:Region                          |       |                   |          |                       |                 |  |
| Department:                               | Training:Support                           |       |                   |          |                       |                 |  |
| Region:                                   | Optional (default is All Region)           |       |                   |          |                       |                 |  |
| Call Duration:                            | any                                        |       |                   |          |                       |                 |  |
| Number of Results:                        | Unimited                                   |       |                   |          |                       |                 |  |
|                                           |                                            |       |                   |          |                       |                 |  |
|                                           | ✓ Include anonymous records                |       |                   |          |                       |                 |  |
|                                           |                                            |       |                   |          |                       |                 |  |
|                                           | KUN Keport                                 |       |                   |          |                       |                 |  |
| RESULTS                                   |                                            |       |                   |          |                       |                 |  |
|                                           |                                            |       |                   |          |                       |                 |  |
| TOP USAGE (CALLS)                         |                                            |       |                   |          |                       |                 |  |
| Times displayed in time zone:             | (UTC) Coordinated Universal Time           |       |                   |          |                       |                 |  |
| Export                                    |                                            |       |                   |          |                       |                 |  |
| Name                                      |                                            | # 0   | f Calls           |          | Duration (h:m:s)      |                 |  |
| Bob_iPhone@ernst                          |                                            |       | 0                 |          | 00:00:00              |                 |  |
|                                           |                                            |       |                   |          |                       |                 |  |

Figura 10-14 Resultados do relatório

11. (Opcional) Clique em **Export** para salvar, baixar e ver os resultados como um arquivo CSV (valores separados por vírgulas). Isso conclui o procedimento.

# 10.5. Mapas de calor

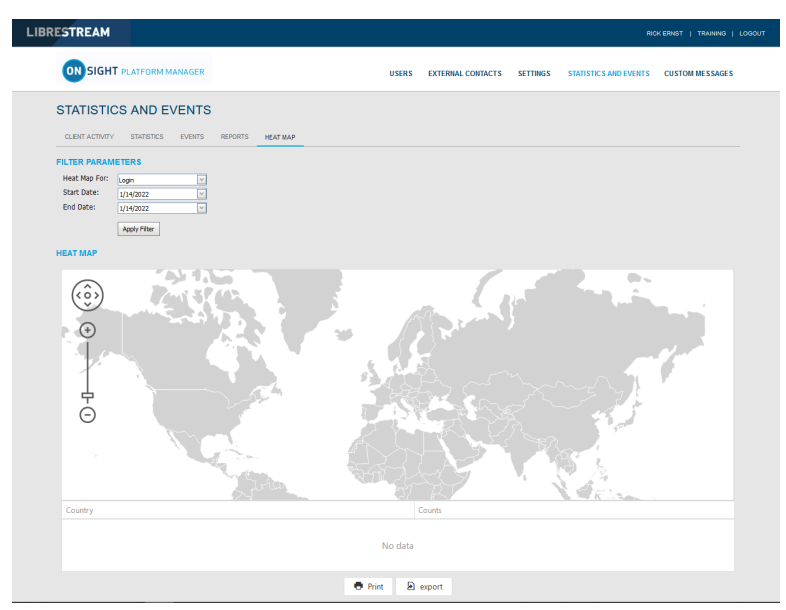

Figura 10-15 Página Mapa de calor

Clique em **STATISTICS AND EVENTS** no menu principal para acessar a página **HEAT MAP**. A página **HEAT MAP** contém **FILTER PARAMETERS** e uma seção **HEAT MAP**.

Os mapas de calor apresentam quantidades de chamadas ou logons que são filtradas por localização de endereço IP e quantidade. As chamadas podem ser filtradas para exibir o **Caller**, **Callee** ou **Both** no mapa.

Nota: o mapa de calor representa um número de conexões do cliente com base no endereço IP aparente. Pode ocorrer alguma variação devido ao roteamento para torres de celular ou entrada de firewall na Internet pública.

### 10.5.1. Geração de um relatório de mapa de calor

Faça logon no OPM e selecione STATISTICS AND EVENTS no menu principal; selecione a guia HEAT MAP.

Para gerar um relatório de mapa de calor, é necessário modificar seus FILTER PARAMETERS.

- 1. Utilize o menu suspenso Heat Map For para escolher a fonte de informação para a geração do relatório. Selecione entre:
  - ∘ Call
  - Login

| ON SIGHT PLATFORM MANAGER                                                                                         | USERS EXTERNAL CONTACTS SETTINGS STATISTICS AND EVENTS CUSTOM MESSAGES |
|----------------------------------------------------------------------------------------------------|------------------------------------------------------------------------|
| STATISTICS AND EVENTS                                                                                             | REFORTS HEAT MAP                                                       |
| FILTER PARAMETERS Heat Map For: Cal  Partcogant Type: Cale Surt Date: U14/2022  Find Date: U14/2022  Apply Filter |                                                                        |
| HEAT MAP                                                                                                    |                                                                        |
| <ul><li></li></ul>                                                                                                |                                                                        |
| Country                                                                                                    | Counts                                                                 |
|                                                                                                    | No data                                                                |

Figura 10-16 Parâmetros do filtro do mapa de calor

- 2. Apenas a opção Call permite também selecionar o Participant Type como:
  - Caller
  - Callee
  - Both
- 3. Defina Start Date e End Date do relatório clicando nos menus suspensos para acessar um pop-up de calendário.
- 4. Clique em Apply Filter para executar o relatório.
   O mapa de calor será exibido indicando a localização e a quantidade de chamadas/logons.

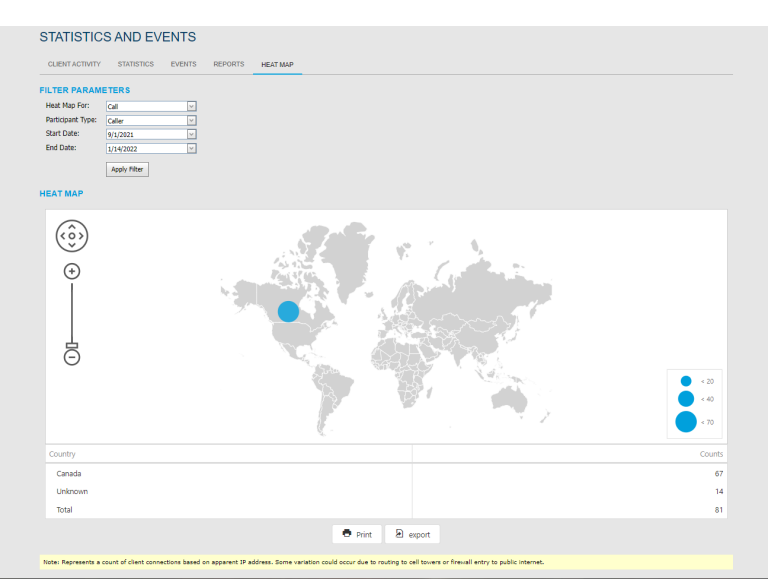

Figura 10-17 Resultados do relatório de mapa de calor

- 5. (Opcional) Clique em Print para imprimir uma cópia do mapa em PDF.
- 6. (Opcional) Clique em **Export** para salvar, baixar e ver os resultados como um arquivo CSV (valores separados por vírgulas). Isso conclui o procedimento.

# **11. SUPORTE A IDIOMAS**

O Onsight Connect aceita os seguintes idiomas para Windows, smartphones e tablets:

- Inglês
- Francês
- Chinês (simplificado)
- Japonês
- Alemão

Espanhol

Português (Portugal e Brasil)

- Sueco
- Russo
- Coreano

Italiano

O OPM exibirá as páginas solicitadas pelo Onsight Connect com base no idioma do sistema cliente. Nenhuma configuração é necessária nem seu domínio do Onsight.

O Onsight Platform Manager está atualmente disponível apenas em inglês, mas exibe páginas localizadas no navegador do cliente para o seguinte:

- 1. Convidar um convidado
  - Download do Onsight Connect for Windows
  - Register for an Account
  - Forgot Password
  - Reset Password
  - Logon **SSO**
- 2. Os e-mails originários do OPM são localizados e incluem:
  - Conta registrada (HTML, texto)
  - Confirmação do usuário convidado (texto)
  - · Convite do usuário convidado (HTML, texto, SMS)
  - Solicitação de redefinição de senha (texto, SMS)
  - Senha do usuário alterada (texto, SMS)

# **12. MENSAGENS PERSONALIZADAS**

| LIBRESTRE | АМ                     |                    |                   |                | RICI              | CERNST   TRAINING   LOGO |
|-----------|------------------------|--------------------|-------------------|----------------|-------------------|--------------------------|
|           | SIGHT PLATFORM MANAGER | USERS              | EXTERNAL CONTACTS | SETTINGS STATI | ISTICS AND EVENTS | CUSTOM MESSAGES          |
| CUST      | TOM MESSAGES           |                    |                   |                |                   |                          |
| FORMS     |                        |                    |                   |                |                   |                          |
| New       | 🗙   🥩 Refresh          |                    |                   |                |                   |                          |
|           | Name                   | Trigger            |                   | State          |                   |                          |
|           |                        | No data to display |                   |                |                   |                          |

Figura 12-1 Mensagens personalizadas

**Custom Messages** podem ser exibidas no aplicativo Onsight Connect no logon ou antes de iniciar uma gravação. **Custom Messages** devem ser reconhecidas por um usuário antes da conclusão do logon ou de uma gravação ser iniciada. Se a mensagem não for aceita pelo usuário, a ação não será permitida. Os usuários devem pressionar **OK** para continuar ou o usuário será devolvido à janela de logon e a gravação não será iniciada.

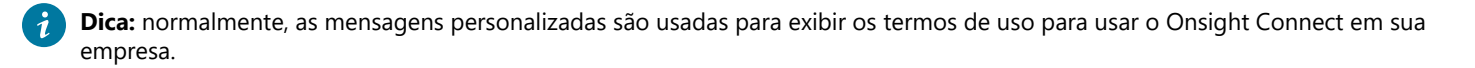

# 12.1. Criação de uma mensagem personalizada (formulário)

Faça logon no OPM e clique em CUSTOM MESSAGES no menu principal para gerenciar formulários de mensagens personalizadas.

1. Pressione o ícone 😤 **New** para criar uma nova mensagem personalizada.

| New Form                        |
|---------------------------------|
|                                 |
| Name                            |
| Enter form name                 |
| Available for use               |
| Title                           |
| Enter form title                |
| Message                         |
| Enter message                   |
|                                 |
| Trigger                         |
| Login     Recording             |
|                                 |
| Button Styles                   |
| S ON Carles                     |
| Message Options                 |
| Allow "Don't show again" option |
| OK Cancel                       |

#### Figura 12-2 Novo formulário

- 2. Informe os seguintes parâmetros:
  - a. Name este campo só é visível dentro do OPM.
  - b. Ative a caixa de seleção Available for Use se quiser que o formulário esteja disponível para uso em Client Policy.
  - c. Title este campo é apresentado no aplicativo.
  - d. Message esta é a mensagem que os usuários vão ver. Existe um limite de 500 caracteres.
  - e. Trigger selecione o evento que vai desencadear a exibição da mensagem, Login ou Recordings.
  - f. Button Styles selecione o estilo de botões de resposta que pretende exibir. Atualmente, OK/Cancel é a única opção.

g. **Message Options** — define se você pretende que o usuário possa selecionar a opção **Don't show again** (Não mostrar novamente). Se quiser que um usuário seja avisado sempre que fizer o logon ou uma gravação, desative essa opção.

h. Clique em OK para salvar a sua mensagem personalizada. Clique em Cancel se não quiser salvar as suas alterações.

Isso conclui o procedimento.

# 12.2. Mensagens personalizadas e política do cliente

As mensagens personalizadas devem ser adicionadas a uma **Client Policy** para serem exibidas no Onsight Connect. Você pode exibir uma ou mais mensagens personalizadas no aplicativo, ou seja, tanto as mensagens de **Login** quanto **Recording** podem ser usadas na mesma política do cliente.

### 12.2.1. Modificação da política do cliente para suporte a mensagens personalizadas

Faça logon no OPM.

- 1. Clique em **USERS** no menu principal e selecione um grupo.
- 2. Pressione o ícone 🌋 New Group.
- 3. Selecione a guia CLIENT POLICY.
- 4. Selecione 🦾 Choose Settings.
  - a. Selecione Login se quiser exibir uma mensagem de logon.
  - b. Selecione **Recording** se quiser exibir uma mensagem de gravação.
- 5. Clique em OK para voltar à seção Client Policy.
- 6. Desça a página até a seção Custom Messages.
  - a. Selecione a mensagem de Login que quer exibir.
  - b. Selecione a mensagem de Recording que quer exibir.

| Choose Settings                                                       |   |
|-----------------------------------------------------------------------|---|
|                                                                       |   |
|                                                                       |   |
|                                                                       | ^ |
| Do not allow direct SIP registration () (se for troubleshooting only) |   |
|                                                                       |   |
|                                                                       |   |
|                                                                       |   |
|                                                                       |   |
|                                                                       |   |
| - Dipload Path                                                        |   |
| Auto Upload Media                                                     |   |
| Maximum Upload Bit Rate (Kbps)                                        |   |
| <ul> <li>Restrict Upload Folder Access to Owner</li> </ul>            |   |
| Allow Cellular /Mobile Data Usage                                     |   |
| 😑 🔲 Artificial Intelligence                                           |   |
| - 🗌 AI Setting                                                        |   |
| - CV Document Link URL                                                |   |
| Auto Tag Images                                                       |   |
| E- Custom Messages                                                    |   |
| — 🔲 Login                                                             |   |
| Recording                                                             | ~ |
| OK Cancel                                                             |   |

Figura 12-3 Escolher configurações

7. Pressione **Save** para manter as suas alterações. Isso conclui o procedimento.

# 13. CONTRATO DE LICENÇA DE USUÁRIO FINAL

Este software é licenciado sob os termos de um Contrato de licença de usuário final (EULA), cuja versão mais recente pode ser encontrada em:

https://librestream.com/support-archives/termsofuse/

# **14. CONTATO COM O SUPORTE**

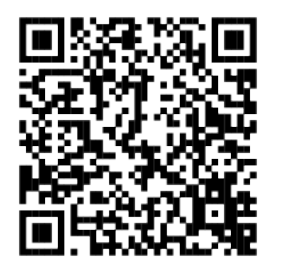

### Figura 14-1 Código QR de contato com o suporte

Para consultas de suporte:

- E-mail: mailto:support@librestream.com
- Web: https://librestream.com/contact-us-support/
- Telefone: 1.800.849.5507 ou +1.204.487.0612
# **APPENDICES**

# Precedência de prioridade e política do cliente

| Item de política do cliente                                                                         | Prioridade (alta a baixa)                                         |  |  |
|----------------------------------------------------------------------------------------------------|-------------------------------------------------------------------|--|--|
| Genera                                                                                              | l (Geral)                                                         |  |  |
| User Mode (Modo de usuário)                                                                         | 1. Field (Campo)                                                  |  |  |
|                                                                                                    | 2. <b>Expert</b> (Especialista)                                   |  |  |
| Prompt for Permissions (Solicitação de permissões)                                                  | 1. <b>On Login</b> (No logon)                                     |  |  |
|                                                                                                    | 2. As Required (Como exigido)                                     |  |  |
| Enable GPS Location in Video and Images (Habilitar localização                                      | 1. FALSE (FALSO)                                                  |  |  |
| GPS em video e imagens)                                                                             | 2. TRUE (VERDADEIRO)                                              |  |  |
| Show GPS Overlay (Mostrar sobreposição de GPS)                                                      | 1. FALSE (FALSO)                                                  |  |  |
|                                                                                                    | 2. TRUE (VERDADEIRO)                                              |  |  |
| Show Date/Time Overlay (Mostrar sobreposição de data/hora)                                          | 1. FALSE (FALSO)                                                  |  |  |
|                                                                                                    | 2. TRUE (VERDADEIRO)                                              |  |  |
| Copy Captured Image to Gallery / Camera Roll (Copiar imagem                                         | 1. FALSE (FALSO)                                                  |  |  |
| capturada para a galería/o rolo da camera)                                                          | 2. TRUE (VERDADEIRO)                                              |  |  |
| Text Location of Overlay (Localização do texto da sobreposição)                                     | 1. Bottom Left (Inferior à esquerda)                              |  |  |
|                                                                                                    | 2. Bottom Right (Inferior à direita)                              |  |  |
|                                                                                                    | 3. <b>Top Left</b> (Superior à esquerda)                          |  |  |
|                                                                                                    | 4. <b>Top Right</b> (Superior à direita)                          |  |  |
| Text Size of Overlay (Tamanho do texto da sobreposição)                                             | 1. Large (Grande)                                                 |  |  |
|                                                                                                    | 2. Medium (Médio)                                                 |  |  |
|                                                                                                    | 3. Small (Pequeno)                                                |  |  |
| Image Capture Resolution (Resolução da captura de imagem)                                           | 1. <b>Max</b> (Máx.)                                              |  |  |
|                                                                                                    | 2. <b>High</b> (Alta)                                             |  |  |
|                                                                                                    | 3. <b>Medium</b> (Médio)                                          |  |  |
|                                                                                                    | A Low (Baixa)                                                     |  |  |
| Media Path (Caminho de mídia)                                                                       | <b>Undefined</b> — esta configuração aceita o valor para o último |  |  |
|                                                                                                    | grupo da lista.                                                   |  |  |
| Login                                                                                               | (Logon)                                                           |  |  |
| Prompt to Remember Credentials (Auto Login) (Solicitar para lembrar credenciais [logon automático]) | 1. <b>Disabled</b> (Desabilitado)                                 |  |  |
|                                                                                                    | 2. Enabled (Habilitado)                                           |  |  |
| Run at Windows startup (Executar na inicialização do Windows)                                       | 1. FALSE (FALSO)                                                  |  |  |
|                                                                                                    | 2. TRUE (VERDADEIRO)                                              |  |  |

| Item de política do cliente                                               | Prioridade (alta a baixa)                                         |
|---------------------------------------------------------------------------|-------------------------------------------------------------------|
| S                                                                         | IP                                                                |
| SIP messaging (Mensagens SIP)                                             | 1. <b>UDP</b>                                                     |
|                                                                           | 2. <b>TCP</b>                                                     |
|                                                                           | 3. <b><not defined=""></not></b> ( <não definido="">)</não>       |
| Support SIP UPDATE method (Suporte ao método de                           | 1. FALSE (FALSO)                                                  |
| ATUALIZAÇÃO DE SIP)                                                       | 2. <b>TRUE</b> (VERDADEIRO)                                       |
| Verify SIP TLS Server (Verificar o servidor SIP TLS)                      | 1. TRUE (VERDADEIRO)                                              |
|                                                                           | 2 FALSE (FALSO)                                                   |
| Enable WebEx CMR Compatibility (Habilitar a compatibilidade               | 1. <b>TRUE</b> (VERDADEIRO)                                       |
| com WebEx CMR)                                                            |                                                                   |
| Force Media Relay (Forcar retransmissão de mídia)                         | 1 FALSE (FALSO)                                                   |
|                                                                           |                                                                   |
| Media Configurations                                                      | 2. TRUE (VERDADEIRO)                                              |
| Custom Media Configurations (Configurações personalizadas de              | Combined list from all groups (Lista combinada de todos os        |
| mídia)                                                                    | grupos)                                                           |
| Bandwidth Control (Con                                                    | trole de largura de banda)                                        |
| Enable Bandwidth Control (Habilitar controle de largura de                | 1. <b>TRUE</b> (VERDADEIRO)                                       |
|                                                                           | 2. FALSE (FALSO)                                                  |
| Maximum Video Bit Rate (Kbps) (Taxa máxima de bits de vídeo               | 1. Lower Value (Valor menor)                                      |
| (KDps))                                                                   | 2. Higher Value (Valor maior)                                     |
| Enable BAS (Habilitar BAS)                                                | 1. <b>On</b> (Ativado)                                            |
|                                                                           | 2. Cellular Networks (Redes celulares)                            |
|                                                                           | 3. <b>Off</b> (Desativado)                                        |
| Media Configuration on Connection (Configuração de mídia na               | <b>Undefined</b> — esta configuração aceita o valor para o último |
| conexão)                                                                  | grupo da lista.                                                   |
| Pause Video While Transferring Image (Pausar video ao transferir imagens) | 1. <b>FALSE</b> (FALSO)                                           |
|                                                                           | 2. TRUE (VERDADEIRO)                                              |
| Preferred Voice Codec (Codec de voz preferencial)                         | 1. Low Bandwidth (GSM) (Baixa largura de banda [GSM])             |
|                                                                           | 2. Default (G.711) (Padrão [G.711])                               |
| Preferred Subject Audio Codec (Codec de áudio de sujeito                  | 1. <b>Disabled</b> (Desabilitado)                                 |
|                                                                           | 2. Low Bandwidth (GSM) (Baixa largura de banda [GSM])             |
|                                                                           | 3. <b>Default (G.711)</b> (Padrão [G.711])                        |
| Audio Efficiency (Eficiência de áudio)                                    | 1. Lower bandwidth (Largura de banda mais baixa)                  |
|                                                                           | 2. Mid (Média)                                                    |
|                                                                           | 3. Lower latency (Menor latência)                                 |
| Calls (Cl                                                                 | namadas)                                                          |
| Allow Cellular / Mobile Data Usage (Permitir o uso de dados de            | 1. <b>FALSE</b> (FALSO)                                           |
| celulares/dispositivos móveis)                                            | 2 TRUE (VERDADEIRO)                                               |

| Item de política do cliente                                                                                         | Prioridade (alta a baixa)                                                                                                    |
|----------------------------------------------------------------------------------------------------|----------------------------------------------------------------------------------------------------|
| Prompt to Enable Cellular / Mobile Data Usage (Solicitação                                                          | 1. <b>On Every Login</b> (Em cada logon)                                                                                         |
| para ativar o uso de dados de celulares/dispositivos moveis)                                                        | 2. On First Login (No primeiro logon)                                                                                            |
|                                                                                                    | 3. Never (Nunca)                                                                                                    |
| Start remote / non-Onsight video on connection (Iniciar vídeo                                                       | 1. FALSE (FALSO)                                                                                                    |
| remoto/nao Onsignt na conexao)                                                                                      | 2. <b>TRUE</b> (VERDADEIRO)                                                                                                    |
| Fill / Fit video in viewfinder when streaming (Preencher/ajustar                                                    | 1. Fill (Preencher)                                                                                                    |
| video no visor ao transmitir)                                                                                       | 2. <b>Fit</b> (Ajustar)                                                                                                    |
|                                                                                                    | 3. Actual Size (Tamanho real)                                                                                                    |
| Maximum Number of Connections (Número máximo de                                                                     | 1. Lower Value (Valor menor)                                                                                                    |
| conexoes)                                                                                                    | 2. Higher Value (Valor maior)                                                                                                    |
| Enable auto answer (Habilitar a resposta automática)                                                                | 1. FALSE (FALSO)                                                                                                    |
|                                                                                                    | 2. <b>TRUE</b> (VERDADEIRO)                                                                                                    |
| Auto answer delay (seconds) (Atraso de resposta automática                                                          | 1. Lower Value (Valor menor)                                                                                                    |
| [segundos])                                                                                                    | 2. Higher Value (Valor maior)                                                                                                    |
| Push Notifications (Notificações por push)                                                                          | 1. <b>TRUE</b> (VERDADEIRO)                                                                                                    |
|                                                                                                    | 2. <b>FALSE</b> (FALSO)                                                                                                    |
| <b>Prompt to ignore battery optimizations</b> (Solicitação para ignorar otimizações de bateria)                     | <ol> <li>Only when user disables Push Notifications (Somente<br/>quando o usuário desativar as notificações por push)</li> </ol> |
|                                                                                                    | <ol> <li>Whenever Push Notifications are disabled (Sempre que<br/>as notificações por push são desativadas)</li> </ol>           |
| Encryption Mode (Modo de criptografia)                                                                              | 1. <b>On</b> (Ativado)                                                                                                    |
|                                                                                                    | 2. <b>Auto</b> (Automático)                                                                                                    |
|                                                                                                    | 3. <b>Off</b> (Desativado)                                                                                                    |
| Prompt to Share Images After Capture (Solicitar compartilhar                                                        | 1. FALSE (FALSO)                                                                                                    |
| imagens após a captura)                                                                                             | 2. TRUE (VERDADEIRO)                                                                                                    |
| Disable recordings and saving snapshots for ALL participants                                                        | 1. TRUE (VERDADEIRO)                                                                                                    |
| (Privacy Mode) (Desativar gravações e salvamento de instantâneos para TODOS os participantes [Modo de privacidade]) | 2. FALSE (FALSO)                                                                                                    |
| Local Privacy Mode (Modo de privacidade local)                                                                      | <ol> <li>Disable recordings and saving snapshots (Desativar<br/>gravações e salvamento de instantâneos)</li> </ol>               |
|                                                                                                    | 2. Disable recordings (Desativar gravações)                                                                                      |
|                                                                                                    | <ol> <li>Disable saving snapshots (Desativar o salvamento de instantâneos)</li> </ol>                                            |
|                                                                                                    | <ol> <li>Allow recordings and saving snapshots (Permitir<br/>gravações e salvamento de instantâneos)</li> </ol>                  |

| Item de política do cliente Prioridade (alta a baixa)            |                                                                                                    |  |  |
|------------------------------------------------------------------|----------------------------------------------------------------------------------------------------|--|--|
| Networking (S                                                    | iistema de rede)                                                                                              |  |  |
| Diffserv DSCP (Voice) (Diffserv DSCP [Voz])                      | 1. Voice (Voz)                                                                                                |  |  |
|                                                                  | 2. Audio / Video / Guaranteed (Áudio/Vídeo/Garantido)                                                         |  |  |
|                                                                  | 3. Controlled Load (Carga controlada)                                                                         |  |  |
|                                                                  | 4. <b>Best Effort</b> (Melhor esforço)                                                                        |  |  |
| Diffserv DSCP (Video) (Diffserv DSCP [Vídeo])                    | 1. Voice (Voz)                                                                                                |  |  |
|                                                                  | 2. Audio / Video / Guaranteed (Áudio/Vídeo/Garantido)                                                         |  |  |
|                                                                  | 3. Controlled Load (Carga controlada)                                                                         |  |  |
|                                                                  | 4. Best Effort (Melhor esforço)                                                                               |  |  |
| Diffserv DSCP (Subject Audio) (Diffserv DSCP [Áudio do sujeito]) | 1. Voice (Voz)                                                                                                |  |  |
|                                                                  | 2. Audio / Video / Guaranteed (Áudio/Vídeo/Garantido)                                                         |  |  |
|                                                                  | 3. Controlled Load (Carga controlada)                                                                         |  |  |
|                                                                  | 4. Best Effort (Melhor esforço)                                                                               |  |  |
| Diffserv DSCP (Data Stream) (Diffserv DSCP [Fluxo de dados])     | 1. <b>Voice Audio</b> (Áudio de voz)                                                                          |  |  |
|                                                                  | 2. Video (Vídeo)                                                                                              |  |  |
|                                                                  | <ol> <li>Guaranteed Controlled Load Best Effort (Melhor esforço<br/>de carga controlada garantido)</li> </ol> |  |  |
| Tean                                                             | nLink                                                                                                    |  |  |
| Enable TeamLink (Habilitar o TeamLink)                           | 1. <b>TRUE</b> (VERDADEIRO)                                                                                   |  |  |
|                                                                  | 2. FALSE (FALSO)                                                                                              |  |  |
| Allow HTTP registration (Permitir registro HTTP)                 | 1. <b>TRUE</b> (VERDADEIRO)                                                                                   |  |  |
|                                                                  | 2. FALSE (FALSO)                                                                                              |  |  |
| Do not allow direct SIP registration (User for troubleshooting   | 1. <b>TRUE</b> (VERDADEIRO)                                                                                   |  |  |
| solução de problemas])                                           | 2. FALSE (FALSO)                                                                                              |  |  |
| Firewall Detect (D                                               | etecção de firewall)                                                                                          |  |  |
| SIP Detection Method (Método de detecção de SIP)                 | 1. SIP Server — Full (Servidor SIP — Completo)                                                                |  |  |
|                                                                  | 2. SIP Server — Basic (Servidor SIP — Básico)                                                                 |  |  |
|                                                                  | 3. TeamLink                                                                                                   |  |  |
| Work                                                             | space                                                                                                    |  |  |
| Access (Acesso)                                                  | 1. TRUE (VERDADEIRO)                                                                                          |  |  |
|                                                                  | 2. FALSE (FALSO)                                                                                              |  |  |
| <b>Upload Path</b> (Caminho de upload)                           | <b>Undefined</b> — esta configuração aceita o valor para o último grupo da lista.                             |  |  |
| Auto Upload Media (Upload automático de mídia)                   | 1. TRUE (VERDADEIRO)                                                                                          |  |  |
|                                                                  | 2. FALSE (FALSO)                                                                                              |  |  |
| Maximum Upload Bit Rate (Kbps) (Taxa máxima de bits de           | 1. Lower Value (Valor menor)                                                                                  |  |  |
| מאוסמת [תחלי])                                                   | 2. Higher Value (Valor maior)                                                                                 |  |  |

| Item de política do cliente                                    | Prioridade (alta a baixa)                                                         |  |
|----------------------------------------------------------------|-----------------------------------------------------------------------------------|--|
| Restrict Upload Folder Access to Owner (Restringir o acesso da | 1. <b>TRUE</b> (VERDADEIRO)                                                       |  |
|                                                                | 2. FALSE (FALSO)                                                                  |  |
| Allow Cellular / Mobile Data Usage (Permitir o uso de dados de | 1. TRUE (VERDADEIRO)                                                              |  |
| celulares/dispositivos moveis)                                 | 2. FALSE (FALSO)                                                                  |  |
| Custom Messages (Me                                            | nsagens personalizadas)                                                           |  |
| Login (Logon)                                                  | <b>Undefined</b> — esta configuração aceita o valor para o último grupo da lista. |  |
| Recording (Gravação)                                           | <b>Undefined</b> — esta configuração aceita o valor para o último grupo da lista. |  |

**Informações relacionadas** Política do cliente e Permissões (*na página 77*) Precedência da política (*na página 80*)

# Práticas recomendadas

## 15.2.1. Conta — Práticas recomendadas

#### Tabela 15-2 Conta — Práticas recomendadas

| Configurações                                                            | Descrição                                                                        | Práticas<br>recomendadas/Dicas    |
|--------------------------------------------------------------------------|----------------------------------------------------------------------------------|-----------------------------------|
|                                                                          | ACCOUNT INFORMATION (INFORMAÇÕES DA CONTA)                                       |                                   |
| Company Name (Nome da empresa):                                          | Digite o nome de uma empresa                                                     |                                   |
| Customer Domain (Domínio do cliente):                                    | Digite o domínio da empresa                                                      |                                   |
| Account Owner (Proprietário da conta):                                   |                                                                                  |                                   |
| Customer Created (Cliente criado):                                       | Data e hora em que o cliente foi criado                                          |                                   |
| Customer Expires (Expiração do cliente):                                 | Data em que o uso da conta expirará                                              |                                   |
| Super Administrator Access (Acesso de superadministrador):               | Capacidade de remover o acesso das oper conta.                                   | ações internas da Librestream à   |
|                                                                          | <b>Nota:</b> habilite o acesso quando o se as configurações do seu OPM.          | Iporte Librestream precisar rever |
|                                                                          | ACTIVATION (ATIVAÇÃO) — exibido apenas para instalações lo                       |                                   |
| Status:                                                                  | informa o status atual da licença.                                               |                                   |
| <b>Туре</b> (Тіро):                                                      | informa o tipo de instalação.                                                    |                                   |
| Expires (Expiração):                                                     | exibe a data de validade da licença.                                             |                                   |
| LICENSES (LICENÇAS)                                                      | As licenças ativas no domínio.                                                   |                                   |
|                                                                          | LICENSES > Onsight Users                                                         |                                   |
| Connect Enterprise                                                       | Nº de licenças de usuário do domínio                                             |                                   |
| Workspace Enterprise                                                     | Norkspace Enterprise         Nº de licenças de usuário do Workspace              |                                   |
| Workspace Contributor                                                    | Jorkspace Contributor         Nº de licenças de usuário do Workspace Contributor |                                   |
| User Expiry (Expiração do usuário)                                       | Suporte para datas de validade da conta do usuário.                              |                                   |
| External Guest Users (Usuários convidados externos)                      | Habilita usuários convidados externos                                            |                                   |
| Advanced External Guest Expiry (Expiração avançada do convidado externo) |                                                                                  |                                   |
| License Group (Grupo de licenças)                                        | Permite a atribuição de pools de licenças a próprio pool de licenças.            | grupos, cada grupo gerencia seu   |

#### Tabela 15-2 Conta — Práticas recomendadas

| Configurações                                                                           | Descrição                                                                                                    | Práticas<br>recomendadas/Dicas |  |  |  |  |
|-----------------------------------------------------------------------------------------|----------------------------------------------------------------------------------------------------|--------------------------------|--|--|--|--|
|                                                                                         | LICENSES > Client Functionality                                                                                                    |                                |  |  |  |  |
| User Mode (Expert/Field) (Modo de usuário<br>[Especialista/Campo])                      | Permite os modos Especialista e Campo para usuários.                                                                                                    |                                |  |  |  |  |
| TeamLink                                                                                | Quando habilitado, o Onsight Platform Manager determinará se o firewall permite o registro direto de SIP ou se deve usar mensagens SIP de HTTPS para proxy pelos servidores do TeamLink. |                                |  |  |  |  |
| Multiparty Calling (Chamada com vários participantes)                                   | Permite a hospedagem de conferências em PCs Windows.                                                                                                    |                                |  |  |  |  |
| Bandwidth Control (Controle de largura de banda)                                        | Permite o controle de largura de banda para a política do cliente.                                                                                                    |                                |  |  |  |  |
| Content Privacy (Privacidade de conteúdo)                                               | Permite o controle de privacidade sobre gravações e imagens.                                                                                                    |                                |  |  |  |  |
| <b>Onsight 5000HD Updates</b> (Atualizações do Onsight 5000HD)                          | Permite atualizações de software do 5000HD.                                                                                                    |                                |  |  |  |  |
| <b>Onsight Collaboration Hub Updates</b><br>(Atualizações do Onsight Collaboration Hub) | Permite atualizações de software do Onsight Collaboration Hub.                                                                                                    |                                |  |  |  |  |
| Cube Updates (Atualizações do Cube)                                                     | Permite atualizações de software do Onsight Cube.                                                                                                    |                                |  |  |  |  |
|                                                                                         | LICENSES > Hosted Features                                                                                                    |                                |  |  |  |  |
| Call Statistics (Estatísticas de chamadas)                                              | Permite a coleta de dados estatísticos de chamadas.                                                                                                    |                                |  |  |  |  |
| Advanced Reporting (Relatórios avançados)                                               | os) Permite relatórios avançados de estatísticas de chamadas.                                                                                                    |                                |  |  |  |  |
| Customization (Personalização)                                                          | Permite a personalização de mensagens.                                                                                                    |                                |  |  |  |  |
| SMS                                                                                     | Permite convites para convidados externos por SMS.                                                                                                    |                                |  |  |  |  |
| Client Permissions (Permissões do cliente)                                              | Permite o controle de permissões do cliente.                                                                                                    |                                |  |  |  |  |
| <b>Custom Media Configurations</b> (Configurações personalizadas de mídia)              | IS (Configurações Permite a configuração personalizada de mídia para a política do cliente.                                                                                              |                                |  |  |  |  |
| SSO                                                                                     | Permite suporte a SSO.                                                                                                    |                                |  |  |  |  |
| Custom Email (SMTP) (E-mail personalizado<br>[SMTP])                                    | Permite o envio de e-mails a partir do servidor de e-mail dos clientes.                                                                                                    |                                |  |  |  |  |
| Custom Messages (Mensagens personalizadas)                                              | Permite o uso de mensagens personalizadas.                                                                                                    |                                |  |  |  |  |
|                                                                                         | LICENSES > Common Actions                                                                                                    |                                |  |  |  |  |
| Change Account Owner (Alterar proprietário da conta)                                    | Permite que você atribua um proprietário da conta com base em uma lista de usuários atuais.                                                                                              |                                |  |  |  |  |

#### Tabela 15-2 Conta — Práticas recomendadas

| Configurações                                                                | Descrição                                                                                                    | Práticas<br>recomendadas/Dicas |
|------------------------------------------------------------------------------|----------------------------------------------------------------------------------------------------|--------------------------------|
| <b>Disable Super Admin Access</b> (Desativar o acesso de superadministrador) | Desativa a capacidade da Librestream de acessar o domínio para fins de<br>suporte. O acesso pode ser concedido pelo seu administrador do OPM, se<br>necessário. |                                |

Informações relacionadas Conta (*na página 52*)

# 15.2.2. Usuários — Práticas Recomendadas

#### Tabela 15-3 Usuários — Práticas Recomendadas

| CONTAS DE<br>USUÁRIO                                                                                                    | Valor                                                                                                    | Padrão               | Descrição                                                                                                    | Práticas recomendadas/Dicas                                                                                                    |
|----------------------------------------------------------------------------------------------------|----------------------------------------------------------------------------------------------------|----------------------|----------------------------------------------------------------------------------------------------|----------------------------------------------------------------------------------------------------|
| <b>Default Time Zone</b><br>(Fuso horário padrão):                                                                                         | (UTC) Tempo coordenado                                                                                                    |                      | Defina o fuso horário padrão para sua<br>região.                                                                                                    | Se operar em várias regiões, defina o fuso horário<br>onde o administrador reside.                                                                                                    |
| <b>Default Language</b><br>(ldioma padrão):                                                                                                | Chinês, inglês, alemão, italiano,<br>japonês, coreano, português,<br>português (Brasil), russo, espanhol e<br>sueco                                                                                                    | Inglês               |                                                                                                    |                                                                                                    |
|                                                                                                    | EXTERI                                                                                                    | NAL GUEST USE        | RS (USUÁRIOS CONVIDADOS EXTERNOS)                                                                                                    |                                                                                                    |
| External Guest<br>Settings moved<br>to Client Policy<br>(Configurações de<br>convidados externos<br>movidas para a<br>política do cliente) | Mudou para a política do cliente [LINK]                                                                                                    |                      |                                                                                                    |                                                                                                    |
|                                                                                                    |                                                                                                    | GLOBAL DIR           | ECTORY (DIRETÓRIO GLOBAL)                                                                                                    |                                                                                                    |
| <b>Global Directory</b><br><b>Availability</b><br>(Disponibilidade do<br>Diretório global)                                                 | External Contacts are public<br>by default (Contatos externos são<br>públicos por padrão) (Contatos<br>externos que não pertencem a<br>nenhuma lista de contatos estarão<br>disponíveis para todos no Diretório<br>global) | padrão<br>habilitado | Quando marcados, todos os contatos<br>que não estão em uma lista definida<br>ficarão visíveis no Diretório global; se não<br>forem marcados, apenas os contatos que<br>pertencem a uma lista de contatos ficarão<br>visíveis no Diretório global. | Isso permite que você tenha contatos que não são<br>visíveis para todos, mas podem ser adicionados<br>manualmente pelo administrador às listas de<br>contato dos usuários. Deixe desmarcado se quiser<br>que os contatos que não estão em uma lista não<br>apareçam no Diretório global. |

#### Tabela 15-3 Usuários — Práticas Recomendadas

| CONTAS DE<br>USUÁRIO                                           | Valor | Padrão                  | Descrição                               | Práticas recomendadas/Dicas                                                              |
|----------------------------------------------------------------|-------|-------------------------|-----------------------------------------|------------------------------------------------------------------------------------------|
| <b>CUSTOM FIELDS</b><br>(CAMPOS<br>PERSONALIZADOS)             |       | Opcional                |                                         | Os campos personalizados estão incluídos em um relatório de usuário exportado.           |
| <b>Custom Field Name</b><br>(Nome do campo<br>personalizado)   |       | Departamento,<br>região | Informar um nome                        | Você pode criar campos personalizados que podem<br>ser usados como filtros de relatório. |
| <b>Custom Field Value</b><br>(Valor do campo<br>personalizado) |       | Nulo                    | Digite um valor ou uma lista de valores | Crie um valor ou uma lista de valores que podem<br>ser usados em relatórios.             |

# **Informações relacionadas** Usuários (*na página 57*)

# 15.2.3. Segurança — Práticas recomendadas

#### Tabela 15-4 Segurança — Práticas recomendadas

| Configurações                                                                     | Valor                                                          | Descrição                                                         | Práticas recomendadas/Dicas                  |
|-----------------------------------------------------------------------------------|----------------------------------------------------------------|-------------------------------------------------------------------|----------------------------------------------|
|                                                                                   | PASSW                                                          | ORD POLICY (POLÍTICA DE SENHA)                                    |                                              |
| Minimum Length (Comprimento mínimo):                                              | 8                                                              | Defina o comprimento mínimo das senhas permitidas.                | Siga a política de segurança da sua empresa. |
| <b>Minimum Capital Letters</b> (Mínimo de letras maiúsculas):                     | 1                                                              | Defina o número mínimo de letras maiúsculas exigidas.             |                                              |
| <b>Minimum Non-Alpha Characters</b><br>(Mínimo de caracteres não<br>alfabéticos): | 1                                                              | Defina o número mínimo de caracteres não alfabéticos necessários. |                                              |
|                                                                                   | PASSWORD                                                       | <b>EXPIRATION</b> (EXPIRAÇÃO DA SENHA)                            |                                              |
| <b>Password Expiration</b> (Expiração da senha):                                  | □ Enable password expiration<br>(Habilitar expiração de senha) | padrão desabilitado                                               | Siga a política de segurança da sua empresa. |
| <b>Password expires</b> (Expiração da senha):                                     | 60 dias                                                        |                                                                   |                                              |
| Warn Users Before Expiration<br>(Avisar os usuários antes da<br>expiração):       | 3 dias                                                         |                                                                   |                                              |

#### Tabela 15-4 Segurança — Práticas recomendadas

| Configurações                                                                      | Valor                                                                                                    | Descrição                                                                                                    | Práticas recomendadas/Dicas                                                                                                    |  |  |  |
|------------------------------------------------------------------------------------|----------------------------------------------------------------------------------------------------|----------------------------------------------------------------------------------------------------|----------------------------------------------------------------------------------------------------|--|--|--|
|                                                                                    | LOGIN POLICY (POLÍTICA DE LOGON)                                                                                                    |                                                                                                    |                                                                                                    |  |  |  |
| Maximum Bad Login Attempts<br>(Número máximo de tentativas de<br>logon com falha): | 3                                                                                                    | padrão 3                                                                                                    | Siga a política de segurança da sua empresa.                                                                                                    |  |  |  |
| Account Lockout Duration<br>(Duração do bloqueio da conta):                        | 5 minutos                                                                                                    | padrão 5 minutos                                                                                                    |                                                                                                    |  |  |  |
| SELF REGISTRATION<br>(AUTORREGISTRO)                                               | padrão desabilitado                                                                                                    | As configurações de autorregistro aplicam-se a<br>contas criadas usando a página de autorregistro<br>e contas fornecidas automaticamente por logon<br>único |                                                                                                    |  |  |  |
| <b>Enable Self Registration</b> (Habilitar o autorregistro)                        | padrão habilitado                                                                                                    | Habilitar a página de autorregistro                                                                                                    | O autorregistro pode facilitar a preparação para<br>sessões de treinamento e implantação, não sendo<br>necessário ter uma lista de todos os usuários com<br>antecedência. Normalmente, você apenas envia as<br>instruções de autorregistro.                                                                                                    |  |  |  |
| URL:                                                                               | https://onsight.librestream.com/<br>OamDevl/AccountServices/<br>Register.aspx?id=librestream.com                                                                                                    | id=domain, identifica o domínio do cliente no<br>qual o usuário está fazendo o autorregistro. No<br>exemplo, o domínio = librestream.com                    | Distribua a URL para associados que precisarão se registrar em uma conta Onsight.                                                                                                    |  |  |  |
| <b>Key</b> (Chave):                                                                | xxxxxxxxxxxxxxxxxxxxxxxxxxxxxxxxxxxxxx                                                                                                    | Quando preenchido com um valor, o usuário deve<br>inserir esta chave para se autorregistrar em uma<br>conta Onsight.                                        | Defina uma chave para garantir que os usuários<br>estejam autorizados a solicitar uma conta. Use<br>Generate Random Key (Gerar chave aleatória)<br>para inserir um valor.                                                                                                    |  |  |  |
| Licenses (Licenças):                                                               | 🗆 padrão desabilitado                                                                                                    | Se o autorregistro estiver ativado, você poderá especificar o tipo de licença                                                                               |                                                                                                    |  |  |  |
| Account Activation Method<br>(Método de ativação da conta):                        | padrão habilitado<br>☑ Administrator must approve<br>accounts registered using the Self<br>Registration key (O administrador<br>deve aprovar contas registradas<br>usando a chave de autorregistro) | Quando habilitado, todas as solicitações de conta<br>devem ser aprovadas por um administrador antes<br>de serem atribuídas.                                 | Recomenda-se habilitar essa opção. No entanto,<br>se um número significativo de usuários estiver<br>se autorregistrando e você não quiser aprovar<br>cada solicitação de conta, deixe essa opção<br>desmarcada. Recomenda-se que você use <b>Self</b><br><b>Registration Key</b> e defina <b>Allowed Email</b><br><b>domains</b> como uma precaução adicional. |  |  |  |
| Notification (Notificação):                                                        | padrão habilitado<br>Notify Administrators by email<br>when an account is registered<br>(Notificar os administradores por<br>e-mail quando uma conta estiver<br>registrada)                         | Os administradores do OPM receberão e-mails<br>sempre que um usuário se registrar.                                                                          |                                                                                                    |  |  |  |

#### Tabela 15-4 Segurança — Práticas recomendadas

| Configurações                                                 | Valor                                                                                                    | Descrição                                                                                    | Práticas recomendadas/Dicas                                                                                                    |
|---------------------------------------------------------------|----------------------------------------------------------------------------------------------------|----------------------------------------------------------------------------------------------|----------------------------------------------------------------------------------------------------|
| <b>Email</b> (E-mail)                                         | padrão habilitado<br>☑ <b>Require Email Address for</b><br><b>Self Registered Accounts</b> (Exigir<br>endereço de e-mail para contas<br>autorregistradas) | Os endereços de e-mail são necessários para<br>notificações do usuário.                      | Require Email Addresses (Exigir endereços<br>de e-mail) deve estar habilitado para que as<br>notificações do usuário sejam recebidas.<br>É obrigatório se você quiser o recurso Forgot<br>Password disponível para todos os usuários.<br>Normalmente, a única vez que você não exigiria<br>senhas para contas de usuários é quando sua<br>política de segurança não permite que endereços<br>de e-mail sejam armazenados externamente. |
| <b>Allowed Email Domains</b> (Domínios de e-mail permitidos): | company.com                                                                                                    | A lista de domínios de e-mail permitidos a partir<br>dos quais um usuário pode se registrar. | Defina isso para o domínio da sua empresa<br>e qualquer outro parceiro de terceiros para<br>restringir o acesso.                                                                                                    |

# Informações relacionadas Segurança (*na página 59*)

## 15.2.4. Software — Práticas recomendadas

#### Tabela 15-5 Software — Práticas recomendadas

| ATUALIZAÇÕES DE SOFTWARE                                             | Padrão                                                | Descrição                                                                                                    | Práticas recomendadas/Dicas                                                                                                    |
|----------------------------------------------------------------------|-------------------------------------------------------|----------------------------------------------------------------------------------------------------|----------------------------------------------------------------------------------------------------|
| <b>Onsight Connect for Windows</b><br>(Onsight Connect para Windows) | Latest Published Version (Última<br>versão publicada) | Defina a versão do software que você quer que<br>usuários de PCs Windows e usuários convidados<br>externos instalem. | Você pode escolher "A mais recente" ou uma<br>versão específica. Se os usuários não tiverem direitos<br>administrativos, a instalação padrão será aplicada. |
| Onsight 5000HD                                                       | Latest Published Version (Última versão publicada)    | Defina a versão do software que você quer que os<br>dispositivos Onsight 5000HD instalem.                            |                                                                                                    |

Informações relacionadas Atualizações de software (*na página 76*)

# 15.2.5. Política do cliente — Práticas recomendadas

| Configurações                                                                                                    | Valor                     | Descrição                                                             | Práticas recomendadas/Dicas |
|----------------------------------------------------------------------------------------------------|---------------------------|-----------------------------------------------------------------------|-----------------------------|
|                                                                                                    | External Guest Users (Usu | uários convidados externos)                                           |                             |
| Allow users to invite external guests<br>(Permitir que os usuários convidem<br>convidados externos)                                                                                | ☑ padrão habilitado       | Permite que os usuários enviem convites para convidados               |                             |
| Allow text message guest invitations<br>(Permitir convites por mensagens de texto)                                                                                                 | 🗹 padrão habilitado       | Permite que os usuários enviem convites<br>para convidados por texto. |                             |
| <b>SMS Max Message to User Length</b><br>(Comprimento máx. da mensagem SMS<br>para o usuário)                                                                                      | 100                       | Comprimento máximo de caracteres                                      |                             |
| Guest users must change temporary<br>password on initial login (Os usuários<br>convidados devem alterar a senha<br>temporária no logon inicial)                                    | padrão desabilitado       |                                                                       |                             |
| Send 'Invitation Sent' confirmation to<br>host (includes copy of invite) (Enviar<br>a confirmação "Invitation Sent" [Convite<br>enviado] para o host [inclui cópia do<br>convite]) | ☑ padrão habilitado       | Permite que você visualize uma cópia do<br>convite                    |                             |
| <b>Disable recording of images and video</b><br>(Desativar gravação de imagens e vídeo)                                                                                            | ☑ padrão habilitado       |                                                                       |                             |
| <b>Disable global directory access</b> (Desativar o acesso ao Diretório global)                                                                                                    | ☑ padrão desabilitado     | Não habilitado para usuários convidados                               |                             |
| Expiry (Expiração)                                                                                                    | 1                         | Dia                                                                   |                             |
| User can choose expiry time when<br>inviting guests (O usuário pode escolher o<br>tempo de expiração ao enviar convites para<br>convidados)                                        | padrão desabilitado       |                                                                       |                             |

| Configurações                                                                                                    | Valor                                   | Descrição                                                                                                    | Práticas recomendadas/Dicas                                                                                                    |  |  |
|----------------------------------------------------------------------------------------------------|-----------------------------------------|----------------------------------------------------------------------------------------------------|----------------------------------------------------------------------------------------------------|--|--|
| Deactivate guest user account when<br>removed from contact list (Desativar<br>conta do usuário convidado quando<br>removido da lista de contatos) | □ padrão desabilitado                   | Quando ativado, e um convidado exclui<br>um contato de convidado da lista de<br>contatos e seleciona desabilitar a conta<br>de convidados desse usuário; se a<br>anonimização dos dados estiver habilitada,<br>os dados pessoais do usuário convidado<br>ficarão anônimos.                                            | A habilitação dessa configuração<br>disponibilizará licenças assim que a conta<br>do convidado não for mais necessária.                                   |  |  |
| Include option for guest to call host<br>immediately (Incluir opção para o<br>convidado chamar o host imediatamente)                              | ☑ padrão habilitado                     | Quando habilitada, esta configuração<br>permite que o convidado ligue para a<br>pessoa que envia o convite o mais cedo<br>possível. Ela também prevê um link para<br>participar da chamada no formulário.<br>Quando desabilitada, a opção de participar<br>da chamada é substituída pelo logon no<br>Onsight Connect. | Deixe essa configuração habilitada para<br>facilitar a entrada do convidado na<br>chamada.                                                                |  |  |
| From Email (Do e-mail)                                                                                                    | Padrão                                  | Isso determina se o convite do convidado<br>vem do e-mail do sistema ou do e-mail<br>pessoal da pessoa que envia o convite.                                                                                                    | Definir isso para o endereço de e-mail da<br>pessoa que envia o convite pode ajudar a<br>identificar e-mails como provenientes de<br>uma fonte confiável. |  |  |
| <b>Custom Fields</b> (Campos personalizados)                                                                                                    | Obrigatório                             | Quando definido como exigido, a pessoa<br>que envia o convite deve preencher os<br>campos personalizados ao enviar convites<br>para convidados.                                                                                                    | Deixe esta configuração como exigido<br>para fornecer mais informações ao gerar<br>relatórios.                                                            |  |  |
| Allow Setting User Mode while inviting<br>guest (Permitir definir o modo de usuário<br>ao enviar convite para o convidado)                        | Desabilitado                            | Quando desabilitado, o usuário não pode<br>especificar um modo de usuário ao enviar<br>um convite a um convidado. Quando<br>habilitado, o usuário pode especificar o<br>modo Especialista (usuário experiente) ou<br>o modo Campo (usuário com experiência<br>limitada).                                              | Habilite essa configuração quando<br>quiser que seus usuários tenham mais<br>flexibilidade em termos de atribuição de<br>modos de usuário aos convidados. |  |  |
| User Mode (Modo de usuário)                                                                                                    | Expert ou Field                         | Defina o modo de usuário padrão para<br>convites para convidados.                                                                                                    | Defina o modo de usuário padrão para<br>melhor se encaixar no seu caso de uso.                                                                            |  |  |
| General (Geral)                                                                                                    |                                         |                                                                                                    |                                                                                                    |  |  |
| <b>User Mode</b> (Modo de usuário)                                                                                                    | Expert                                  | Define o modo em que o usuário opera<br>quando conectado a um dispositivo<br>Onsight.                                                                                                    | A maioria dos usuários será Especialista.<br>Você pode considerar o uso do modo de<br>campo para convidados externos ou a<br>equipe de serviço de campo.  |  |  |
| <b>Prompt for Permissions</b> (Solicitação de permissões)                                                                                         | As Required (Como exigido) <sup>*</sup> | Os usuários de smartphones devem<br>conceder permissões para acessar recursos,<br>como uso de dados e imagens.                                                                                                    |                                                                                                    |  |  |

\* Todos os valores padrão são marcados com um asterisco.

| Configurações                                                                                                    | Valor                                          | Descrição                                                                                                    | Práticas recomendadas/Dicas                                                                                                    |
|----------------------------------------------------------------------------------------------------|------------------------------------------------|----------------------------------------------------------------------------------------------------|----------------------------------------------------------------------------------------------------|
| Allow GPS in Video and Images (Permitir GPS em vídeo e imagens)                                                              | Desabilitado <sup>*</sup>                      | Os metadados de GPS serão incorporados<br>em gravações e imagens                                                                                                    |                                                                                                    |
| <b>Screen Sharing</b> (Compartilhamento de tela)                                                                             | ☑ Habilitado <sup>*</sup>                      | Permite o compartilhamento de tela entre<br>os participantes.                                                                                                    |                                                                                                    |
| <b>Show GPS Overlay</b> (Mostrar sobreposição de GPS)                                                                        | Desabilitado <sup>*</sup>                      |                                                                                                    |                                                                                                    |
| <b>Show Date/Time Overlay</b> (Mostrar sobreposição de data/hora)                                                            | Desabilitado <sup>*</sup>                      |                                                                                                    |                                                                                                    |
| <b>Copy Captured Image to Gallery/Camera</b><br><b>Roll</b> (Copiar imagem capturada para a<br>galeria/o rolo da câmera)     | Desabilitado <sup>*</sup>                      | Se habilitado, cópias de fotos/vídeos serão<br>colocadas na galeria/no rolo da câmera                                                                                                    |                                                                                                    |
| <b>Text Location of Overlay</b> (Localização do texto da sobreposição)                                                       | Bottom Left (Inferior à esquerda) <sup>*</sup> |                                                                                                    |                                                                                                    |
| <b>Text Size of Overlay</b> (Tamanho do texto da sobreposição)                                                               | Small (Pequeno) <sup>*</sup>                   |                                                                                                    |                                                                                                    |
| Image Resolution (Resolução de imagem)                                                                                       | Low (Baixa) <sup>*</sup>                       | Define a resolução máxima com a qual<br>as imagens serão capturadas localmente.<br>Esta configuração também determinará<br>a mais alta resolução de imagem que<br>pode ser compartilhada em uma chamada<br>para imagens do Onsight. As imagens<br>da galeria/do rolo da câmera serão<br>compartilhadas na resolução nativa em<br>que foram capturadas. As resoluções são<br>definidas com base na altura da imagem<br>em pixels: baixa (768), média (1080), alta<br>(1440) e máxima (depende da resolução<br>máxima da câmera do dispositivo). | Quando uma imagem for compartilhada<br>durante uma chamada, ela será<br>compartilhada inicialmente usando a baixa<br>resolução padrão de 1024 x 768. Se a<br>imagem for capturada em uma resolução<br>mais alta localmente, a imagem de maior<br>resolução será disponibilizada durante<br>uma sessão de compartilhamento de<br>imagens, permitindo que um usuário<br>solicite a imagem de resolução mais alta<br>pressionando o botão High-res no visor.<br><b>Nota:</b> imagens da galeria/do rolo<br>da câmera são compartilhadas em<br>sua resolução nativa quando o<br>botão High-res é pressionado. |
| <b>Copy captured images to Gallery/</b><br><b>Camera Roll</b> (Copiar imagens capturadas<br>para a galeria/o rolo da câmera) | desativado <sup>*</sup>                        | Copia todas as imagens capturadas para a<br>galeria/o rolo da câmera do usuário                                                                                                    |                                                                                                    |

| Configurações                                                                                                    | Valor                       | Descrição                                                                                                    | Práticas recomendadas/Dicas                                                                                                    |
|----------------------------------------------------------------------------------------------------|-----------------------------|----------------------------------------------------------------------------------------------------|----------------------------------------------------------------------------------------------------|
| Wait for Refresh on Lost Video Frame<br>(Aguardar a atualização do quadro de<br>vídeo perdido)                    | Desabilitado <sup>*</sup>   | Quando habilitada, essa configuração<br>melhora a qualidade do vídeo incluindo<br>ajustes na unidade máxima de transmissão<br>(MTU) que otimiza a entrega de pacotes<br>de mídia em ambientes desafiadores.<br>Esse recurso permite exibir a última<br>melhor imagem até que pacotes de vídeo<br>completos sejam recebidos. | Essa capacidade é ideal em situações<br>nas quais a qualidade da imagem é mais<br>importante do que o movimento.<br>Nota: essa configuração exige que<br>os usuários do Onsight Connect<br>baixem e instalem o software<br>Onsight Connect mais recente e<br>habilitem a configuração Wait for<br>refresh on packet loss (Aguardar<br>a atualização do pacote perdido).<br>No Onsight Connect, clique em<br>SETTINGS > CALLS > Video e<br>habilite a opção Wait for refresh on<br>packet loss (Aguardar a atualização<br>do pacote perdido). |
| <b>Media Path</b> (Caminho de mídia)                                                                              | {ApplicationData}           | Define o caminho padrão para o<br>armazenamento de mídia do Onsight no<br>PC Windows do usuário.                                                                                                    | O armazenamento no caminho de mídia<br>deve ser rápido o suficiente para aceitar<br>velocidades de gravação de arquivos<br>em tempo real a fim de acompanhar<br>o salvamento de fluxos de vídeo<br>como gravações. A impossibilidade de<br>acompanhar a velocidade de gravação fará<br>com que os quadros sejam descartados<br>na gravação e poderá causar corrupção de<br>arquivos. Atrasos na rede podem afetar a<br>qualidade da gravação.                                                                                                |
|                                                                                                    | Login                       | (Logon)                                                                                                    |                                                                                                    |
| <b>Prompt to Remember Credentials (Auto<br/>Login)</b> (Solicitar para lembrar credenciais<br>[logon automático]) | □ Desabilitado <sup>*</sup> | Os usuários podem inserir suas credenciais<br>de logon para permitir o logon automático<br>quando o aplicativo for iniciado.                                                                                                    | Não recomendado para usuários que<br>compartilham dispositivos.                                                                                                    |
| Run at Windows startup (Executar na inicialização do Windows)                                                     | Desabilitado <sup>*</sup>   |                                                                                                    |                                                                                                    |
|                                                                                                    | s                           | IP                                                                                                    |                                                                                                    |
| SIP messaging (Mensagens SIP)                                                                                     | TCP*                        | O transporte padrão para o protocolo SIP.                                                                                                    |                                                                                                    |
| Support SIP UPDATE method (Suporte ao método de ATUALIZAÇÃO DE SIP)                                               | ☑ Habilitado <sup>*</sup>   | Um recurso de compatibilidade de SIP<br>usado por alguns servidores SIP para<br>atualizar parâmetros de sessão.                                                                                                    |                                                                                                    |

| Configurações                                                                    | Valor                            | Descrição                                                                                                    | Práticas recomendadas/Dicas                                                                                                    |
|----------------------------------------------------------------------------------|----------------------------------|----------------------------------------------------------------------------------------------------|----------------------------------------------------------------------------------------------------|
| Verify SIP TLS Server (Verificar o servidor<br>SIP TLS)                          | ☑ Habilitado <sup>*</sup>        | Determina se os servidores SIP devem<br>ter seus certificados verificados como<br>autênticos antes de permitir chamadas. Isso<br>significa que o ponto de extremidade deve<br>ter o certificado público da Autoridade de<br>Certificação (CA) que emitiu o certificado<br>do servidor SIP. | A habilitação pode bloquear algumas<br>chamadas se o servidor SIP de terceiros<br>estiver usando certificados autoassinados.<br>O certificado público autoassinado da CA<br>deve ser instalado para que a verificação<br>seja bem-sucedida e, claro, você deve<br>confiar na CA de autoassinatura.                                                                                                    |
| Enable WebEx CMR Compatibility<br>(Habilitar a compatibilidade com WebEx<br>CMR) | Desabilitado <sup>*</sup>        | Necessário para compatibilidade com o<br>WebEx CMR.                                                                                                    | Ao realizar uma chamada do Onsight<br>no CMR, ela aparecerá como se uma<br>"chamada dupla" estivesse acontecendo,<br>mas a chamada se conectará com sucesso.<br>A chamada dupla é quando a chamada<br>inicial é atendida, mas desconecta-<br>se imediatamente; o Onsight ligará<br>imediatamente de volta para se conectar<br>ao WebEx com os parâmetros de chamada<br>aceitos.                                                    |
| <b>Force Media Relay</b> (Forçar retransmissão de mídia)                         | ☑ Habilitado <sup>*</sup>        | Força todas as mídias a passarem pelos<br>servidores de mídia em vez de permitir<br>o roteamento de mídia ponto a ponto<br>quando os clientes estão na mesma sub-<br>rede.                                                                                                    | Isso é ativado por padrão para evitar<br>que o tráfego de mídia seja bloqueado<br>por redes que não permitem o tráfego<br>ponto a ponto. Você pode desabilitar essa<br>opção se tiver certeza de que o tráfego<br>ponto a ponto é permitido; se seus clientes<br>estiverem atrasados no uso de "redes<br>convidadas" em locais de terceiros, eles<br>podem ter suas chamadas bloqueadas se<br>não for permitido.                   |
|                                                                                  | Media Configurations             | (Configurações de mídia)                                                                                                    |                                                                                                    |
| <b>Custom Media Configurations</b><br>(Configurações personalizadas de mídia)    | Gerenciar configurações de mídia | Crie configurações personalizadas de mídia<br>e selecione-as para distribuir por meio da<br>política do cliente.                                                                                                    | As configurações personalizadas de<br>mídia podem ser definidas com base na<br>localização ou situação. Por exemplo,<br>você sabe que um grupo de funcionários<br>do serviço de campo sempre se depara<br>com condições precárias de rede celular<br>em um determinado local. Defina uma<br>configuração de mídia específica para esse<br>local e atribua essa configuração à política<br>do cliente do grupo de serviço de campo. |

| Configurações                                                                                   | Valor                                            | Descrição                                                                                                    | Práticas recomendadas/Dicas                                                                                                    |
|-------------------------------------------------------------------------------------------------|--------------------------------------------------|----------------------------------------------------------------------------------------------------|----------------------------------------------------------------------------------------------------|
|                                                                                                 | Bandwidth Control (Cor                           | ntrole de largura de banda)                                                                                                    |                                                                                                    |
| <b>Bandwidth Control</b> (Controle de largura de banda)                                         | □ Desabilitado <sup>*</sup>                      | Quando habilitado, permite que o<br>administrador defina a taxa máxima de bits<br>de vídeo permitida para configurações de<br>mídia em um ponto de extremidade.                                                                                     |                                                                                                    |
| Maximum Video Bit Rate (Kbps) (Taxa máxima de bits de vídeo [Kbps])                             | 2.500*                                           | Define a taxa máxima de bits de vídeo<br>permitida. (8 — 6.000)                                                                                                    |                                                                                                    |
| <b>Default MTU Size (bytes)</b> (Tamanho da<br>MTU padrão [bytes])                              | 1.200                                            | Por padrão, a unidade máxima de<br>transmissão (MTU) é definida como 1.200<br>bytes. Os clientes podem ajustar essas<br>configurações em ambientes difíceis para<br>melhorar a qualidade do vídeo.                                                  |                                                                                                    |
| <b>Bandwidth Adaptive Streaming (BAS)</b><br>(Streaming adaptável de largura de banda<br>[BAS]) | Cellular Networks (Redes celulares) <sup>*</sup> | Habilita o BAS (streaming adaptável<br>de largura de banda) para usuários<br>de Smartphones. O BAS soltará<br>dinamicamente os quadros para manter<br>uma conexão em redes de baixa largura de<br>banda, dando preferência aos pacotes de<br>áudio. | O BAS é recomendado para garantir a<br>conectividade de chamadas em redes não<br>confiáveis, como redes celulares. O áudio é<br>priorizado em uma chamada para manter<br>a comunicação durante uma chamada<br>do Onsight. Os usuários podem ajustar<br>a configuração de mídia para resoluções<br>mais baixas e compartilhar imagens<br>estáticas de alta resolução em condições de<br>baixa largura de banda.                                        |
| <b>Media configuration on connection</b><br>(Configuração de mídia na conexão)                  | Nulo                                             | Defina a configuração padrão de mídia<br>usada ao conectar chamadas.                                                                                                    | Isso deve ser definido como uma<br>configuração de mídia de largura de banda<br>mais baixa, uma vez que as chamadas<br>podem estar acontecendo em condições<br>de rede desconhecidas. Configurações<br>de mídia de maior resolução/largura de<br>banda podem ser selecionadas durante<br>a chamada. Os usuários normalmente<br>executariam um teste de largura de banda<br>para determinar a largura de banda<br>máxima disponível durante a chamada. |
| Pause Video While Transferring Image<br>(Pausar vídeo ao transferir imagens)                    | ☑ Habilitado <sup>*</sup>                        | Esta configuração pausa o vídeo durante<br>uma transferência de imagem. O ponto<br>de extremidade que é a fonte de vídeo<br>ativa ditará se o vídeo é pausado com base<br>nessa configuração.                                                       |                                                                                                    |

| Configurações                                                                                      | Valor                       | Descrição                                                                                                    | Práticas recomendadas/Dicas                                                                                                    |
|----------------------------------------------------------------------------------------------------|-----------------------------|----------------------------------------------------------------------------------------------------|----------------------------------------------------------------------------------------------------|
| <b>Preferred Voice Codec</b> (Codec de voz<br>preferencial)                                        | Padrão <sup>*</sup>         | Determina a largura de banda de áudio<br>usada para áudio de voz em uma chamada.                                                                                                    | O Opus Audio Codec usará 24 Kbps como<br>taxa de bits-alvo quando definido como<br>padrão e 10 Kbps quando definido como<br>"Baixa taxa de bits". Isso não inclui a<br>sobrecarga do pacote associada a pacotes<br>de áudio.                                                                                                    |
| Preferred Subject Audio Codec (Codec de<br>áudio de sujeito preferencial)                          | Padrão <sup>*</sup>         | Determina a largura de banda de áudio<br>para áudio associado a vídeo, também<br>conhecido como áudio do sujeito. A<br>maioria dos usuários não exigirá que o<br>áudio do sujeito seja habilitado.                                                                                                    | O Opus Audio Codec usará 24 Kbps<br>como taxa de bits-alvo quando definido<br>como padrão e 10 Kbps quando definido<br>como "Baixa taxa de bits". Isso não inclui<br>a sobrecarga do pacote associada a<br>pacotes de áudio. O áudio do sujeito<br>deve ser usado quando o isolamento<br>de áudio for necessário como parte da<br>solução de problemas. Por exemplo,<br>ruído de um motor. Normalmente, um<br>microfone externo é usado com um<br>Onsight Collaboration Hub ou com o<br>adaptador de várias portas do 5000HD. |
| <b>Audio Efficiency</b> (Eficiência de áudio)                                                      | Menor latência <sup>*</sup> | Usada para determinar como os pacotes<br>de áudio de voz são entregues em uma<br>chamada. A menor latência enviará pacotes<br>de áudio à medida que forem gerados.<br>A largura de banda inferior irá agrupar<br>pacotes de áudio para reduzir a sobrecarga<br>de rede associada gerada pelo envio<br>individual de pacotes. | Para redes de grande largura de banda: ><br>1 Mbps, escolha MENOR LATÊNCIA. Para<br>redes de largura de banda média: 500 Kbps<br>— 1 Mbps, escolha LATÊNCIA/LARGURA<br>DE BANDA MÉDIA. Para redes de baixa<br>largura de banda: < 500 Kbps, escolha<br>MENOR LARGURA DE BANDA. Para redes<br>de satélite: < 500 Kbps com alta latência,<br>escolha MAIOR LATÊNCIA                                                                                                    |
|                                                                                                    | Calls (Ch                   | namadas)                                                                                                    |                                                                                                    |
| Allow New Contacts (Permitir novos contatos)                                                       | □ Desabilitado <sup>*</sup> | Desabilitada por padrão, essa configuração<br>permite que os clientes adicionem contatos<br>fora de sua organização usando um<br>endereço SIP. Quando habilitada, os<br>usuários só podem acessar o Diretório<br>global de sua organização, e o sinal de<br>adição está ausente da janela de contatos.                       | Use a configuração padrão, a menos que o<br>cliente tenha preocupações de privacidade<br>e queira que esse recurso seja habilitado<br>para restringir chamadas apenas para seu<br>Diretório global e membros do grupo.                                                                                                    |
| Allow Cellular/Mobile Data Usage<br>(Permitir o uso de dados de celulares/<br>dispositivos móveis) | □ Desabilitado <sup>*</sup> | Necessário para usuários de smartphones<br>sem acesso Wi-Fi.                                                                                                    | Os usuários de dados de celular devem ter<br>isso habilitado. Por exemplo, usuários do<br>serviço de campo que não têm acesso a<br>redes sem fio 802.11.                                                                                                    |

| Configurações                                                                                                    | Valor                         | Descrição                                                                                                    | Práticas recomendadas/Dicas                                                                                                    |
|----------------------------------------------------------------------------------------------------|-------------------------------|----------------------------------------------------------------------------------------------------|----------------------------------------------------------------------------------------------------|
| <b>Prompt to Enable Cellular/Mobile Data</b><br><b>Usage</b> (Prompt para ativar o uso de dados<br>de celulares/dispositivos móveis) | Never (Nunca) <sup>*</sup>    | Define quando você solicita ao usuário<br>permissão para usar dados de celular.                                                                                                    |                                                                                                    |
| Start remote / non-Onsight video on<br>connection (Iniciar vídeo remoto/não<br>Onsight na conexão)                                   | □ Desabilitado <sup>*</sup>   | Ao chamar pontos de extremidade que não<br>são do Onsight, a transmissão de vídeo é<br>iniciada automaticamente.                                                                                                    | Isso evita confusão ao ligar para<br>videoconferências ou salas de reunião de<br>terceiros. Às vezes, os usuários esquecem<br>de iniciar a transmissão de vídeo.                                                                                                    |
| Fill / Fit video in viewfinder when<br>streaming (Preencher/ajustar vídeo no<br>visor ao transmitir)                                 | Fill (Preencher) <sup>*</sup> | Fill — preenche o visor horizontalmente.<br>A parte superior e a inferior podem ser<br>cortadas para caber. Fit — preenche a<br>tela verticalmente. Uma borda preta pode<br>aparecer nas laterais do visualizador. Actual<br>Size: exibe o vídeo em sua resolução nativa.<br>O vídeo pode aparecer com uma borda<br>preta ao redor dele. |                                                                                                    |
| Maximum Number of Connections<br>(Número máximo de conexões)                                                                         | 4                             | O PC Windows pode atuar como um<br>host de conferências e adicionar vários<br>participantes a uma chamada. O hardware<br>do PC e a largura de banda de rede<br>disponíveis para o PC Windows podem<br>afetar a qualidade da chamada.                                                                                                    |                                                                                                    |
| Auto Answer (Resposta automática)                                                                                                    | Desabilitado <sup>*</sup>     | Permite responder automaticamente a uma chamada recebida.                                                                                                    | Útil para pontos de extremidade<br>autônomos, como Onsight Rugged Smart<br>Cameras.                                                                                                    |
| Auto answer delay (seconds) (Atraso de resposta automática [segundos])                                                               | 5                             | Define o atraso antes que uma chamada recebida seja atendida automaticamente.                                                                                                    |                                                                                                    |
| Push Notifications (Notificações por push)                                                                                           | ☑ Habilitado <sup>*</sup>     | Determina se os clientes Android usarão<br>notificações por push quando o aplicativo<br>estiver em segundo plano ou não estiver<br>em execução. Os dispositivos iOS sempre<br>usam notificações por push de acordo com<br>a política da Apple.                                                                                           | Habilitar notificações por push permite<br>que o Onsight Connect tenha a bateria<br>otimizada por um dispositivo Android; se<br>as notificações por push forem desativadas,<br>o Onsight Connect deverá ser ignorado<br>pela otimização da bateria para que possa<br>acessar a rede enquanto um dispositivo<br>estiver no modo de espera ou hibernação. |

| Configurações                                                                                                    | Valor                                                                                         | Descrição                                                                                                    | Práticas recomendadas/Dicas                                                                                                    |
|----------------------------------------------------------------------------------------------------|-----------------------------------------------------------------------------------------------|----------------------------------------------------------------------------------------------------|----------------------------------------------------------------------------------------------------|
| Prompt to Ignore Battery Optimizations<br>(Prompt para ignorar otimizações da<br>bateria)                                                                                                    | ⊠ Habilitado <sup>*</sup>                                                                     | Existem duas opções: sempre que<br>as notificações por push estiverem<br>desabilitadas. Somente quando o usuário<br>desabilitar as notificações por push.                                                                                                    | Ignorar as otimizações da bateria<br>permite que um aplicativo acesse a rede<br>quando o dispositivo está no modo de<br>espera ou hibernação. Para dispositivos<br>Android: quando um usuário desabilita as<br>notificações por push, isso desencadeia<br>um pop-up, solicitando ao usuário que<br>habilite a opção para ignorar otimizações<br>da bateria. Isso o levará às configurações<br>externas de otimização de bateria do<br>Android, onde devem selecionar o Onsight<br>para removê-lo da lista de aplicativos com<br>otimização de bateria no dispositivo.<br><b>Nota:</b> se um usuário optar por<br>não ativar a opção para ignorar<br>otimizações da bateria, ele não<br>receberá notificações quando o<br>dispositivo estiver no modo de<br>hibernação. E ele não precisará<br>habilitar a opção para ignorar<br>otimizações da bateria novamente,<br>a menos habilite e depois desabilite<br>de novo as notificações por push. |
| Encryption Mode (Modo de criptografia)                                                                                                    | Auto (Automático) <sup>*</sup>                                                                | O padrão deve ser Auto, isso garante<br>que todas as conexões do Onsight terão<br>criptografia habilitada durante a chamada.<br>A opção Auto também dá a flexibilidade de<br>chamar sistemas de videoconferência que<br>não possuem a criptografia configurada. | Se não quiser chamar sistemas que não<br>possuem a criptografia configurada, defina<br>a criptografia para On (Ativada). Pontos<br>de extremidade que não dão suporte a<br>criptografia não são aceitos como uma<br>conexão válida.                                                                                                    |
| <b>Prompt to Share Images After Capture</b><br>(Solicitar compartilhar imagens após a<br>captura)                                                                                                    | ☑ Habilitado <sup>*</sup>                                                                     | O usuário será solicitado a compartilhar<br>após uma captura de imagem.                                                                                                    | Habilitar para usuários iniciantes e convidados.                                                                                                    |
| Allow recording video/audio and saving<br>images for ALL participants (Privacy<br>Mode) (Permitir gravação de vídeo/áudio<br>e salvamento de imagens para TODOS os<br>participantes [Modo de privacidade]) | □ Desabilitado <sup>*</sup>                                                                   | Desativa gravações e instantâneos para<br>todos os participantes em uma chamada.                                                                                                    | Pode ser usado para convidados externos<br>ou grupos específicos com base em<br>requisitos de privacidade.                                                                                                    |
| <b>Local Privacy Mode</b> (Modo de privacidade local)                                                                                                    | Allow recordings and saving snapshots<br>(Permitir gravações e salvamento de<br>instantâneos) | Permite flexibilidade em quais mídias podem ser armazenadas pelos usuários.                                                                                                    | Pode ser usado para convidados externos<br>ou grupos específicos com base em<br>requisitos de privacidade.                                                                                                    |

| Configurações                                                                                                    | Valor                       | Descrição                                                                                                    | Práticas recomendadas/Dicas                                                                                                    |
|----------------------------------------------------------------------------------------------------|-----------------------------|----------------------------------------------------------------------------------------------------|----------------------------------------------------------------------------------------------------|
| Software Acoustic Echo Cancellation<br>(AEC) (Software de cancelamento de eco<br>acústico [AEC])                                        | ☑ Habilitado                | Padrão ativado ou desativado                                                                                                    | A definir                                                                                                    |
| <b>Software Acoustic Echo (AEC)</b> (Software de cancelamento de eco acústico [AEC])                                                    | A definir                   | Padrão ativado ou desativado                                                                                                    | A definir                                                                                                    |
| Noise Suppression (Supressão de ruído)                                                                                                  | 🗹 Habilitado                | Padrão ativado ou desativado                                                                                                    |                                                                                                    |
| Save Call Transcript (Salvar transcrição de chamada)                                                                                    | ☑ Habilitado                | Padrão habilitado                                                                                                    | Permite que todas as chamadas sejam<br>transcritas no idioma (padrão).                                                                                                    |
| Require consent for remote video<br>sharing requests (Exigir consentimento<br>para solicitações de compartilhamento de<br>vídeo remoto) | □ Desabilitado*             | O padrão é desabilitado. Quando<br>habilitado, o consentimento deve ser dado<br>antes de iniciar uma transmissão de vídeo<br>com um participante.                                                     | Pode ser usado para convidados<br>externos ou grupos específicos com<br>base em requisitos de privacidade. Essa<br>configuração oferece aos clientes maior<br>controle sobre o compartilhamento de<br>vídeo durante uma chamada do Onsight.<br>A privacidade de vídeo é aprimorada<br>em locais confidenciais, exigindo que os<br>usuários forneçam consentimento antes de<br>compartilhar vídeo. |
|                                                                                                    | Networking (                | Sistema de rede)                                                                                                    |                                                                                                    |
| <b>Diffserv DSCP (Voice)</b> (Diffserv DSCP<br>[Voz])                                                                                   | Melhor esforço <sup>*</sup> | Melhor esforço: 0, Carga controlada: 24,<br>Áudio/Vídeo/Garantido: 40, Voz: 56                                                                                                    |                                                                                                    |
| <b>Diffserv DSCP (Video)</b> (Diffserv DSCP<br>[Vídeo])                                                                                 | Melhor esforço <sup>*</sup> |                                                                                                    |                                                                                                    |
| <b>Diffserv DSCP (Subject Audio)</b> (Diffserv DSCP [Áudio do sujeito])                                                                 | Melhor esforço <sup>*</sup> |                                                                                                    |                                                                                                    |
| Diffserv DSCP (Data Stream) (Diffserv<br>DSCP [Fluxo de dados])                                                                         | Melhor esforço <sup>*</sup> |                                                                                                    |                                                                                                    |
|                                                                                                    | Теа                         | mLink                                                                                                    |                                                                                                    |
| Enable TeamLink (Habilitar o TeamLink)                                                                                                  | ☑ Habilitado <sup>*</sup>   | Quando habilitado, o TeamLink<br>determinará se o firewall deve permitir o<br>registro direto de SIP ou se ele deve usar<br>mensagens SIP de HTTPS para proxy por<br>meio dos servidores do TeamLink. |                                                                                                    |
| Allow HTTP registration (Permitir registro<br>HTTP)                                                                                     | ☑ Habilitado <sup>*</sup>   | Usado para solução de problemas.                                                                                                    | O HTTPS é usado por padrão e é o<br>transporte preferido para o TeamLink; o<br>HTTP só será usado se o HTTPS não estiver<br>disponível.                                                                                                    |

| Configurações                                                                                                    | Valor                     | Descrição                                                                                                    | Práticas recomendadas/Dicas                                                                                                    |
|----------------------------------------------------------------------------------------------------|---------------------------|----------------------------------------------------------------------------------------------------|----------------------------------------------------------------------------------------------------|
| Do not allow direct SIP registration (Use<br>for troubleshooting only) (Não permitir<br>o registro direto de SIP [Usar apenas para<br>solução de problemas]) | Desabilitado <sup>*</sup> | Quando habilitado, o TeamLink fará proxy<br>de todo o tráfego em HTTPS.                                                                                                    | Isso só é recomendado para solução de<br>problemas. Forçar o TeamLink pode resultar<br>em seu uso quando não for necessário.                               |
|                                                                                                    | Firewall Detect (D        | Detecção de firewall)                                                                                                    |                                                                                                    |
| SIP Detection Method (Método de detecção de SIP)                                                                                                    |                           | Usado para determinar quais servidores são<br>alvo do TeamLink para o teste de detecção<br>de firewall. O teste de detecção de firewall<br>determinará o melhor método a ser usado<br>para passar pelo firewall.                           | Essa configuração não deve ser alterada,<br>a menos que você tenha consultado o<br>suporte da Librestream.                                                 |
|                                                                                                    | Worl                      | kspace                                                                                                    |                                                                                                    |
| Access (Acesso)                                                                                                    | ☑ Habilitado <sup>*</sup> | Autoriza o acesso dos membros do grupo<br>ao Onsight Workspace.                                                                                                    | Só habilite o Onsight Workspace quando<br>os usuários precisarem fazer upload,<br>visualizar e editar arquivos ao usar o<br>Onsight Connect.               |
| <b>Upload Path</b> (Caminho de upload)                                                                                                    | ~/onsight                 | Define a estrutura de diretório de alto<br>nível no Workspace. Todos os arquivos<br>carregados serão colocados no caminho de<br>upload em uma pasta de chamada.                                                                            | Todos os membros do grupo terão suas<br>pastas de chamada colocadas no caminho<br>de upload. Use um caminho de upload<br>diferente para diferentes grupos. |
| Auto Upload Media (Upload automático<br>de mídia)                                                                                                    | Desabilitado <sup>*</sup> | Quando habilitado, todos os arquivos<br>capturados durante uma chamada<br>do Onsight serão automaticamente<br>carregados no Workspace assim que a<br>chamada terminar.                                                                     | Os usuários não terão controle sobre quais<br>arquivos serão carregados.                                                                                   |
| Maximum Upload Bit Rate (Kbps) (Taxa<br>máxima de bits de upload [Kbps])                                                                                     | 0*                        | Quando definido para 0, o upload de<br>arquivos continuará sem quaisquer<br>restrições de largura de banda controladas<br>pelo aplicativo. Quando definido para um<br>limite, o upload de arquivos não excederá o<br>valor máximo em Kbps. | Nota: a taxa de bits de upload<br>estará sujeita a quaisquer<br>limitações de rede na largura de<br>banda.                                                 |

| Configurações                                                                                                | Valor                     | Descrição                                                                                                    | Práticas recomendadas/Dicas                                                                                                    |
|----------------------------------------------------------------------------------------------------|---------------------------|----------------------------------------------------------------------------------------------------|----------------------------------------------------------------------------------------------------|
| <b>Restrict Upload Folder Access to Owner</b><br>(Restringir o acesso da pasta de upload ao<br>proprietário) | Desabilitado <sup>*</sup> | Por padrão, todos os usuários do<br>Workspace podem visualizar todas as<br>pastas. Quando habilitado, os usuários<br>só podem acessar as pastas de upload<br>que possuem. As permissões de pasta<br>no Workspace deverão ser editadas<br>manualmente para reverter essa<br>configuração. | As permissões de arquivos e pastas podem<br>ser editadas por um administrador fazendo<br>logon no Onsight Workspace. Tenha<br>cuidado ao habilitar essa configuração,<br>desfazer as permissões para permitir o<br>compartilhamento pode ser cansativo para<br>vários diretórios. |
|                                                                                                    |                           |                                                                                                    | usuários tenham acesso total a<br>todas as pastas do Workspace, os<br>arquivos originais estão sempre<br>protegidos contra a edição. As<br>edições só podem ser realizadas<br>em cópias com versão dos arquivos<br>originais.                                                     |
| Allow cellular/mobile data usage<br>(Permitir o uso de dados de celulares/<br>dispositivos móveis)           | ☑ Habilitado <sup>*</sup> | Quando habilitado, os arquivos serão<br>carregados usando os dados de celular/<br>móveis se não houver uma conexão sem<br>fio disponível. Quando desabilitado, os<br>arquivos não serão carregados até que uma<br>conexão de rede sem fio esteja disponível.                             | A prioridade será para o upload de<br>arquivos por uma rede sem fio. Os dados<br>de celular/dispositivos móveis só serão<br>usados na ausência de uma rede sem fio.                                                                                                    |
|                                                                                                    | Artificial Intelligence   | e (Inteligência artificial)                                                                                                    |                                                                                                    |
| <b>Al Setting</b> (Configuração de IA)                                                                       | Nenhum                    | Define o perfil de lA padrão.                                                                                                    | <b>Nota:</b> apenas um perfil de<br>configuração de IA pode ser<br>aplicado a uma política do cliente.<br>Recomendamos combinar todas as<br>configurações de IA dentro de um<br>único perfil.                                                                                     |
| <b>CV Document Link URL</b> (URL do link de documentos de CV)                                                | Nenhum                    | Define a URL do link de documentos de<br>visão computacional                                                                                                    | Digite a URL dentro no campo <b>CV</b><br><b>Document Link URL</b> . Isso permitirá que<br>você gerencie todos os seus links de<br>documentos a partir de um único local.<br><b>Nota:</b> links personalizados                                                                    |
|                                                                                                    |                           |                                                                                                    | (Documento) não funcionarão se<br>Local Privacy Mode estiver ativado<br>para sua conta de domínio, grupo<br>ou usuário.                                                                                                    |

| Configurações                                           | Valor                     | Descrição                                                                                                    | Práticas recomendadas/Dicas |  |  |  |  |
|---------------------------------------------------------|---------------------------|----------------------------------------------------------------------------------------------------|-----------------------------|--|--|--|--|
| <b>Auto Tag Images</b> (Marcação automática de imagens) | Desabilitado <sup>*</sup> |                                                                                                    |                             |  |  |  |  |
| <b>Transcription Language</b> (Idioma de transcrição)   |                           | Define o idioma padrão para transcrições.                                                                                                 |                             |  |  |  |  |
| Custom Messages (Mensagens personalizadas)              |                           |                                                                                                    |                             |  |  |  |  |
| Login (Logon)                                           |                           | Define a mensagem personalizada de<br>logon quando um usuário se conecta.                                                                 | A definir                   |  |  |  |  |
| Recording (Gravação)                                    |                           | Define uma mensagem personalizada<br>de gravação que é exibida para todos<br>os participantes quando uma chamada<br>começa a ser gravada. | A definir                   |  |  |  |  |

## 15.2.6. Permissões do cliente — Práticas recomendadas

| Configurações                                                                                                    | Ação                  |                             |                      |                                    | Práticas recomendadas/Dicas        |                                                                                                    |  |  |  |  |
|----------------------------------------------------------------------------------------------------|-----------------------|-----------------------------|----------------------|------------------------------------|------------------------------------|----------------------------------------------------------------------------------------------------|--|--|--|--|
|                                                                                                    | Padrões de<br>domínio | Administrador<br>do cliente | Usuários<br>padrão   | Usuários<br>convidados<br>externos | Grupo de<br>licenças de<br>domínio |                                                                                                    |  |  |  |  |
|                                                                                                    | General (Geral)       |                             |                      |                                    |                                    |                                                                                                    |  |  |  |  |
| <b>Enable GPS in Video and<br/>Images</b> (Habilitar GPS em<br>vídeo e imagens)                                               | Allow <sup>*</sup>    | Allow*                      | Inherit <sup>*</sup> | Inherit <sup>*</sup>               | Inherit <sup>*</sup>               | Não use Inherit como ação para o grupo de Usuários<br>convidados externos sem considerar o acesso que o convidado<br>terá à configuração. Por exemplo, se você definiu o modo de<br>Privacidade local para desativar gravações e salvar instantâneos<br>para o grupo de Usuários convidados externos, mas concedeu<br>permissões para editar a configuração, você efetivamente<br>permitiu que o usuário convidado tivesse acesso para<br>salvar gravações e instantâneos se ele editar a configuração<br>localmente no ponto de extremidade. |  |  |  |  |
| Show GPS Overlay (Mostrar sobreposição de GPS)                                                                                | Allow <sup>*</sup>    | Allow <sup>*</sup>          | Inherit <sup>*</sup> | Inherit <sup>*</sup>               | Inherit <sup>*</sup>               |                                                                                                    |  |  |  |  |
| Show Date/Time Overlay<br>(Mostrar sobreposição de<br>data/hora)                                                              | Allow <sup>*</sup>    | Allow <sup>*</sup>          | Inherit <sup>*</sup> | Inherit <sup>*</sup>               | Inherit <sup>*</sup>               |                                                                                                    |  |  |  |  |
| <b>Text Location of Overlay</b><br>(Localização do texto da<br>sobreposição)                                                  | Allow <sup>*</sup>    | Allow <sup>*</sup>          | Inherit <sup>*</sup> | Inherit <sup>*</sup>               | Inherit <sup>*</sup>               |                                                                                                    |  |  |  |  |
| <b>Text Size of Overlay</b> (Tamanho do texto da sobreposição)                                                                | Allow*                | Allow <sup>*</sup>          | Inherit <sup>*</sup> | Inherit <sup>*</sup>               | Inherit <sup>*</sup>               |                                                                                                    |  |  |  |  |
| Image Capture Resolution<br>(Resolução da captura de<br>imagem)                                                               | Allow <sup>*</sup>    | Allow <sup>*</sup>          | Inherit <sup>*</sup> | Inherit <sup>*</sup>               | Inherit <sup>*</sup>               | Permite que o usuário defina a resolução de captura de imagem.                                                                                                    |  |  |  |  |
| <b>Encoder Hardware</b><br><b>Acceleration</b> (Aceleração de<br>hardware do codificador)                                     | Allow <sup>*</sup>    | Allow <sup>*</sup>          | Inherit <sup>*</sup> | Inherit <sup>*</sup>               | Inherit <sup>*</sup>               | Aplica-se apenas aos PCs Windows.                                                                                                    |  |  |  |  |
| <b>Media Path</b> (Caminho de mídia)                                                                                          | Allow*                | Allow <sup>*</sup>          | Inherit <sup>*</sup> | Inherit <sup>*</sup>               | Inherit <sup>*</sup>               |                                                                                                    |  |  |  |  |
| <b>Copy Captured Image to</b><br><b>Gallery / Camera Roll</b> (Copiar<br>imagem capturada para a<br>galeria/o rolo da câmera) | Allow*                | Allow <sup>*</sup>          | Inherit <sup>*</sup> | Inherit <sup>*</sup>               | Inherit <sup>*</sup>               |                                                                                                    |  |  |  |  |

#### Tabela 15-7 Permissões do cliente — Práticas recomendadas

\* Todos os valores padrão são marcados com um asterisco.

| Configurações                                                                       | Ação                  |                             |                      |                                    | Práticas recomendadas/Dicas        |                                                                |
|-------------------------------------------------------------------------------------|-----------------------|-----------------------------|----------------------|------------------------------------|------------------------------------|----------------------------------------------------------------|
|                                                                                     | Padrões de<br>domínio | Administrador<br>do cliente | Usuários<br>padrão   | Usuários<br>convidados<br>externos | Grupo de<br>licenças de<br>domínio |                                                                |
| Allow Illumination (Permitir iluminação)                                            | Allow <sup>*</sup>    | Allow <sup>*</sup>          | Inherit <sup>*</sup> | Inherit <sup>*</sup>               | Inherit <sup>*</sup>               | Aplica-se a qualquer cliente que dê suporte a iluminação.      |
| Allow Flash (Permitir flash)                                                        | Allow*                | Allow <sup>*</sup>          | Inherit <sup>*</sup> | Inherit <sup>*</sup>               | Inherit <sup>*</sup>               | Aplica-se a qualquer cliente que dê suporte a Flash.           |
| Allow Laser (Permitir laser)                                                        | Allow*                | Allow <sup>*</sup>          | Inherit <sup>*</sup> | Inherit <sup>*</sup>               | Inherit <sup>*</sup>               | Aplica-se apenas ao Cube.                                      |
|                                                                                     |                       |                             |                      | <b>Login</b> (Logon                | )                                  |                                                                |
| <b>Auto Login</b> (Logon<br>automático)                                             | Allow*                | Allow <sup>*</sup>          | Inherit <sup>*</sup> | Inherit <sup>*</sup>               | Inherit <sup>*</sup>               | Não recomendado para usuários que compartilham um dispositivo. |
| <b>Run at Windows startup</b><br>(Executar na inicialização do<br>Windows)          | Allow <sup>*</sup>    | Allow <sup>*</sup>          | Inherit <sup>*</sup> | Inherit <sup>*</sup>               | Inherit <sup>*</sup>               |                                                                |
|                                                                                     |                       |                             |                      | SIP                                |                                    |                                                                |
| SIP messaging (Mensagens<br>SIP)                                                    | Allow*                | Allow*                      | Inherit <sup>*</sup> | Inherit <sup>*</sup>               | Inherit <sup>*</sup>               |                                                                |
| Support SIP UPDATE method<br>(Suporte ao método de<br>ATUALIZAÇÃO DE SIP)           | Deny*                 | Allow <sup>*</sup>          | Inherit <sup>*</sup> | Inherit <sup>*</sup>               | Inherit <sup>*</sup>               |                                                                |
| Verify SIP TLS Server<br>(Verificar o servidor SIP TLS)                             | Deny*                 | Allow*                      | Inherit <sup>*</sup> | Inherit <sup>*</sup>               | Inherit <sup>*</sup>               |                                                                |
| Enable WebEx CMR<br>Compatibility (Habilitar a<br>compatibilidade com WebEx<br>CMR) | Deny*                 | Allow <sup>*</sup>          | Inherit <sup>*</sup> | Inherit <sup>*</sup>               | Inherit <sup>*</sup>               |                                                                |
| Force Media Relay (Forçar retransmissão de mídia)                                   | Allow <sup>*</sup>    | Allow <sup>*</sup>          | Inherit <sup>*</sup> | Inherit <sup>*</sup>               | Inherit <sup>*</sup>               |                                                                |
| IP Calls (Chamadas IP)                                                              | Allow*                | Allow <sup>*</sup>          | Inherit <sup>*</sup> | Inherit <sup>*</sup>               | Inherit <sup>*</sup>               |                                                                |
|                                                                                     |                       |                             | Media Config         | urations (Config                   | urações de mídi                    | a)                                                             |
| Low Profile (Perfil baixo)                                                          | Allow*                | Allow <sup>*</sup>          | Inherit <sup>*</sup> | Inherit <sup>*</sup>               | Inherit <sup>*</sup>               |                                                                |
| Medium Profile (Perfil médio)                                                       | Allow*                | Allow <sup>*</sup>          | Inherit <sup>*</sup> | Inherit <sup>*</sup>               | Inherit <sup>*</sup>               |                                                                |
| High Profile (Perfil alto)                                                          | Allow*                | Allow*                      | Inherit <sup>*</sup> | Inherit <sup>*</sup>               | Inherit <sup>*</sup>               |                                                                |
| HD (720p) Profile (Perfil HD [720p])                                                | Allow*                | Allow <sup>*</sup>          | Inherit <sup>*</sup> | Inherit <sup>*</sup>               | Inherit <sup>*</sup>               |                                                                |

| Configurações                                                                   | Ação                  |                             |                      |                                    | Práticas recomendadas/Dicas        |                                                                                                    |
|---------------------------------------------------------------------------------|-----------------------|-----------------------------|----------------------|------------------------------------|------------------------------------|----------------------------------------------------------------------------------------------------|
|                                                                                 | Padrões de<br>domínio | Administrador<br>do cliente | Usuários<br>padrão   | Usuários<br>convidados<br>externos | Grupo de<br>licenças de<br>domínio |                                                                                                    |
| Full HD (1080p) Profile (Perfil<br>Full HD [1080p])                             | Allow*                | Allow <sup>*</sup>          | Inherit <sup>*</sup> | Inherit <sup>*</sup>               | Inherit <sup>*</sup>               |                                                                                                    |
| Custom Profiles (Perfis personalizados)                                         | Allow*                | Allow <sup>*</sup>          | Inherit <sup>*</sup> | Inherit <sup>*</sup>               | Inherit <sup>*</sup>               |                                                                                                    |
|                                                                                 |                       | E                           | Bandwidth Co         | ntrol (Controle de                 | e largura de bano                  | da)                                                                                                    |
| <b>Enable Bandwidth Control</b><br>(Habilitar controle de largura<br>de banda)  | Allow <sup>*</sup>    | Allow <sup>*</sup>          | Inherit <sup>*</sup> | Inherit <sup>*</sup>               | Inherit <sup>*</sup>               |                                                                                                    |
| Maximum Video Bit Rate<br>(Taxa máxima de bits de vídeo)                        | Allow*                | Allow <sup>*</sup>          | Inherit <sup>*</sup> | Inherit <sup>*</sup>               | Inherit <sup>*</sup>               |                                                                                                    |
| Enable BAS (Habilitar BAS)                                                      | Allow <sup>*</sup>    | Allow*                      | Inherit <sup>*</sup> | Inherit <sup>*</sup>               | Inherit <sup>*</sup>               | Você pode querer possibilitar aos usuários a edição de<br>BAS, pois pode não ser necessário em redes celulares não<br>congestionadas. O BAS pode restringir a taxa de quadros<br>desnecessariamente se a rede sofrer uma queda temporária na<br>largura de banda.                                                                                                    |
| Media MTU (MTU de mídia)                                                        | Deny*                 | Allow <sup>*</sup>          | Inherit <sup>*</sup> | Inherit <sup>*</sup>               | Inherit <sup>*</sup>               | Um usuário médio nunca deve precisar ajustar o MTU. A equipe de TI pode achar isso útil ao solucionar problemas de rede.                                                                                                    |
| Media configuration on<br>connection (Configuração de<br>mídia na conexão)      | Allow <sup>*</sup>    | Allow*                      | Inherit <sup>*</sup> | Inherit <sup>*</sup>               | Inherit <sup>*</sup>               | Isso deve ser definido como uma configuração de mídia de<br>largura de banda mais baixa, uma vez que as chamadas podem<br>estar acontecendo em condições de rede desconhecidas.<br>Configurações de mídia de maior resolução/largura de banda<br>podem ser selecionadas durante a chamada. Os usuários<br>normalmente executariam um teste de largura de banda para<br>determinar a largura de banda máxima disponível durante a<br>chamada. |
| Pause Video while<br>transferring image (Pausar<br>vídeo ao transferir imagens) | Allow*                | Allow <sup>*</sup>          | Inherit <sup>*</sup> | Inherit <sup>*</sup>               | Inherit <sup>*</sup>               | Em redes ruins, transmitir vídeo durante a transferência de<br>uma imagem pode afetar a qualidade da chamada, você pode<br>querer possibilitar que os usuários definam "Pause video while<br>transferring".                                                                                                    |
| <b>Preferred Voice Codec</b> (Codec de voz preferencial)                        | Allow <sup>*</sup>    | Allow*                      | Inherit              | Inherit                            | Inherit                            | O G.7.11 pode ser usado quando a largura de banda da rede<br>é boa (>300 Kbps), o GSM deve ser usado em condições de<br>baixa largura de banda. Em condições ruins de rede, pode ser<br>vantajoso mudar para o codec de largura de banda inferior<br>(GSM). No entanto, a prática recomendada é controlar codecs<br>de áudio com a política do cliente.                                                                                      |

| Configurações                                                                                         | Ação                  |                             |                      |                                    | Práticas recomendadas/Dicas        |                                                                                                    |
|----------------------------------------------------------------------------------------------------|-----------------------|-----------------------------|----------------------|------------------------------------|------------------------------------|----------------------------------------------------------------------------------------------------|
|                                                                                                    | Padrões de<br>domínio | Administrador<br>do cliente | Usuários<br>padrão   | Usuários<br>convidados<br>externos | Grupo de<br>licenças de<br>domínio |                                                                                                    |
| <b>Preferred Subject Audio</b><br><b>Codec</b> (Codec de áudio de<br>sujeito preferencial)            | Allow*                | Allow*                      | Inherit <sup>*</sup> | Inherit <sup>*</sup>               | Inherit <sup>*</sup>               | O áudio do sujeito deve ser usado quando o isolamento de<br>áudio for necessário como parte da solução de problemas. Por<br>exemplo, ruído de um motor. Normalmente, um microfone<br>externo é usado com um Onsight Collaboration Hub ou com o<br>adaptador de várias portas do 5000HD. Se um usuário precisa<br>de áudio de sujeito ocasionalmente, isso deve ser definido<br>como "Allow". |
| <b>Audio Efficiency</b> (Eficiência de<br>áudio)                                                      | Allow <sup>*</sup>    | Allow <sup>*</sup>          | Inherit <sup>*</sup> | Inherit <sup>*</sup>               | Inherit <sup>*</sup>               | Esta configuração pode ser útil para usuários que estão<br>transmitindo pelo satélite BGAN. No entanto, os usuários do<br>BGAN devem ter a eficiência de áudio definida como "Lower<br>Bandwidth" por meio da política do cliente.                                                                                                    |
|                                                                                                    |                       |                             |                      | Calls (Chamada                     | s)                                 |                                                                                                    |
| Allow Cellular/Mobile Data<br>Usage (Permitir o uso de<br>dados de celulares/dispositivos<br>móveis)  | Allow <sup>*</sup>    | Allow <sup>*</sup>          | Inherit <sup>*</sup> | Inherit <sup>*</sup>               | Inherit <sup>*</sup>               |                                                                                                    |
| Start remote / non-Onsight<br>video on connection (Iniciar<br>vídeo remoto/não Onsight na<br>conexão) | Allow <sup>*</sup>    | Allow <sup>*</sup>          | Inherit <sup>*</sup> | Inherit <sup>*</sup>               | Inherit <sup>*</sup>               |                                                                                                    |
| Maximum Number of<br>Connections (Número máximo<br>de conexões)                                       | Deny <sup>*</sup>     | Allow*                      | Inherit <sup>*</sup> | Inherit <sup>*</sup>               | Inherit <sup>*</sup>               |                                                                                                    |
| <b>Enable auto answer</b> (Habilitar a resposta automática)                                           | Allow <sup>*</sup>    | Allow <sup>*</sup>          | Inherit <sup>*</sup> | Inherit <sup>*</sup>               | Inherit <sup>*</sup>               | Necessário para compatibilidade com alguns sistemas de videoconferência de terceiros.                                                                                                    |
| Auto answer delay (seconds)<br>(Atraso de resposta automática<br>[segundos])                          | Allow <sup>*</sup>    | Allow <sup>*</sup>          | Inherit <sup>*</sup> | Inherit <sup>*</sup>               | Inherit <sup>*</sup>               |                                                                                                    |
| Push Notifications<br>(Notificações por push)                                                         | Allow <sup>*</sup>    | Allow <sup>*</sup>          | Inherit <sup>*</sup> | Inherit <sup>*</sup>               | Inherit <sup>*</sup>               | Apenas para clientes Android.                                                                                                    |
| <b>Encryption Mode</b> (Modo de criptografia)                                                         | Allow*                | Allow*                      | Inherit <sup>*</sup> | Inherit <sup>*</sup>               | Inherit <sup>*</sup>               |                                                                                                    |
| Prompt to Share Images<br>After Capture (Solicitar<br>compartilhar imagens após a<br>captura)         | Allow*                | Allow*                      | Inherit <sup>*</sup> | Inherit <sup>*</sup>               | Inherit <sup>*</sup>               |                                                                                                    |

| Configurações                                                                                                    | Ação                  |                             |                      |                                    | Práticas recomendadas/Dicas        |                                                                                                    |
|----------------------------------------------------------------------------------------------------|-----------------------|-----------------------------|----------------------|------------------------------------|------------------------------------|----------------------------------------------------------------------------------------------------|
|                                                                                                    | Padrões de<br>domínio | Administrador<br>do cliente | Usuários<br>padrão   | Usuários<br>convidados<br>externos | Grupo de<br>licenças de<br>domínio |                                                                                                    |
| Disable recordings<br>and saving snapshots<br>for all participants<br>(Desativar gravações e salvar<br>instantâneos para todos os<br>participantes) | Allow <sup>*</sup>    | Allow*                      | Inherit <sup>*</sup> | Inherit <sup>*</sup>               | Inherit <sup>*</sup>               |                                                                                                    |
| <b>Local Privacy Mode</b> (Modo de privacidade local)                                                                                               | Deny                  | Allow*                      | Inherit <sup>*</sup> | Inherit <sup>*</sup>               | Inherit <sup>*</sup>               |                                                                                                    |
| Exigir consentimento<br>para solicitações de<br>compartilhamento de vídeo<br>remoto                                                                 | Deny*                 | Allow*                      | Inherit <sup>*</sup> | Inherit <sup>*</sup>               | Inherit <sup>*</sup>               |                                                                                                    |
|                                                                                                    |                       |                             | Netwo                | orking (Sistema                    | de rede)                           |                                                                                                    |
| Diffserv DSCP (QoS)                                                                                                    | Deny*                 | Allow <sup>*</sup>          | Inherit <sup>*</sup> | Inherit <sup>*</sup>               | Inherit <sup>*</sup>               |                                                                                                    |
| TeamLink                                                                                                    |                       |                             |                      |                                    | ·                                  |                                                                                                    |
| Enable/Disable TeamLink<br>(Habilitar/desabilitar TeamLink)                                                                                         | Allow                 | Allow                       | Inherit <sup>*</sup> | Inherit <sup>*</sup>               | Inherit <sup>*</sup> *             |                                                                                                    |
| <b>Change TeamLink Settings</b><br>(Alterar configurações do<br>TeamLink)                                                                           | Deny <sup>*</sup>     | Allow <sup>*</sup>          | Inherit <sup>*</sup> | Inherit <sup>*</sup>               | Inherit <sup>*</sup>               |                                                                                                    |
|                                                                                                    |                       |                             | Firewall D           | Detect (Detecção                   | de firewall)                       |                                                                                                    |
| SIP Detection Method<br>(Método de detecção de SIP)                                                                                                 | Allow*                | Allow*                      | Inherit <sup>*</sup> | Inherit <sup>*</sup>               | Inherit <sup>*</sup>               |                                                                                                    |
|                                                                                                    |                       |                             | `                    | Workspace                          | ·                                  | -                                                                                                    |
| Maximum Upload Bit Rate<br>(Kbps) (Taxa máxima de bits<br>de upload [Kbps])                                                                         | Allow*                | Allow*                      | Inherit <sup>*</sup> | Inherit <sup>*</sup>               | Inherit <sup>*</sup>               | Permitir que os usuários editem a taxa de bits de upload pode<br>ser útil para uploads de arquivos grandes.         |
| Allow cellular/mobile data<br>usage (Permitir o uso de<br>dados de celulares/dispositivos<br>móveis)                                                | Allow*                | Allow <sup>*</sup>          | Inherit <sup>*</sup> | Inherit <sup>*</sup>               | Inherit <sup>*</sup>               | Permitir que os usuários editem o uso de dados de celulares/<br>dispositivos móveis pode afetar os planos de dados. |

| Configurações Ação                                                                   |                       |                             |                      |                                    |                                    | Práticas recomendadas/Dicas                                                                                                    |  |
|--------------------------------------------------------------------------------------|-----------------------|-----------------------------|----------------------|------------------------------------|------------------------------------|----------------------------------------------------------------------------------------------------|--|
|                                                                                      | Padrões de<br>domínio | Administrador<br>do cliente | Usuários<br>padrão   | Usuários<br>convidados<br>externos | Grupo de<br>licenças de<br>domínio |                                                                                                    |  |
| Software Updates (Atualizações de software)                                          |                       |                             |                      |                                    |                                    |                                                                                                    |  |
| Install Software Updates<br>(Instalar atualizações de<br>software)                   | Allow*                | Allow*                      | Inherit <sup>*</sup> | Inherit <sup>*</sup>               | Inherit <sup>*</sup>               | Permite que os usuários instalem atualizações de software do<br>OPM (PC, Cube, 5000HD, Hub).                                                  |  |
| <b>Update Server</b> (Atualizar<br>servidor)                                         | Allow*                | Allow*                      | Inherit <sup>*</sup> | Inherit <sup>*</sup>               | Inherit <sup>*</sup>               | Permite que um usuário insira uma URL de atualização de<br>software em uma rede local que aponta para um pacote de<br>atualização do Onsight. |  |
| Check for updates<br>automatically (Verificar se há<br>atualizações automaticamente) | Allow*                | Allow*                      | Inherit <sup>*</sup> | Inherit <sup>*</sup>               | Inherit <sup>*</sup>               | Permite alertas automáticos de atualização de software quando<br>o usuário faz logon em um cliente.                                           |  |

**Informações relacionadas** Política do cliente e Permissões (*na página 77*)

# Índice Remissivo

#### **Caracteres Especiais**

Última atividade 89 Última versão publicada 77, 77 Numéricos

#### 443 9

5000HD 76, 77 802.11 a/b/g/n 9

### Α

Ação 77 Acesso 73 Acesso à Internet pública 54 Acesso ao conteúdo 51 Acesso ao Workspace 19 Acesso de leitura/gravação 86 Acesso de superadministrador 52 Ações comuns 13, 25, 27, 29, 31, 34, 35, 52, 52, 53 Adicionar à lista 48 Adicionar aos contatos 14 Adicionar membros 34 Adicionar membros selecionados 34 Adicionar um contato externo manualmente 45 Adicionar um grupo manualmente 23 Adicionar usuários 25 Adicionar/Remover contatos externos de listas 48 Adicionar/Remover membros do grupo 34 Administração do local 69 Administrador 13, 16, 23, 25, 31, 51 Administrador de grupo 25, 31, 31, 31 Administrador do cliente 25 Administrador do Onsight 43 Administrador do OPM 53, 77 Administrador do servidor SIP 72 Administrador principal 13 Administrador temporário 16 Administradores 13, 61 Administradores adicionais 31 Administradores de grupo 34, 34, 35 Advertência 94 Ajuda de mensagens personalizadas 86 Alemão 101 Algoritmo da assinatura 63, 63 Algoritmo Digest 63, 63 Alterar configurações 31 Alterar proprietário da conta 52, 53 Alterar senha 13 Alterar senhas 31 Alterar tipo de conta 31 Amarelo 78 Ambos 98, 98 Android 28, 77 Anonimização de dados 56, 96 Anonimização de dados de PII 56 Anonimização programada 56 Anonimizar dados de usuários ativos 56 Anonimizar usuários excluídos anteriormente do seu domínio 56 Anônimo 56 Apenas em inglês 101 API de chamada do Onsight 54 API de medição de IoT 87 API de OCR 87

API de processamento de linguagem natural 87 API de SMS 85 API de usuários convidados 54 API de visão computacional 87 API do dispositivo de IoT 87 API do SCIM 54 API do Workspace 54, 73 APIs 53 Aplicar filtro 89, 91, 94, 94, 98 Aplicativo de planilhas 40 App Store do iOS 28 Arquitetura da plataforma de realidade aumentada do Onsight 7 Arquitetura segura 73 Arquivo Contacts.xml 40 Arquivo CSV 40 Arquivo de metadados do IdP 62 Arquivo de valores separados por vírgula (CSV) 39 Arquivo para importação 40, 40 Assinar solicitações de autenticação 63, 63 Assinatura digital 69 Associação ao grupo 39, 77 Associação ao grupo de licenças 25, 25 Associação ao grupo de políticas 25, 40 Atividade do cliente 89, 96 Ativo 75, 89 Ativos 19 Ativos do Workspace 75 Atribuição automática de autorregistro 70 Atribuição automática de contas SIP a novos usuários 39, 40 Atribuição automática de contas SIP a usuários autorregistrados 72 Atribuição de administradores de grupo 35 Atribuição de licenças 39 Atribuição de um administrador a um grupo 31 Atribuição manual de contas SIP 73 Atribuir automaticamente uma conta SIP a este usuário 16, 25, 73 Atribuir contas SIP automaticamente a usuários autorregistrados 70 Atribuir usuários a um grupo 31 Atribuir/restaurar conta do Workspace 73 Atribuir/Restaurar conta SIP 25, 73 Atributo 64, 65, 66, 67 Atributo de IdP mapeado 40 Atributo de SSO 29 Atributo do IdP mapeado 64, 64, 65, 66 Atualizações 77 Atualizações automáticas 77 Atualizações de software 76, 77 Atualizações do cliente móvel do Onsight 77 Atualizações do Onsight Collaboration Hub 54 Atualizar 91 Atualizar registros existentes 40, 46 Auditar conteúdo 73 Autenticação 57 Autenticação HTTP básica 75 Autenticado 51 Autenticado localmente por 30 dias no cliente 51 Autenticar novamente 51 Automatizar o processo de logon 28

Autorizado 51 Autorregistro 25, 59, 60, 70 Autorregistro de SSO 67 Baixar certificado do SP 62, 69 Baixar modelo de importação 40, 46 Bem-vindo ao e-mail do Onsight 43 Bloquear 87 Cabeçalhos de colunas 39 Cabeçalhos HTTP 75 Caminho de upload 73 Campo da conta Onsight 64, 64, 66 Campos da conta Onsight 64 Campos personalizados 57, 59, 79, 96, 96, 96 Captura de imagens estáticas 54 Capturar conteúdo 19 Casos especiais 39 Certificado do IdP 63, 63 Certificado do SP 62 Certificado público do IdP 63 Certificado SHA1 do provedor de serviços local 69 Chamada 98 Chamada com vários participantes 54 Chamada de altitude 91 Chamada de latitude 91 Chamada de participante 91 Chamada de usuário 91 Chamada do Onsight 20 Chamadas 91 Chamador 98, 98 Chave 60 Chave de API 94 Chave de autorregistro 43 Chave de registro 60 Chave gerada pela API 87 CHAVES DE API 86 Chaves de interface de programação de aplicativos 86 Chinês (simplificado) 101 Cisco VCS Expressway 71 Cliente criado 52 Cliente Onsight 58 Cliente Onsight Connect 7, 13 Clientes corporativos 61, 62 Codec de áudio 91 Codec de vídeo 91 Codec de voz 91 Codificação de chave 69 Código de desafio 43 Código QR de contato com o suporte 107 Colaborador 19 Colaborar 19 Coleta de dados do Workspace 73 Collaboration Hub 76, 77 Com filtro 38 Compartilhamento de tela 54 Compartilhamento de vídeo 84 Compartilhar áudio 7 Compartilhar conteúdo 19 Compartilhar dados 73 Compartilhar gravações 73 Compartilhar imagens 7, 73 Compartilhar vídeo 7 Compatibilidade com WebEx CMR 85 Complemento licenciado 62 Completo 86

В

С

Comportamento do usuário convidado 78 Comprimento máx. da mensagem SMS para o usuário 78 Comprimento mínimo 60 Conceder acesso 60 Configuração 52 Configuração da chamada 91 Configuração da política do cliente 80 Configuração das definições do seu IdP 62 Configuração das permissões do cliente 82 Configuração de IIS 9 Configuração de SAML 61, 62, 62, 63, 63, 64, 64 Configuração de um Webhook 75 Configuração do certificado SSO 69 Configuração do nível de domínio 78 Configuração do provedor de identidade parceiro 63 Configuração do Security Assertion Markup Language 62 Configuração do servidor 69 Configuração manual das definições do seu IdP 63 Configurações 29, 51, 52 Configurações de clientes de usuários 25 Configurações de domínio 31 Configurações de IA 87 Configurações de inteligência artificial (IA) 87 Configurações de mídia 54 Configurações de nível de grupo 31 Configurações de privacidade 84 Configurações de segurança e SSO 29 Configurações de SSO 40 Configurações do cliente 16, 25, 31 Configurações do provedor de serviços do parceiro 62 Configurações do provedor de serviços local 63 Configurações do servidor SIP privado 39 Configurações do SIP 40, 72 Configurações do SIP público 71 Configurações globais de convidados externos 57 Configurações personalizadas de mídia 55 Configurações pessoais 13, 13, 14 Confirmação 78 Confirmação de alteração de senha 86 Confirmação de convidado externo 86 Confirmação de usuário convidado (texto) 101 Confirmar as alterações 51 Conformidade com privacidade de dados 56 Connect Enterprise 19, 19, 25, 40, 53, 91 Connect Enterprise com Workspace Contributor 19 Connect Enterprise com Workspace Enterprise 19 Consentimento 84 Consumo de dados de celular 73 Conta 52 Conta compartilhada 71, 71, 72, 72, 72 Conta criada 86 Conta de usuário 57 Conta de usuário do Onsight 71 Conta do Workspace 56 Conta excluída 86 Conta registrada 86 Conta registrada (HTML, Texto) 101 Conta SIP 70, 71 Conta SIP principal 71 Contacts.csv 40 Contas de usuários do Onsight, 40 Contas Onsight 43 Contas SIP 71 CONTAS SIP 70 Contas SIP curinga 72 Contato com o suporte. 107

Contato externo 45 Contatos 14, 14 Contatos externos 39, 40, 45, 47, 48, 58 Contatos externos são públicos por padrão 58 Contatos padrão 39 Conteúdo 19, 73 Contrato de licença de usuário final (EULA) 105 Controle de domínio 21 Controle de largura de banda 54 Controle de versão automático 73 Controles de permissão 73 Controles de permissão detalhados 73 Convidados 59 Convidados externos 31 Convidar um convidado externo 51 Convite de usuário convidado (HTML, texto, SMS) 101 Convite para convidado externo 86 Convites para convidados externos 77 Convites para convidados por SMS 85 Coreano 101 Credenciais da conta Onsight 61 Credenciais de SSO 67 Credenciais do Onsight 61 Criar e excluir usuários 31 Criar nova lista de contatos 47 Criar novo usuário 25, 25 Criar novos usuários 39 Criar um novo usuário 25 Criar um novo usuário manualmente 25 Criar uma duplicata 46 Criar uma lista de contatos externos 47 Criar usuários 22 Criptografado 91 Criptografia SAML 69 CSV 43, 45, 64, 89, 91, 94, 96, 96, 98 Cube 7, 20

#### D

Dados anônimos 56, 56 Dados anônimos não são reversíveis 56 Dados de autenticação 62 Dados de autorização 62 Dados de registro temporal 57 Dados pessoais ativos 56 Dados Pessoais Identificáveis (PII) 56 Data da última modificação 34 Data de criação 34 Data de expiração 25, 86 Data de expiração do cliente 52 Data de início 89, 91, 98 Data de término 89, 91, 98 Declaração SAML 64 Declarações assinadas obrigatórias 63 Departamento 16, 25 Desabilitada 84 Desativar conta do usuário convidado guando removido da lista de contatos 79 Desativar o acesso ao Diretório global 78 Descrição 23, 34, 75, 82, 86, 87, 87, 94 Detalhes 94 Detalhes da chamada 91 Detalhes do grupo 34 Direito ao esquecimento (RTBF) 56 Diretório global 14, 34, 38, 38, 45, 45, 57, 58, 78 Diretório global de contatos 78 Disponibilidade do Diretório global 38 Disponível para uso 103

Dispositivo compatível com SIP 45 Dispositivo móvel 20 **Dispositivos Android 54** Distribuição de software 76 Do endereco de e-mail 79 Domínio 21, 22, 43 Domínio da conta Onsight 53 Domínio do cliente 13, 52 Domínio do Onsight 52 Domínio SIP 72 Domínio SSO 62 Domínio URI do SIP 71, 71, 72, 72 Domínios de e-mail permitidos 60 Download 27, 29 Download do cliente Windows 68 Download para iOS 28 Download para Windows 28 Duração 89, 91, 91, 91 Duração da chamada 96 Duração do bloqueio da conta 60 Duração média 96 Duração total 91, 96

#### Ε

E-mail 16, 25, 43, 65 E-mail de boas-vindas 9, 16, 27 E-mail de boas-vindas no local 28 E-mail de confirmação de aprovação 43 E-mail de convite 61 E-mail do administrador 75 E-mail obrigatório 60 E-mail personalizado 55 E-mails de boas-vindas 77 E-mails de notificação 29 E-mails originários do OPM 101 Editar 19, 87 Editar a política do cliente e as permissões 36 Editar grupo 31, 34, 36 Editar política do cliente 77 Endereço 45 Endereço (SIP) 91 Endereço de e-mail 39, 56, 64, 65 Endereço do servidor 72, 72 Endereço do servidor SIP 72 Endereço IP 89, 98 Endereço SIP 14, 71 Enderecos de e-mail 29 Entrada de firewall 98 Entre 96 Enviar e-mail de boas-vindas 16 Enviar e-mail de boas-vindas a novos usuários 40 Enviar e-mail de boas-vindas se o endereço de e-mail for alterado 40 Enviar instruções 61, 69 Enviar notificação ao usuário se a senha for alterada 40 Equipes autorizadas 73 Erro 94 Escolher configurações 36, 73, 80 Espanhol 101 Especialistas 54 Esqueci a senha 101 Esquema e host do OPM 28 Estado 89 Estatísticas 91 Estatísticas de chamadas 55 Estatísticas de uso 43, 96 Estatísticas e eventos 91

Estilos de botão 103 Estrutura 91 Ethernet 10/100 9 Europa 56 Evento 75 Eventos 56, 75, 94 Excluir grupo 34 Executar relatório 96 Exibir dados 73 Exibir gravações 73 Exibir imagens 73 Exigir declarações assinadas 63 Exigir declarações criptografadas 63, 63 Exigir endereço de e-mail para contas autorregistradas 29, 60, 67 Exigir respostas assinadas 63, 63 Expiração 79 Expiração da conta 25, 25 Expiração da conta de usuário 25, 25, 25 Expiração das chaves de API 86 Expiração de senha 59 Expiração do usuário 53 Exportar 40, 45, 89, 91, 94, 96, 98 Exportar contatos externos 45 Exportar metadados do SP 62 Exportar usuários 43 ExternalContacts.CSV 46

#### F

Fatal 94 Fazer chamadas 19 Fazer upload 40, 46, 62 Fazer upload de arquivo 40 Fazer upload de conteúdo 19 Fazer upload de dados 73, 73 Fazer upload de gravações 73 Fazer upload de imagens 73 Fazer upload do certificado do IdP 63, 63 Federação da identidade do usuário 61, 64, 64, 67, 68 Federação da identidade do USUÁRIO 64 Federação da Identidade do usuário 65 FEDERAÇÃO DA IDENTIDADE DO USUÁRIO 66 Filtro do Diretório global 38, 39 Filtros de disponibilidade do Diretório global 38 Firewall 54, 71 Formato URI do SIP 45, 45 Formatos de arquivo compatíveis 45 Francês 101 Frequência em lotes 75 Funcionalidade do cliente 53, 54 Fuso horário padrão 57

#### G

Gatilho 103 Geração de um relatório 96 Geral 69 Gerar chave 86 Gerar nome de usuário automaticamente 67 Gerar senha temporária 16 Gerenciamento de administradores de grupo 31 Gerenciamento de de chaves de API 54, 54 Gerenciamento de grupos de licenças 22 Gerenciamento de grupos de licenças e políticas 21 Gerenciamento de licenças de domínio 21 Gerenciamento de usuários 31 Gerenciar 19 Gerenciar configurações de privacidade 80 Gerenciar contatos externos 47

Gerenciar dados 73 Gerenciar gravações 73 Gerenciar imagens 73 Gerenciar licenças de usuário 21 Gerenciar usuários 23, 34, 34, 35 Gestão do conhecimento 73 Google Play Store para Android 28 GOP 91 Gravação 104 Gravações 19, 103 Gravações capturadas 20 Grupo 39, 80, 82 Grupo de licenças 22, 23, 40 Grupo de licenças de domínio 16, 25 Grupo de licenças padrão 21 Grupo de licenças para novos usuários 40 Grupo de políticas 23, 25, 25, 25 Grupo de políticas de domínio 16 Grupo de políticas do cliente 25 Grupo Todos os usuários 21 Grupos 96, 96 Grupos de licenças 25, 31, 53 Grupos de licenças personalizados 22 Grupos de políticas 25 Guia de Webhooks do Onsight Workspace 75 Guias de API do Onsight 87

#### Н

Habilitação do acesso ao Workspace 73 Habilitada 84 Habilitado 78 Habilitar o autorregistro 60 Hardware 91 Herdar 36, 77, 82, 83 Histórico de chamadas 96 Hora 94 Hora de início 91, 91 Hora do logon 89 Host e caminho do OPM 28 Hosts de conferência 54 HTTPS 9, 9, 57 Hub 7, 20

#### |

ID da entidade 62, 63, 63 ID da sessão SIP 91 ID de nome da entidade 64 ID de SSO federado 16, 40, 64, 64, 66 Idioma 16, 25 Idioma padrão 57 Ignorar duplicatas 46 Ignorar duplicatas (manter registros existentes) 40 Imagens 19 Imagens capturadas 20 Implantação de certificados de servidor 69 Implantação de pacotes de atualização 77 Importação a partir de um arquivo 46 Importação de metadados 63 Importação de um modelo de importação de usuários 40 Importar 40, 45, 46, 46 Importar arquivo 39 Importar metadados do IdP 63 Importar usuários 40, 46 Importar usuários de um arquivo 25 Impressão digital do SHA1 69 Imprimir 98 Incluir opção para o convidado chamar o host imediatamente 79

Incluir registros anônimos 96 Indivíduos 73 Informações 94 Informações da conta SIP 72 Informações da conta SIP corporativa 72 Inalês 101 Início do fluxo 91 Inserir modelo padrão 86 Instalar 27, 29 Instruções de importação de CSV 45 Instruções habilitadas para SSO 86 Inteligência artificial (IA) 55 Interface de rede 91 Interface de serviços Web 9 Interfaces de programação de aplicativos (APIs) 54 Internet das coisas (IoT) 56 Internet pública 98 Interno 71 iOS 77, 83 iPhone 7 Italiano 101 Item criado 75 Item excluído 75 Item modificado 75 Japonês 101 Lei Geral de Proteção de Dados (LGPD) 56 Leitura 86 Licenca Connect Enterprise 16 Licença Contributor 73 Licença Enterprise 73 Licença master 31 Licença múltipla 19 Licença única 19 Licença Workspace Enterprise 73 Licenças 13, 51, 52, 53, 54, 54, 60 Licenças Connect Enterprise disponíveis 11 Licenças de ponto de extremidade do Onsight Connect 13 Licenças de usuário 19 Licenças disponíveis 22 Licenças totais e disponíveis 11 Licenças Workspace Enterprise disponíveis 11 Líderes potenciais 96 Ligar para o suporte Librestream 52 Limite 91 Limite de 160 caracteres 78 Limpar 77 Link do cliente móvel 68 Links de provisionamento de usuários 68 Lista de contatos 58 Lista de contatos externos 45, 46, 48 Lista de usuários importados 64 Lista de valores separados por vírgulas 60 Listas de contatos 21, 45 Localização e quantidade de chamadas/logons 98 Logon 14, 20, 29, 51, 98, 103, 104 Logon de administração do OPM 9 Logon do cliente SSO 68 Logon no Onsight Connect 28, 28 Logon off-line 61 Logon único 61, 61 Lojas de aplicativos 77, 77 Μ Maior e menor utilização 96

J

L

Maior ou igual 96 Maior utilização 96, 96, 96 Manuais e guias do OPM 83 Mapa de calor 98 Mapa de calor para 98 Mapeamento de e-mail 64, 65 Mapeamento de ID de SSO federado 64, 66 Mapeamento de identidade 40, 64 Mapeamento de identidade do usuário 65 MAPEAMENTO DE IDENTIDADE DO USUÁRIO 66 Mapeamento do nome de usuário 64, 64 Marcação automática de imagens/vídeo 56 Marcação de conteúdo 73 Máximo de tentativas de logon com falha 60 Mecanismo de notificação do Webhook 75 Melhorar dados de relatórios 59 Membro de 40 Membros individuais 39 Menor ou igual 96 Menor utilização 96, 96, 96 Mensagem 103 Mensagem de boas-vindas 28 Mensagem personalizada 103 Mensagem SMS 78 Mensagens personalizadas 55, 103, 104 Mentoria/Coaching 96 Mesclar grupos 40 Metadados do IdP 63, 63 Método de ativação da conta 60 Meu perfil 13 Microsoft Excel 40 Mídia 54 Mínimo de caracteres não alfabéticos 60 Mínimo de letras maiúsculas 60 Modelo de importação 40, 40 Modelo de importação de usuários 40 Modificar grupo 34, 35, 36, 73 Modificar usuários 31 Modo Campo 54, 79 Modo de captura 20 Modo de criptografia 80 Modo de importação 40 Modo de usuário (Especialista/Campo) 54 Modo Especialista 54, 79 Motivo da finalização 91, 91 Ν NameID 64 Não mostrar novamente 103

Negar 36, 82, 83 Negar acesso de superadministrador 52 Nenhum 86 No local 9, 9, 11, 52, 54, 69, 75, 77 No local — Guia de instalação 69 Nome 16, 23, 25, 34, 39, 43, 45, 47, 67, 75, 86, 87, 87, 91 Nome da empresa 52 Nome de autenticação 72, 72 Nome de autenticação exclusivo 71 Nome de domínio do Onsight 62 Nome de usuário 9, 16, 28, 31, 39, 43, 56, 64, 64, 67, 91 Nome de usuário/75 Nome do atributo 65, 66, 67 Nome do campo personalizado 59 Nome do host 89 Nome do relatório 96 Nome do usuário de autenticação 72 Notificação 11, 60, 67

Notificações de novos lançamentos 77 Notificações do sistema 39 Notificar os administradores por e-mail quando uma conta for registrada 67 Notificar usuários existentes 69, 69 Nova lista 45, 47 Novo contato 45 Novo grupo 23 Novo usuário 16, 25, 25 Número de conexões do cliente 98 Número de licenças por tipo 53 Número de resultados 96

#### 0

O acesso à rede não está disponível 61 O administrador deve aprovar o registro de contas usando a página de autorregistro 60 O modo de captura não está mais disponível 20 OamClientWebService 28, 28 Obrigatório 61 Onsight 5000HD 77 **Onsight Collaboration Hub 77** Onsight Connect 43, 61 **Onsight Connect para Windows 101** Onsight Cube 76, 77 Onsight Platform Manager — Guia de instalação 77 **Onsight Smart Camera 83** Onsight Workspace 73 Opcional 29, 61 Opções de configuração do servidor SIP 71 Opções de licença 19 Opções de mensagem 103 OpenOffice Calc 40 Operadora de celular 91 OPM.com\user@domain 28

#### Ρ

Padrão 78 Padrão aberto 62 Padrões de convite para convidados externos 79 Página de atualizações de software 77 Página de autorregistro 29, 43 Página de confirmação de verificação de e-mail 43 Página de contatos externos 46 Página Web de autorregistro 25 Painel 11, 13, 13, 19 País 16, 25, 25, 96, 96 Parâmetros 87 Parâmetros de filtro 89, 89, 91, 94, 94, 96, 96, 98 Participante chamado 91 Pasta de upload 19 PC Windows 7, 20, 83 PCs Windows 54 Perda de conectividade de rede 51 Perfil 16, 25, 29, 59 Perfil de configuração de IA 87, 87 Perfis de configuração de IA 87 Período de retenção de dados (DRP) 56, 96 Permissões de administrador de grupo 31 Permissões de cliente do grupo 83 Permissões de usuários convidados externos 51 Permissões do cliente 21, 23, 31, 34, 36, 55, 77, 82, 83, 83, 84 Permissões do grupo 31 Permissões padrão do usuário 31 Permitir 36, 82, 83, 84 Permitir convites por mensagens de texto 78 Permitir definir o modo de usuário ao enviar convite para o convidado 79

Permitir novos contatos 25 Permitir o uso de dados de celulares/dispositivos móveis 73 Permitir que os usuários enviem convite ao convidado externo 78 Permitir que os usuários enviem convites 31 Personalização 55, 86 Personalização de e-mail 86 Personalização de SMS 86 Pesquisa e recuperação rápidas 73 Pesquisar 14 Política de cliente do grupo 83 Política de cliente do usuário 77, 77, 77 Política de clientes do grupo 73 Política de grupo 31 Política de logon 59, 60 Política de segurança corporativa 9 Política de senhas 59, 60 Política do cliente 21, 21, 22, 23, 25, 31, 31, 34, 36, 51, 54, 54, 55, 58, 60, 73, 77, 80, 80, 82, 83, 84, 85, 103, 104 POLÍTICA DO CLIENTE 80 Política do grupo 77 Política do grupo de administradores do cliente 25 Ponto de extremidade 54, 87 Ponto de extremidade de vídeo de terceiros 7 Ponto de extremidade Onsight 45, 77 Pontos de extremidade da API REST 87 Pontos de extremidade de vídeo externos ou de terceiros 58 Pontos de extremidade do Onsight 51 Pontos de extremidade do SIP para vídeo de terceiros 45 Pontos de extremidade remotos 9 Pool de atribuição automática 71 Pool SIP 71, 72 Pool SIP de atribuição automática 25 Pool único de licenças 21 Portal do cliente 69 Portas do SIP 54 Português (Portugal e Brasil) 101 Precedência 77 Precedência da política 80 Primeiro logon 9 Privacidade de conteúdo 54, 54 Privacidade de vídeo 84 Privacidade de vídeo remoto 84 Privada 47 Privado 38, 71, 72 Privilégios administrativos 31 Privilégios de administrador do Onsight Platform Manager 53 Processamento de linguagem natural (PLN) 55 Promoção de um usuário padrão 31 Prompt 29 Prompt no primeiro logon 67 Proprietário da conta 13, 13, 29, 52, 53, 53, 61 Protocolo de início de sessão (SIP) 7, 14, 70 Protocolo de rede HTTPS 9 Provedor de identidade (IdP) 61, 62 Provedor de identidade (IdP) de SSO 63 Provedor de identidade de SSO 62, 62 Provedor de serviços (SP) 62, 62 Provedor de serviços local 62 Provedor de serviços parceiro 63 Próxima atualização 73 Próximo logon 73 Proxy da Web 9 Pública 47 Público 38, 71, 72

0
Qualquer 96 Quantas chamadas 96 Quantidades de chamadas ou logons 98 Receptor da chamada 98, 98 Recursos de auditoria 73 Recursos de chave do Workspace 73 Recursos de licença 53 Recursos de passagem de firewall do TeamLink 54 Recursos hospedados 53, 55 Recusar 84 Rede com fio 9 Rede sem fio 9 Redefinir alterações 51 Redefinir senha 101 Reenviar e-mail de boas-vindas 29 Reenviar mensagem de boas-vindas 27 Região 16, 25 Registro de controle 54 Registro de eventos 94, 94 Registro do TeamLink 54 Registro em uma conta 43, 101 Relatório de atividades do cliente 89 Relatório de eventos 94 Relatório de mapa de calor 98 Relatório do usuário exportado 59 Relatórios 96, 96 Relatórios avançados 55, 73 Relatórios de chamadas 96 Relatórios do OPM e estatísticas de chamadas 56 Remover contato da lista 48 Remover membros 34 Requisitos de e-mail 29 Requisitos de rede 9 Requisitos de trilha de auditoria 73 Resolução 91 Restringir o acesso à pasta de upload ao proprietário 73 Resultados 96 Resultados da importação 40, 46 Resumo da utilização da licença 96 Resumo de convites para convidados 96 Resumo de uso geral e licença 96 Resumo de utilização geral 96 Retornos de chamada HTTP 75 Russo 101 Salas de reunião do WebEx 85 Salas de videoconferência 45

## S

R

Salvar 51 Salvar meus dados 28 SampleUserImport.csv 40 Se um e-mail válido estiver configurado 29 Seção de categoria 80 Seção Usuários Onsight 53 Security Assertion Markup Language (SAML) 61 Segurança 51, 59, 60, 60, 71 Selecionar todas as linhas 69 Sempre usar o TeamLink 54 Senha 9, 13, 28, 71, 75, 78 Senha de autenticação 72, 72, 72 Senha do usuário alterada (texto, SMS) 101 Senha inicial 43 Senhas 39 serviço baseado em assinatura 7 Serviço de mensagens curtas 85 Serviço on-line 51

Serviço SIP hospedado 71 Serviços de chamada 51 Serviços de chamada Onsight 19 Serviços de IoT 56, 87 Servidor do Workspace 73 Servidor privado 71, 72 Servidor público 71, 72, 72 Servidor SIP 71, 71, 72 Servidor SIP corporativo 71, 71, 71 Severidade 94 SIP 25, 51, 54, 85 Sistema operacional 91, 91 Sistemas de back-office 73 Smartphone Android 83 Smartphones 101 SMS 55, 55, 61, 85 Sobregravar grupos 40 Sobrenome 16, 25, 39, 43, 67 Software 51 Solicitação de redefinição de senha (texto, SMS) 101 Solicitação para redefinir senha 86 Solicitações de compartilhamento de vídeo remoto 84 Solução de problemas 52 Somente host do OPM 28 SSO 39, 40, 55, 61, 61, 64, 64, 64, 65, 66, 67, 68, 69, 101 SSO (Single Sign On) 16 Status de acesso do superadministrador 52 Status do convite 78 Substituir 77 Substituir a senha dos usuários existentes 40 Sueco 101 Superadministradores 52 Suporte Librestream 52

## T

Tablets 101 Tags definidas pelo cliente 86 Taxa de bits de vídeo 91 Taxa máxima de bits de upload (Kbps) 73 Taxa máxima de bits de vídeo 54 TCP 9, 71, 71, 72, 72 TeamLink 54, 91 Telestração 7 Tempo reportado 91 Tempo universal coordenado (UTC) 57 Tendências históricas 96 Termos de uso 103 Tipo de associação 34 Tipo de autenticação padrão 71 Tipo de conta 25, 31 Tipo de dispositivo 91 Tipo de grupo 23 Tipo de licença 25 Tipo de participante 98 Tipo de pool de atribuição 72 Tipo de pool de contas 72 Tipo de transporte padrão 71 Tipo de vinculação de logon 63 Tipos de licença 21, 40 Tipos de licença do Workspace 19 Tipos e permissões de conta de usuário 31 Título 103 TLS 71, 71, 72, 72 Todos os contatos 47, 47 Todos os países 96 Todos os usuários 77, 80, 96, 96 Torres de celular 98

```
Total de licenças 34
  Total de licenças Connect Enterprise 11
  Total de licenças Workspace Contributor 11
  Total de licenças Workspace Enterprise 11
  Total de usuários 11
  Tradutor do Onsight 55
  Tratamento de duplicatas 46
  Tudo 38, 89
  Túnel de dados HTTPS 54
U
  Um URI absoluto 28
  Upload automático 73
  Upload automático de mídia 73
  Upload manual 73
  URI 71
  URI do consumidor 75
  URI do SIP 14, 72
  URI do SIP exclusivo 72
  URL 9, 60
  URL ACS 62
  URL de autorregistro 60
  URL de logon único 63
  URL de SSO 63
  URL do Onsight Platform Manager 28
  user@domain.com 9
  user@sipdomain.com 14
  Uso de chave estendida definido 69
  Usuário 89, 94
  Usuário chamado 91
  Usuário corporativo 19
  Usuário e grupos 73
  Usuário padrão 25, 31, 31, 31
  Usuários 11, 16, 23, 25, 25, 43, 57
  USUÁRIOS 31
  Usuários aguardando aprovação de um administrador 11
  Usuários anônimos 89, 91
  Usuários ativos 11
  Usuários convidados 29
  Usuários convidados externos 11, 51, 53, 57, 58, 61, 78, 80, 86,
  89, 91, 94, 96
  Usuários corporativos 40
  Usuários da API 94
  Usuários de SSO 29
  Usuários e grupos 58
  Usuários expirados 11
  Usuários Onsight 53
  Usuários padrão 61, 89, 91, 94, 96
  Usuários Windows 77
V
  Valor 36
  Valor do campo personalizado 59
  Várias contas 71, 71, 71, 72, 72
  Várias contas de administrador 13
  Várias contas SIP 72
  Vários grupos 77
  Vários participantes 54
  Verde 78
  Verificar atualizações 77
  Verificar seu endereço de e-mail 43
  Vermelho 78
  Versão 89
  Versão específica 77
  Vinculação de SSO 63
```

Visão computacional (CV) 55

Visualização de instrumentos 56

Visualização 56

Visualizador do Onsight Connect 20 Visualizar relatório 46

## W

Webhooks do Workspace 75 Windows 76, 77, 77, 101 Workspace 20, 86 Workspace Contributor 19, 19, 25, 40, 53 Workspace Enterprise 19, 19, 25, 40, 53